**WIBU-KEY** ワイブキー

# ユーザーズガイド Ver. 7.11 (プロフェッショナル版・スケルトン版対応)

No. 3006 2011 年 9 月 27 日

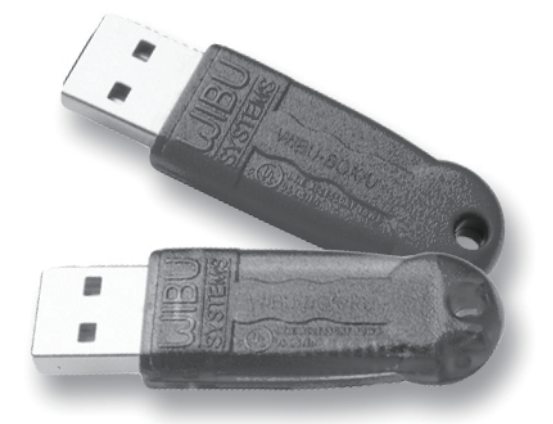

Windows, Office, Word, Excel, PowerPointは、米国Microsoft社の各国における商標もしくは登録商標です。Adobe, Adobe Acrobat, Adobe Readerは、Adobe Systems Incorporatedの登録商標です。また、本文中に登場する製品の名称は、すべて関係各社の登録商標または商標であることを明記して本文中の表記を省略させていただきます。

サンカーラ株式会社 www.suncarla.co.jp

# Chapter 1 はじめに

|    | 1-1. はじめに                         |  |
|----|-----------------------------------|--|
|    | 1-2. ワイブキーの特長                     |  |
|    | 1-3. プロフェッショナル版とスケルトン版の違い         |  |
|    | 1-4. 前ユーザーズガイドからの主な変更点10          |  |
| Cł | Chapter 2 ワイブキー開発ツールをインストールする     |  |
|    | 2-1. ワイブキー開発ツール (SDK) をインストールする14 |  |
| Cł | Chapter 3 sample.exe にプロテクトをかける   |  |
|    | 3-1. sample.exe にプロテクトをかける20      |  |

| 3-1. sample.exe にノロナクトをかける      | 20 |
|---------------------------------|----|
| 3-2. sample.exe を暗号化する          | 21 |
|                                 | 31 |
| 3-4. 暗号化された sample.exe の動作を確認する | 35 |
| 3-5. 起動回数を設定したプロテクトを行う          | 37 |
| 3-6. プロテクトされたプログラムを起動する場合の注意点   | 39 |
|                                 |    |

# Chapter 4 コード設定ツール Wklist32.exe について

# Chapter 5 自動暗号化ツール AxProtector について

| 5-1. 自動暗号化ツール AxProtector について | 60 |
|--------------------------------|----|
| 5-2. 画面を日本語モードにする              | 61 |
| 5-3. AxProtector のメニュー画面       | 62 |
| 5-4. AxProtector の各入力画面の説明     | 63 |
| 5-5. データファイルを暗号化する             | 88 |

# Chapter 6 リモートアップデート機能について

| 6-1. リモートアップデート機能とは          | .92 |
|------------------------------|-----|
| 6-2. コンテキストファイル(RTC ファイル)の作成 | .93 |
| 6-3. アップデートファイル(RTU ファイル)の作成 | .95 |
| 6-4. ワイブキーを更新する              | .96 |
|                              |     |

# Chapter 7 ネットワーク機能について

| 7-1. ネットワーク機能とは                 |     |
|---------------------------------|-----|
| 7-2. ベーシック方式                    |     |
| 7-3. ヒュージ・ライセンス・マネジメント (HLM) 方式 | 103 |
|                                 |     |

# 41

59

5

91

97

| 7-4. ネットワーク対応プログラムの作り方108 |  |
|---------------------------|--|
| 7-5. ワイブキー・サーバーの作成方法 110  |  |

# Chapter 8 拡張メモリー (ExtMem) について

| 8-1. 拡張メモリ(ExtMem)について                      | 112 |
|---------------------------------------------|-----|
| 8-2. クラシック API による ExtMem のアドレッシング          | 113 |
| 8-3. COM API による ExtMem のアドレッシング            | 113 |
| 8-4. Protected Type ExtMem へのアクセス           | 114 |
| 8-5. Raw モードと Formatted モードにおける ExtMem 構成   | 115 |
| 8-6. Formatted モードにおける Raw データ のアドレッシング     | 116 |
| 8-7. Formatted モードにおける Licensor データのアドレッシング | 117 |
| 8-8. WkCrypt による ExtMem の操作                 | 118 |
| 8-9. WkList32 での ExtMem の操作                 | 125 |
| 8-10. サンプルプログラムについて                         | 127 |

# Chapter 9 WIBU-KEY API ファンクションについて

| 9-1. WIBU-KEY API ファンクション   | . 130 |
|-----------------------------|-------|
| 9-2. サンプルプログラムのインストール方法について | . 131 |

# Chapter 10 WIBU-KEY COM コンポーネントについて

| 10-1. WIBU-KEY COM コンポーネントについて    |  |
|-----------------------------------|--|
| 10-2. ワイブキーのクラスについて               |  |
| 10-3. WIBU-KEY ActiveX コントロールの使い方 |  |
| 10-4. WIBU-KEY コンポーネントのプロパティ      |  |

# Chapter 11 IxProtector について

| 11-1. lxProtector とは   |  |
|------------------------|--|
| 11-2. WUPI ファンクションについて |  |
| 11-3. WUPI ファンクション一覧   |  |
| 11-4. WUPI ファンクションの使い方 |  |
| 11-5. WUPI ファンクション詳細   |  |

# Chapter 12 バッチ処理でコードを登録する

| 12-1. ワイブキー (ハードウェア  | 7)にバッチ処理でコードを登録する |  |
|----------------------|-------------------|--|
| 12-2. WKCRYPT のパラメータ |                   |  |

# Chapter 13 その他

| 13-1. ワイブキーランタイムキットのインストール方法について            | 164 |
|---------------------------------------------|-----|
| 13-2. Mac 上でワイブキーを使用する場合                    | 167 |
| 13-3. COM ポート版 (WK25ST) を使用する場合             | 169 |
| 13-4. 旧ライセンスファイル "WkFirm.wbc" をお使いの場合       | 170 |
| 13-5. ネットワーク上で FSB(Firm Security Box) を使用する | 171 |
| 13-6. Access ファイルにプロテクトをかける場合               | 172 |
| 13-7. Excel ファイルにプロテクトをかける場合                | 175 |

## 

## 

# 

# Chapter 14 ユーザーに配布する場合

| 14-1. ユーザーに配布する場合                             |  |
|-----------------------------------------------|--|
| 14-2. Windows アプリケーション (32bit/64bit 版 ) を配布する |  |
| 14-3NET アプリケーション (32bit/64bit 版 ) を配布する       |  |
| 14-4. Mac OS アプリケーションを配布する                    |  |
| 14-5. Linux アプリケーションを配布する                     |  |

# Chapter 15 WIBU-KEY API ファンクション一覧

# 

# **Chapter 1**

# はじめに

- 1-1.はじめに
- 1-2. ワイブキーの特長
- 1-3. プロフェッショナル版とスケルトン版の違い
- 1-4. 前ユーザーズガイドからの変更点

このたびは、高機能コピープロテクトツール「ワイブキー」をご購入いただき、誠に有難うございます。 この「ワイブキー」は、世界最高レベルのセキュリティ機能を持つ最も優れたコピープロテクトツールで す。必ず、貴社のセキュリティニーズにお応えできるものと確信しております。

# 1-2.ワイブキーの特長

ワイブキーには、不正コピーを防止するために必要な機能が豊富に搭載されています。

#### 1. 最強の自動暗号化ツール「AxProtector」を用意

Windows 32bit/64bitアプリケーション、.NETアセンブリ、Mac OS X、Javaアプリをプログラムのソー スコードを変更せずに、強力に自動暗号化する「AxProtector」が用意されています。アンチデバッグ機 能やアドバンストセキュリティ機能などプロテクトに必要な高度なセキュリティ機能が豊富に搭載され ています。また、IxProtector/WUPIと組み合わせることにより、メモリー上の「オンデマンド復号」を実現 します。

### 2. メモリー上での「オンデマンド復号」を実現する IxProtector 機能搭載

メモリー上で展開されるプログラムコードを常に暗号化しておき、必要な時に必要なファンクションモジュールを復号し、実行したあとは再び暗号化しておく「オンデマンド復号」機能を搭載。AxProtectorで暗号化されたプログラムコードが、メモリー上でも常に暗号化されているため、クラッキングに対して非常に強力なセキュリティを実現できます。

#### 3. WUPI ファンクションが登場

コードメータと共通で使用できるユニバーサルなAPIファンクションWUPI (Wibu Universal Protection Interface)が登場しました。AxProtector/IxProtectorと組み合わせて、メモリー上の「オンデマンド復号」を実現するだけでなく、モジュール単位のライセンス管理、「Pay per Use」による課金システム管理が行えます。

#### 4. 2種類のコードによる確実なプロテクト

ワイブキーに登録されたファームコード/ユーザーコードと、プログラムに組み込まれたファームコード /ユーザーコードを照合します。この2種類のコードが一致しないとプログラムは起動しません。ファー ムコードは貴社専用のコードになります。

#### 5. 1個のキーに 10種類の異なるコードを登録可能

1個のワイブキーに異なるコード(ファームコード/ユーザーコード)を10種類まで登録できます。さらに、マスターコード機能を使うことで、最大190種類までのコード登録が可能です。 \* スケルトン版の場合は、登録できるコードは1種類までです。

#### 6. 貴社専用の FSB (Firm Security Box)

ワイブキーにコードを登録するために必要なFSB(Firm Security Box)は、貴社専用です。第三者が不正 に貴社のコードを使ってワイブキーを作成することができません。確実に、貴社独自のセキュリティを 実現します。

## 7. 強力なアンチデバッグ機能

ハッカーによる解析を防ぐために、強力なアンチデバッグ機能が搭載されています。長年によるハッキング対策の経験から、考えられるアンチデバッグのノウハウをできるだけ多く搭載しております。

## 8. 豊富なセキュリティオプション

プログラム暗号時のオプション機能として、使用回数制限、使用有効期限、ランタイムチェック機能、ア ンチデバッグ機能、ウイルスによる改ざんチェック機能、拡張メモリーなど、セキュリティニーズに応じ た多数のセキュリティオプションを用意しています。

#### 9. 高機能なコア API を多数用意

自動暗号化ツール「AxProtector」やユニバーサルなWUPIファンクションのほかに、ワイブキー専用の コアAPIファンクションを多数用意しています。これらのAPIは、32ビット/64ビットのWindows/Linux/ Macに共通なクロスプラットフォームセキュリティAPIで、WUPIファンクションとの連携が可能です。 WUPIファンクションでは行えないきめの細かいプロテクトチェックに利用できます。

## 10. リモートアップデート機能

遠隔地からファイル操作だけで、ユーザー先にあるワイブキーの内容を更新することができます。更新のために、キーを送ったり、送り返す必要がないため、商品コード(ファームコード/ユーザーコード)の 追加更新、使用期限の更新、使用回数の更新などがスピーディに行えます。

## 11. 1個のキーで最大 2,250 台までのクライアント制御が可能

ネットワーク上のサーバーにワイブキーを1個装着することで、1台 - 2,250台の範囲でクライアントライ センス (フローティングライセンス)を制御することができます。ライセンス数は、ワイブキーの中に登録 します。ローカルPCに1つ1つ装着する必要がないので、プロテクトコストを大幅に削減することが可 能になります。(このネットワーク機能はプロフェッショナル版のみで、スケルトン版にはありません。)

## 12. RoHS 指令対応済み

ワイブキーは、RoHS指令で規制されている鉛、水銀、カドミウム、六価クロム、ポリ臭化ビフェニール、ポリ臭化ジフェニルエーテルの使用基準を満たしているWEEE/RoHS指令適合製品です。

## 13. ISO9001:2008 認証取得

ワイブキーは、ISO9001:2008認証されたWIBU-SYSTEMS社で開発・製造されており、高い品質と信頼 性をご提供いたします。

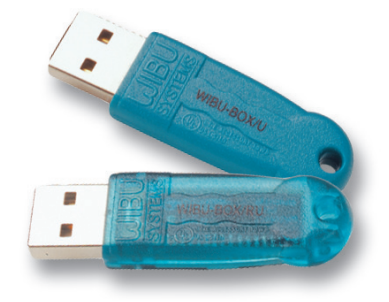

## 1-3. プロフェッショナル版とスケルトン版の違い

ワイブキーには、プロフェッショナル版とスケルトン版の2種類のタイプがあります。プロフェッショナル版(PRO版)は、従来より販売しているワイブキーの新しい呼称で、機能的には従来のワイブキーと変わりません。スケルトン版は、あらたに追加されたUSBタイプで、プロフェッショナル版に比べ、ある一部の機能を削っています。ケース本体がスケルトングリーンのためスケルトン版と呼称しています。

#### ▶型名

プロフェッショナル版 (PRO版) には、下記のタイプがあります。 WKUSB (USBポートタイプ) WK25P (LPT/プリンタポートタイプ) WK25ST (COMポートタイプ)

スケルトン版には、下記のタイプがあります。 WKUSB/R (USBポートタイプ)

#### ▶登録できるエントリの数

プロフェッショナル版は、登録できるエントリ数は10個です。 スケルトン版は、登録できるエントリ数は1個です。

#### ▶ファームコード

プロフェッショナル版のファームコードは、4桁の整数値です。 スケルトン版のファームコードは、6桁の整数値で、上2桁は25ではじまります。(25xxxx)

#### **FSB (Firm Security Box)**

プロフェッショナル版FSBとスケルトン版FSBは互換性がなく、それぞれ独立しています。プロフェッショ ナル版FSBを使って、スケルトン版ワイブキーを編集したり、スケルトン版FSBを使ってプロフェッショナ ル版ワイブキーを編集することはできません。従い、プロフェッショナル版のファームコード・ユーザー コードをスケルトン版に登録したり、スケルトン版のファームコード・ユーザーコードをプロフェッショ ナル版に登録することはできません。

#### ▶開発ツールとランタイムキット

自動暗号化ツールAxProtectorやAPIなどの開発ツール、ユーザー側で必要なランタイムキットなどは プロフェッショナル版とスケルトン版は共通です。

#### ▶スケルトン版に無い機能

スケルトン版に無い機能は下記になります。

#### 1. ネットワーク機能

ネットワーク機能をサポートしていません。サーバーに装着し、複数のクライアントを制限することはできません。スケルトン版は、必ずローカルポートに装着して使用する必要があります。

#### 2.マスター機能

マスター機能をサポートしていません。1個のキーには、1種類のコード(ファームコード/ユーザーコ ード)しか登録できません。

上記2項目以外は、プロフェッショナル版と同じ機能が使用できます。

### 機能比較表

| 機能                        | プロフェッショナル版<br>WKUSB, WK25P, WK25ST | スケルトン版<br>WKUSB/R |
|---------------------------|------------------------------------|-------------------|
| AxProtector / IxProtector | 0                                  | $\bigcirc$        |
| WKLIST32                  | 0                                  | 0                 |
| ファームコード                   | 4 桁                                | 6桁                |
| ユーザーコード                   | 0~16777215                         | 0~16777215        |
| マスター機能                    | 0                                  | ×                 |
| エントリ数                     | 10                                 | 1                 |
| ネットワーク機能                  | 最大 2,250 クライアント                    | ×                 |
| FSB                       | プロフェッショナル版専用                       | スケルトン版専用          |
| 使用回数制限                    | $\bigcirc$                         | 0                 |
| 使用期限                      | 0                                  | 0                 |
| ユーザーデータ                   | 0                                  | 0                 |
| リモートアップデート機能              | 0                                  | 0                 |
| API ファンクション               | $\bigcirc$                         | $\bigcirc$        |
| ランタイムチェック機能               | 0                                  | $\bigcirc$        |
| 拡張メモリー                    | $\bigcirc$                         | $\bigcirc$        |
| アンチデバッグ機能                 | 0                                  | 0                 |
| ウィルスチェック機能                | 0                                  | 0                 |
| 対応 OS (64/32bit)          | Windows/Linux/Mac                  | Windows/Linux/Mac |
| ランタイムキット                  | 0                                  | 0                 |

### No.3006 (2011 年 9 月 27 日変更)

#### 1. AxProtector 7.11にバージョンアップ

AxProtectorが6.50から7.11にバージョンアップし、下記の点が機能追加されました。

•「アドバンス」メニューに、「IxProtectorのみ(.NET)」と「Mixed Mode」を追加。

•.NET 4.0 Frameworkをサポート。

• Native Codeと.NETのMixed-Modeアセンブリを含む全ての.NETアセンブリの自動暗号化が可能になりました。

- •Win32/Win64のMixed-Modeアセンブリの自動暗号化が可能になりました。
- ・静的なスレッドローカルストレージ(TLS)を利用したアプリケーションの暗号化がより安定しました。

• PEヘッダの自動拡張。セキュリティを高める際、PEヘッダに十分なスペースが確報できない場合に自動的にPEヘッダを拡張します。

- User Message for .NETの機能拡張。
- Mac OS X 10.6の自動暗号化をサポート。
- Linux 32bit/64bitの自動暗号化をサポート。
- •その他バグ修正。

#### 2. ワイブキーランタイムキットをバージョンアップ

ワイブキーランタイムキットを6.00aから6.00bにバージョンアップし、下記の点を解決しました。

- Windows 7 (64bit) における日本語アカウントでのインストール問題を解決。(Windows)[FB10375]
- CD/DVD上からのSetup32/64.exeのインストール問題を解決。(Windows)[FB8338]
- •Windows XP上でのワイブキーサーバーマネジャーの文字化けを解決。(Windows)[FB10376]
- •Windows Vista/7上でのワイブキーサーバーマネジャーの日本語化を解決。(Windows)[FB12000]

#### No.3005 (2010 年 2 月 25 日変更)

#### 1. AxProtector 6.50にバージョンアップ

AxProtectorが6.40cから6.50にバージョンアップし、下記の点が追加されました。

•「データファイル暗号化」機能を正式リリース。

AxProtectorのアドバンスオプション/"ファイル暗号化を有効にする"オプションが利用できるように なりました。暗号化したアプリケーションが利用するデータファイルに対しても暗号化(プロテクト)する ことが可能になります。

#### 2. ワイブキーランタイムキットにWindows OS 32bit/64bitの統合版を追加

Windows OSが32bitか64bitかを自動判断し、そのOSに合わせた内容をインストールする統合版ランタイムキットWkRuntime.exeを追加し、ランタイムキットが3種類になりました。

WkRuntime.exe (Windows OS 32bit/64bit兼用: 18.6MB) WkRuntime32.exe (Windows OS 32bit専用: 12.9MB) WkRuntime64.exe (Windows OS 64bit専用: 13.9MB)

#### 3. 64bit OS (Windows Vista/7, Server 2008, Mac OS X, Linux) 環境下での安定性をより強化

• 64bit OS環境下での一部バグ修正を行い、安定性とセキュリティをより強固にしました。

## No.3004 (2009 年 4 月 15 日変更)

#### 1. AxProtector 6.40cにバージョンアップ

AxProtectorが6.30から6.40cにバージョンアップし、下記の点が追加されました。

- .NETアセンブリがWUPI+IxProtectorをサポート(FB18)
- WupiQueryInfo()/WupiQIMappedLastError()による詳細なエラーハンドリングを提供 WibukeyエラーをCodeMeterエラーに転送可能 (FB3100)
- CmAccess()とWkbAccess2()によるサーバーリストのバッファリングをサポート (FB119) (複数のLANアクセスが存在する場合)
- WupiQueryInfo()にWupiQICopyProtectionSystemフラグが追加されました。(FB3180) (WupiGetLicenseType()と同機能)
- 一部バグ修正

スケルトン版WKUSB/Rによる.NETアセンブリ自動暗号化において、暗号化アルゴリズム=5 (reduced license)を正式サポート。

#### 2.「Chapter 3 sample.exeにプロテクトをかける」の一部加筆修正

#### 3. 「Chapter 5 自動暗号化ツール AxProtectorについて」

- ・「Hotfixについて」を追加(5-1. 自動暗号化ツール AxProtectorについて)
- •「6.エラーメッセージ」の内容を修正(5-4. AxProtectorの各入力画面の説明)

#### 4. Mac OS Xの開発キット・ランタイムキットをバージョンアップ

•「13-2. Mac上でワイブキーを使用する場合」一部加筆修正

## No.3003 (2009 年 2 月 12 日変更)

#### 1. AxProtectorが6.21からAxProtector6.30にバージョンアップ

AxProtectorが6.30にバージョンアップし、下記の点が追加されました。

- •「5. セキュリティオプション」/「アンチデバッグの設定」で、Generic debugger detectionが追加。
- •「5. セキュリティオプション」/「アンチデバッグの設定」で、Virtual machine detectionが追加。
- •「Advanced option」で、IxProtector設定を改良。

#### 2. WUPI/IxProtector

「Chapter 10 lxProtectorについて」を新規追加。

## No.3002 (2008 年 2 月 11 日変更)

#### 1.スケルトン版ワイブキーの追加

従来のワイブキー(プロフェッショナル版)にスケルトン版WKUSB/Rが加わりました。

#### 2. AxProtectorが6.0からAxProtector6.21にバージョンアップ

AxProtectorが6.21にバージョンアップし、下記の点が更新されました。

- .NETアプリの自動暗号化をサポート
- 日本語画面のサポート
- IxProtectorの画面の追加

#### 3. 「Chapter6 ネットワーク機能について」の「6-2. ベーシック方式」の内容を一部修正

サポートするクライアント数が最大250台から最大2,250台になりました。(ベーシック方式)

# 4. 「Chapter3 コード設定ツール Wklist32.exeについて」の「3-3.マスター機能について」の内容を一部修正

マスター機能の説明部分をより分かりやすく修正しました。

# **Chapter 2**

# ワイブキー開発ツールをインストールする

2-1. ワイブキー開発ツールをインストールする

# 2-1. ワイブキー開発ツール (SDK) をインストールする

ワイブキー開発ツール(SDK)のインストール作業は以下の2ステップを行ないます。

1. ワイブキー開発ツール Ver6.0cをインストールする 2. ライセンスファイルWkFirm.wbcをコピーする

## 1. ワイブキー開発ツール (SDK) をインストールする

#### ① ワイブキーCDを起動する

ワイブキーCD をCD/DVDドライブに挿入すると右 の画面が自動的に立ち上がります。自動的に立ち上 がらない場合は、エクスプローラから"CDStart.exe" をクリックしてください。"CDStart.exe"は、ワイブキ ーCDのルートにあります。

右の画面で、"English"をクリックします。

② ワイブキーSDKをインストールする

右の画面で「WibuKey SDK」をクリックします。

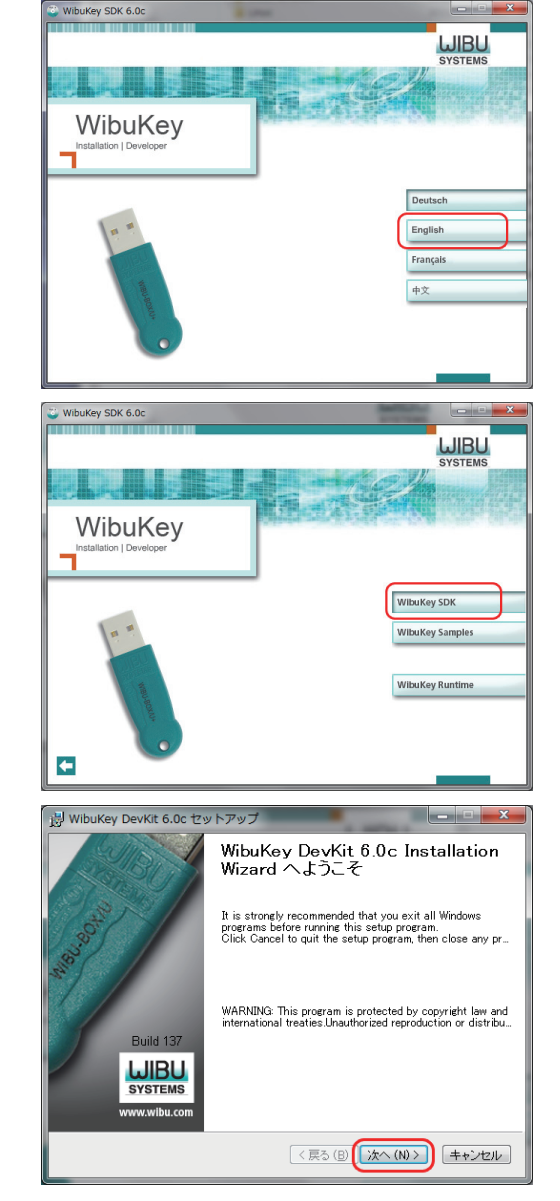

#### ③ウィザード画面が立ち上がる

「WibuKey DevKit 6.0c セットアップ」画面で、「次へ] をクリックします。

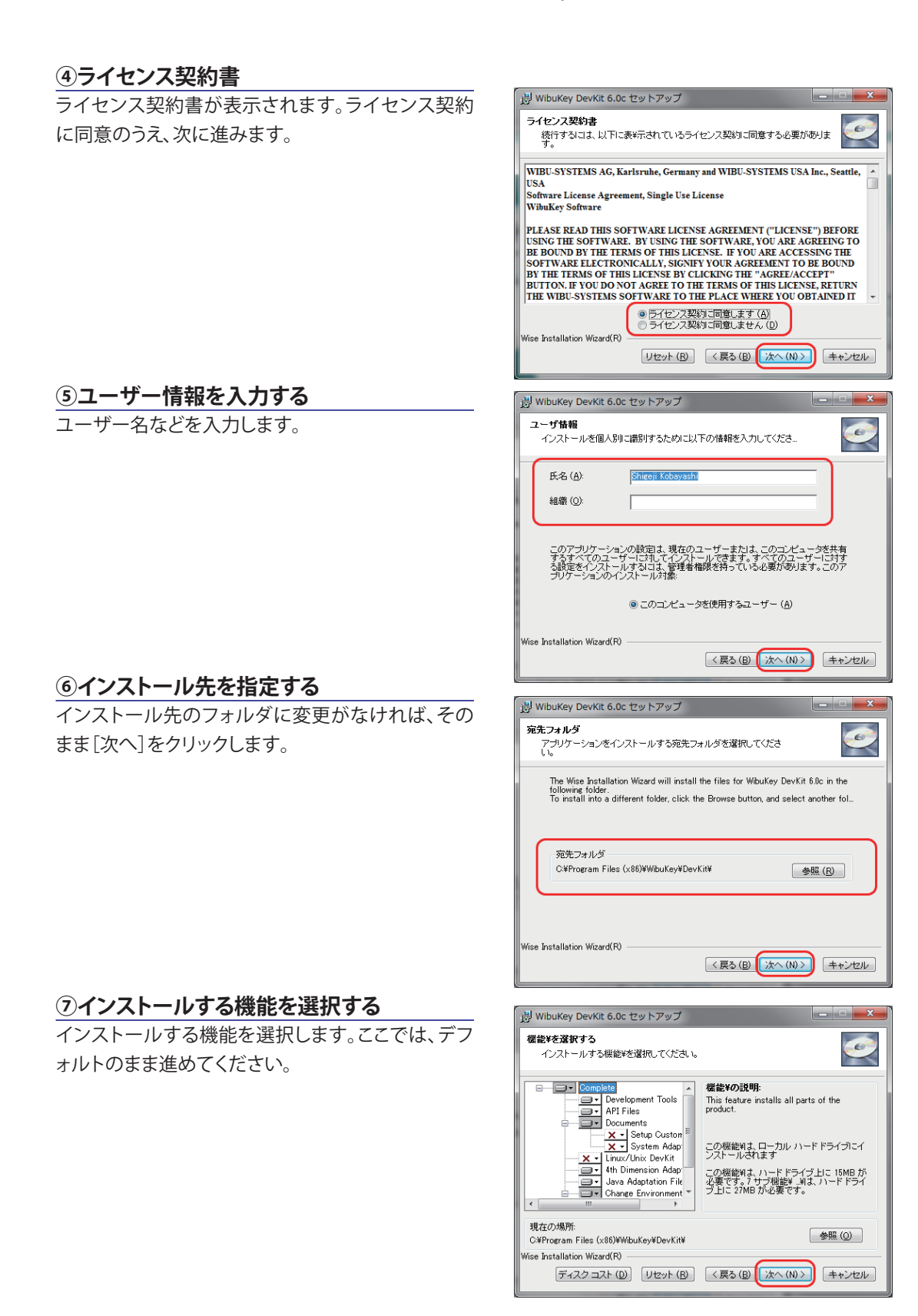

#### ⑧インストールを開始する

「アプリケーションのインストール準備をする」画面 で[次へ]をクリックしてください。ワイブキー開発キ ットがインストールされます。

### **⑨インストール作業が行われる**

インストール作業が開始されます。インストール作 業が開始されるまで、数秒待たされることがありま すが、そのままお待ちください。

#### 10ランタイムキットをインストールする

続けて、ワイブキーランタイムキットのインストール を行います。右の画面が表示されたら、「次へ」ボタ ンをクリックします。

#### 1)日本語を選択する

言語選択画面から、日本語(デフォルト)にチェック を入れます。

#### 12インストールするコンポーネントを選択

インストールするワイブキーコンポーネントを選択 します。通常はデフォルのまま(推奨)、「次へ」をクリ ックします。

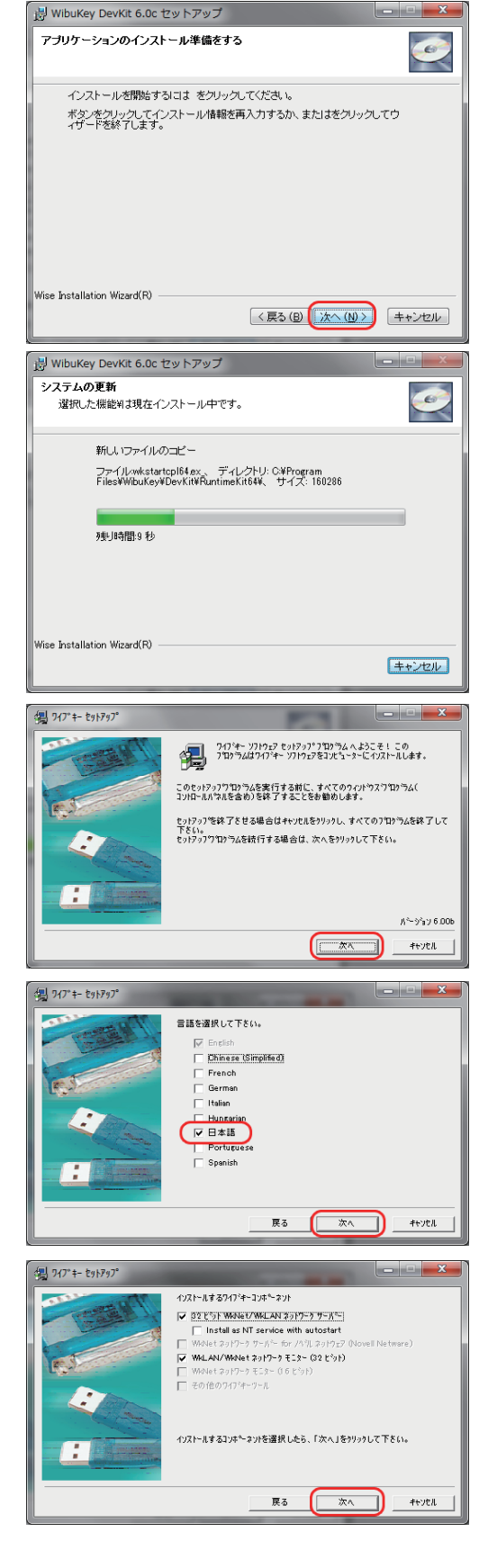

( \*\*\*

キャンセル

キャンセル

戻る

戻る

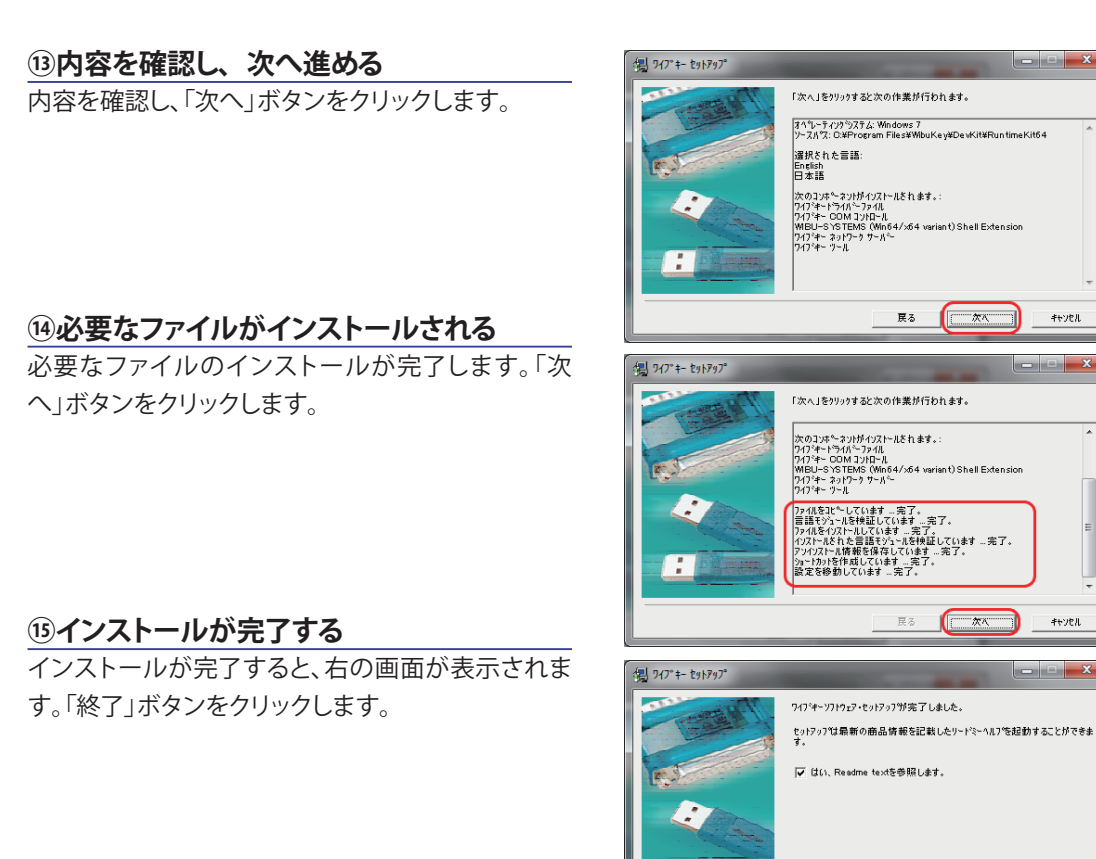

### 10無事にインストール成功

「終了」ボタンをクリックすると、右の画面が表示さ れ、ワイブキーランタイムキットが無事にインストー ルされました。

#### 17 DevKit インストール画面を閉じる

「終了」ボタンをクリックして、「WibuKey DevKit 6.0c セットアップ」画面を閉じます。

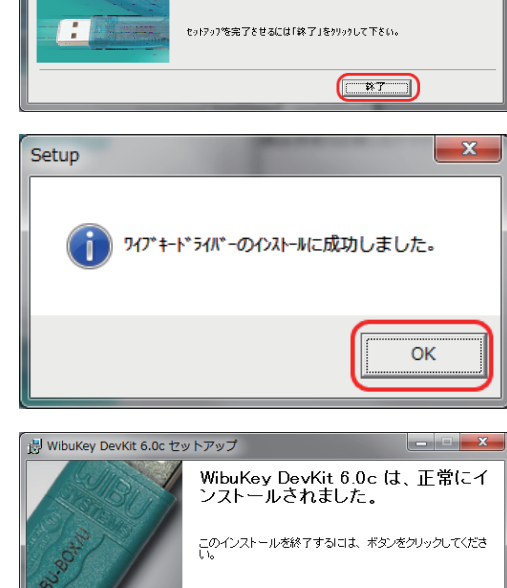

< 戻る (B) 終了 (E) キャンセル

Build 137 **WIBU** SYSTEMS nav varibu v

これでワイブキー開発ツール Ver6.0cのインストールは完了です。

次に、同梱のライセンスCDから貴社専用のライセンスファイル (WkFirm.wbc)をコピーします。評価版 (WKUSBまたはWKUSB/R)の場合は、この作業は必要ありませんので、次の「Chapter3 sample.exeにプ ロテクトをかける」に進んでください。

# 3. ライセンス CD から貴社固有のライセンスファイル WkFirm.wbc をコピーする

ワイブキー開発キットに同梱されているライセンスCDをPCのドライブに入れ、貴社のライセンスファイ ルWkFirm.wbcを、先ほどインストールしたWibukeyフォルダのサブフォルダDevKitの下のBinフォル ダ(¥Program Files¥Wibukey¥Devkit¥Bin)の中に上書きコピーします。Binフォルダは、Wibukeyフォル ダのすぐ下にも存在しますが、必ずDevKitの下のBinフォルダに保存するようにしてください。Binフォ ルダの中には既にWkFirm.wbcファイルが存在していますが、これは評価用のファイルですので、ここ で貴社専用のライセンスファイルWkFirm.wbcを上書きします。

#### [注意]

「評価版」をご利用のお客様は、ライセンスCDは付属しません。すでにBinフォルダに存在している評価 用ライセンスファイルWkFirm.wbcをそのままご使用ください。(プロフェッショナル版、スケルトン版と もに使用できます。)

#### [注意]

WkFirm.wbcファイルの保存場所を間違えると、ワイブキーにコードが書き込めませんので、必ず DevKitの下のBinフォルダに保存するようにして下さい。Binフォルダは2つ存在しますので、ご注意く ださい。

# **Chapter 3**

# sample.exe にプロテクトをかける

- 3-1. sample.exe にプロテクトをかける
- 3-2. sample.exe を暗号化する
- 3-3. ワイブキー (ハードウェア)にコードを登録する
- 3-4. 暗号化された sample.exe の動作を確認する
- 3-5. 起動回数を設定したプロテクトを行う
- 3-6. プロテクトされたプログラムを起動する場合の注意点

# 3-1. sample.exe にプロテクトをかける

ワイブキーには、実行形式プログラムを強力に暗号化する「AxProtector」が用意されています。 Windows 32bit/64bitプログラム、.NET プログラム、Mac OS X、Javaアプリをプログラムのソースコー ドを変更せずに自動的に暗号化できます。また、必要な時に必要なモジュールを復号して使用するメモ リー上における「オンデマンド復号」機能も追加され、ますますセキュリティが強化されています。

ワイブキーによる実行形式プログラムのプロテクト方法は次の3通りの方法があります。

1. 自動暗号化ツール「AxProtector」を使ってプログラム全体を暗号化する方法

- 2.WUPIファンクションやワイブキーAPIファンクションをソースコードに組み込む方法
- 3. 自動暗号化ツール「AxProtector」とWUPI/ワイブキーAPIファンクションを同時に使用する方法

セキュリティ的には3の自動暗号化ツール「AxProtector」とWUPI/ワイブキーAPIファンクションを同時 に使用する方法が一番強力ですが、1の自動暗号化ツール「AxProtector」で暗号化するだけでも強力 なプロテクトを実現することができます。また、WUPIファンクションやワイブキーAPIファンクションを使 って、モジュール単位のプロテクトなどきめの細かいプロテクトを実現することができます。貴社のセキ ュリティニーズに応じて使い分けてください。

ここでは、ワイブキーCDの中にあるsample.exeを使って、自動暗号化ツール「AxProtector」の基本的な 使用方法をご説明いたします。sample.exeは、ワイブキーCDのTools/AxProtectorフォルダの中に格納 されています。PCのローカルディスクにコピーしてお使いください。また、弊社下記サイトからもダウン ロードできます。

#### http://www.suncarla.co.jp/wibukey/manual/v711/tool.zip

作業の流れとして、以下のようになります。

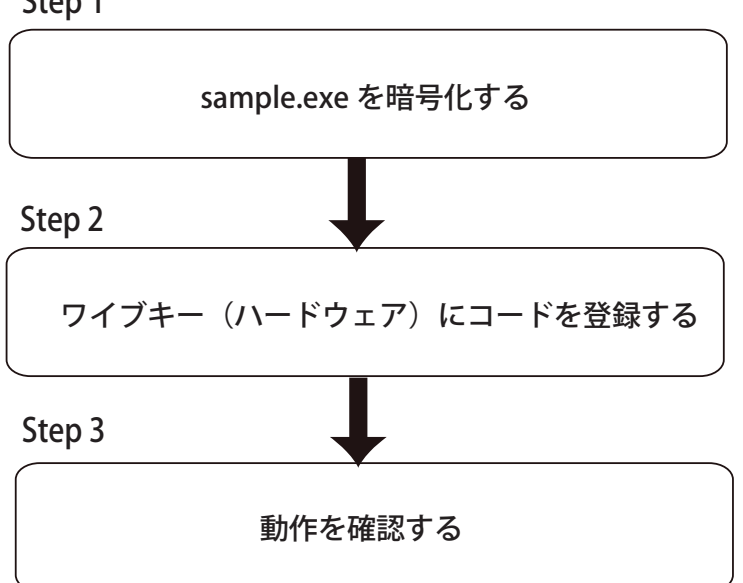

Step 1

# 3-2. sample.exe を暗号化する

sample.exeを暗号化(プロテクト処理)します。プログラムを暗号化するには、自動暗号化ツール「AxProtector」を使用します。この「AxProtector」は、プログラムファイル全体を強力に暗号化し、デバッガからの解析を非常に困難にします。ソースコードを変更する必要がないのでとても便利です。

ワイブキーCDのTools¥AxProtectorフォルダからsample.exeを任意のフォルダにコピーします。ここでは、testフォルダを作成し、そこにコピーします。

## 0. 最初に AxProtector を起動する

まずはじめに、【スタート】→【すべてのプログラ ム(P)】→【AxProtector】→【AxProtector】から AxProtectorを起動し,プロテクトタイプの選択画面で 「Windows 32-bit exe or dll」を選択します。

"AxProtectorGui.exe"は、インストール先の ¥Program Files¥WIBU-SYSTEMS¥AxProtector ¥DevKit¥binフォルダの中にあります。直接ダブルク リックして起動することもできます。

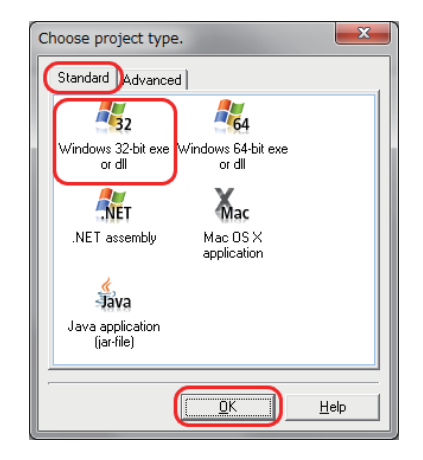

#### 画面を日本語モードにする

[Options]-[Language]を選択し、「言語選択」画 面で"Japanese"を選択し、OKをクリックします。 AxProtectorが日本語モードに変換されます。

| 9 | elect language               |
|---|------------------------------|
| ſ | Please select your language: |
| L | English 💌                    |
| L | Chinese                      |
| L | English                      |
| Ŀ | Francais                     |
|   | German                       |
|   | Japanese                     |
|   | Russian                      |

| File Options Help                                                                                                    | _                                                                                                    |               |
|----------------------------------------------------------------------------------------------------|----------------------------------------------------------------------------------------------------|---------------|
|                                                                                                    | PERFECTION IN SOFTWARE PROTECTION                                                                                                    |               |
| B AnProtector Project                                                                                                    | File to protect:                                                                                                    |               |
| Licensing systems                                                                                                    | jource file:                                                                                                    |               |
| Runtime settings                                                                                                    | Description for                                                                                                    |               |
| Error messages     Advanced options                                                                                                    |                                                                                                    |               |
| - w sonnay                                                                                                    |                                                                                                    |               |
|                                                                                                    |                                                                                                    |               |
|                                                                                                    |                                                                                                    |               |
|                                                                                                    |                                                                                                    |               |
|                                                                                                    |                                                                                                    |               |
|                                                                                                    |                                                                                                    |               |
|                                                                                                    |                                                                                                    |               |
|                                                                                                    | Bab                                                                                                    | (gack lifest) |
| Uialog Nettag                                                                                                    | e Time                                                                                                    |               |
|                                                                                                    |                                                                                                    |               |
| Windows 32-bit Switches be                                                                                                    | tween different languages.                                                                                                    |               |
|                                                                                                    |                                                                                                    |               |
| 📑 新規プロジェクト 1 - AxProtect                                                                                                    | or 7.11                                                                                                    | - D - X-      |
| 新規プロジェクト 1 - AxProtect     ファイル(E) オプション(Q) へり                                                                                                    | or 7.11<br>プ(出)                                                                                                    |               |
| ○新規プロジェクト1 - AxProtect<br>ファイル(E) オプション(Q) へり                                                                                                    | or 7.11<br>7(1)<br>PRFECTION IN SOFTWARE PROTECTION                                                                                                    |               |
| ※紙灯口ジェクト1 - AxProtect<br>ファイル(E) オブション(Ω) ヘリ<br>(C) (C) (C) (C) (C) (C) (C) (C) (C) (C)                                                                                                    | 07711<br>7(1)<br>PERFECTION IN SOFTWARE PROTECTION<br>1:707997746                                                                                                    |               |
| <ul> <li>●新規プロジェクト1 - AxProtect</li> <li>ファイル(E) オプション(Q) へり</li> <li>● APotecter Project</li> <li>● APotecter Project</li> <li>● APotecter Project</li> <li>● APotecter Project</li> <li>● APotecter Project</li> <li>● APotecter Project</li> </ul>                                                                                                    | 07 7.11<br>7(1)<br>PERFECTION IN SOFTWARE PROTECTION<br>1.703707746:<br>2~32740:                                                                                                    |               |
|                                                                                                    | هر ۲.۱۱<br>کال)<br>PERFECTION IN SOFTWARE PROTECTION<br>1.703977746:<br>1.7039740:<br>46\$\$7740:                                                                                                    | - C -         |
| <ul> <li>● 新規プロジェクト 1 - Airhoted</li> <li>ファイル(E) オブション(2) へい</li> <li>● Airhoted Found</li> <li>● Airhoted Found</li> <li>● Airhoted</li></ul>                                                                                                    | xr711           Perfection in sortware protection           1.7087077766:           V=737410;           1.8587746;                                                                                                    |               |
| ■ 新見プロジェクト1 - ArProtect<br>フイル(ビーオプション(ローペー<br>)<br>● ArPtitoto Fusici<br>● ArPtitoto Fusici<br>● ArPtitoto Fusic                         | 27.11<br>27.03<br>PERFECTION IN SOFTWARE PROTECTION<br>1.70(27)7707<br>1/20(27)770<br>1.70(27)770<br>1.70(27)70<br>1.70(27)70<br>1.70(27)70                                                                                                    |               |
| ■ RETDS201-1-AProtect<br>274(K) 775=3(0) Al<br>■ AProtect Protect<br>■ AProtect Protect<br>■ AProtect Protect<br>■ 25-5/45/20<br>■ 374/2372/20<br>■ 779/-                                                                                                    | 07711<br>2765<br>PERECTION IN SOFTWARE PROTECTION<br>                                                                                                    |               |
| ■ RE7D92911-AProtect<br>P74(KD 775a3(0) AU<br>■ AProtect Point<br>■ AProtect Point<br>■ APr | 07711<br>7(8)<br>PERECTION IN SOFTWARE PROTECTION<br>                                                                                                    |               |
| KR7D92711-AProto     774/KB 77583(0) N     774/KB 77583(0) N     774/KB 77583(0) N     774/KB 77583(0) N     7747582     7747582     7747582     774758     7747575     7747575     77475     77475     77475     77475     77475     77475                                                                                                    | 07711<br>7(8)<br>PERFECTION IN SOFTWARE PROTECTION<br>1.78527+(A:<br>1.78527+(A:<br>1.78527+(                                                                                                    |               |
| KR2TD92711-AProto     774/KB 77583(0) NI     774/KB 77583(0) NI     774/KB 77583(0) NI     774745767     7747577     7747577     7747     7747     7747     7747     7747     7747     7747     7747     7747                                                                                                    | 27.21<br>Z(B)<br>PERECTION IN SOFTWARE PROTECTION<br>1.73B2PF27€46:<br>2.737+46:<br>1.73B2PF27€46:<br>1.73B2PF27€46:<br>1.73B2PF27<br>1.73B2PF27                                                                                                    |               |
| ■ HRTD92011-Annex           2741(E)         375232(E)           ■         Annex           ■         Annex                                                                                                    | 27.11         7(8)         9 errection in sortware protection         1.70 P0177(6):         0/23740:         187877(6):                                                                                                    |               |
| KR7D92911-AProtect     7746     77583(0)      77583(0)      77583(0)      77583(0)      775783(0)      775783(0)      775783(0)      775783(0)      775783(0)      775783(0)      775783(0)      775783(0)      775783(0)      775783(0)      775783(0)      775783(0)      775783(0)      775783(0)      775783(0)      775783(0)      775783(0)      775783(0)      775783(0)      775783(0)      775783(0)      775783(0)      775783(0)      775783(0)      775783(0)      775783(0)      775783(0)      775783(0)      775783(0)      775783(0)      775783(0)      775783(0)      775783(0)      775783(0)      775783(0)      775783(0)      775783(0)      775783(0)      775783(0)      775783(0)      775783(0)      775783(0)      775783(0)      775783(0)      775783(0)      775783(0)      775783(0)      775783(0)      775783(0)      775783(0)      775783(0)      775783(0)      775783(0)      775783(0)      775783(0)      775783(0)      775783(0)      775783(0)      775783(0)      775783(0)      775783(0)      775783(0)      775783(0)      775783(0)      775783(0)      775783(0)      775783(0)      775783(0)      775783(0)      775783(0)      775783(0)      775783(0)      775783(0)      775783(0)      775783(0)      775783(0)      775783(0)      775783(0)      775783(0)      775783(0)      775783(0)      775783(0)      775783(0)      775783(0)      775783(0)      775783(0)      775783(0)      775783(0)      775783(0)      775783(0)      775783(0)      775783(0)      775783(0)      775783(0)      775783(0)      775783(0)      775783(0)      775783(0)      775783(0)      775783(0)      775783(0)      775783(0)      775783(0)      775783(0)      775783(0)      775783(0)      775783(0)      775783(0)      775783(0)      775783(0)      775783(0)      775783(0)      775783(0)      775783(0)      775783(0)      775783(0)      775783(0)      775783(0)      775783(0)      775783(0)      775783(0)      775783(0)      775783(0)      775783(0)      775783(0)      775783(0)      775783(0)      775783(0)      775783(0)      775783(0)      77                                                                                                    | x7.11         Z(8)         resection in sortware protection         r.2027072768:         V=2374(k:         05827768:                                                                                                    |               |
| KRプロシュクト1 - Arhoted     Z-74(E) オブション(E) 4)     Comparison     Arhoted     Arhoted                                                                                                    | 27.11<br>27.01<br>PERFECTION IN SOFTWARE PROTECTION<br>1.7.02.79.7>/6:<br>12-327+49:<br>13.00<br>14.00<br>14.00<br>1 |               |
| KR7D92911-AProtect     77462 77482 0 10     77582(0) 10     77582(0) 10     77582(0) 10     77592(0) 10     77592(0) 10     77592(0) 10     77592(0) 10     77592(0) 10     77592(0) 10     77592(0) 10     77592(0) 10     77592(0) 10     77592(0) 10     77592(0) 10     77592(0) 10     77592(0) 10     77592(0) 10     77592(0) 10     77592(0) 10     77592(0) 10     77592(0) 10     77592(0) 10     77592(0) 10     77592(0) 10     77592(0) 10     77592(0) 10     77592(0) 10     77592(0) 10     77592(0) 10     77592(0) 10     77592(0) 10     77592(0) 10     77592(0) 10     77592(0) 10     77592(0) 10     77592(0) 10     77592(0) 10     77592(0) 10     77592(0) 10     77592(0) 10     77592(0) 10     77592(0) 10     77592(0) 10     77592(0) 10     77592(0) 10     77592(0) 10     77592(0) 10     77592(0) 10     77592(0) 10     77592(0) 10     77592(0) 10     77592(0) 10     77592(0) 10     77592(0) 10     77592(0) 10     77592(0) 10     77592(0) 10     77592(0) 10     77592(0) 10     77592(0) 10     77592(0) 10     77592(0) 10     77592(0) 10     77592(0) 10     77592(0) 10     77592(0) 10     77592(0) 10     77592(0) 10     77592(0) 10     77592(0) 10     77592(0) 10     77592(0) 10     77592(0) 10     77592(0) 10     77592(0) 10     77592(0) 10     77592(0) 10     77592(0) 10     77592(0) 10     77592(0) 10     77592(0) 10     77592(0) 10     77592(0) 10     77592(0) 10     77592(0) 10     77592(0) 10     77592(0) 10     77592(0) 10     77592(0) 10     77592(0) 10     77592(0) 10     77592(0) 10     77592(0) 10     77592(0) 10     77592(0) 10     77592(0) 10     77592(0) 10     77592(0) 10     77592(0) 10     77592(0) 10     77592(0) 10     77592(0) 10     77592(0) 10     77592(0) 10     77592(0) 10     77592(0) 10     77592(0) 10     77592(0) 10     77592(0) 10     77592(0) 10     77592(0) 10     77592(0) 10     77592(0) 10     77592(0) 10     77592(0) 10     77592(0) 10     77592(0) 10     77592(0) 10     77592(0) 10     77592(0) 10     77592(0) 10     77592(0) 10     77592(0) 10     77592(0) 10     77592(0) 10                                                                                                    | x7.11         7(6)         PERECTION IN SOFTWARE PROTECTION         12/2019 27 (4):         12/2019 27 (4):         12/2019 27 (4):         12/2019 27 (4):         12/2019 27 (4):         12/2019 27 (4):         12/2019 27 (4):         12/2019 27 (4):         12/2019 27 (4):         12/2019 27 (4):         12/2019 27 (4):         12/2019 27 (4):         12/2019 27 (4):         12/2019 27 (4):         12/2019 27 (4):         12/2019 27 (4):         12/2019 27 (4):         12/2019 27 (4):         12/2019 27 (4):         12/2019 27 (4):         12/2019 27 (4):         12/2019 27 (4):         12/2019 27 (4):         12/2019 27 (4):         12/2019 27 (4):         12/2019 27 (4):         12/2019 27 (4):         12/2019 27 (4):         12/2019 27 (4):         12/2019 27 (4):         12/2019 27 (4):         12/2019 27 (4):         12/2019 27 (4):         12/2019 27 (4):         12/2019 27 (4):         12/2019 27 (4):         12/2019 27 (4):         12/2019 27 (4): <td></td>                                                                                                    |               |
| ■ FRE/TD:27.1: - ArProtect           274/4E         オブをヨン(0)         ∧4           ●         ArProtect Project         ●           ●         ArProtect Project         ●           ●         ArProtect Project         ●           ●         ArProtect Project         ●           ●         ●         ArProtect Project           ●         ●         >           ●         ●         >           ●         ●         >           ●         ●         >           ●         ●         >           ●         ●         >           ●         ●         >           ●         ●         >           ●         >         >           ●         >         >           ●         >         >           ●         >         >           ●         >         >           ●         >         >           ●         >         >           ●         >         >           ●         >         >           ●         >         >           ●         >         > <td>x7.11         7(6)         PERECTION IN SOFTWARE PROTECTION         17.10:273.7+(A:         /2-37+(A:         #\$\$\$\$\$\$\$\$\$\$\$\$\$\$\$\$\$\$\$\$\$\$\$\$\$\$\$\$\$\$\$\$\$\$\$\$</td> <td></td>                                                                                                    | x7.11         7(6)         PERECTION IN SOFTWARE PROTECTION         17.10:273.7+(A:         /2-37+(A:         #\$\$\$\$\$\$\$\$\$\$\$\$\$\$\$\$\$\$\$\$\$\$\$\$\$\$\$\$\$\$\$\$\$\$\$\$                                                                                                    |               |

# 1.プロテクトファイル:

「1. プロテクトファイル」画面で、「ソースファイル」に、オリジナルファイル名を入力(右側参照ボ タンより)し、「保存先ファイル」にプロテクト処理後に作成されるファイル名を入力(右側参照ボ タンより)します。ここでは、「ソースファイル」に「test¥sample.exe」を設定し、「保存先ファイル」に 「test¥protected¥sample.exe」を設定します。ファイル名の設定が終了したら[次へ]ボタンをクリック して先に進めます。

#### [NOTE]

オリジナルファイルを上書きするのを防ぐために、必ず保存先ファイル名はソースファイル名と別名に するか、または異なるパス名(異なるフォルダ)にしてください。ソースファイルを指定すると、同一フォ ルダにprotectedフォルダが自動的に作成されます。

| 新規プロジェクト 1 - AxProtecto     ファイル(5) オプミット(0) ヘル     ハ     オプミット(0) ヘル     ハ     ハ                                                                                                    | r 7.11                                                                                                    |
|----------------------------------------------------------------------------------------------------|----------------------------------------------------------------------------------------------------|
|                                                                                                    | PERFECTION IN SOFTWARE PROTECTION                                                                                      |
| <ul> <li>B. ▲ AProtector Project</li> <li>プロテクトファイル</li> <li>ダーンドウェア</li> <li>ライセン設定</li> <li>ランタイム設定</li> <li>マンタイム設定</li> <li>マンタイム設定</li> <li>マンタイム設定</li> <li>マンタイム設定</li> <li>アンタイム設定</li> <li>マンタイム設定</li> <li>マンタイム設定</li> <li>マンタイム設定</li> <li>マンタイム設定</li> <li>マンタイム設定</li> <li>マンタイム設定</li> <li>マンタイム設定</li> <li>マンタイム</li> <li>マンタイム</li> <li>マンタイム</li> <li>マンタイム</li> <li>マンタイム</li> <li>マンタイン</li> <li>マンタイン</li> <li>マンタイン</li> <li>マンタイム</li> <li>マンタイム</li> <li>マンタイン</li> <li>マンタイン</li> <li>マンター</li> <li>マンター</li></ul> | 1.ブロテクトファイル:         ソースファイル:         〇ギせst#sample &>>         (2ギtest#sample &>>         (3ギtest#protected#sample &>> |
|                                                                                                    |                                                                                                    |
|                                                                                                    | ヘルプ < 戻る (次へ >                                                                                                    |
| ダイアログ メッセージ                                                                                                    | 214                                                                                                    |
| Windows 32-bit                                                                                                    | li li li li li li li li li li li li li l                                                                               |

設定が終了したら、「次へ」ボタンをクリックして次に進みます。

### 2. ハードウェア:

「2. ハードウェア」画面で、暗号化されたプログラムが起動するときに必要とするハードウェアキーの指定を行います。ここで入力したコード(ファームコード+ユーザーコード)と同じコードを持つワイブキーがPCに装着されていないと、暗号化されたプログラムは起動しません。プログラムは、入力されたファームコードとユーザーコードをベースに生成される独自のランダム値で暗号化されます。

自動暗号化ツールAxProtectorは、ワイブキーとコードメータで共通に使用することができます。ここではワイブキーだけを使用し、プロフェッショナル版の場合は、ファームコード=10(評価用コード)、ユーザーコード=13を設定します。スケルトン版の場合は、ファームコード=250010(評価用コード)、ユーザーコード=13を設定します。また、「暗号化アルゴリズム」には、プロフェッショナル版の場合は「4(プロフェッショナル版ライセンス)」を選択します。

| 💭 新規プロジェクト 1 - AxProtecto                           | or 7.11                                                | States and Design The                          | _ <b>D</b> _ X          |
|-----------------------------------------------------|--------------------------------------------------------|------------------------------------------------|-------------------------|
| ファイル(E) オプション( <u>O</u> ) ヘル                        | ブ( <u>H</u> )                                          |                                                |                         |
| S 🖉 🕥 🥝                                             | PERFECTION IN SOFTWARE PROTE                           | CTION                                          |                         |
| B- ∰ AxProtector Project<br>⊘ ブロテクトファイル<br>∯ ハードウェア | 2. ハードウェア:                                             |                                                |                         |
|                                                     | <u>コピアメージを使用</u><br>ファームコード:                           | プロダクトコード:                                      | フィーチャーマップ:<br>          |
| ■ ∰ エリーメッピージ<br>■ ∰ アドバンスオプション<br>■ ∰ サマリー          | 暗号化アルゴリズム:<br>AES (Advanced Encryption Standard, CBC n | node)                                          | 最小ドライバー バージョン:<br>③ 330 |
|                                                     | 最小ファームウェア:<br>10                                       | <ul> <li>リリース日:</li> <li>2011/09/17</li> </ul> | v                       |
|                                                     | ▼ ワイブキーを使用                                             |                                                |                         |
|                                                     | 77-41-1:<br>10                                         | 13                                             |                         |
|                                                     | '<br>暗号化アルゴリズム:                                        |                                                | 最小ドライバー バージョン:          |
|                                                     | 4(プロフェッショナル版ライセンス)                                     |                                                | - 520                   |
|                                                     |                                                        |                                                |                         |
|                                                     |                                                        |                                                | ヘルプ 〈戻る 次へ〉             |
| ダイアログ メッセージ                                         | 1                                                      |                                                | 914                     |
|                                                     |                                                        |                                                |                         |
| Windows 32-bit                                      |                                                        |                                                |                         |

1. 「コードメータを使用」のチェックをはずします。

2. 「ワイブキーを使用」にチェックを入れます。

3. ファームコード欄に10を入力します。スケルトン版(WKUSB/R)の場合は、250010を入力します。

4. ユーザーコード欄に13を入力します。(実際には、0-16777215の整数値が入力可能です)

5. 暗号化アルゴリズム欄では、プロフェッショナル版 (WKUSB、WK25P、WK25ST、WKCARD)の場合は 「4 (プロフェッショナル版ライセンス)」を指定し、スケルトン版 (WKUSB/R) の場合は「5 (スケルトン版 ライセンス)」を指定します。

6. 「最低限必要なドライバーバージョン」を指定します。ここでは 5.20 を指定します。(デフォルトの状態)

設定が終了したら、「次へ」ボタンをクリックして次に進みます。

## 3. ライセンス設定

「3. ライセンス設定」画面でライセンス体系を決めます。暗号化されたプログラムが、ローカルPC上の ワイブキーだけを検索するか、ネットワーク上(LAN上)のワイブキーを検索するかの設定をします。こ こでは、ローカルPC上のワイブキーを検索しますので、"サブシステムズ"の"ローカル"にチェックを入 れます。(デフォルトの状態)

ここで、"ネットワーク"にもチェックを入れると、暗号化されたプログラムがローカルPC上でワイブキー を見つけられなかった場合、ネットワーク上(LAN上)のワイブキーサーバーにアクセスします。そこで 指定したワイブキーが見つかると暗号化されたプログラムは起動します。"ネットワーク"オプションは、 クライアントのフローティングライセンス管理をするときに役に立ちます。ただし、このネットワーク機 能はプロフェッショナル版だけの機能で、スケルトン版(WKUSB/R)にはありません。

"ライセンスオプション"は、「標準的なユーザー制限(アプリケーション単位で制限)」(デフォルトの状態)を選択します。

| <ul> <li>新規プロジェクト 1 - AxProtecto</li> <li>ファイル(E) オプション(Q) へル</li> </ul>                                                                                                    | r 7.11<br>プ( <u>H</u> )                                                                                                    | - • • <mark>- × -</mark>          |
|----------------------------------------------------------------------------------------------------|----------------------------------------------------------------------------------------------------|-----------------------------------|
| S 🖉 S 📀                                                                                                    | PERFECTION IN SOFTWARE PROTECTION                                                                                                    |                                   |
| <ul> <li>B. APProtector Project</li> <li>○ フロテクトファイル</li> <li>○ フロテクトファイル</li> <li>○ ランタイム設定</li> <li>○ ランタイム設定</li> <li>○ ランタイム設定</li> <li>○ ランタイム設定</li> <li>○ ランタイン設定</li> <li>○ フシタイン設定</li> <li>○ フシタイン設定</li> <li>○ フシタイン設定</li> <li>○ サマリー</li> </ul> | <ul> <li>3.ライセンス設定:</li> <li>サブシステムズ:</li> <li>ブローカル</li> <li>ネットワーク</li> <li>ライセンスオプション:</li> <li>ご 標準的なユーザー制限(アブリケーション単位で制限)</li> <li>ご ステーションシェア(クライアント単位で制限)</li> <li>ご 格易モード(ネットワークでは標準的なユーザー制限、ローカルは制限なし)</li> <li>ご 指他モード(クライアント毎に1つのアブリケーションのみ許可)</li> <li>ご アクセス制限なし</li> </ul> |                                   |
| ダイアログ メッセージ<br>・<br>ハードウェア ワイブキー<br>Windows 22 bit                                                                                                    | 評価版のファームコードが使われています。                                                                                                    | ヘルブ<br>タイム<br>2011/09/17 19:03:11 |
| いいuows 32-Dit 」エラーは赤色、                                                                                                    | 営告は東巴で表示されます。タフルクリックで該当ページにジャンプします。                                                                                                    |                                   |

「次へ」ボタンをクリックして先に進みます。

#### [NOTE]

ライセンスオプションの詳細につきましては、「Chapter 5 自動暗号化ツール AxProtectorについて / 5-4. AxProtectorの各入力画面の説明 / 3. ライセンス設定」をご参照ください。

## 4. ランタイム設定

「4. ランタイム設定」画面で、一定時間ごとにワイブキーをチェックするランタイムチェックを設定します。このランタイムチェック機能を使うことにより、プロテクトされたプログラムが動作するには必ずワイブキーをPCに装着し続ける必要があり、1個のワイブキーを使ってプログラムを同時に複数のPC上で使用するライセンス違反を防ぐことができます。

設定できるインターバル時間は、時、分、秒単位で設定可能です。デフォルトでは30秒ですが、貴社のセキュリティポリシーに応じてインターバル時間を調整してください。ここでは、テスト的に10秒を設定します。"ランタイムチェックを有効"にチェックを入れ、秒欄(最右部)に10を入力します。

| 💭 新規プロジェクト 1 - AxProtecto                                                                                                    | r 7.11                                                                                                    |                                                                                                    |
|----------------------------------------------------------------------------------------------------|----------------------------------------------------------------------------------------------------|----------------------------------------------------------------------------------------------------|
|                                                                                                    | PERFECTION IN SOFTWARE PROTECTION                                                                                      |                                                                                                    |
| <ul> <li>B ● APProtector Project</li> <li>⑦ 日マウトファイル</li> <li>● 「 日マウトファイル</li> <li>● 「 日マウトファイル</li> <li>● 「 日マンス設定</li> <li>● 「 ライセンス設定</li> <li>● 「 マンス設定</li> <li>● 「 マンス (1) ● 「 マンス (1) ● 「 マンス)</li> <li>● 「 マンス (1) ● 「 マンス (1) ● 「 マンス (</li></ul> | <ul> <li>4.ランタイム変定:</li> <li>ランタイムチェック:<br/>「ジランタイムチェックを有効<br/>インター・バル時間(時-分秒)             「00             ・</li></ul> | 10秒を設定<br>ユニットカウンタの道算:<br>□算値:<br>「<br>「<br>ランタイムチェックことに通算<br>警告メッセージを表示する開始点:<br>ユニットカウンタ:<br>「000<br>有効期限(日数):<br>「100<br>アドバンス |
| A/704 (vet-s)                                                                                                    |                                                                                                    |                                                                                                    |
| <u>メリアロン</u><br>(1) ハードウェア<br>ワイブキー                                                                                                    | 評価版のファームコードが使われています。                                                                                                   | 2011/09/17 19:03:11                                                                                                    |
| Windows 32-bit                                                                                                    |                                                                                                    | //                                                                                                    |

"エラー許容回数"は、ランタイムチェック時に、何らかの原因でチェックエラーになっても、ここで指定した回数だけはアプリケーションの続行を許可するオプション機能です。この機能は、特にプリンターポート版WK25PやCOMポート版WK25STを使用する場合に役に立ちます。たとえば、印刷出力などでプリンターポートを占有していたり、データ通信などでCOMポートを占有している最中にワイブキーチェックが入ると、ポートが物理的にブロックされ、チェックエラーになります。その際、ただちにアプリケーションを終了させずに、指定した回数だけチェックエラーを無視してアプリケーションを続行させる機能です。ワイブキーの先に、出力デバイスを接続する場合に有効なオプション機能です。

USB版 (WKUSB、WKUSB/R) の場合は、ワイブキーの先に別のデバイスを接続することがないため、ポートを占有されることはありません。ここでは、念のためデフォルトの3を設定します。

また、この"ランタイム設定"で、プログラムの起動回数を制限するユニットカウンター(Unit Counter)の 減算値や警告メッセージを表示するタイミングを設定することもできます。(ユニットカウンターや警告 メッセージについては後述します。)

設定が終了したら、「次へ」ボタンをクリックして次に進みます。

# 5. セキュリティオプション

「5. セキュリティオプション」画面で、セキュリティ強度の設定を行います。暗号化の方法や、デバッガ解析に対するセキュリティポリシーを決めます。AxProtectorは、デフォルトの設定で十分強力な暗号化を実現できるため、ここではデフォルトの状態にします。

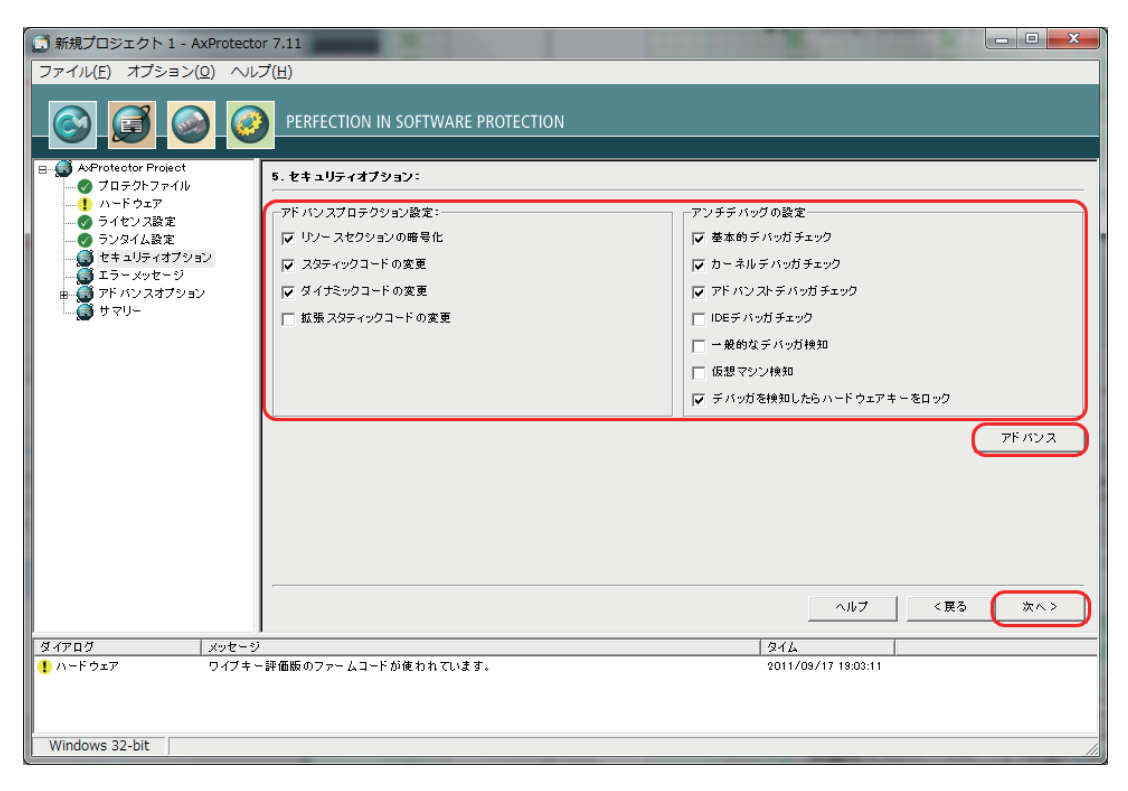

また、中央部右側の"アドバンス"ボタンをクリックすると、ランダムデータ生成やウイルスチェック機能 追加、暗号化するサイズ (%指定)などのアドバンス機能を追加できます。ここでは、デフォルトのままOK ボタンをクリックし、アドバンスト設定"セキュリティオプション"画面を閉じます。

| セキュリティオプション          | x               |
|----------------------|-----------------|
|                      | アドバンス設定:        |
| ি মুহুবে ত           | 🔽 ウイルスチェック      |
| ○ ファイルバージョン          | ✓ APIをスタティックリンク |
| ○ 固定値                |                 |
| 1                    |                 |
| 略号化コードのサイズ(%)<br>100 |                 |
|                      |                 |

「5. セキュリティオプション」画面に戻り、「次へ」ボタンをクリックして次に進みます。

## 6. エラーメッセージ

「6. エラーメッセージ」画面で、エラーメッセージを作成します。エラーメッセージの作成には4通りの 方法があります。

#### ●既定のエラーメッセージ(英語デフォルト)

- ●ユーザーメッセージ DLL (INIファイルと画像を使ってメッセージを作成する方法)
- ●インラインメッセージ(.NETアセンブリ用)
- ●エラーメッセージのカスタマイズ(フォームからメッセージを直接入力する方法)

ここでは、「エラーメッセージのカスタマイズ」にチェックを入れ、「エラー全般メッセージ:」項目のエラ ーテキスト欄をクリックし、"CodeMeter(WIBU-KEY)"部分を"WIBU-KEY"に修正します。このメッセージ は、ワイブキーが見つからなかった時に表示されるメッセージです。

| <ul> <li>新規プロジェクト 1 - AxProtect</li> <li>ファイル(E) オプション(Q) ヘル</li> </ul> | or 7.11<br>プ( <u>H</u> )                                    |                                                                             |
|-------------------------------------------------------------------------|-------------------------------------------------------------|-----------------------------------------------------------------------------|
| S 🖸 🕥 🥝                                                                 | PERFECTION IN SOFTWA                                        | ARE PROTECTION                                                              |
| B- S AxProtector Project<br>- S フロテクトファイル<br>- 1 ハードウェア                 | 6. エラーメッセージ                                                 |                                                                             |
|                                                                         | <ul> <li>○ 原定のエラーメッセージ</li> <li>○ ユーザーメッセージ DLL:</li> </ul> | ρεγφη                                                                       |
| ■                                                                       | ファイル名 (言語用の拡張子を<br><mark>UserMsg</mark>                     | : ()純<br>                                                                   |
|                                                                         | 0 インラインメッセージ<br>・ エラーメッセージのカスタマイス                           | <u>م</u>                                                                    |
|                                                                         | 項目<br>Aboutメッセージ:<br>エラー全般メッセージ:                            | エラーテキスト A COPプリケーションはCodeMeter(WBU-KEY)によって保護されています。                        |
|                                                                         | 起動時メッセージ:<br>有効期限切れのメッセージ:<br>ユニットカウンタゼロのメッセー               | アプリケーションの有効期限が過ぎました。<br>                                                    |
|                                                                         | 相効期限の警告メッセージ:<br>コニットカウンタの警告メッセー                            | ■Bもなくアプリケーションの有効期限かりれよう。<br>一当間もなくアプリケーションのユニットカウンタがのになります。<br>ヘルプ く尾ろ 次へ > |
| ダイアログ メッセーシ<br>・<br>・<br>・<br>ハードウェア ワイブキ・                              | <br>ジ<br>〜評価版のファームコードが使われて                                  | \$44\$           [\$44\$           [\$24\$           [\$24\$                |
| ・ セキュリティオブション ワイブキ・ ・ ・ ・ ・ ・ ・ ・ ・ ・ ・ ・ ・ ・ ・ ・ ・ ・ ・                 | ー ハードウェアのロッキングではユニッ                                         | ットカンタが使われます。ユニットカウンタのデクリメントは 2011/09/17 19:14:29                            |
| Windows 32-bit                                                          |                                                             |                                                                             |

また、「ユニットカウンタゼロのメッセージ」を「使用可能回数が制限を超えました。」に、「ユニットカウン タの警告メッセージ」を「間もなく使用可能回数がゼロになります。」と修正し、「次へ」ボタンをクリック して次に進みます。

| •   | エラーメッセージのカスタマイズ: |                                  |   |
|-----|------------------|----------------------------------|---|
|     | 項目               | エラーテキスト                          | • |
| (   | エラー全般メッセージ:      | このアプリケーションはWBU-KEYIによって保護されています。 |   |
|     | 起動時メッセージ:        |                                  |   |
|     | 有効期限切れのメッセージ:    | アプリケーションの有効期限が過ぎました。             |   |
| - C | ユニットカウンタゼロのメッセーシ | 使用可能回数が制限を超えました。                 |   |
|     | 有効期限の警告メッセージ:    | 間もなくアプリケーションの有効期限が切れます。          |   |
| (   | ユニットカウンタの警告メッセージ | 間もなく使用可能回数がゼロになります。              |   |
|     |                  |                                  | ٣ |

# 7. アドバンスオプション

アドバンスオプション画面で、暗号化の拡張機能を追加します。

「拡張コマンドラインオプション」では、AxProtector画面で用意されていない新しい拡張機能を追加する場合に使用します。

「IxProtectorを有効にする」は、IxProtectorセキュリティ機能を使用する場合にチェックを入れます。 IxProtectorは、メモリー上で展開されるコードを常に暗号化しておき、必要な時に必要なモジュール を復号し、実行したあとは再び暗号化しておくという、メモリー上での「オンデマンド復号」を実現する 機能です。AxProtectorで暗号化されたコードが、メモリー上でも常に暗号化されているため、クラッ キングに対して非常に強力なセキュリティを実現できます。IxProtectorを使用するには、ソースコード にWUPI (Wibu Universal Protection Interface)ファンクションを組み込む必要があります。ここでは、 IxProtectorは使用しませんのでチェックをはずしておきます。

「ファイル暗号化を有効にする」は、アプリケーションから読み書きするデータファイルを暗号化する機能です。ここでは使用しませんのでチェックをはずしておきます。

「ログファイル作成」は、AxProtectorで暗号化処理を行った結果の内容が反映されます。ログファイル を作成する場合は、ログファイルを指定してチェックを入れます。ここでは、¥testフォルダにtest.logを 入力してログファイルを作成します。

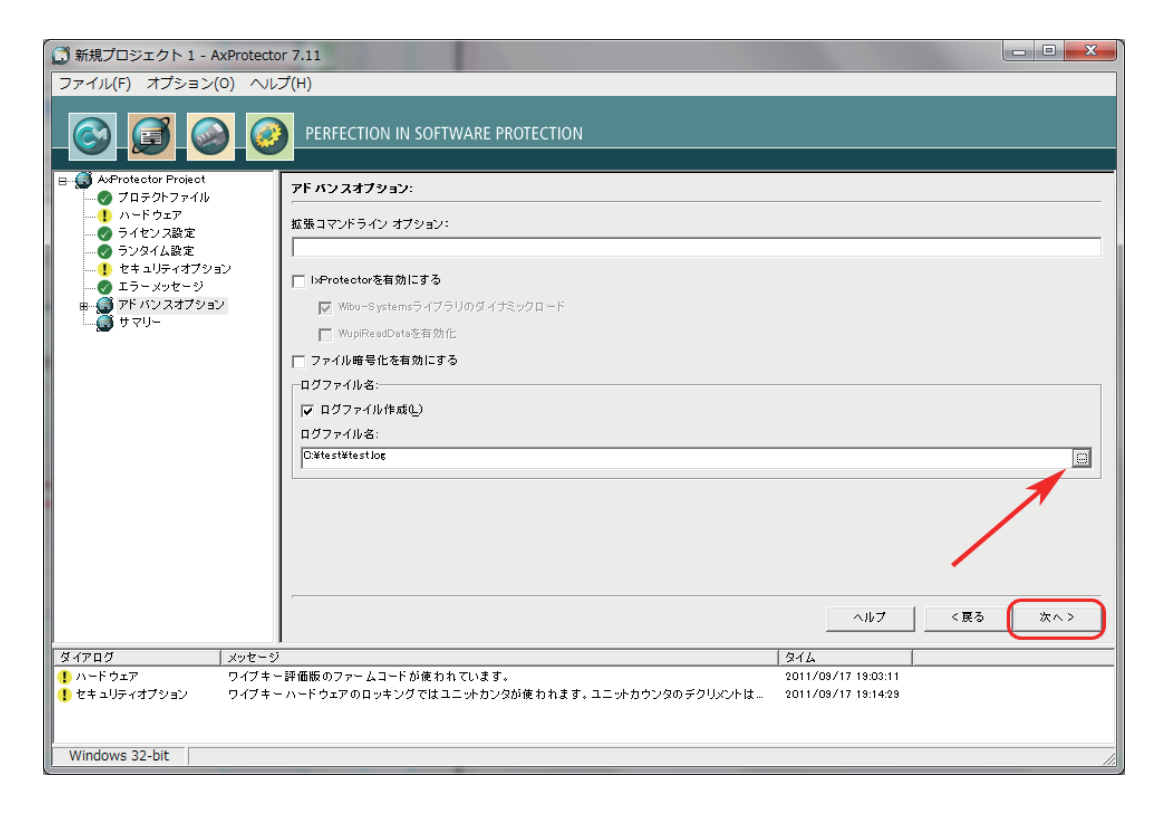

#### [NOTE]

C#やVB.NET等で作成したMicrosoft .NET Framework対応プログラム (マネージコード)の場合は、 IxProtector/WUPIを使用しなくても、AxProtector(.NETアセンブリ)で暗号化することで自動的に「オン デマンド復号」機能が組み込まれます。ソースコードを修正する必要がありません。IxProtector/WUPI をソースコードに組み込む必要があるのは、VC++やVB6などのネイティブコード (アンマネージコー ド)の場合です。

## 8. プロテクト内容を確認する(サマリー:)

サマリー画面に、いままでに設定したプロテクト内容が表示されます。

| B AProtector Project サマリー:                                                                                                    |                                          |
|----------------------------------------------------------------------------------------------------|------------------------------------------|
| - リハードウェア [WBU-SYSTEMS Control File]                                                                                                    |                                          |
|                                                                                                    | - All All All All All All All All All Al |
|                                                                                                    |                                          |
| ■ エラーメッセージ [Commandline]                                                                                                    |                                          |
| ■ Ø アドバンスオブション                                                                                                    |                                          |
| -d5 20<br>-4                                                                                                    |                                          |
| -si                                                                                                    | =                                        |
| -Cav                                                                                                    |                                          |
| -ces100<br>-mu1000                                                                                                    |                                          |
| -we 100                                                                                                    |                                          |
|                                                                                                    |                                          |
| - conflig<br>- conflig<br>- co |                                          |
| ーーボビアプリケーションの有効期限が過ぎました。"<br>ーーボビアプリケーションの有効期限が過ぎました。"                                                                                                    |                                          |
| -mwt/間もなくアブリケーションの有効期限が切れます。"<br>-mwt/間もなくアブリケーションの有効期限が切れます。"                                                                                                    |                                          |
|                                                                                                    | -                                        |
|                                                                                                    | •                                        |
|                                                                                                    |                                          |
|                                                                                                    |                                          |
| ダイアログ メッセージ タイム                                                                                                    |                                          |
| !! ハードウェア         ワイブキー評価版のファームコードが使われています。         2011/09/17                                                                                                    | 9:28:08                                  |
| ・・・・・・・・・・・・・・・・・・・・・・・・・・・・・・・・・・・・                                                                                                    | 9:28:08                                  |
|                                                                                                    |                                          |
| Windows 32-bit                                                                                                    |                                          |

「終了」ボタンをクリックし、暗号化処理を開始します。 暗号化処理が正常に行われると、以下の画面に"1 file encrypted!"の表示がされます。 (右のスクロールバーで最終行までスクロールしてください。)

| 💭 新規プロジェクト 1 - AxProtecto                                                                                                    | r 7.11                                                                                                    |                    |  |
|----------------------------------------------------------------------------------------------------|----------------------------------------------------------------------------------------------------|--------------------|--|
| ファイル(E) オプション(Q) ヘルプ(H)                                                                                                    |                                                                                                    |                    |  |
| S 🖉 🍛 🥝                                                                                                    | PERFECTION IN SOFTWARE PROTECTION                                                                                                    |                    |  |
|                                                                                                    | コマンドライン(パッチモード):                                                                                                    |                    |  |
|                                                                                                    | C#Program Files (x86)#WBU-SYSTEMS#AxProtector#Devkit#bin#AxProtector#xe =x =kwk =f10 =p13 =d5 20 =4 =s1 =n1 =cav =rr =cas1                                                                                                    |                    |  |
|                                                                                                    | プロテクト結果:                                                                                                    |                    |  |
|                                                                                                    | UnitCounter warning threshold 1000 unit(s)<br>Anti-Debugring-Toheck (ADD) is activated Level 33<br>### WARNING: The security option hardware locking (command line option -cag16) cannot be used with Firm Dode 10 and is deactivated.<br>Automatic Run Time Check every                                                                                                    |                    |  |
|                                                                                                    | List of active WUPI ProtectionOptions:<br>Ass defroited into Priors (D-P0);<br>* EncryptionCodeOptions<br>* UnifCounter is checked<br>* Activation Time is checked<br>* Expiration Time is checked<br>* Expiration Time is checked |                    |  |
|                                                                                                    | List of softwe WUPH Licenses:<br>As StiLloList (0 = 0)<br>* WibuKey = FirmCode-UserCode = 10:13 - Version 4<br>* SubSystem = Local<br>* Access = UserLimit<br>* Required Runtime Version = 5:20<br>* No UserCode handing<br>Coll backWish is U Schwarb Net Proclements constant                                                                                                    | =                  |  |
|                                                                                                    | 1 file encrypted                                                                                                    |                    |  |
|                                                                                                    |                                                                                                    | Þ                  |  |
| ダイアログ メッセージ                                                                                                    |                                                                                                    | иь                 |  |
| ・<br>・<br>・<br>・<br>・<br>・<br>・<br>・<br>・<br>・<br>・<br>・<br>・<br>・<br>・<br>・<br>・<br>・<br>・                                                                                                    | 評価版のファームコードが使われています。 20                                                                                                    | 011/09/19 16:39:31 |  |
| t キュリティオブション     ワイブキー     ワイブ     マ     マ | ハードウェアのロッキングではユニットカンタが使われます。ユニットカウンタのデクリメントは… 20                                                                                                    | 011/09/19 16:39:31 |  |
| Windows 32ビット Here you see                                                                                                    | the result of the protection. You can also check AxProtector.log in the current of                                                                                                    | directory.         |  |

これで、sample.exeの暗号化処理は終了です。 AxProtectorを終了し、プロテクトしたsample.exe の動作を確認します。メニューバーの「ファイル(F)」 -「終了(X)」、または画面右上の × ボタンで終了して ください。

最後に、AxProtector を終了する時に右のダイアロ グBoxが表示されます。いままでのプロテクト内容 をファイルに保存するかどうかの選択です。ここで は、「いいえ(N)」をクリックして終了します。

| 💮 新規プロジェクト 1 - AxProtector 7.11                  |                         |  |  |
|--------------------------------------------------|-------------------------|--|--|
| (ファイル(E))オプション(Q) ヘルプ(H)                         |                         |  |  |
| プロジェクトファイルの新規作成(N) Ctrl+N                        |                         |  |  |
| プロジェクトファイルを開く(0) Ctrl+0                          | N S                     |  |  |
| プロジェクトファイルの保存(S) Ctrl+S                          |                         |  |  |
| プロジェクトファイルを別名で保存(A)                              |                         |  |  |
| エクスポート(Z)                                        | 0,#                     |  |  |
| 終了(X)                                            |                         |  |  |
| ● エラーメッセージ<br>■ ● アドバンスオプション<br>■ ● ● アドバンスオプション | ck<br>sec<br>Ch<br>d to |  |  |
| AxProtector Gui                                  |                         |  |  |
| 新規プロジェクト1の変更点を保存しますか?                            |                         |  |  |
| (はい(Y) いいえ(N) キャンセル                              |                         |  |  |

エクスプローラ等を使って、test¥protectedフォルダに、暗号化されたsample.exeが作成されていることを確認してください。

# 3-3. ワイブキー (ハードウェア) にコードを登録する

次に、ワイブキー (ハードウェア) にファームコード(Firm Code)とユーザーコード(User Code)を登録します。ワイブキー (ハードウェア) にコードを登録するには、貴社のFSB(Firm Security Box)とコード登録ツール「Wklist32.exe」を使用します。評価版の場合はFSBは不要です。FSBが無くても評価用コード (Firm Code = 10, User Code = 0 ~ 16777215)を登録することができます。スケルトン版は、評価用コード(Firm Code=250010, User Code = 0 ~ 16777215)を登録できます。

ここでは、プロフェッショナル版である、USBポート版ワイブキーWKUSBにコードを登録します。その他のLPTポート版ワイブキーWK25P、COMポート版ワイブキーWK25ST、スケルトン版WKUSB/Rの場合も操作は同じです。

## 1. FSB (Firm Security Box) を PC に装着する

まず、FSBをUSBポートに装着します。評価版の場合は、この作業は不要ですので次の「2. ワイブキー WKUSBをPCに装着する」に進んでください。FSBがLPTタイプ(プリンターポートタイプ)の場合は、PC のLPTポート(プリンターポート)に装着します。FSBの形状は、一般のワイブキーと同じですが、表面に 貴社固有のFirmCode(プロフェッショナル版は整数値4桁、スケルトン版は整数値6桁)が表示されてい ますので、一般のワイブキーと混同しないようにご注意ください。

※ FSB は貴社固有のものです。プロテクト作業終了後は厳重に管理してください。

初めてワイブキーUSBタイプ (FSB、WKUSB、 WKUSB/R)を装着すると、新しいハードウェアとして 認識され、デバイスドライバのインストール作業が 行なわれます。

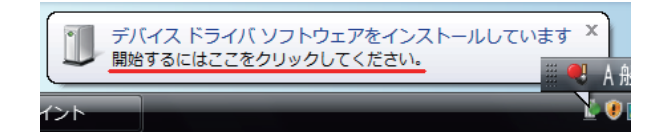

## 2. ワイブキー WKUSB を PC に装着する

次に、ワイブキーWKUSBをFSBとは別のUSBポートに装着します。PC本体のUSBポートが足りない場合は、USBハブへ装着することも可能です。

#### [NOTE]

FSBとワイブキーが共にUSB版の場合は、USBポートを2つ使用することになります。FSBとワイブキー が共にプリンタポート版(WK25P)の場合は、2つを連結してPCのLPTポート(パラレルポート)に装着し ます。COMポート版ワイブキーWK25STの場合は、WK25STをCOMポートに装着し、FSBをUSBポート (FSBがUSBタイプの場合)またはLPTポート(FSBがLPTポートの場合)に装着します。

## 3. コード登録ツール "WKLIST32.EXE" を起動する

FSBとワイブキーWKUSBを装着した状態で、ワイブキーコード登録ツール"WKLIST32.EXE"を起動 します。【すべてのプログラム(P)】→【WibuKey】→【Development-Kit】→【WkList32 - WibuKey Programming】から起動します。なお、"WKLIST32.EXE" は ¥Program Files¥WibuKey¥DevKit¥Binフォ ルダの中にありますので、直接ダブルクリックして"WKLIST32.EXE"を起動することも可能です。

画面ワイブボックスツリー部に、現在装着されているワイブキーのシリアル番号が表示され、画面右部には、選択されたワイブキーの内容(エントリ1〜エントリ10)が表示されます。FSBの場合は、エントリ1の左側に"99"、右側にファームコード(FirmCode)が登録されています。

FSBがLPTタイプ (プリンタポートタイプ) の場合は、 ツリー部のLPTにFSBのシリアル番号が表示されま す。

コード登録をするワイブキーWKUSBのシリアル番 号を選択し、右側にそのワイブキー内容を表示させ ます。(出荷時点のワイブキーには、何も情報が書か れていません。)

スケルトン版WKUSB/Rの場合も同じように右側 にワイブキー内容が表示されます。スケルトン版 WKUSB/Rの場合は、エントリーが1つだけ表示され ます。

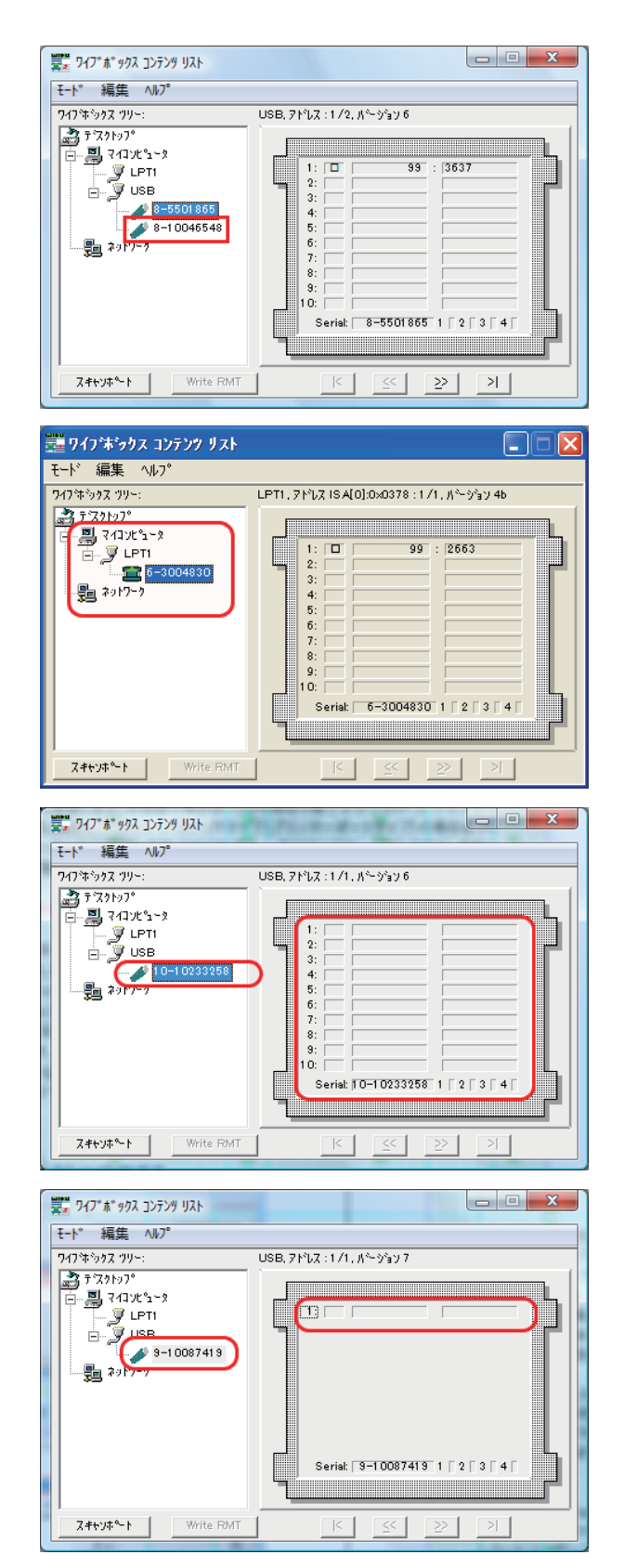

「編集」メニューから「編集…」を選択します。

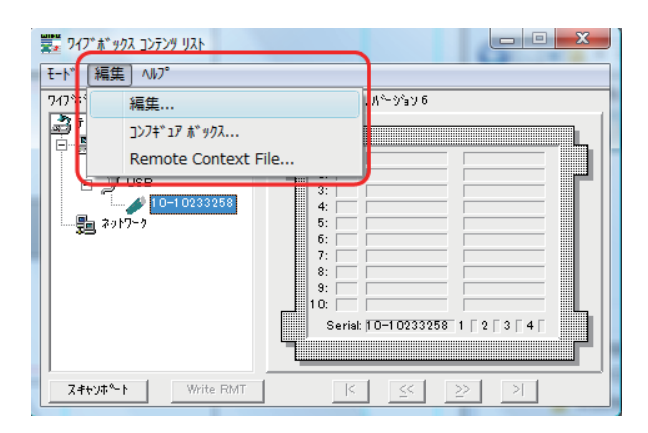

1, シリアル番号 USB のワイブボックス 8-10013257!を編集 コンテンツ コンフィグレーション | Extended Memory | 基本エントリ ワイフボックス エントリ 1 FC/UC
 FC/UC
 FC/UC
 FC/UC
 FC/UC
 FC/UC
 FC/UC
 FC/UC
 FC/UC
 FC/UC
 FC/UC
 FC/UC
 FC/UC
 FC/UC
 FC/UC
 FC/UC
 FC/UC
 FC/UC
 FC/UC
 FC/UC
 FC/UC
 FC/UC
 FC/UC
 FC/UC
 FC/UC
 FC/UC
 FC/UC
 FC/UC
 FC/UC
 FC/UC
 FC/UC
 FC/UC
 FC/UC
 FC/UC
 FC/UC
 FC/UC
 FC/UC
 FC/UC
 FC/UC
 FC/UC
 FC/UC
 FC/UC
 FC/UC
 FC/UC
 FC/UC
 FC/UC
 FC/UC
 FC/UC
 FC/UC
 FC/UC
 FC/UC
 FC/UC
 FC/UC
 FC/UC
 FC/UC
 FC/UC
 FC/UC
 FC/UC
 FC/UC
 FC/UC
 FC/UC
 FC/UC
 FC/UC
 FC/UC
 FC/UC
 FC/UC
 FC/UC
 FC/UC
 FC/UC
 FC/UC
 FC/UC
 FC/UC
 FC/UC
 FC/UC
 FC/UC
 FC/UC
 FC/UC
 FC/UC
 FC/UC
 FC/UC
 FC/UC
 FC/UC
 FC/UC
 FC/UC
 FC/UC
 FC/UC
 FC/UC
 FC/UC
 FC/UC
 FC/UC
 FC/UC
 FC/UC
 FC/UC
 FC/UC
 FC/UC
 FC/UC
 FC/UC
 FC/UC
 FC/UC
 FC/UC
 FC/UC
 FC/UC
 FC/UC
 FC/UC
 FC/UC
 FC/UC
 FC/UC
 FC/UC
 FC/UC
 FC/UC
 FC/UC
 FC/UC
 FC/UC
 FC/UC
 FC/UC
 FC/UC
 FC/UC
 FC/UC
 FC/UC
 FC/UC
 FC/UC
 FC/UC
 FC/UC
 FC/UC
 FC/UC
 FC/UC
 FC/UC
 FC/UC
 FC/UC
 FC/UC
 FC/UC
 FC/UC
 FC/UC
 FC/UC
 FC/UC
 FC/UC
 FC/UC
 FC/UC
 FC/UC
 FC/UC
 FC/UC
 FC/UC
 FC/UC
 FC/UC
 FC/UC
 FC/UC
 FC/UC
 FC/UC
 FC/UC
 FC/UC
 FC/UC
 FC/UC
 FC/UC
 FC/UC
 FC/UC
 FC/UC
 FC/UC
 FC/UC
 FC/UC
 FC/UC
 FC/UC
 FC/UC
 FC/UC
 FC/UC
 FC/UC
 FC/UC
 FC/UC
 FC/UC
 FC/UC
 FC/UC
 FC/UC
 FC/UC
 FC/UC
 FC/UC
 FC/UC
 FC/UC
 FC/UC
 FC/UC
 FC/UC
 FC/UC
 FC/UC
 FC/UC
 FC/UC
 FC/UC
 FC/UC
 FC/UC
 FC/UC
 FC/UC
 FC/UC
 FC/UC
 FC/UC
 FC/UC
 FC/UC
 FC/UC
 FC/UC
 FC/UC
 FC/UC
 FC/UC
 FC/UC
 FC/UC
 FC/UC
 FC/UC
 FC/UC
 FC/UC
 77-43-15 10 -○ マスター ○ ユーザ<sup>、</sup>ーデ<sup>、</sup>ータ User Code: 13 ○ 127°74 追加エントリ エントリー ○ リミットカウンター カウンター ○ 使用期限 前小 データ 次へ ○ エンプライ □ 16i賃载(Hex) OK キャンセル 

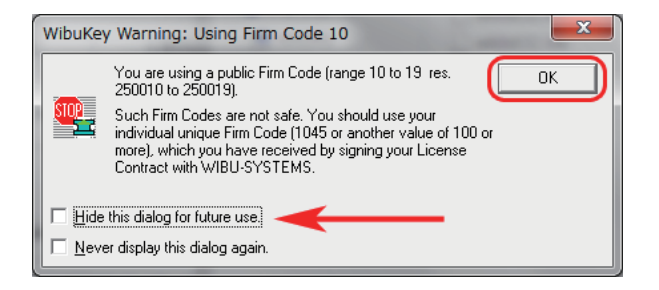

編集画面が開きます。

FC/UCを選択し、「ファームコード」欄の右側の ▼ボタンをクリックし、ドロップダウンリストか ら貴社のファームコードを選択します。その下 の「UserCode」欄には、あらかじめ貴社で設定 した任意の整数値を入力します。User Codeは、 0-16777215の範囲の整数値が使用できます。

ここでは、ファームコードを10、User Codeを13に設 定してワイブキーWKUSBに登録することにします。 入力後、下のOKボタンをクリックすると、WKUSBに コードが登録されます。

はじめて、ファームコード=10または250010を登録 すると、右の警告メッセージが表示されます。これ は、登録しようとするファームコードが評価用コード のためセキュリティが脆弱になることを警告するメ ッセージです。今回は問題ありませんので、「OK」ボ タンをクリックして閉じます。また、次回以降表示さ せたくない場合は、"Hide this dialog for future use" にチェックを入れます。

#### [注意]

貴社専用のライセンスファイル"WkFirm.wbc"が正しくインポートされていないと、「ファームコード」欄 に貴社のファームコードが表示されませんのでご注意ください。(ファームコード=10のみ表示される) ライセンスファイル"WkFirm.wbc"のインポートにつきましては、「Chapter 2 ワイブキー開発ツールを インストールする / 2-1. ワイブキー開発ツール(SDK)をインストールする / 3. ライセンスCDから貴社固 有のライセンスファイルWkFirm.wbcをコピーする」をご参照ください。

#### [NOTE]

ユーザーコード(User Code)は、商品ごと、ユーザーごとに数値を使い分けると便利です。 ここで登録した「ファームコード/ユーザーコード」と、プログラムを暗号化する際に組み込まれる「ファー ムコード/ユーザーコード」が一致した時に、暗号化されたプログラムが起動します。 なお、ユーザーコードの15728640~16777215の範囲は、ヒュージライセンスマネジメント(HLM)のため に通常は使用しません。(ヒュージライセンスマネジメントについては、後述の「Chapter 7 ネットワーク機 能について」を参照してください。)

#### [NOTE]

プロフェッショナル版「評価版」の場合は、FirmCode=10 が登録できます。スケルトン版「評価版」は、 Firm Code = 250010が登録できます。(User Codeは0-16777215の範囲で登録可能。)

#### [NOTE]

ー度登録したコードは、何度でも修正したり消去することができます。「エンプティ」を選択しOKまたは 適用ボタンをクリックすると編集中のエントリ内容が消去されます。

# 3-4. 暗号化された sample.exe の動作を確認する

#### 暗号化されたsample.exeの動作確認をします。

正しいコードが登録されたワイブキーをPCに装着し、暗号化されたsample.exeが起動することを確認 します。次に、ワイブキーをPCから取りはずして暗号化されたsample.exeを起動します。エラーメッセ ージが表示されsample.exeが起動しないことが確認できます。

正しく起動すると右の画面が表示されます。 (終了ボタンをクリックするとプログラムを終了しま す。)

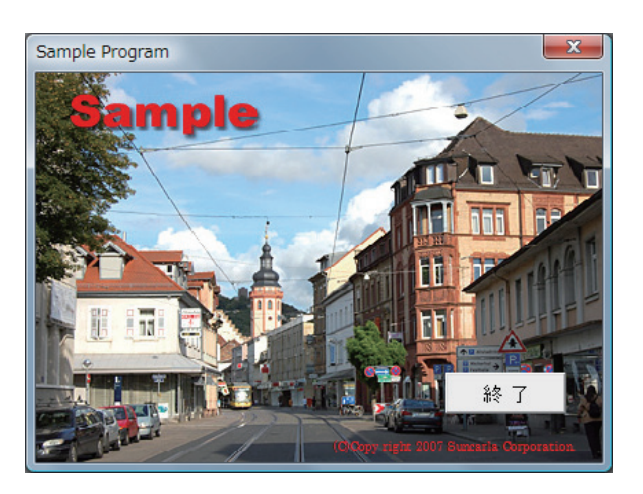

エラーの場合は、右のメッセージが表示されます。 正しいワイブキーが装着されていないとプロテクト したsample.exeが起動しません。

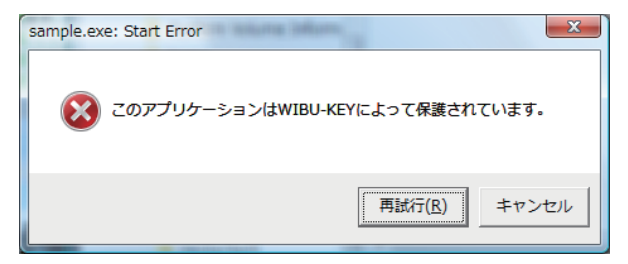

## ランタイムチェックを確認する

sample.exeが起動された状態で、ワイブキーをPC から取り外します。ランタイムチェックのインターバ ル時間を10秒に設定してあるので、10秒後に右のメ ッセージが表示されます。

ワイブキーをPCに装着して「再試行(R)」ボタンを クリックすると、sample.exeに制御が移ります。「中 止(A)」ボタンをクリックすると、sample.exeは正常 に終了します。「無視(I)」ボタンをクリックすると、 AxProtectorの「4.ランタイム設定」の「エラー許容回 数」で設定した回数分だけsample.exeを続行するこ とができます。

「エラー許容回数」で設定した回数を超えると、「無 視(I)」ボタンが表示されなくなり、ワイブキーを装着 して再試行するか、「キャンセル」ボタンをクリックし てsample.exeを終了させるかの2つの選択だけに なります。

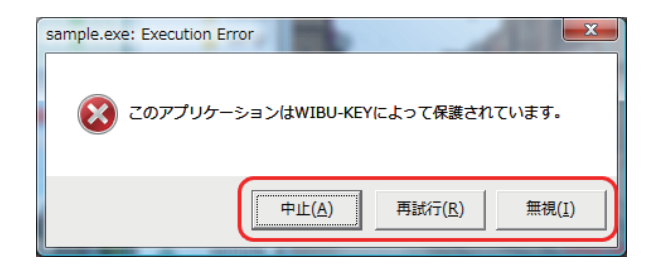

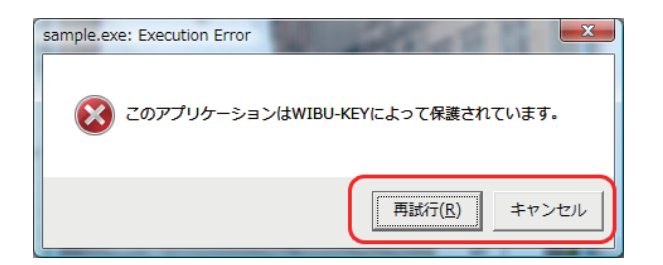

今回は、エラー許容回数を3回(デフォルト)で設定しましたので、「無視(I)」ボタンが3回まで表示されます。貴社のセキュリティポリシーに応じて自由にエラー許容回数を設定してください。

[NOTE]

1個のワイブキーを使って複数のPC上で同時にプログラムを使用するというライセンス違反を防ぐた めにも、このランタイムチェック機能のご使用をお勧めいたします。ユーザーは、プログラムを使用する ために、常にワイブキーをPCに装着することが強要されます。このランタイムチェックを使用しない場 合は、AxProtectorの「4.ランタイム設定」画面で、「ランタイムチェックを有効」のチェックをはずします。 この場合、ワイブキーチェックはプログラムの起動時だけ行われ、プログラム起動後はチェックが行わ れなくなります。
# 3-5. 起動回数を設定したプロテクトを行う

sample.exeに対し、起動回数(リミットカウンター)を設定したプロテクトを行ってみます。起動回数を設定するには、ワイブキー側の追加エントリーのリミットカウンターに指定回数を登録します。

1. 先ほど、作成したWKUSBをPCに装着し、コード 設定ツール"Wklist32.exe"を起動します。赤枠部分 をクリックして、エントリ編集画面を開きます。

2. 追加エントリ部分で、リミットカウンターにチェックを入れ、カウンター欄に指定起動回数を入力します。ここで指定した回数がプログラムの起動回数になります。ここでは、5を入力し、下のOKボタンをクリックします。

3. 警告メッセージが表示されますが、そのままOK ボタンをクリックして進めます。このメッセージは、フ アームコード = 10または250010でプロテクト作業 を行う場合に、セキュリティ警告として表示されるメ ッセージです。実際の正式ファームコードで作業す る場合は表示されません。

4. エントリ1のファームコード = 10、ユーザーコ ード = 13の下にリミットカウンター値=5が登録され ました。

スケルトン版(WKUSB/R)の場合も、エントリ1のフ ァームコード=250010、ユーザーコード=13の下に、 追加エントリとしてリミットカウンター値=5が登録 されます。

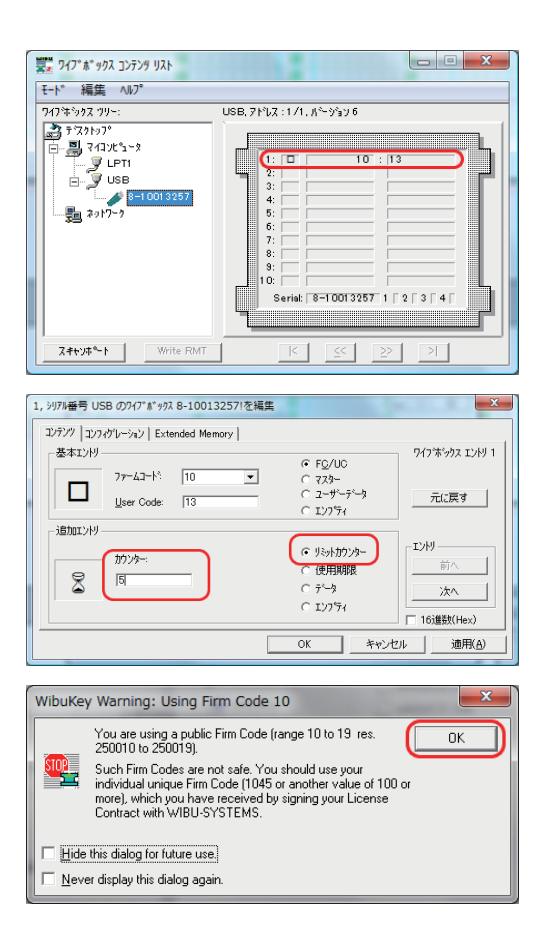

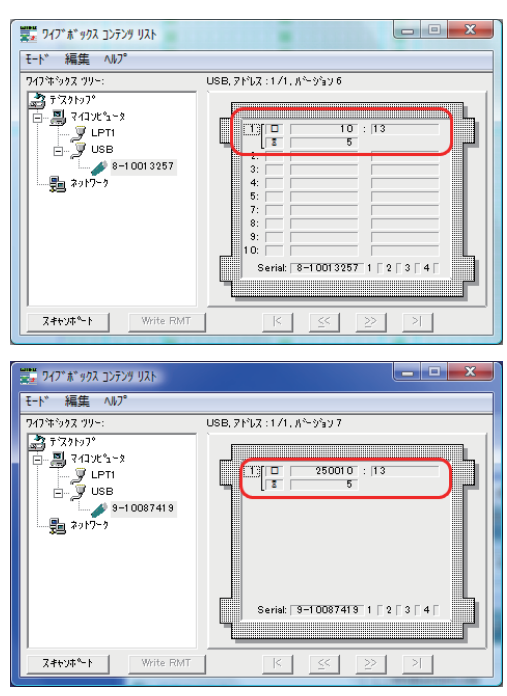

5. 先ほど暗号化したsample.exeを起動してみます。 ワイブキーWKUSBはPCに装着したままにしてくだ さい。

途中、警告メッセージが表示されますが、これはリミットカウンターの残り回数が少ない場合に表示され る警告メッセージです。

OKボタンをクリックすると、sample.exeが正常に起動します。

終了ボタンをクリックしてsample.exeを閉じます。

6. 再び、コード設定ツール"Wklist32.exe"を起動し ます。リミットカウンター値が1つ減って、4になっ ているのがわかります。

7. sample.exeをあと4回続けて起動してください。4回目に右のエラーメッセージが表示され、 sample.exeが起動できなくなります。これは、許可された起動回数を超え、プログラムが起動できなくなったためです。

8.コード設定ツール"Wklist32.exe"画面で、"スキャンポート"をクリックします。最新のリミットカウンター値が表示され、0になっているのがわかります。

リミットカウンター値が0になると、プログラムは起 動できなくなります。

これが、ワイブキーの起動回数制限機能(リミットカウンター機能)です。

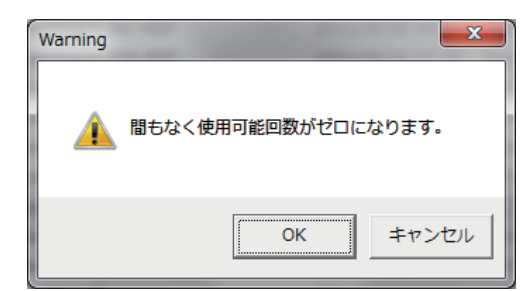

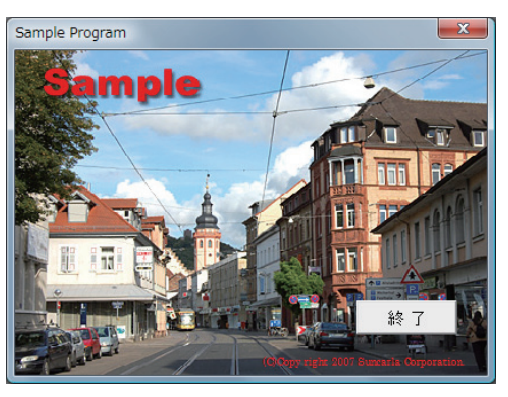

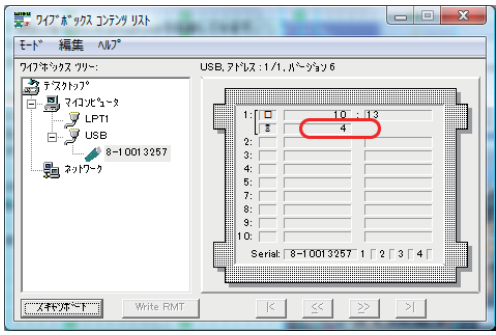

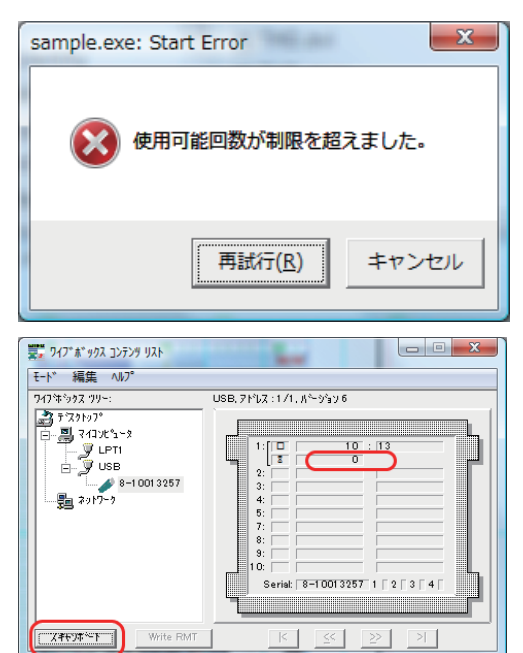

[NOTE]

リミットカウンター値が0になったワイブキーは、FSBを使って、エントリ編集画面から再度カウンター値 を更新することができます。評価用コード(ファームコード = 10または250010)の場合は、FSBがなくて も、カウンター値を更新できますが、正式なファームコードでのカウンター値の更新には、必ずそのファ ームコードが割り当てられたFSBが必要になります。ユーザーが自由に書き換えることができません。

カウンター値は、FSBがあれば貴社にて何度でも書き換えることが可能ですので、貴社のアプリケーションの評価用(使用回数制限版)に使用すると非常に便利です。

また、ユーザー先にあるワイブキーのカウンター値を、ファイルのやりとりだけで更新できるリモートア ップデート機能も用意されています。この機能を使えば、ワイブキーを直接送ったり送り返したりする必 要がなく、メール添付などの遠隔操作で更新作業が行えます。 (「Chapter 6 リモートアップデート機能について」参照)

エラーメッセージなどの日本語化については、「Chapter 5 自動暗号化ツールAxProtectorについて / 5-4. AxProtectorの各入力画面の説明/ 6. エラーメッセージ」を参照してください。

リミットカウンター機能を使用しない場合は、追加エントリで"エンプティ"にチェックをいれ「OK」または 「適用」ボタンをクリックしてリミットカウンターをはずします。

#### [注意]

ワイブキーを装着した状態で、リミットカウンター値の更新を繰り返しながら、起動回数のテストを繰り 返すと、セキュリティ上の理由から、ワイブキーがロックされることがあります。これは、第三者によるワ イブキーの解析を防ぐためのハードウェアロックです。ロックされた場合は、PCを一度再起動してから 再実行してください。

# 3-6. プロテクトされたプログラムを起動する場合の注意点

ワイブキーでプロテクトされたプログラムが動作するためには、ワイブキーランタイムキットがPCにインストールされている必要があります。今回プロテクト作業を行ったPCには開発キットをインストールした時点でワイブキーランタイムキットもインストールされたため、特に単独でランタイムキットをインストールする必要がありませんでした。プロテクトされたプログラムを別のPC上で起動するためには、あらかじめワイブキーランタイムキットをインストールする必要があります。ワイブキーランタイムキットのインストール方法につきましては、「Chapter 13 その他 / 13-1. ワイブキーランタイムキットのインストールについて」を参照してください。

# **Chapter 4**

# コード設定ツール Wklist32.exe について

4-1. コード設定ツール「Wklist32.exe」の基本画面
4-2. ワイブキー(ハードウェア)の編集
4-3. マスターエントリコードについて

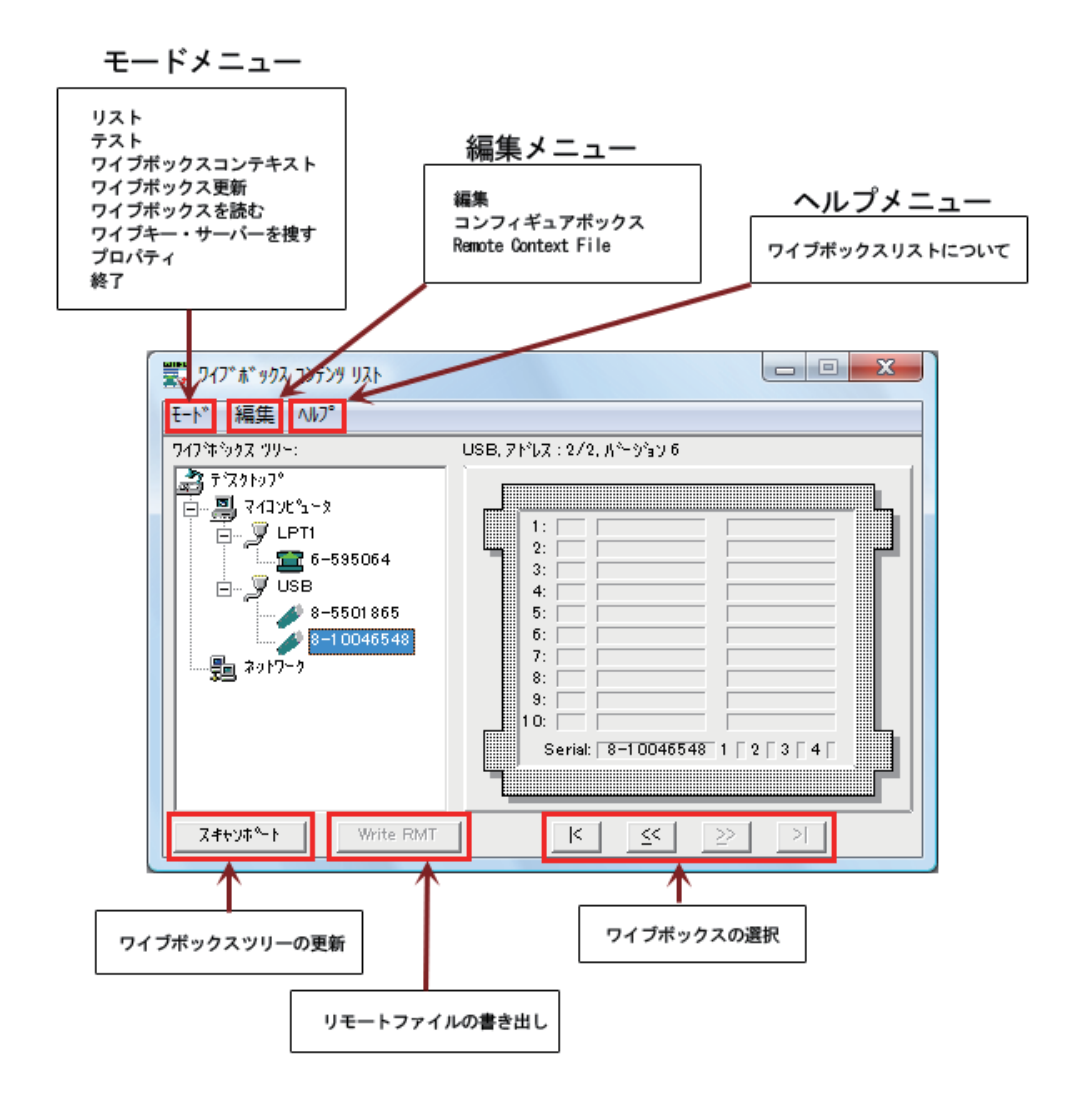

プロフェッショナル版(WKUSB、WK25P、WK25ST)

# スケルトン版 (WKUSB/R)

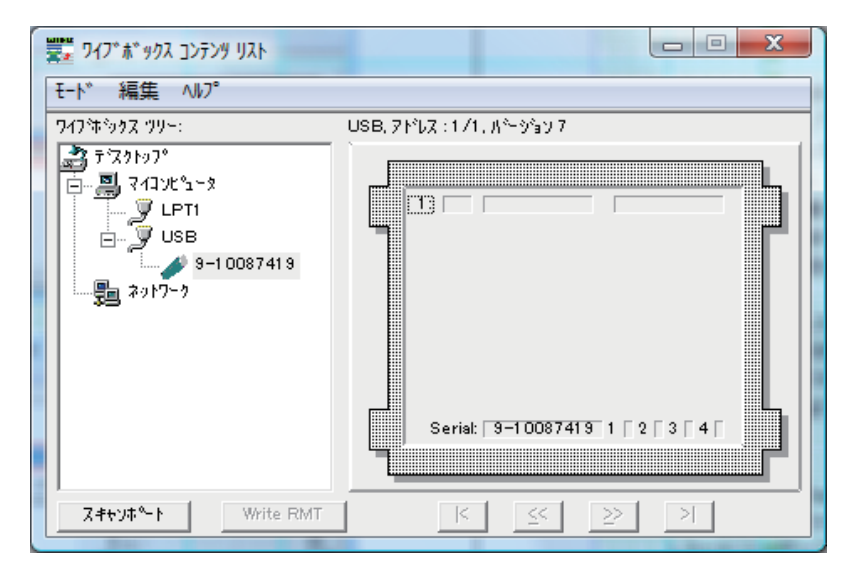

#### 「モード」メニュー

・リスト・・・「ワイブボックスコンテンツリスト」ウィンドウを表示します。(起動直後はこの画面) ・テスト・・・・「ワイブボックス テスト」ウィンドウを表示します。

- ・ワイブボックスコンテキスト・・・・「ワイブボックス コンテキスト」ウィンドウを表示します。
   ・ワイブボックス更新・・・・「ワイブボックス 更新」ウィンドウを表示します。
- ・ワイブボックスを読む・・・・ ローカル装着のワイブキーを検索します。
- ・ワイブキーサーバーを捜す ・・・・ LAN装着のワイブキー (ワイブキーサーバー)を検索します。
- ・プロパティ・・・・ワイブキーのプロパティを表示します(実際には編集メニューの編集と同じ)。
- ·終了 ······ "Wklist32.exe" を終了します。

#### 「編集」メニュー

・編集・・・・ワイブキーの編集(=登録)を行ないます。

「ワイブボックスコンテンツリスト」ウィンドウが表示されている場合にのみ有効です。 ・コンフィギュアボックス・・・・ワイブキーのコンフィグレーションを編集します。 ・Remote Context File ・・・・リモートコンテキストファイル (RTCファイル)を読み込みます。

#### 「ヘルプ」メニュー

・ワイブボックスリストについて・・・・ "Wklist32.exe" のバージョン情報を表示します。

# 1.「モード」メニュー

#### [リスト]

現在装着されているワイブキーを全て表示します。 "Wklist32.exe"を起動した直後はこの画面が表示されます。

| ■ ワイフ*★*ックス コンテンツ リスト                                                                    |                            |
|------------------------------------------------------------------------------------------|----------------------------|
| <ul> <li>₹-ト<sup>×</sup>   編集 ヘルフ<sup>◦</sup></li> <li>リスト</li> </ul>                    | 3, ፖիየህス : 2/2, እናት ኃን≩ን 6 |
| Fスト<br>ワイフ*ボ*ックス コンテキスト<br>ワイフ*ボ*ックス更新<br>ワイフ*ボ*ックスを読む<br>ワイフ*キ-サーパーを捜す<br>フ*ロパ*ティ<br>終了 | 1:                         |
| Z#ty#~h Write RMT                                                                        | K K S N                    |

## [テスト]

装着されているワイブキーのテストを行ないます。 [スタート]ボタンをクリックするとテストが開始され ます。

テストが正常に終了した回数がカウントアップ表に 表示されます。エラーが発生した場合はエラー回数 がカウントアップ表示されます。[ストップ]ボタンを クリックするとテストが終了します。

| 1 1121          | 17            | ×わたテフト 43    |                 |                      |     |
|-----------------|---------------|--------------|-----------------|----------------------|-----|
| 740             |               | 1-3          | #~-►            | 997N                 | I7- |
| ቻスト             | -7            | NL)          | LPT1:1          | 8-3253374            | 0   |
| ワイフ゛ホ゛ックス コンテキス | -7<br>-7      | 97L)<br>97L) | SRL1:1<br>USB:1 | 5-15799<br>8-5501865 | 0   |
| ワイブボックス更新       | -1            | ML)          | USB:2           | 8-10046548           | 0   |
| ワイフ゛ボックスを読む     | }             |              |                 |                      |     |
| ワイフッキー サーバーを招   | <sub>捜す</sub> |              |                 |                      |     |
| ጋ°              |               |              |                 |                      |     |
| 終了              |               | -1           |                 |                      |     |
|                 | >             |              | ISB• U/         | 1"ቴ"መጋን 1            |     |

## [ワイブボックスコンテキスト]

装着されているワイブキーのリモートプログラミン グ・コンテキストファイル(RTCファイル)を作成しま す。これはコントロールパネル「ワイブキー」ツール の、「ワイブボックスコンテキスト」と同じものです。

(①)にリストアップされているワイブキーのリモー
 トプログラミング・コンテキストファイル (RTCファイル)が作成されます。

|             | 1171               | 读出                      | Rたわたつつ     | ま <b>約</b> 点で: |                      |
|-------------|--------------------|-------------------------|------------|----------------|----------------------|
|             | 241                | 376                     | 5-2        | 4-4            | 397N                 |
|             | 771                | . (B                    | -加)        | LPT1:1         | 8-3253374            |
|             | ワイフ° 赤° ックス コンテキスト | 26                      | ·加)<br>·加) | SRL1:1         | 5-15799<br>8-5501865 |
|             | りイフ。ボックス更新         |                         | -7/41.)    | USB2           | 8-10046548           |
| ワイフ。ボックスを読む |                    | 空のエッドリー                 | 0 <b>3</b> |                |                      |
|             | ワイフ*キー サール* - を捜す  | include Extended Memory |            |                |                      |
|             |                    | モートフロ                   | ウラミング・コン   | P#Z17948       |                      |
|             | J DV 71            | 前:                      |            |                |                      |
|             | 終了                 | 既存の                     | ファイルに迫力    | ロする            | <b>9</b> 12          |
|             |                    | 選択された?                  | 247年う92の   | 375421724261   | ド成するには、ファイ           |

※ 複数のワイブキーがリストアップされている場合、すべてのワイブキーについて情報を取得して1 つのファイルに書き出されます。従い、RTCファイルを作成したいワイブキーを、必ず[<--]ボタンでリス トから外すか、PCから取り外し再読込みを行なってから作成してください。

[参照] ボタン (2) でリモートプログラミング・コンテキストファイルを保存するフォルダとファイル名を 指定します。[実行] ボタン (3) をクリックするとリモートプログラミング・コンテキストファイルが作成さ れます。

通常は、「空のエントリのみ」と「include Extended Memory」はチェックを入れないでご利用ください。「空のエントリのみ」をチェックすると、プログラミング済みのエントリが非表示の状態で保存されます。「include Extended Memory」は、拡張メモリ付きのワイブキーのみで有効です。チェックしない場合でも、User Typeメモリの最初の1ページ(32バイト)が保存されます。

#### [ワイブボックス更新]

装着されているワイブキーの内容をリモートプログ ラミング・コンテキストファイル(RTUファイル)を使 って更新します。

これはコントロールパネルのWIBU-KEYアプレットの 「ワイブボックス更新」と同じものです。

リストアップされているワイブキーを、リモートプロ グラミング・コンテキストファイルを使って更新しま す。[参照]ボタンで、更新に使用するRTUファイルを 選択します。[実行]ボタンをクリックするとワイブキ ーの更新が行なわれます。

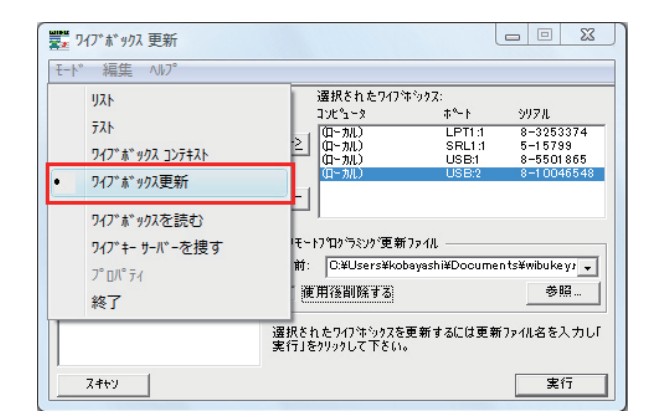

#### [ワイブボックスを読む]

Localに装着されているワイブキーを検索して情報を更新します。これは[スキャン]ボタンでマイコン ピュータをスキャンしたのと同じ動作になります。

#### [ワイブキーサーバーを捜す]

LAN上のワイブキーを検索して情報を更新します。これは[スキャン]ボタンでネットワークをスキャンしたのと同じ動作になります。

# 2.「編集」メニュー

### [編集]

ワイブキーの内容を編集(プログラミング)します。ワイブボックスコンテンツリストで編集したいエントリ(赤枠部分)をダブルクリックすると編集画面が表示されます。

#### プロフェッショナル版の場合

エントリ1からエントリ10までの10個のエントリを 編集します。

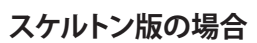

エントリ1の1個のエントリを編集します。

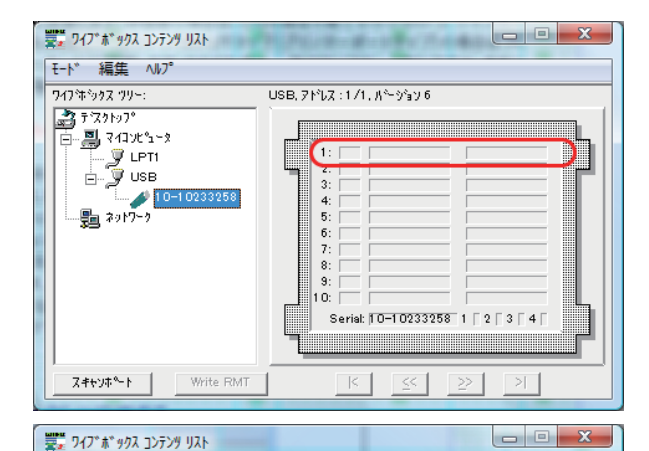

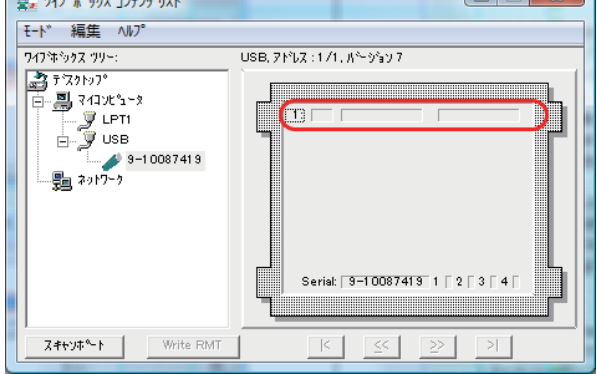

#### [コンテンツ]

右の編集画面で、ワイブキーのセキュリティ内容を 登録します。

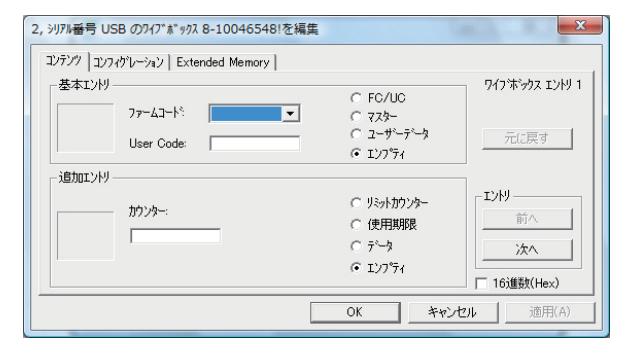

## [コンフィグレーション]

ワイブキーのコンフィグレーションを設定します(セ キュリティデータには影響を与えません)。通常はデ フォルトのままで使用します。

装着されているワイブキーの種類によって表示 される画面が多少異なります。(LPT用ワイブキー WK25Pの場合は、[UD]と[BD]が表示されます。)

| 2, シリアル番号 USB のワイブボックス 8-10046548!を編集 | ×           |
|---------------------------------------|-------------|
| コンテンツ コンフィクシレーション Extended Memory     |             |
|                                       |             |
|                                       |             |
| 1: C1                                 | 元に戻す        |
| 2: C2                                 |             |
| 3: 🗖 C3                               |             |
| 4: 🗖 C4                               |             |
|                                       |             |
|                                       |             |
| OK                                    | キャンセル 適用(A) |

UD・・・単方向モード BD・・・双方向モード C2~C4・・・未使用

#### [Extended Memory]

ワイブキーの拡張メモリに書き込まれたデータを 参照、編集することができます。(拡張メモリの具 体的な使い方は、後述の「Chapter 8 拡張メモリー (ExtMem)について」を参照してください。)

| 2, シリアル番号 USB のワイブボックス 8-10046548!を編集 |                                        |  |
|---------------------------------------|----------------------------------------|--|
| コンテンツ コンフィグレーション Ext                  | tended Memory                          |  |
| User Data 💌                           | Page: 0 + Load                         |  |
| FF<br>FF<br>FF<br>FF<br>€             | FF FF FF FF FF FF FF FF FF FF FF FF FF |  |
|                                       |                                        |  |
|                                       | OK キャンセル 適用(A)                         |  |

## [Remote Context File]

[編集]-[Remote Context File]を開き、保存されているRTCファイルを開いてください。 編集の対象としてリモートプログラミング・コンテキストファイルを読み込み、読み込んだ内容を通常の ワイブボックスと同様に編集し、結果を[Write RMT]ボタンで RTUファイルとして書き出すことができま す。(具体的な使い方は、後述の「Chapter 6 リモートアップデート機能について」をご参照ください。)

# 3.「ヘルプ」メニュー

## [ワイブボックスリストについて]

"Wklist32.exe" のバージョン情報を表示します。

| WkListについて                                                                                                    |  |  |
|----------------------------------------------------------------------------------------------------|--|--|
| ワイフキックス リスト フロクラム<br>(List all connected WibuBoxes)<br>for Windows (32 bit)<br>Version 6.00c of Jun/06/2011 (Build 137) |  |  |
| Copyright #1989 - 2011 by<br>WIBU-SYSTEMS AG, Karlsruhe<br>Created in Germany                                           |  |  |
| Access via WibuKey kernel driver, version 6.00a                                                                         |  |  |

# 4-2.ワイブキー (ハードウェア)の編集

ワイブボックスコンテンツリスト画面で編集するエ ントリをダブルクリック(または「クリック」→【編 集】メニュー→【編集…】をクリック)します。 (例) エントリ1を編集する場合、赤枠部分をダブ ルクリックします。

以下の編集ウィンドウが表示されます。

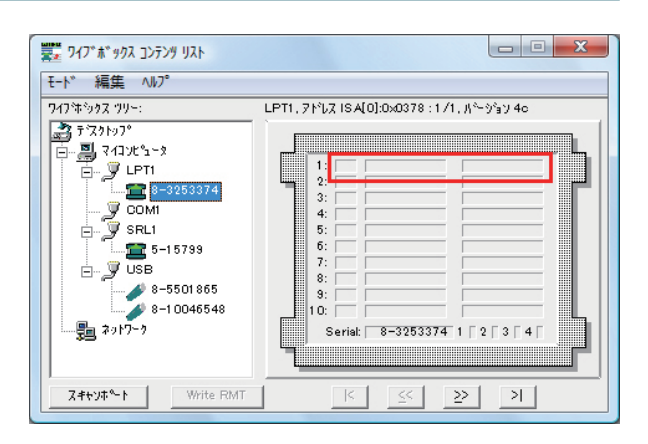

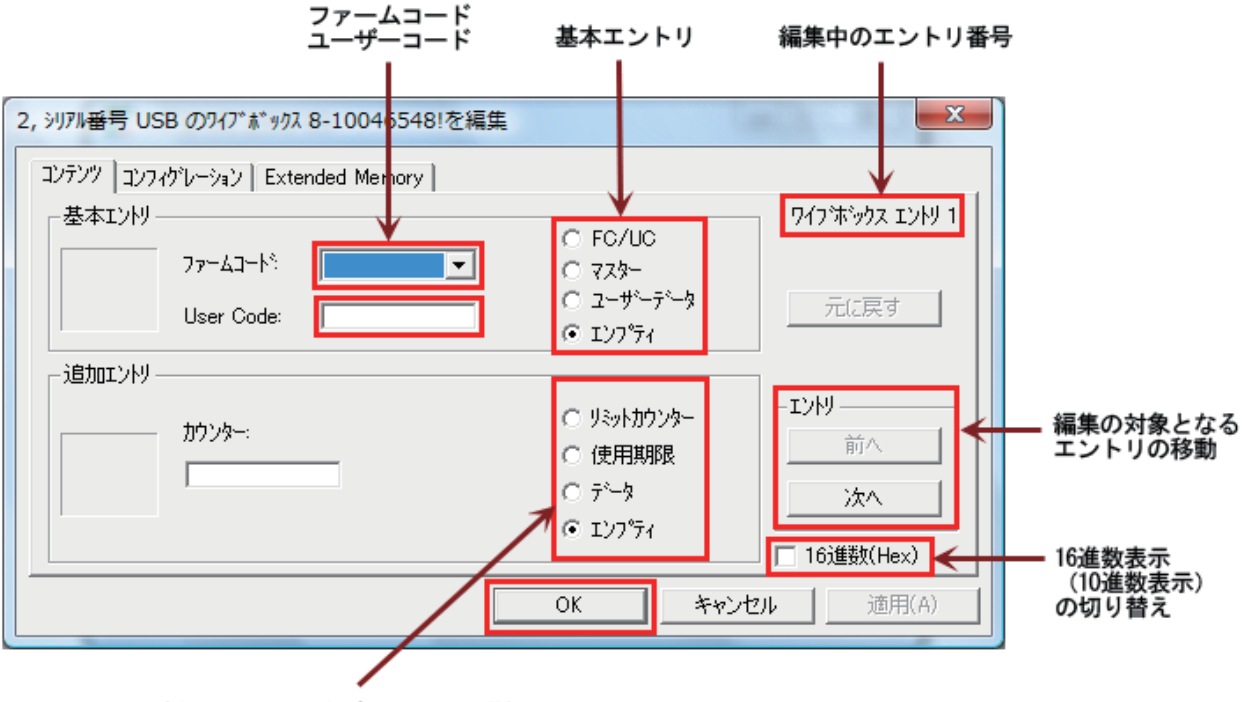

追加エントリ(オプション)の選択

次に各項目の詳細について説明します。

## 1. 基本エントリの設定

#### [FC/UC]

FirmCode / UserCodeを設定します。リミットカウン ター、使用期限、ユーザーデータの追加エントリ(オ プション)を使用する場合も、基本エントリは FC/UC になります。FC/UCを使用すると、基本エントリに FC/UCのシンボルマークが表示されます。

#### ファームコード

貴社のFirmCode (ファームコード)を設定します。 FirmCodeは貴社FSBに記載されている専用コード です。

| 2, シリアル番号 USB のワイブボックス 8-10046548!を編集 |                        | ×          |
|---------------------------------------|------------------------|------------|
| コンテンツ コンフィゲレーション   Extended Memory    |                        |            |
| 基本エンドリ<br>ファームコートペ 10 ・               | ● FC/UC<br>○ FC/UC     | ジクス エンドリ 1 |
| User Code: 13                         | ○ ユーザーデータ 元<br>○ エンプティ | (こ戻す       |
|                                       | ○ リシットカウンター 「エンドリー     |            |
| カウンター:                                | ○ 使用期限                 | 前へ         |
|                                       | ○ データ                  | 次へ         |
|                                       | • 17777                | 戡(Hex)     |
|                                       | OK キャンセル               | 適用(A)      |

#### UserCode

ユーザーコード(24ビット整数)を設定します。入力値は0~16777215の範囲の整数値です。

#### [マスター] (プロフェッショナル版のみ)

ファームコードとユーザーマスクを設定します。ユ ーザーマスクは複数のユーザーコードを1つにま とめたもので、1つのユーザーマスクで最大20個ま でのユーザーコード(User Code)をまとめることが できます。マスター機能を使用すると、基本エントリ にマスタのシンボルマークが表示されます。 \*マスター機能はスケルトン版にはありません。

#### ファームコード

貴社のFirmCode(ファームコード)を設定します。 FirmCodeは貴社FSBに記載されている専用コード です。

| コンテンツ コンフィグレーション Extended Memory                   |                                                           |
|----------------------------------------------------|-----------------------------------------------------------|
| _基本I)別                                             | ワイフキックス エントリ 1                                            |
| ファームコード:         10           ユーザーマスク:         113 | <ul> <li>マスター</li> <li>マスターデータ</li> <li>エレフティー</li> </ul> |
| - 追加エントリーー                                         |                                                           |
| <u></u>                                            | C yliyhthyy-                                              |
|                                                    | ○ 使用期限□/                                                  |
|                                                    | ○ データ 次へ                                                  |
|                                                    | ● エンフ <sup>®</sup> ティ<br>□ 16道鉄(Hex)                      |
|                                                    | OK キャンセル 適用(A)                                            |
|                                                    |                                                           |

**X** 

2, シリアル番号 USB のワイブボックス 8-10046548!を編集

#### ユーザーマスク

複数のユーザーコード(User Code)のOR演算値を入力します。(詳細については「4-3. マスター機能について(プロフェッショナル版のみ)」をご参照ください。)

#### [ユーザーデータ]

「ユーザーデータ」とは、各エントリに格納する整数 値のデータです。

「ユーザーデータ」の設定範囲は以下のとおりです。 「High Data」: 0~255までの整数値。(1バイト) 「Low Data」: 0~4294967295までの整数値。(4バイト)

基本エントリの「ユーザーデータ」はコントロールパ ネルのWIBU-KEYアプレットから編集が可能な(つま りエンドユーザーによって変更が可能)データです。 (追加エントリの「ユーザーデータ」の場合は、WIBU-KEYアプレットからの編集は不可能です。)

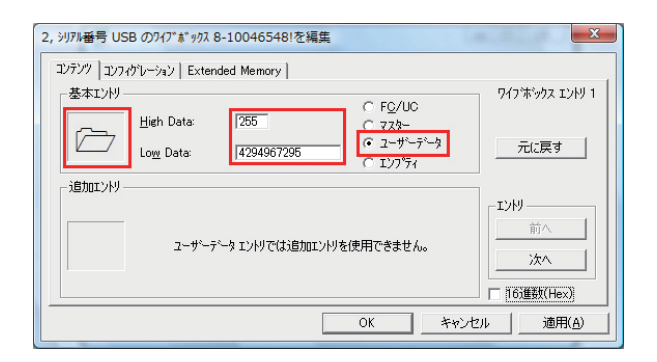

「ユーザーデータ」を使用すると、「基本エントリ」に「ユーザーデータ」のシンボルマークが表示されま す。なお、「ユーザーデータ」には「追加エントリ」を設定することができません。

#### [エンプティ]

エンプティはエントリに登録された内容を消去する オプションです。エンプティを選択して下の「OK」ボ タンまたは「適用」ボタンをクリックすると指定した エントリの内容が消去されます。エンプティを選択 するとシンボルマークは表示されません。

| 1, シリアル番号 US | B                        | を編集                                 | X              |
|--------------|--------------------------|-------------------------------------|----------------|
| コンテンツ コンフィ   | ゲレーション   Extended Memory |                                     |                |
| - 基本エントリー    |                          |                                     | ワイフボックス エントリ 1 |
|              | 7                        |                                     |                |
|              | //-дц-г.                 |                                     |                |
|              | User Code:               | - 0 2-7-7-9                         | 元に戻す           |
| ,            | - ,                      | (* IV7'74)                          |                |
| - 追加エントリー    |                          |                                     | 1              |
|              |                          | ○ 火沙市のシター                           | _I/H           |
|              | カウンター:                   | ○ 使用其服息                             | 前へ             |
|              |                          | 0 =0 h                              |                |
|              |                          | 07-9                                | 次へ             |
|              |                          | <ul><li>エンフ<sup>®</sup>ティ</li></ul> | = 102###/11-0  |
|              |                          |                                     | I IOJEEX(Hex)  |
|              |                          | OK キャンセ                             | ル 道用(A)        |

以下はエントリ1からエントリ3に

エントリ1: FC/UC (Firm Code = 10, User Code = 13) エントリ2: マスター (Firm Code = 10, Master Code = 7) エントリ3: ユーザーデータ (High Data = 255, Low Data = 4294967295)

を設定し、ワイブボックスコンテンツリストで表示した例です。エントリ番号の直後に表示されるシンボ ルマークにより、基本エントリがどのようなタイプで設定されているのかがわかります。

| ■<br>■<br>■<br>2 977*★* 97ス コンテンザ リスト |                                    |
|---------------------------------------|------------------------------------|
|                                       | USB, 7 1° L7 : 2/2, 11° – 3° 3 9 6 |
| Z≢+y‡°−1 Write RMT                    | K <u>K</u> > N                     |

## 2. 追加エントリの設定

追加エントリは、すでに設定済みの基本エントリに対して機能を追加する形で設定します。 追加エントリを使用すると、基本エントリと合わせて2つのエントリを使用することになります。 利用できる追加エントリは以下の4種類です。

- 1. 「リミットカウンター」: プログラム起動回数を設定します。
- 2. 「使用期限」: プログラム使用有効期限を設定します。
- 3. 「データ」: ユーザーデータを設定します。
- 4. 「エンプティ」:追加エントリを削除します。

## [リミットカウンター]

リミットカウンターはプログラムの起動回数を制御 するオプション機能です。ここで指定したカウンター 値が実際のプログラム起動回数になります。基本エ ントリで指定したFirm CodeとUser Codeで暗号化 されたプログラムが起動するたびに、カウンター値 が1つずつ減ります。カウンター値が0になった時 点でプログラムが起動できなくなります。

リミットカウンターオプションを選択し、カウンター 欄に整数値(使用回数)を 1 ~ 1048575 の範囲内 で入力します。

| 2, シリアル番号 USB のワイブボックス 8 | 8-10046548!を編集                                   | X               |
|--------------------------|--------------------------------------------------|-----------------|
| コンテンツ コンフィグレーション   Exten | ded Memory                                       |                 |
| 基本エントリー                  | G EC/UC                                          | ワイフ・ホックス エントリ 1 |
| 77-43-15                 | 10 • C 72%-                                      |                 |
| User Code:               | □ 2-ザ <sup>-</sup> - <sup>*</sup> - <sup>*</sup> | 元に戻す            |
| ietor ikil               | 0 12/77                                          |                 |
| 12/01/17                 | ③ USakhin A-                                     | _IVH            |
|                          | <br>○ 使用期限                                       | 前八              |
| a 1100                   | C 7°−9                                           | 次へ              |
|                          | C I)7°74                                         | □ 16)维紫t/(Hev)  |
| -                        |                                                  |                 |
|                          | OK₹                                              | ・ヤンゼル 適用(A)     |

#### [使用期限]

「使用期限」はプログラムの使用有効期限を設定す るオプション機能です。ここで指定した日を過ぎると 基本エントリで指定したFirm CodeとUser Codeを持 つ暗号化プログラムが起動できなくなります。

使用期限オプションを選択し、日付を設定します。年 月日を手動で設定するか、Relative欄に日数を入力 します。

#### [注意]

ワイブキーの「使用有効期限」機能は、ワイブキーが装着されているPCのシステム時計だけをチェック しています。従い、有効期限が過ぎても、システム時計を過去に戻すことで「使用有効期限」が無効にな る点をご了承ください。なお、別商品の「コードメータ」の場合は、内部クロック機能がありますので、シ ステム時計を戻しても有効期限は無効化しません。

2, シリアル番号 USB のワイブボックス 8-10046548!を編集

77-43-15 10

User Code: 13

高: 100 低:

−依存性を変更 — □ プロクラムカウント □ データ コンテント

コンテンツ コンフィグレーション | Extended Memory |

基本エントリ

追加エントリ

 $\square$ 

#### [データ]

基本エントリの「ユーザーデータ」と基本的には同じ です。異なる点は、基本エントリの「ユーザデータ」は コントロールパネルのWIBU-KEYアプレットから編 集ができますが、追加エントリの「ユーザーデータ」 は編集ができない点です。従い、ユーザーのシリア ル情報や商品の製品番号など、ユーザーが勝手に変 更できないような内容を保存するのに便利です。

「データ」の設定範囲は以下のとおりです。 「高」:0~255までの整数。(1バイト) 「低」:0~4294967295までの整数。(4バイト)

#### [エンプティ]

エンプティは追加エントリに登録された内容を消 去するオプションです。エンプティを選択して下の 「OK」ボタンまたは「適用(A)」ボタンをクリックする と指定した追加エントリの内容が消去されます。

| 1, シリフル番号 USB のフイブボックス 8-10013257!を編集                                           | ×                                                            |
|---------------------------------------------------------------------------------|--------------------------------------------------------------|
| コンデング コンフィグレーション   Extended Memory  <br>基本エンドリ<br>ファームコート* 10<br>User Code: 113 | C FQ/UC<br>C 72%-<br>C 2-ザーテータ<br>C 12/5行                    |
| - 追加エントリー<br>ガランター:                                                             | C リミットカウンター     C 使用期限     C データ     C 正27万分     T 16進数(Hex) |
|                                                                                 | OK キャンセル 適用(A)                                               |

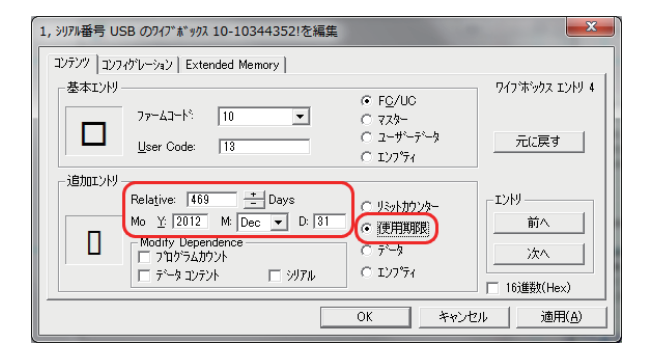

X

ワインボックス エントリ 1

元に戻す

前/

次へ

適用(A)

□ 16i錐数(Hex)

-I.)HJ

キャンセル

 € FC/HC

C I)7°74

C 729-C 2-サ'-テ'-9

○ リミットカウンター

) 使用期限

(• 7<sup>2</sup>−3

○ I)7°74

OK

•

4294967295

<u>□</u> シリアル

# 4-3.マスター機能について(プロフェッショナル版のみ)

マスター機能とは、1 つの整数値で複数のユーザーコードを兼ねるものです。このマスター機能はプロフェッショナル版のみ対応しており、スケルトン版は対応しておりません。

例えば、マスターコードを3に設定したとします。 (ユーザーマスク欄に3を入力する。) 3という数字は、2進数では0011ですので、0011の マスクは"0001、0010、0011"になります。

0011のマスクは、

0001 0010 0011

これらのマスク(2進数)を10進数に直すと、

0001 ->1 0010 ->2 0011 ->3

になります。すなわち、0011は、0001=1(10進数)、 0010=2(10進数)、0011=3(10進数)のマスクを持ち ます。この0011をマスターコードとしてユーザーマ スク欄に登録することにより、

をそれぞれのエントリに登録したことと同じになり ます。(マスターコードとユーザーコードではエント リマークが異なる。赤枠部分。)

マスターコードを使用するメリットは、1つのエント リで複数のユーザーコードを兼用できる点です。

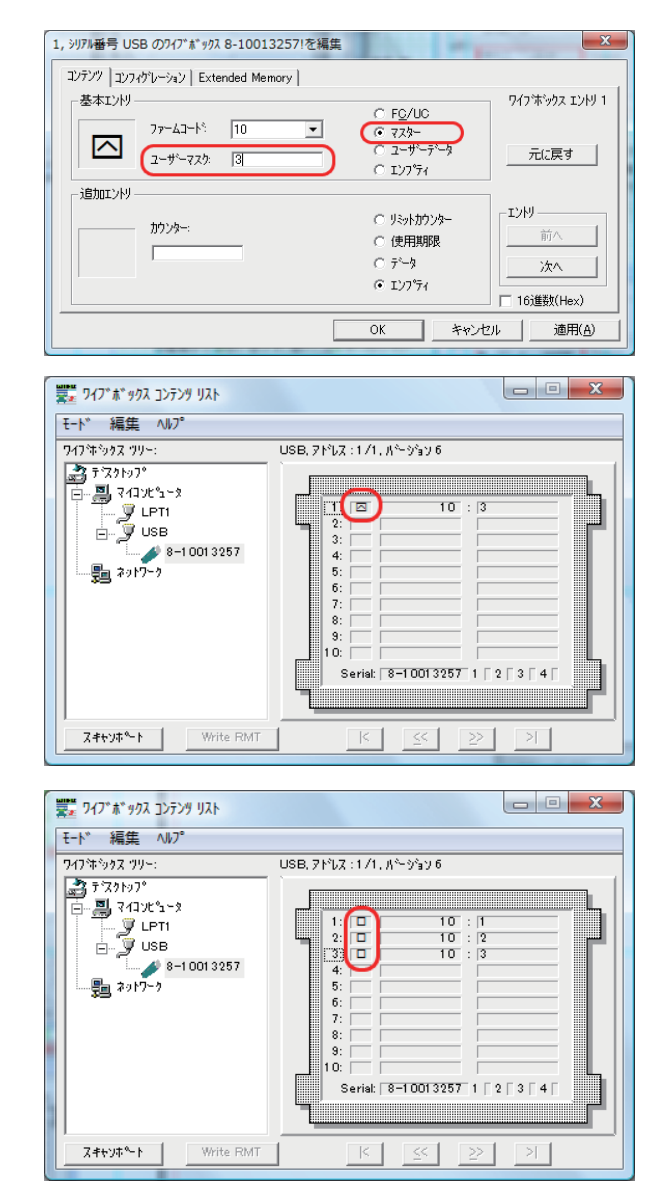

例えば 15(10進)を指定した場合は、2進では 1111 となり 0001、0010、0011、0100、0101、0110、 0111、1000、1001、1011、1010、1101、1110、1111 の15種類をユーザーコードとして認識する ことができます。つまり、15個のユーザーコードを登録するのに、マスターコードを利用すればエントリ の消費が1つですむということになります。

このマスター機能を使うことで、1個のワイブキーの中に最大190種類のユーザーコードを登録することが可能になります。

以下にマスターエントリを使った販売計画の例を示します。

例えば、数種類のアプリケーションモジュール(以下、単にモジュール)を任意の組み合わせて購入でき るようなプロダクトがあるとします。例では、モジュール数は 1、2、3、4 と 4種類あり、ユーザーはこれを 任意の組み合わせで購入できるとします。開発元は、販売モジュールをそれぞれ以下のUserCodeでプ ロテクトして1枚のCD-ROMに収めて(またはインターネットのサイトにアップロードして)販売するこ とにします。

モジュール-1 を UserCode = 1でプロテクト。 モジュール-2 を UserCode = 2でプロテクト。 モジュール-3 を UserCode = 4でプロテクト。 モジュール-4 を UserCode = 8でプロテクト。 モジュール-4 を UserCode = 8でプロテクト。 この場合のマスターエントリコードの計算は、 モジュール-1 UserCode = 1 0001(2進) モジュール-2 UserCode = 2 0010(2進) 0011(2進)・・・UserCodeのOR演算値です。 となり、マスターエントリコードが 3(2進で 0011)のワイブキーを作成してユーザーに発送(または リモートプログラミングでエンドユーザーのワイブキーをプログラミング)すれば良いことになります。

モジュール-3 UserCode= 4 0100(2進) モジュール-4 UserCode= 8 1000(2進) 1100(2進)・・・・UserCodeのOR演算値です。

となり、マスターエントリコードが 12(2進で 1100)のワイブキーを作成します。

また、全てのプロダクトを購入する場合は、

| モジュール-1 | UserCode= 1 | 0001(2進)                                |
|---------|-------------|-----------------------------------------|
| モジュール-2 | UserCode= 2 | 0010(2進)                                |
| モジュール-3 | UserCode= 4 | 0100(2進)                                |
| モジュール-4 | UserCode= 8 | 1000(2進)                                |
|         |             | <b>1111</b> ( 2進 )・・・ UserCodeのOR演算値です。 |

となり、マスターエントリコードが 15(2進で 1111)のワイブキーを作成します。

※マスターエントリコードが 15 の場合、理論上は15種類のUserCodeを認識できる訳ですが、それぞれのアプリケーションモジュールを独立して管理する場合は、他のコードと重複するビットを持つ数値 は使用できません。

例えば、UserCode=3(2進で0011)でプロテクトしたモジュールを計画に入れると、そのアプリケーションを購入したユーザーは無条件でモジュール-1(=0001)とモジュール-2(=0010)を使用できるという不都合が生じます。

上記の例のように販売するモジュール数が少ない場合は、マスターエントリでは無く、ワイブキーの標準エントリを使用して同様の効果が得られます。マスターエントリが最も威力を発揮するのは10種類を超えるような多くのモジュールを管理する場合です。

UserCodeは 0 x 000000 ~ 0 x FFFFFの範囲で設定することができます。 従って、アプリケーションモジュールを独立して管理する場合、1 つのエントリだけでは最大24個(24ビット)のUserCodeしか利用できないことになります。 それ以上のUserCodeを管理する場合は、複数のエントリを使って、それぞれ重複しないビットをプログ ラミングする必要があります。

以下に、6つのエントリを使って、最大120個のモジュールをそれぞれ独立してプロテクト管理する場合 のビット構成テーブル表のサンプルを記載します。テーブル表はあくまで参考例ですので、貴社独自で 自由に作り変えることが可能ですが、計算が複雑になりますので、できれば後述のテーブル表を使用さ れることをお勧め致します。

Module nn はプロテクトをかけて販売する貴社アプリケーションを意味します。

最大で120種類のアプリケーションがあるものとして、1 つのエントリ(テーブル)に20種類のUserCode を割り当て、それぞれのエントリ(テーブル)が互いに干渉しないようにビット配列を計算してあります。 貴社アプリケーションモジールを任意の Module nn に対応させて配置し、そのモジュールに割り当て られたUserCodeでプロテクトをかけて販売します。

ユーザーから複数のアプリケーションモジュールの購入依頼があったら、それらのUserCodeをOR演算 した値をマスターエントリのUserCodeとしてワイブキーに登録し、ユーザーに発送(またはリモートプ ログラミング)します。

(最初に、全モジュールのUserCodeをOR演算したマスターエントリをワイブキーに登録しておいて、 購入依頼があったアプリケーションモジュールをあとから送るという使い方はできません。 この場合、 ワイブキーはすでに全モジュールに対応しているため、未購入のモジュールでもコピーするだけで不 正に使用することができます。)

[NOTE]

マスター機能は、1個のワイブキーで11種類以上のアプリケーションまたはモジュールをプロテクト管理する場合に有効です。プロテクト管理するアプリケーションまたはモジュールが10種類以内の場合は、FC/UC(ファームコード/ユーザーコード)による管理の方が使いやすく便利です。

また、11種類以上のプロテクト管理を行う場合は、別商品「コードメータ」のご利用をお勧め致します。 「コードメータ」は、6,000種類までのプロテクト管理が可能で、FC/UCと同じ感覚で使用できとても便 利です。OR演算のような計算が必要ありません。

## 【表の見方(使い方)】

便宜上、エントリ5~10を使用するものとして説明しています。従ってエントリ番号は仮のもので実際には 1~10のどのエントリに割り当てても問題ありません。1つのテーブルは1つのエントリに対応します。

エントリ5用テーブル表: To be combined in Entry 5: ビット(2 進)表記 16 進表記 10 進表記 Module 1: 0011 0000 0000 0000 0000 0001 = 300001 (Hex) = 3145729 (Dec) = UserCode; Module 2: 0011 0000 0000 0000 0010 = 300002 (Hex) = 3145730 (Dec) = UserCode; . (中略) . Module 19: 0011 0100 0000 0000 0000 = 340000 (Hex) = 3407872 (Dec) = UserCode; Module 20: 0011 1000 0000 0000 0000 = 380000 (Hex) = 3670016 (Dec) = UserCode;

数値は、2進表記、16進表記、10進表記とも同じものです。 アプリケーションモジュールをプロテクトする時のUserCodeを意味します。

Module nn はプロテクトをかけて販売する貴社アプリケーションを意味します。

最大で120種類のアプリケーションがあるものとして、1 つのエントリ(テーブル)に20種類のUserCode を割り当て、それぞれのエントリ(テーブル)が互いに干渉しないようにビット配列を計算してあります。 貴社アプリケーションモジールを任意の Module nn に対応させて配置し、そのモジュールに割り当て られたUserCodeでプロテクトをかけて販売します。

ユーザーから複数のアプリケーションモジュールの購入依頼があったら、それらのUserCodeをOR演算 した値をマスターエントリのUserCodeとしてワイブキーに登録し、ユーザーに発送(またはリモートプ ログラミング)します。

(最初に、全モジュールのUserCodeをOR演算したマスターエントリをワイブキーに登録しておいて、 購入依頼があったアプリケーションモジュールをあとから送るという使い方はできません。 この場合、 ワイブキーはすでに全モジュールに対応しているため、未購入のモジュールでもコピーするだけで不 正に使用することができます。) 以下に、1エントリあたり20個のUserCodeを配置したテーブル表のサンプルを6つ紹介します。

| エントリ5用テーブル表:   |                                                                          |  |  |  |
|----------------|--------------------------------------------------------------------------|--|--|--|
| To be combined | in Entry 5:                                                              |  |  |  |
| Module 1:      | 0011 0000 0000 0000 0000 0001 = 300001 (Hex) = 3145729 (Dec) = UserCode; |  |  |  |
| Module 2:      | 0011 0000 0000 0000 0000 0010 = 300002 (Hex) = 3145730 (Dec) = UserCode; |  |  |  |
| Module 3:      | 0011 0000 0000 0000 0000 0100 = 300004 (Hex) = 3145732 (Dec) = UserCode; |  |  |  |
| Module 4:      | 0011 0000 0000 0000 0000 1000 = 300008 (Hex) = 3145736 (Dec) = UserCode; |  |  |  |
| Module 5:      | 0011 0000 0000 0000 0001 0000 = 300010 (Hex) = 3145744 (Dec) = UserCode; |  |  |  |
| Module 6:      | 0011 0000 0000 0000 0010 0000 = 300020 (Hex) = 3145760 (Dec) = UserCode; |  |  |  |
| Module 7:      | 0011 0000 0000 0100 0000 = 300040 (Hex) = 3145792 (Dec) = UserCode;      |  |  |  |
| Module 8:      | 0011 0000 0000 0000 1000 0000 = 300080 (Hex) = 3145856 (Dec) = UserCode; |  |  |  |
| Module 9:      | 0011 0000 0000 0001 0000 0000 = 300100 (Hex) = 3145984 (Dec) = UserCode; |  |  |  |
| Module 10:     | 0011 0000 0000 0010 0000 0000 = 300200 (Hex) = 3146240 (Dec) = UserCode; |  |  |  |
| Module 11:     | 0011 0000 0000 0100 0000 0000 = 300400 (Hex) = 3146752 (Dec) = UserCode; |  |  |  |
| Module 12:     | 0011 0000 0000 1000 0000 0000 = 300800 (Hex) = 3147776 (Dec) = UserCode; |  |  |  |
| Module 13:     | 0011 0000 0001 0000 0000 0000 = 301000 (Hex) = 3149824 (Dec) = UserCode; |  |  |  |
| Module 14:     | 0011 0000 0010 0000 0000 0000 = 302000 (Hex) = 3153920 (Dec) = UserCode; |  |  |  |
| Module 15:     | 0011 0000 0100 0000 0000 0000 = 304000 (Hex) = 3162112 (Dec) = UserCode; |  |  |  |
| Module 16:     | 0011 0000 1000 0000 0000 0000 = 308000 (Hex) = 3178496 (Dec) = UserCode; |  |  |  |
| Module 17:     | 0011 0001 0000 0000 0000 0000 = 310000 (Hex) = 3211264 (Dec) = UserCode; |  |  |  |
| Module 18:     | 0011 0010 0000 0000 0000 = 320000 (Hex) = 3276800 (Dec) = UserCode;      |  |  |  |
| Module 19:     | 0011 0100 0000 0000 0000 0000 = 340000 (Hex) = 3407872 (Dec) = UserCode; |  |  |  |
| Module 20:     | 0011 1000 0000 0000 0000 = 380000 (Hex) = 3670016 (Dec) = UserCode;      |  |  |  |

## エントリ6用テーブル表:

| To be combined | l in Entry 6:    |
|----------------|------------------|
| Modulo 21.     | 0101 0000 0000 0 |

| Module 21: | 0101 0000 0000 0000 0001 = 500001 (Hex) = 5242881 (Dec);          |
|------------|-------------------------------------------------------------------|
| Module 22: | 0101 0000 0000 0000 0000 0010 = $500002$ (Hex) = $5242882$ (Dec); |
| Module 23: | $0101\ 0000\ 0000\ 0000\ 0100\ = 500004\ (Hex) = 5242884\ (Dec);$ |
| Module 24: | 0101 0000 0000 0000 0000 1000 = 500008 (Hex) = 5242888 (Dec);     |
| Module 25: | 0101 0000 0000 0000 0001 0000 = 500010 (Hex) = 5242896 (Dec);     |
| Module 26: | 0101 0000 0000 0000 0010 0000 = 500020 (Hex) = 5242912 (Dec);     |
| Module 27: | 0101 0000 0000 0000 0100 0000 = 500040 (Hex) = 5242944 (Dec);     |
| Module 28: | 0101 0000 0000 0000 1000 0000 = 500080 (Hex) = 5243008 (Dec);     |
| Module 29: | 0101 0000 0000 0001 0000 0000 = 500100 (Hex) = 5243136 (Dec);     |
| Module 30: | 0101 0000 0000 0010 0000 0000 = 500200 (Hex) = 5243392 (Dec);     |
| Module 31: | 0101 0000 0000 0100 0000 0000 = 500400 (Hex) = 5243904 (Dec);     |
| Module 32: | 0101 0000 0000 1000 0000 0000 = 500800 (Hex) = 5244928 (Dec);     |
| Module 33: | 0101 0000 0001 0000 0000 0000 = 501000 (Hex) = 5246976 (Dec);     |
| Module 34: | 0101 0000 0010 0000 0000 0000 = 502000 (Hex) = 5251072 (Dec);     |
| Module 35: | 0101 0000 0100 0000 0000 0000 = 504000 (Hex) = 5259264 (Dec);     |
| Module 36: | 0101 0000 1000 0000 0000 0000 = 508000 (Hex) = 5275648 (Dec);     |
| Module 37: | 0101 0001 0000 0000 0000 0000 = 510000 (Hex) = 5308416 (Dec);     |
| Module 38: | 0101 0010 0000 0000 0000 = 520000 (Hex) = 5373952 (Dec);          |
| Module 39: | 0101 0100 0000 0000 0000 = 540000 (Hex) = 5505024 (Dec);          |
| Module 40: | 0101 1000 0000 0000 0000 = 580000 (Hex) = 5767168 (Dec);          |

## エントリ7用テーブル表:

To be combined in Entry 7:

| Module 41: | 0110 0000 0000 0000 0001 = 600001 (Hex) = 6291457 (Dec);          |
|------------|-------------------------------------------------------------------|
| Module 42: | 0110 0000 0000 0000 0000 0010 = 600002 (Hex) = 6291458 (Dec);     |
| Module 43: | 0110 0000 0000 0000 0100 = 600004 (Hex) = 6291460 (Dec);          |
| Module 44: | 0110 0000 0000 0000 0000 1000 = 600008 (Hex) = 6291464 (Dec);     |
| Module 45: | 0110 0000 0000 0000 0001 0000 = 600010 (Hex) = 6291472 (Dec);     |
| Module 46: | 0110 0000 0000 0000 0010 0000 = 600020 (Hex) = 6291488 (Dec);     |
| Module 47: | 0110 0000 0000 0000 0100 0000 = 600040 (Hex) = 6291520 (Dec);     |
| Module 48: | 0110 0000 0000 0000 1000 0000 = 600080 (Hex) = 6291584 (Dec);     |
| Module 49: | 0110 0000 0000 0001 0000 0000 = 600100 (Hex) = 6291712 (Dec);     |
| Module 50: | 0110 0000 0000 0010 0000 0000 = 600200 (Hex) = 6291968 (Dec);     |
| Module 51: | $0110\ 0000\ 0000\ 0100\ 0000\ = 600400\ (Hex) = 6292480\ (Dec);$ |
| Module 52: | $0110\ 0000\ 0000\ 1000\ 0000\ = 600800\ (Hex) = 6293504\ (Dec);$ |
| Module 53: | 0110 0000 0001 0000 0000 0000 = 601000 (Hex) = 6295552 (Dec);     |
| Module 54: | $0110\ 0000\ 0010\ 0000\ 0000\ = 602000\ (Hex) = 6299648\ (Dec);$ |
| Module 55: | 0110 0000 0100 0000 0000 0000 = 604000 (Hex) = 6307840 (Dec);     |
| Module 56: | $0110\ 0000\ 1000\ 0000\ 0000\ = 608000\ (Hex) = 6324224\ (Dec);$ |
| Module 57: | 0110 0001 0000 0000 0000 0000 = 610000 (Hex) = 6356992 (Dec);     |
| Module 58: | $0110\ 0010\ 0000\ 0000\ 0000\ = 620000\ (Hex) = 6422528\ (Dec);$ |
| Module 59: | $0110\ 0100\ 0000\ 0000\ 0000\ = 640000\ (Hex) = 6553600\ (Dec);$ |
| Module 60: | 0110 1000 0000 0000 0000 = 680000 (Hex) = 6815744 (Dec);          |

## エントリ8用テーブル表:

To be combined in Entry 8:

| Module 61: | 1001 0000 0000 0000 0001 = 900001 (Hex) = 9437185 (Dec);      |
|------------|---------------------------------------------------------------|
| Module 62: | 1001 0000 0000 0000 0000 0010 = 900002 (Hex) = 9437186 (Dec); |
| Module 63: | 1001 0000 0000 0000 0100 = 900004 (Hex) = 9437188 (Dec);      |
| Module 64: | 1001 0000 0000 0000 0000 1000 = 900008 (Hex) = 9437192 (Dec); |
| Module 65: | 1001 0000 0000 0000 0001 0000 = 900010 (Hex) = 9437200 (Dec); |
| Module 66: | 1001 0000 0000 0000 0010 0000 = 900020 (Hex) = 9437216 (Dec); |
| Module 67: | 1001 0000 0000 0000 0100 0000 = 900040 (Hex) = 9437248 (Dec); |
| Module 68: | 1001 0000 0000 0000 1000 0000 = 900080 (Hex) = 9437312 (Dec); |
| Module 69: | 1001 0000 0000 0001 0000 0000 = 900100 (Hex) = 9437440 (Dec); |
| Module 70: | 1001 0000 0000 0010 0000 0000 = 900200 (Hex) = 9437696 (Dec); |
| Module 71: | 1001 0000 0000 0100 0000 0000 = 900400 (Hex) = 9438208 (Dec); |
| Module 72: | 1001 0000 0000 1000 0000 0000 = 900800 (Hex) = 9439232 (Dec); |
| Module 73: | 1001 0000 0001 0000 0000 0000 = 901000 (Hex) = 9441280 (Dec); |
| Module 74: | 1001 0000 0010 0000 0000 0000 = 902000 (Hex) = 9445376 (Dec); |
| Module 75: | 1001 0000 0100 0000 0000 0000 = 904000 (Hex) = 9453568 (Dec); |
| Module 76: | 1001 0000 1000 0000 0000 0000 = 908000 (Hex) = 9469952 (Dec); |
| Module 77: | 1001 0001 0000 0000 0000 0000 = 910000 (Hex) = 9502720 (Dec); |
| Module 78: | 1001 0010 0000 0000 0000 0000 = 920000 (Hex) = 9568256 (Dec); |
| Module 79: | 1001 0100 0000 0000 0000 0000 = 940000 (Hex) = 9699328 (Dec); |
| Module 80: | 1001 1000 0000 0000 0000 0000 = 980000 (Hex) = 9961472 (Dec); |
|            |                                                               |

| エントリ9 用テー      | ブル表:                                                           |
|----------------|----------------------------------------------------------------|
| To be combined | in Entry 9:                                                    |
| Module 81:     | 1010 0000 0000 0000 0000 0001 = A00001 (Hex) = 10485761 (Dec); |
| Module 82:     | 1010 0000 0000 0000 0010 = A00002 (Hex) = 10485762 (Dec);      |
| Module 83:     | 1010 0000 0000 0000 0100 = A00004 (Hex) = 10485764 (Dec);      |
| Module 84:     | 1010 0000 0000 0000 0000 1000 = A00008 (Hex) = 10485768 (Dec); |
| Module 85:     | 1010 0000 0000 0000 0001 0000 = A00010 (Hex) = 10485776 (Dec); |
| Module 86:     | 1010 0000 0000 0000 0010 0000 = A00020 (Hex) = 10485792 (Dec); |
| Module 87:     | 1010 0000 0000 0000 0100 0000 = A00040 (Hex) = 10485824 (Dec); |
| Module 88:     | 1010 0000 0000 0000 1000 0000 = A00080 (Hex) = 10485888 (Dec); |
| Module 89:     | 1010 0000 0000 0001 0000 0000 = A00100 (Hex) = 10486016 (Dec); |
| Module 90:     | 1010 0000 0000 0010 0000 0000 = A00200 (Hex) = 10486272 (Dec); |
| Module 91:     | 1010 0000 0000 0100 0000 0000 = A00400 (Hex) = 10486784 (Dec); |
| Module 92:     | 1010 0000 0000 1000 0000 0000 = A00800 (Hex) = 10487808 (Dec); |
| Module 93:     | 1010 0000 0001 0000 0000 0000 = A01000 (Hex) = 10489856 (Dec); |
| Module 94:     | 1010 0000 0010 0000 0000 0000 = A02000 (Hex) = 10493952 (Dec); |
| Module 95:     | 1010 0000 0100 0000 0000 0000 = A04000 (Hex) = 10502144 (Dec); |
| Module 96:     | 1010 0000 1000 0000 0000 = A08000 (Hex) = 10518528 (Dec);      |
| Module 97:     | 1010 0001 0000 0000 0000 0000 = A10000 (Hex) = 10551296 (Dec); |
| Module 98:     | 1010 0010 0000 0000 0000 = A20000 (Hex) = 10616832 (Dec);      |
| Module 99:     | 1010 0100 0000 0000 0000 = A40000 (Hex) = 10747904 (Dec);      |
| Module 100:    | 1010 1000 0000 0000 0000 = A80000 (Hex) = 11010048 (Dec);      |

### エントリ10用テーブル表:

To be combined in Entry 10:

|             | •                                                              |
|-------------|----------------------------------------------------------------|
| Module 101: | 1100 0000 0000 0000 0000 0001 = C00001 (Hex) = 12582913 (Dec); |
| Module 102: | 1100 0000 0000 0000 0010 = C00002 (Hex) = 12582914 (Dec);      |
| Module 103: | 1100 0000 0000 0000 0100 = C00004 (Hex) = 12582916 (Dec);      |
| Module 104: | 1100 0000 0000 0000 0000 1000 = C00008 (Hex) = 12582920 (Dec); |
| Module 105: | 1100 0000 0000 0000 0001 0000 = C00010 (Hex) = 12582928 (Dec); |
| Module 106: | 1100 0000 0000 0000 0010 0000 = C00020 (Hex) = 12582944 (Dec); |
| Module 107: | 1100 0000 0000 0000 0100 0000 = C00040 (Hex) = 12582976 (Dec); |
| Module 108: | 1100 0000 0000 0000 1000 0000 = C00080 (Hex) = 12583040 (Dec); |
| Module 109: | 1100 0000 0000 0001 0000 0000 = C00100 (Hex) = 12583168 (Dec); |
| Module 110: | 1100 0000 0000 0010 0000 0000 = C00200 (Hex) = 12583424 (Dec); |
| Module 111: | 1100 0000 0000 0100 0000 0000 = C00400 (Hex) = 12583936 (Dec); |
| Module 112: | 1100 0000 0000 1000 0000 0000 = C00800 (Hex) = 12584960 (Dec); |
| Module 113: | 1100 0000 0001 0000 0000 0000 = C01000 (Hex) = 12587008 (Dec); |
| Module 114: | 1100 0000 0010 0000 0000 0000 = C02000 (Hex) = 12591104 (Dec); |
| Module 115: | 1100 0000 0100 0000 0000 0000 = C04000 (Hex) = 12599296 (Dec); |
| Module 116: | 1100 0000 1000 0000 0000 0000 = C08000 (Hex) = 12615680 (Dec); |
| Module 117: | 1100 0001 0000 0000 0000 0000 = C10000 (Hex) = 12648448 (Dec); |
| Module 118: | 1100 0010 0000 0000 0000 0000 = C20000 (Hex) = 12713984 (Dec); |
| Module 119: | 1100 0100 0000 0000 0000 = C40000 (Hex) = 12845056 (Dec);      |
| Module 120: | 1100 1000 0000 0000 0000 = C80000 (Hex) = 13107200 (Dec);      |

# **Chapter 5**

# 自動暗号化ツール AxProtector について

- 5-1. 自動暗号化ツール AxProtector について
- 5-2. 画面を日本語モードにする
- 5-3. AxProtector のメニュー画面
- 5-4. AxProtector の各入力画面の説明
- 5-5. データファイルを暗号化する

ワイブキー(WIBU-KEY)には、ソースコードを変更せずに、貴社のEXEやDLLなどの実行形式プログラムを強力に暗号化する自動暗号化ツール「AxProtector」が用意されています。貴社のFirm Code/User Codeを取り込みながらアプリケーションプログラムを強力に自動暗号化します。

また、メモリー上で展開されるコードを常に暗号化し、必要な時に必要なモジュールを実行する「メモリ ー上のオンデマンド復号機能」を使用することができます。メモリー上でもコードが暗号化されている ため、ハッキングに対する強力なセキュリティを実現することが可能になります。

AxProtectorの対象になるファイルは以下のとおりです。

Windows32bit 実行形式プログラム (EXE, DLL)
 Windows64bit 実行形式プログラム (EXE, DLL)
 .NET アセンブリ実行形式プログラム
 Mac OS X 実行形式プログラム
 Javaプログラム

また、アドバンス機能として、

- 6. ファイル暗号化(データファイル暗号化)
- 7. IxProtectorのみ使用
- 8. lxProtectorのみ使用(.NET)
- 9. Mixed Mode

があります。

AxProtectorGui.exeは、¥Program Files¥WIBU-SYSTEMS¥AxProtector¥DevKit¥binフォルダに存在 します。

【スタート】→【すべてのプログラム(<u>P</u>)】→ 【AxProtector】→【AxProtector】から起動できま す。

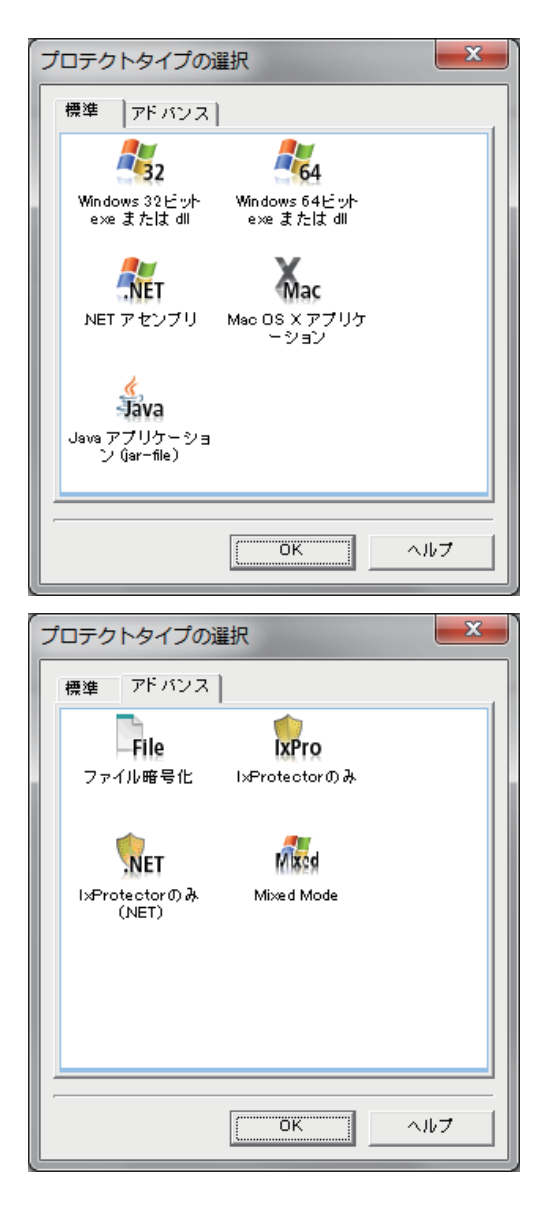

# AxProtector 7.11 バージョン

AxProtectorGui.exe 7.11.460.501 AxProtector.exe 7.11.460.500 WibuAE32.dll 7.11.460.500 AxProtectorNet.exe 7.11.460.500 WibuAxpJava32.dll 7.11.460.501

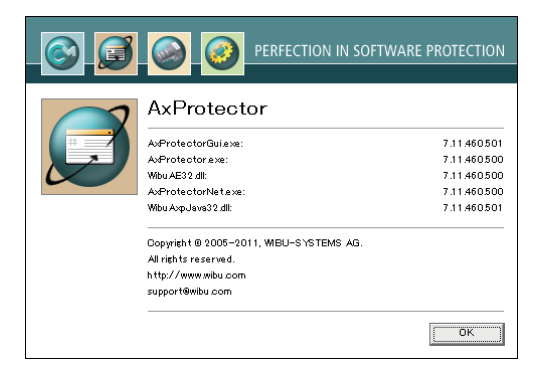

# Hotfix について:

.NET プログラムをAxProtectorで暗号化する場合、Microsoft Windows Updateを行っていないPCでは、下記HotfixをOS環境に合わせてインストールする必要があります。インストールする必要があるのは、AxProtectorで暗号化作業を行うPCのみで、暗号化されたプログラムを実行するPC(ユーザー先)には必要ありません。これは、.NET Framework 2.0 Service Pack1における不具合によるもので、詳細につきましてはマイクロソフトサイトKB950986 (http://support.microsoft.com/kb/950986/ja)をご参照ください。なお、Microsoft Windows Updateを定期的に行っているPCではインストールする必要がありません。また、Windows 7 (32bit/64bit)以降は必要ありません。

Hotfix 401752 (KB950986) Windows 2000/XP 32-bit用 NDP20SP1-KB950986-x86.exe Hotfix 401752 (KB950986) Windows XP 64-bit用 NDP20SP1-KB950986-x64.exe Hotfix 401752 (KB950986) Windows Vista 32-bit用 Windows6.0-KB950986-x86.msu Hotfix 401752 (KB950986) Windows Vista 64-bit用 Windows6.0-KB950986-x64.msu

# 5-2. 画面を日本語モードにする

[Options]-[Language]を選択し、「言語選択」画 面で"Japanese"を選択し、OKをクリックします。 AxProtectorが日本語モードに変換されます。

| 9 | Select language          | ×    |
|---|--------------------------|------|
| ſ | Please select your langu | age: |
| L | English                  | •    |
| L | Chinese                  |      |
| L | English                  |      |
| L | Espanol                  |      |
| - | Francais                 |      |
|   | German                   |      |
|   | Japanese                 |      |
|   | Russian                  |      |

| New project 1 - AvProtector 7                                                                                                    | .11                                                                                                    | and and      | - • ×           |
|----------------------------------------------------------------------------------------------------|----------------------------------------------------------------------------------------------------|--------------|-----------------|
| File Options Help                                                                                                    |                                                                                                    |              |                 |
| Language                                                                                                    | PERFECTION IN SOFTWARE PROTECTION                                                                                                    |              |                 |
| B 💭 AxProtector Project                                                                                                    | File to protect:                                                                                                    |              |                 |
| - G Licensing systems                                                                                                    |                                                                                                    |              |                 |
| <ul> <li>License handling</li> <li>Runtime settings</li> </ul>                                                                                                    | parce inc.                                                                                                    |              |                 |
| Security options                                                                                                    | Destination file:                                                                                                    |              |                 |
| Advanced options                                                                                                    |                                                                                                    |              |                 |
|                                                                                                    |                                                                                                    |              |                 |
|                                                                                                    |                                                                                                    |              |                 |
|                                                                                                    |                                                                                                    |              |                 |
|                                                                                                    |                                                                                                    |              |                 |
|                                                                                                    |                                                                                                    |              |                 |
|                                                                                                    |                                                                                                    |              |                 |
|                                                                                                    |                                                                                                    |              |                 |
|                                                                                                    |                                                                                                    |              |                 |
|                                                                                                    | Help                                                                                                    | < Baci       | ( <u>N</u> ext) |
| Dialog Messag                                                                                                    | Time Time                                                                                                    |              |                 |
|                                                                                                    |                                                                                                    |              |                 |
|                                                                                                    |                                                                                                    |              |                 |
| Windows 32-bit Switches be                                                                                                    | ween different languages.                                                                                                    |              |                 |
|                                                                                                    |                                                                                                    |              |                 |
|                                                                                                    |                                                                                                    |              |                 |
|                                                                                                    |                                                                                                    |              |                 |
| ファイル(F) オプション(0) ヘル                                                                                                    | <i>₫</i> (#)                                                                                                    |              |                 |
| ファイル(E) オブション(Q) へい                                                                                                    | 70                                                                                                    | _            |                 |
| ファイJU(E) オブション(Q) へい                                                                                                    | ZTED<br>PERFECTION IN SOFTWARE PROTECTION                                                                                                    | -            |                 |
| □<br>ファイル(E) オブション(D) へ)<br>(C) (C) (C) (C) (C)<br>(C) (C) (C) (C) (C) (C) (C) (C) (C) (C)                                                                                                    | 77(t)<br>Perfection In Software Protection                                                                                                    |              |                 |
| ファイル(E) オブション(Q) ヘル<br>(C) (C) (C) (C) (C) (C) (C) (C) (C) (C)                                                                                                    | 7(b)         PERFECTION IN SOFTWARE PROTECTION           1.789977766         1.78997766                                                                                                    |              |                 |
| ファイル(E) オブション(Q) ヘリ<br>(C) (C) (C) (C) (C) (C) (C) (C) (C) (C)                                                                                                    | ブ(g)<br>PRIFECTION IN SOFTWARE PROTECTION<br>1.7392977-64:<br>ソースファイン4:                                                                                                    |              |                 |
| 7747µ(E) 775≥2(Q) AJ<br>7747µ(E) 775≥2(Q) AJ<br>2000<br>1000<br>100 | (プロ)<br>PRFECTION IN SOFTWARE PROTECTION<br>1.7032977-66<br>ソープフィイル・<br>日本教学・763:                                                                                                    |              | -               |
| 27-11.(E) 7/29=2(g) ∧(1<br>7-11.(E) 7/29=2(g) ∧(1<br>1-1-292<br>3-10-202<br>3-10-202<br>3-1                                                                                                    | 7(U)<br>PERFECTION IN SOFTWARE PROTECTION<br>1.78997748<br>2.79764<br>48827763<br>1.789776<br>1.789776<br>1.79776<br>1.79776<br>1.797776<br>1.79776<br>1.79776<br>1.7977                                                                                                    |              |                 |
| 77-1/4(£)         37/5-2×(2)         ∧1           (a)         (a)         (a)         (a)           (a)         (a)         (a)         (a)                                                                                                    | プ(U)<br>PERFECTION IN SOFTWARE PROTECTION<br>1.78297776<br>ソースファイルー                                                                                                    |              | -               |
| 27-14(2) 77583(2) Au<br>→ 1775232(2) Au<br>→ 1775232<br>→ 1775232<br>→ 177523<br>→ 177523<br>→ 17                                                                                                    | 77(1)<br>PREFECTION IN SOFTWARE PROTECTION<br>1.7019977-166<br>9-737-166<br>1.000<br>1.7019977-166<br>1.000<br>1.0000<br>1.000<br>1.000<br>1.000<br>1. |              |                 |
| 77-41(£) 755±2(2) A1                                                                                                    | プロ)<br>PERFECTION IN SOFTWARE PROTECTION<br>1.783997766<br>1.783997766<br>第第文27465                                                                                                    |              | -               |
| 77-11(E)         175-2×(0)         ∧1           (a)         (a)         (a)         (a)           (a)         (a)         (a)         (a)           (a)         (a)         (a)                                                                                                    | プ(b)<br>PERFECTION IN SOFTWARE PROTECTION<br>1.789292748<br>ソースファイル・<br>「<br>個代スティル・                                                                                                    |              | -               |
| 27-14(2) 72582(2) Au<br>→ 12582(2) Au<br>→ 12582(2) Au                                                                                                    | 2.7(g)<br>PREFECTION IN SOFTWARE PROTECTION<br>1.703/977イル<br>ソーンフィイル<br>電気ファイル:<br>電気ファイル:                                                                                                    |              | -               |
| 27-41(£) 27552(2) AU<br>(1) 27552(2) AU<br>(1) 27552<br>(1) 27552<br>(1) 2                                                                                                    | 7/0)           PERECTION IN SOFTWARE PROTECTION           1.20299776.           2.72764.           893776.                                                                                                    |              | -               |
| 77-14(£)         1752±2(2)         ∧1           (*)         (*)         (*)         (*)           (*)         (*)         (*)         (*)           (*)         (*)         (*)         (*)           (*)         (*)         (*)         (*)           (*)         (*)         (*)         (*)           (*)         (*)         (*)         (*)           (*)         (*)         (*)         (*)           (*)         (*)         (*)         (*)           (*)         (*)         (*)         (*)           (*)         (*)         (*)         (*)           (*)         (*)         (*)         (*)           (*)         (*)         (*)         (*)           (*)         (*)         (*)         (*)           (*)         (*)         (*)         (*)           (*)         (*)         (*)         (*)           (*)         (*)         (*)         (*)           (*)         (*)         (*)         (*)           (*)         (*)         (*)         (*)                                                                                                    | 7(b)<br>PERFECTION IN SOFTWARE PROTECTION<br>1.78997746<br>1.78997746<br>68877763                                                                                                    |              | -               |
| 27-14(2) 72582(2) Au<br>→ Constant<br>→ Affector Projet<br>→ Affector Proje                                                                                                    | 77(0)<br>PREFECTION IN SOFTWARE PROTECTION<br>1.789/97746<br>9-7774(A)<br>889274(A)<br>889274(A)<br>899274(A)<br>1.789/9774(A)<br>1.789/9774(A)<br>1.799/9774(A)<br>1.799/9774(A)<br>1.799/9774(A)<br>1.799/9774(A)<br>1.799/9774(A)<br>1.799/9774(A)<br>1.799/9774(A)<br>1.799/9774(A)<br>1.799/9774(A)<br>1.799/9774(A                                                                                                    |              | -               |
| 27-41(£) 27593(2) AU<br>(1) 27593(2) 200<br>(1) 27593(2) 200<br>(1) 27593(2) 27592<br>(1) 27592<br>(1) 27592                                                                                                    | 7/0)           PERECTION IN SOFTWARE PROTECTION           1.20199776           2-27764           8987768                                                                                                    | 485          | -               |
| 77-11(£)     7552×(2)     ∧1       (*)     (*)     (*)     (*)       (*)     (*)     (*)     (*)       (*)     (*)     (*)     (*)       (*)     (*)     (*)     (*)       (*)     (*)     (*)     (*)       (*)     (*)     (*)     (*)       (*)     (*)     (*)     (*)       (*)     (*)     (*)     (*)       (*)     (*)     (*)     (*)       (*)     (*)     (*)     (*)                                                                                                    | 27(0) PERFECTION IN SOFTWARE PROTECTION                                                                                                    | - (R5        |                 |
| 274/42 37583(2) Al<br>→ Alfredo Pagel<br>→ Alfredo Pagel<br>→                                                                                                    | 27(0) PERFECTION IN SOFTWARE PROTECTION  1.789/972746  2.7274(A:  8  2.7274(A:                                                                                                    | 6 <u>8</u> > | -               |
| 27-11(E) 27592(E) A<br>(C) 27592<br>(C) 27592<br>(                                                                                                    | 7(g) PERECION IN SOFTWARE PROTECTION                                                                                                    | <pre></pre>  |                 |
| 3-74/LC         3-758 ≥ (2)         All           Image: State of the state of the state of t                                                                                                    | 27(0) PERFECTION IN SOFTWARE PROTECTION                                                                                                    |              | -               |

# 5-3. AxProtector のメニュー画面

①のペインにはAxProtectorの操作メニュー項目が 表示されます。各メニュー項目を上から順に実行す れば自動的に全てのパラメータを設定できるように なっています。ここで選択したメニュー項目に対す るパラメータの値は②のペインで入力します。

②のペインで実際のパラメータを入力、設定しま す。入力が終了したら「次へ」ボタンをクリックする と、次のメニュー項目の設定画面に切り替わります。 また、任意のメニュー項目を直接クリックして設定 画面を表示することもできます。

③のペインにはエラーまたは警告が発生した場合 に、その内容がリアルタイムで表示されます。

AxProtectorを操作した結果は、①と③のペインに アイコンを伴ってリアルタイムに表示されます。

なお、項目を選択した時の状況によっては、①と③ のペインに、エラーや警告のアイコンが表示される ことがありますが、そのまま先に進めて構いません。 その後の操作で適切な値を設定することによってこ れらのアイコンは表示されなくなります。最終的に、 ファイルの暗号化を実行する時点でエラーや警告 のアイコンが表示されなければ問題ありません。

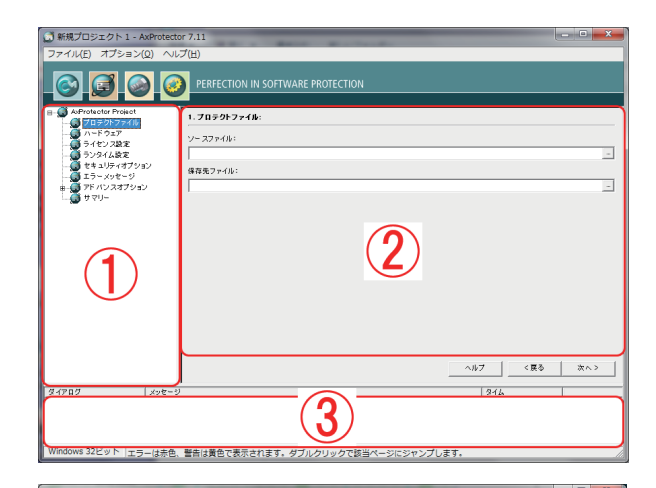

| 新規プロジェクト1 - AxProtect<br>ファイル(E) オプション(Q) へい                                                                                                    | 77.111 (回日) A (日本) (日本) (日本) (日本) (日本) (日本) (日本) (日本) |
|----------------------------------------------------------------------------------------------------|-------------------------------------------------------|
| S 🖉 🕥 🤅                                                                                                    | PERFECTION IN SOFTWARE PROTECTION                     |
| A Monte Presd     Table 2740     Table 2740 |                                                       |
| ダイアログ メッセー・<br>1 フロラクトファイル 得有年に<br>◎ ハードウェア ハードウ                                                                                                    |                                                       |
| Windows 32ビット  エラーは赤色                                                                                                    | 、警告は黄色で表示されます。ダブルクリックで該当ページにジャンプします。                  |

## アイコンの説明

- ・・・ エラーが無く操作が行なわれたことをあらわします。
   ・・・ 警告を表します。警告の内容によっては無視しても構わないケースがありますが、 できるだけ警告を解消する必要があります。
   ・・・ エラーを表します。このアイコンが表示された項目に対して正しい設定をし直す
  - ・・ エラーを表します。このアイコンが表示された項目に対して正しい設定をし直す 必要があります。このアイコンが表示されている間はプロテクト操作が正常に行なわれま せん。

# 5-4. AxProtector の各入力画面の説明

# 1. プロテクトファイル

暗号化する前のオリジナルファイル名と、暗号化生成されるファイル名を指定します。AxProtectorを起動した直後はこの画面が表示されます。

#### ソースファイル:

暗号化する前のオリジナルファイル名を指定しま す。右部の参照ボタンからファイルを指定すること もできます。

#### 保存先ファイル:

暗号化生成されるファイル名とその保存先のフォル ダ名を指定します。右部の参照ボタンからファイル を指定することもできます。

| 新規プロジェクト1 - A                                                                                | Protector 7.11                    |             |
|----------------------------------------------------------------------------------------------|-----------------------------------|-------------|
| ファイル(E) オプション((                                                                              | 2) ヘルプ(H)                         |             |
| S 🖸 S                                                                                        | PERFECTION IN SOFTWARE PROTECTION |             |
| AsProtector Project     AsProtector Project     Jロテクトファイル     ハードウェア     ライセンス設定     ランタイルやす | 1.707977711:<br>                  |             |
| - ○ セキュリティオブショ:<br>- ○ エラーメッセージ<br>ョ ○ アドバンスオブション<br>- ○ サマリー                                | ン                                 |             |
|                                                                                              |                                   | 参照ボタン       |
|                                                                                              |                                   |             |
|                                                                                              |                                   | ヘルブ 〈戻る 次へ〉 |
| ダイアログ                                                                                        | メッセージ                             | 944         |
|                                                                                              |                                   |             |
| Windows 32ビット                                                                                |                                   |             |

ソースファイルと保存先ファイルを同一にすると、ソースファイルが暗号化生成されるファイルに上書 きされますのでご注意ください。ファイル名が同じ場合は別フォルダに保存するか、同じフォルダに保 存する場合は、ファイル名を変更するようにしてください。なお、ソースファイルを指定すると、同一フォ ルダにprotectedフォルダが自動的に作成されます。

# 2. プロテクトハードウェア

プロテクトに使用するハードウェアキーを指定します。AxProtectorはハードウェアキーとして、ワイブ キーの他に「コードメータ」を使用することができます。

#### □ コードメータを使用

コードメータを利用した暗号化処理を行います。

#### □ ワイブキーを使用

ワイブキーを利用した暗号化処理を行います。

#### [NOTE]

ワイブキーだけを使用する場合、必ず「ワイブキー を使用」をチェックし、「コードメータを使用」のチェ ックを外します。

#### ファームコード:

| AProtector Project | 2. n-F9x7:                   |                                              |                                              |  |  |
|--------------------|------------------------------|----------------------------------------------|----------------------------------------------|--|--|
|                    | コードメータを使用<br>ファームコード:        |                                              | フィーチャーマップ                                    |  |  |
| 🧕 セキュリティオプション      |                              |                                              | P                                            |  |  |
|                    | 暗号化アルゴリズム:                   |                                              | 最小ドライバーパージョン:                                |  |  |
| - 🐺 # マリー          | AES (Advanced Encryption Sta | AES (Advanced Encryption Standard, CBD mode) |                                              |  |  |
|                    | 唇小ファームウェア:                   | □ 99-28                                      |                                              |  |  |
|                    | 1.0                          | 2011/09/20                                   | <b>V</b>                                     |  |  |
|                    | ▶ 「ウイブキーを後期」                 |                                              |                                              |  |  |
|                    | 77-43-6:                     | ユーザーコード・                                     |                                              |  |  |
|                    | 10                           | 13                                           |                                              |  |  |
|                    | 暗号化アルゴリズム:                   |                                              | 最小ドライバーパージョン:                                |  |  |
|                    | 4 (プロフェッショナル板ライセン            | 20                                           | . 520                                        |  |  |
|                    |                              |                                              |                                              |  |  |
|                    |                              |                                              | 0.11.7 Z Z Z Z Z Z Z Z Z Z Z Z Z Z Z Z Z Z Z |  |  |
|                    |                              |                                              |                                              |  |  |
|                    |                              |                                              |                                              |  |  |

Windows 32ビット エラーは赤色、警告は黄色で表示されます。ダブルクリックで該当ページにジャンプします。

貴社のファームコードを入力します。 貴社のファームコードは、FSBの表面に記載されています。 プロフェッショナル版の場合は4桁の整数値、スケルトン版の場合は6桁の整数値。

#### ユーザーコード:

使用するユーザーコードを入力します。 ユーザーコードは、0~16777215の範囲の整数値が可能。

#### 暗号化アルゴリズム:

プロフェッショナル版は"4 (プロフェッショナル版ライセンス)"、スケルトン版は"5 (スケルトン版ライセンス)"を指定します。プロフェッショナル版ワイブキーで、ハードウェアバージョン4b以前のワイブキーを使用する場合は、暗号化アルゴリズムを"2 (プロフェッショナル版ライセンス/2004年3月以前のハードウェアキー対象)、スケルトン版ワイブキーで、ハードウェアバージョン5以前のワイブキーを使用する場合は、暗号化アルゴリズムを"3 (スケルトン版ライセンス/2004年3月以前のハードウェアキー対象)を指定してください。

各ワイブキーのハードウェアバージョンは、コントロ ールパネル上にあるWibuke32.CPLを実行して調べ ることができます。

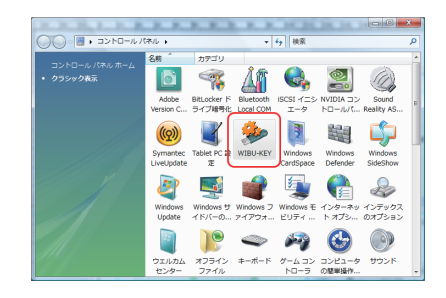

また、コード設定ツールWklist32.exeを起動して調べることもできます。

なお、現時点での最新のハードウェアバージョンは、

プロフェッショナル版の場合: "6" スケルトン版の場合: "7"

になります。

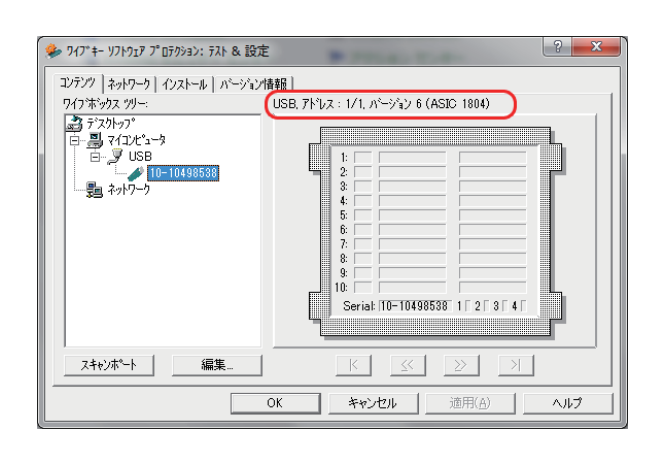

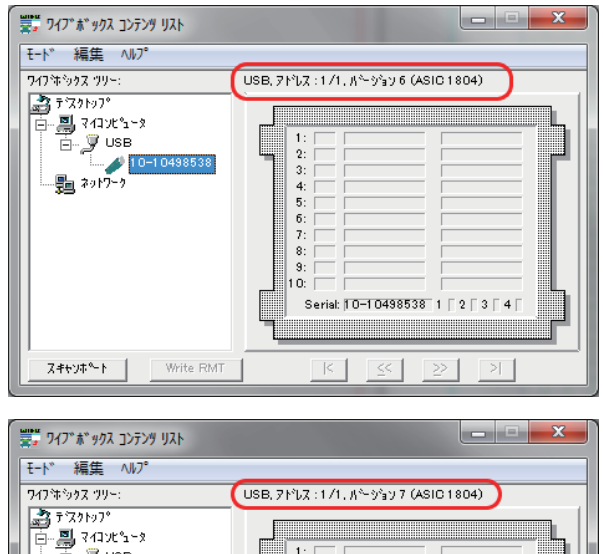

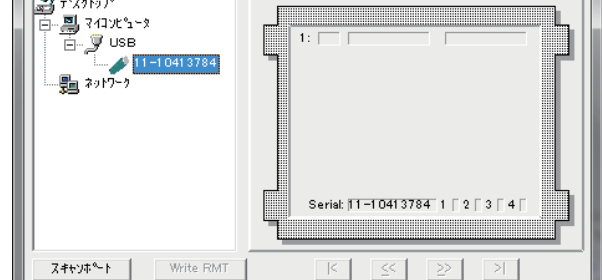

#### 最低限必要なドライバーバージョン:

使用するワイブキー・ドライバーの必要最低バージョンを指定します。

# 3. ライセンス設定

ローカルPC上またはネットワーク上に装着された ワイブキーを自動検索して認識する設定を行ない ます。

## サブシステムズ:

#### □ ローカル

ローカルPCに装着されているワイブキーを検索し ます。

#### 🗌 ネットワーク

ネットワーク(LAN)上のワイブキーサーバーに装着 されているワイブキー検索します。

| 💭 新規プロジェクト 1 - AxProtecto | r 7.11                                                                                                    |             |      | - • × |
|---------------------------|----------------------------------------------------------------------------------------------------|-------------|------|-------|
| ファイル(E) オブション(Q) ヘルプ(H)   |                                                                                                    |             |      |       |
| S 🖉 🕥 Ø                   | PERFECTION IN SOFTWARE PROTECTION                                                                                                    |             | _    |       |
|                           | 3.9 42 20 温泉:           サブンストムボ:           ア ローカル           ア ローカル           (* 温水ワーク)           - キャンシンシンプリン:           (* 温泉のムユーザー転用(アブリワーション)車位で転掛)           (* 温泉マムユーザー転用(アブリカーション)車位で転換)           (* 温泉マムユーザー転用(アブリカーション)車位で転換)           (* 温泉マムユーザー転用(アブリカーション)車(本)車(100)           (* 温泉マムコーサー転用(アブリカーション)の(本)車両)           (* アラセス転倒なし) |             |      |       |
|                           |                                                                                                    | <i>∧₩</i> 7 | < 戻る | 次<>>  |
| ダイアログ メッセージ               |                                                                                                    | 214         |      |       |
|                           |                                                                                                    |             |      |       |
| Windows 32ビット 次のページに油     | Lみます。                                                                                                    |             |      |       |

両方にチェックを入れた場合は、最初にローカルPCをチェックし、ワイブキーが見つからなければネットワーク上のワイブキーサーバーを検索します。

## ライセンスオプション:

#### ○ 標準的なユーザー制限 (アプリケーション単位で制限) (Normal User Limit)

実行するアプリケーションごとに1つのライセンスを割り当てます。例えば、同じアプリケーションを同時に2回起動する場合は2つのライセンスが必要になります。この原則はワイブキーがローカルPCにある場合も同じように適用されます。 (1アプリケーション=1ライセンス)

#### ○ ステーションシェア(クライアント単位で制限)(Station Share)

1台のPCで同一のアプリケーションを同時に複数回起動した場合でも1ライセンスとして扱われます。 (1PC = 1ライセンス)

#### ○ 簡易モード(ネットワークでは標準的なユーザー制限、ローカルは制限なし)

ネットワーク上のキーに対しては「標準的なユーザー制限」として動作しますが、ローカルPC上のキー に対しては制限がありません。(スケルトン版は使用不可)

# ○排他モード(クライアントごとに1つのアプリケーションのみ許可)(Exclusive Mode)

同一クライアント上でのアプリケーションの重複起動を防止します。

#### ○ アクセス制限なし(ユーザー数無制限)(No User Limit)

起動に必要なワイブキーがネットワーク上で見つかれば、アプリケーションが起動します。ライセンス数の制約を受けません。(スケルトン版は使用不可)

# 4. ランタイム設定

使用制限機能に関する動作を設定します。

ランタイムチェック:

ランタイムチェックのインターバル時間を設定します。

#### □ ランタイムチェックを有効

ランタイムチェックを有効にします。

#### □時間(時:分:秒):

ランタイムチェックにおいてワイブキーのチェック が行なわれてから次のチェックが行なわれるまでの インターバルを時分秒で設定します。デフォルトは 30秒(00:00:30)が設定されています。

| □ 新規プロジェクト 1 - AxProtector 7.11                                                                                                    |                                                                                                    |                                                                                                    |  |
|----------------------------------------------------------------------------------------------------|----------------------------------------------------------------------------------------------------|----------------------------------------------------------------------------------------------------|--|
| ファイル(E) オプション(Q) ヘルプ(H)                                                                                                    |                                                                                                    |                                                                                                    |  |
| S 🖉 🎯 🥝                                                                                                    | PERFECTION IN SOFTWARE PROTECTION                                                                                                    |                                                                                                    |  |
| ■         MANOLECE Provid           ■         ■         ■         ■         ■         ■         ■         ■         ■         ■         ■         ■         ■         ■         ■         ■         ■         ■         ■         ■         ■         ■         ■         ■         ■         ■         ■         ■         ■         ■         ■         ■         ■         ■         ■         ■         ■         ■         ■         ■         ■         ■         ■         ■         ■         ■         ■         ■         ■         ■         ■         ■         ■         ■         ■         ■         ■         ■         ■         ■         ■         ■         ■         ■         ■         ■         ■         ■         ■         ■         ■         ■         ■         ■         ■         ■         ■         ■         ■         ■         ■         ■         ■         ■         ■         ■         ■         ■         ■         ■         ■         ■         ■         ■         ■         ■         ■         ■         ■         ■         ■         ■         ■ | 4.5294482:<br>\$29445920:<br>\$29445920:<br>\$29445920:<br>\$29445920:<br>\$294745920:<br>\$294745920:<br>\$29475920:<br>\$294759200:<br>\$2947592000000000000000000000000000000000000 | - ユニッカウンタの演算:<br>-<br>算護論:<br>[・<br>「 クンダイムチェンクことに調算<br>等 タッキーン 5条用する(加え:<br>ユニッカウンタ)<br>[000<br>[000 |  |
| タイアログ メッセージ<br>Windows 32ビット                                                                                                    |                                                                                                    |                                                                                                    |  |

#### □ エラー許容回数:

この機能は、ランタイムチェックに失敗した時(チェックエラーの場合)、ただちにアプリケーションを終 了させず、許可した回数だけエラーを無視してアプリケーションを続行させる機能です。この機能は、 WK25P(LPTポート版)やWK25ST(COMポート版)を使用する場合に便利です。プリンタへデータ出力 中の場合や、シリアルポートへデータ転送中の場合、パラレルポートやシリアルポートが占有されてい るとワイブキーデバイスへのアクセスができずにチェックエラーになります。その際、すぐにアプリケー ションを終了させるのでなく、指定した回数だけエラーを無視してアプリケーションを続行させる機能 です。

例えば、ここで3を設定すると、チェックエラーになっても3回まではアプリケーションを続行させること が可能です。しかし、4回目でエラーになるとアプリケーションを終了させます。その際、自動的にアプ リケーションを終了させるのでなく、「中止」か「再試行」(ワイブキーを装着すること)のメッセージを出 してから終了させます。この機能を使わず、1回目のランタイムチェックエラーでアプリケーションを中 止させたい場合は0を設定します。

#### □ プラグアウトチェックを有効(CMのみ)

キーをPCから取り外すとすぐにエラーを表示させます。この機能は「コードメータ」のみ使用可能です。

#### ユニットカウンタの減算:

ワイブキーの使用回数制限(リミットカウンタ=ユ ニットカウンタ)の動作を設定します。ユニットカ ウンタを使用すると、ワイブキーチェックが行なわ れるたびにリミットカウンタのチェックが行なわれ、 「減算値」で設定した数値が減算されます(ワイブ キーでは減算値を1以外に設定できません)。ユニッ トカウンタが0(ゼロ)になるとアプリケーションの起 動ができなくなります。ワイブキーエントリの「追加 エントリ」で「リミットカウンタ」オプションが設定さ れていない場合は、ここで設定したユニットカウン タは無視され減算は行われません。アプリケーショ ンは無制限に起動します。(起動回数は無制限にな ります。)

| 新規プロジェクト 1 - AxProtectol     ファイル(E) オプション(Q) へい                                                                                                    | r 7.11<br>⊄( <u>H</u> )           |                                                                                                    |  |
|----------------------------------------------------------------------------------------------------|-----------------------------------|----------------------------------------------------------------------------------------------------|--|
| Constant of the second second s | PERFECTION IN SOFTWARE PROTECTION | ユニナカウンダの単単:           満古寺:           「           ブランダイム ちょうびことに満着           「           学業 ふケモージを表示す SM(AL):           ユニナカウンダン:           「G00           10(5) |  |
| 94989   398-9                                                                                                    |                                   |                                                                                                    |  |

#### □ 減算値:

起動時にワイブキーチェックが行なわれた時に減算する値を設定します。デフォルトは1が設定されて います。

#### □ ランタイムチェックのたびに減算:

ランタイムチェックが行われるごとにリミットカウンタの減算を行います。ランタイムチェック時に減算 しない場合はチェックをはずします。この機能は、ランタイムチェックのインターバル時間と組み合わせ ることで、アプリケーションプログラムの使用可能時間を設定することができます。

#### 警告メッセージを表示する開始点:

リミットカウンタ(ユニットカウンタ)や有効期限(日数)の残りが一定の値(閾値)を下回ると、警告メッ セージを表示させるオプションです。

#### 그ニットカウンタ:

リミットカウンタ(ユニットカウンタ)残数の閾値を 設定します。デフォルトは1000が設定されていま す。ワイブキーに設定されたリミットカウンタ数が閾 値以下になると、プログラムが起動するたびに警告 メッセージを出します。

#### □ 有効期限(日数):

プログラムの使用期限の残日数の閾値を設定しま す。デフォルトは100が設定されています。ワイブキ ーに設定された使用期限が閾値以下になると、プロ グラムが起動するたびに警告メッセージを出しま す。

#### アドバンス:

「アドバンス」ボタンをクリックすると別画面が開き ますが、別商品の「コードメータ」でのみ設定できる オプションです。ワイブキーには使用しませんので、 ここでは説明を省略します。

| S新規プロジェクト 1 - AxProtector                                                                                                    | r 7.11                                                                                                    | _ L X                               |
|----------------------------------------------------------------------------------------------------|----------------------------------------------------------------------------------------------------|-------------------------------------|
| ファイル(E) オプション(Q) ヘル                                                                                                    | Ґ( <u>Н</u> )                                                                                                    |                                     |
| S 🖉 🕥 Ø                                                                                                    | PERFECTION IN SOFTWARE PROTECTION                                                                                                    |                                     |
| <ul> <li>● 7059575406</li> <li>● 7059575406</li> <li>● 645782</li> <li>● 545782</li> <li>● 545782</li> <li>● 545782</li> <li>● 556782</li> <li>● 556782</li> <li>● 556782</li> <li>● 556782</li> <li>● 556793</li> <li>● 557792</li> <li>● 557792</li> <li>● 5797</li> <li>● 5797</li> </ul> | 4.529448年:<br>- 529445年207日<br>- 529445年207日日前<br>- 729-70月時間(15-895)<br>- 100-100-100-00<br>- 100-100-00<br>- 100-100-00<br>- 100-00<br>- 1 | Lこよわりソロの道覧:                         |
| <u>94709</u><br>1972-9                                                                                                    |                                                                                                    | <∰3 , , , , , , , , , , , , , , , , |

| ニットカウンタチェック                                                                                                    | 有効期限チェック    |                   | アクティベーションチェック(CMのみ)―― |  |
|----------------------------------------------------------------------------------------------------|-------------|-------------------|-----------------------|--|
| (● 横準                                                                                                    | (€ 標準       |                   | ☞ 標準                  |  |
| C 要求 (OMのみ)                                                                                                    | C 要求 (OMのみ) |                   | C要求                   |  |
| C 無能 (OMのみ)                                                                                                    | C 無税 (OMのみ) |                   | C 無地                  |  |
| システムタイムチェック (CMのみ)                                                                                                    |             | - ┌×ンテナンス期間チェッ!   | 7 (CM(0) A)           |  |
| ▶ 暗号化タイムチェック                                                                                                    |             | ◎ 無容              |                       |  |
| 🔲 OmStick / POソステムタイムチェック                                                                                                    |             | C                 |                       |  |
| Minutes allowed to be older:                                                                                                    |             |                   |                       |  |
| 15                                                                                                    |             |                   |                       |  |
| Minutes allowed to be younger:                                                                                                    |             |                   |                       |  |
| 15                                                                                                    |             |                   |                       |  |
| 認証時間 (CMのみ)                                                                                                    |             | - アドバンスオブション:-    |                       |  |
| <ul> <li>□ 辺び時間をセット</li> </ul>                                                                                                    |             | Control/céhout® x |                       |  |
| <ul> <li>IDIF</li> <li>IDIF</li>     &lt;</ul> |             | ロ ホストアプリケーション多体了  |                       |  |
|                                                                                                    |             | モバイルアプリケーション生成    |                       |  |
| 100                                                                                                    |             |                   |                       |  |
| カイノ チェック使しの 昭和(体現)                                                                                                    |             |                   |                       |  |
|                                                                                                    |             |                   |                       |  |
|                                                                                                    |             |                   |                       |  |

# 5. セキュリティオプション

このセキュリティオプションは、プロテクト強度に関連する設定です。自動暗号化に対する解析強度を 強化する場合は、適宜設定してください。

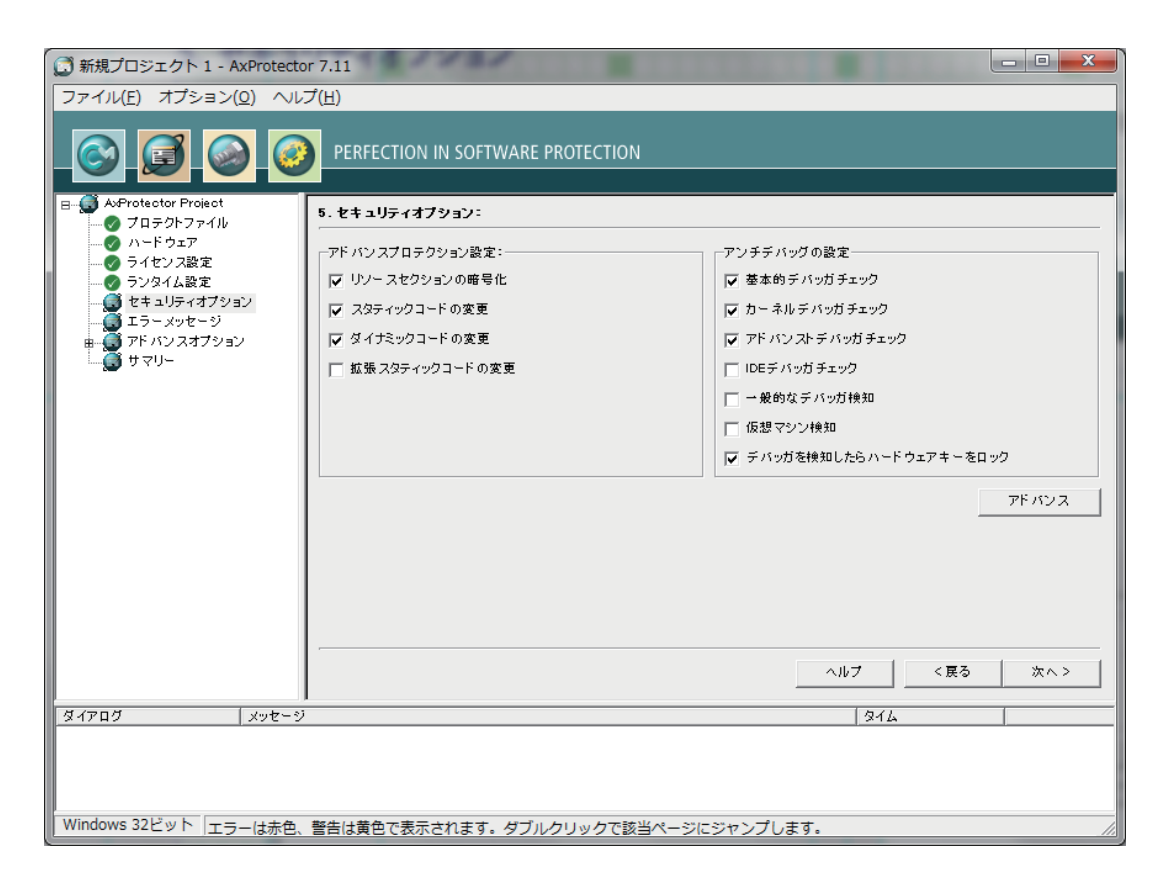

## アドバンストプロテクション設定:

高度なプロテクション方法を指定します。解析強度を重視する場合はすべてにチェックを入れてください。 い。(ただし、「スタティックコードの変更」と「拡張スタティックコードの変更」は同時に指定できません)

#### □リソースセクションの暗号化

リソースを暗号化します。

#### □スタティックコードの変更

デバッグ、ダンプ、リバースエンジニアリングを不可能にするために、正常にコンパイルされたコードを 独自な方法で変更し直します。

#### □ダイナミックコードの変更

アプリケーションが実行されている間、コードを変更します。

#### □拡張スタティックコードの変更

「スタティックコードの変更」の拡張版です。「スタティックコードの変更」と同時には指定できません。

## アンチデバッグの設定

アンチデバッギングの設定です。解析強度を重視する場合は可能な限りチェックを入れてご利用ください。アプリケーションによって動作に差し障りが生じる場合は、以下を参考にチェックをはずしてみてく ださい。

#### □基本的なデバッガーチェック

一般的なデバッグプログラムを検知します。デバッグプログラムが見つかった場合、アプリケーションは 起動しません。

#### □カーネルデバッガーチェック

「SoftICE」のようなカーネルデバッグプログラムを検知します。カーネルデバッグプログラムが見つかった場合、アプリケーションは起動しません。

#### □アドバンストデバッガーチェック

デバッグプログラムの検知をより強化します。デバッグプログラムが見つかった場合、アプリケーション は起動しません。もし、アプリケーション起動中にデバッグプログラムが検知された場合は、アプリケー ションを終了させます。

#### □IDE デバッガーチェック

Visual StudioやDelphiなどの統合開発環境(IDE)のデバッガを禁止します。もし見つかった場合は、アプリケーションが起動しません。

#### □一般的なデバッガ検知

デバッガがアプリケーションにアタッチされないようなメカニズムを追加します。

#### □仮想マシン検知

アプリケーションがバーチャルマシン上で起動できないようにします。

#### □デバッガを検知したらハードウェアキーをロック

デバッカの動作を検知した場合に、ワイブキー(ハードウェア)自身をロックし、アプリケーションが起動 できないようにします。ワイブキー(ハードウェア)のロックを解除するには、ライセンサーによるリモー トプログラミング(更新ファイル)が必要になります。

## アドバンスセキュリティオプション

「アドバンス」ボタンをクリックするとアドバンスセキュリティオプション画面が開きます。

#### 初期化:

ファイルを暗号化する暗号キーの生成方法を設定 します。

#### ○ ランダム

暗号キーをランダムに生成します。(デフォルト)

#### ○ ファイルバージョン

暗号キーをファイルバージョン情報に基づき生成します。

| セキュリティオブション  |                 |  |  |
|--------------|-----------------|--|--|
| 初期化:         | アドバンス設定:        |  |  |
| ে চুচন্দ্র ত | 🔽 ウイルスチェック      |  |  |
| ○ ファイルバージョン  | ✓ APIをスタティックリンク |  |  |
| ○ 固定値        |                 |  |  |
| 1            |                 |  |  |
|              |                 |  |  |
|              | ок ヘルブ          |  |  |

#### ○固定値

暗号キーを固定化します。固定値を設定して暗号化処理を行うと、常に同じ暗号化結果が得られます。(同一のアプリケーションに対して、暗号化処理を繰り返しても同じバイナリデータになる。File Compareで比較すると一致する。)

#### [NOTE]

基本的に、暗号キーはファームコードとユーザーコードを要素に生成されます。ここでは、ファームコードとユーザーコードを要素に、暗号キーをどのように生成するか、例えば、ランダムに生成するか、ファ イルバージョンを基に生成するか、固定値で生成するかを決定します。特に必要がなければ、「ランダ ム」で生成することをお勧め致します。

#### アドバンス設定:

#### □ ウイルスチェック

実行ファイル感染型のウイルスに対するチェック機能を追加します。プログラムがウイルス感染した場合、または感染したと疑われる場合に警告メッセージを出します。

#### □ APIをスタティックリンク

APIをスタティックリンクします。ファイルサイズは大きくなりますが、セキュリティ強度は増します。

#### 暗号化コードのサイズ(%):

暗号化するコードサイズを%にて設定します。

# 6.エラーメッセージ

エラーメッセージを作成します。エラーメッセージの作成には4通りの方法があります。

- ●既定のエラーメッセージ(英語デフォルト)
- ●ユーザーメッセージDLL(UserMsgUs.dllとUserMsgJa.iniファイルを使用)
- インラインメッセージ(.NET アセンブリ用)
- ●エラーメッセージのカスタマイズ(フォームから直接メッセージを入力)

| □ 新規プロジェクト 1 - AxProtector 7.11                                                   |                                               |                                                    |  |  |
|-----------------------------------------------------------------------------------|-----------------------------------------------|----------------------------------------------------|--|--|
| ファイル(E) オブション(Q) ヘルブ(H)                                                           |                                               |                                                    |  |  |
| CORRECTION IN SOFTWARE PROTECTION                                                 |                                               |                                                    |  |  |
| B S AxProtector Project<br>                                                       | 6.エラーメッセージ                                    |                                                    |  |  |
| <ul> <li>● ハードウェア</li> <li>● ライセンス設定</li> <li>● IxProtectorエラーメッセージの抑制</li> </ul> |                                               |                                                    |  |  |
| ● ランタイム設定                                                                         | ○ 既定のエラーメッセージ                                 |                                                    |  |  |
| ジ                                                                                 | (● ユーザーメッセージ DLL:                             |                                                    |  |  |
| ■ 🚭 アドバンスオプション                                                                    | ファイル名(言語用の拡張子を除                               | 0:                                                 |  |  |
| !                                                                                 | שייים איז איז איז איז איז איז איז איז איז איז |                                                    |  |  |
|                                                                                   | ,                                             |                                                    |  |  |
| C インラインメッセージ                                                                      |                                               |                                                    |  |  |
|                                                                                   | ○ エラーメッセージのカスタマイズ:                            |                                                    |  |  |
|                                                                                   | 項目                                            | エラーテキスト 🔺                                          |  |  |
|                                                                                   | Aboutメッセージ:                                   |                                                    |  |  |
|                                                                                   | エラー全般メッセージ:                                   | このアプリケーションはCodeMeter(WIBU-KEY)によって保護されています。        |  |  |
|                                                                                   | 起動時メッセージ:                                     | マゴリル、ハーン・ハモが知道はエート                                 |  |  |
|                                                                                   | 有効期限切れのメッセージ:<br>コニットカウンクゼロのメッセータ:            | アプリケーションの有効期限が過ぎました。<br>マプリケーションのユニットカウンクが0にかりました。 |  |  |
|                                                                                   | 有効期限の警告メッセージ:                                 | 間もなくアプリケーションの有効期限が切れます。                            |  |  |
|                                                                                   |                                               |                                                    |  |  |
|                                                                                   |                                               | ヘルブ 〈戻る 次へ>                                        |  |  |
| ダイアログ メッセージ                                                                       |                                               | 874                                                |  |  |
|                                                                                   |                                               |                                                    |  |  |
|                                                                                   |                                               |                                                    |  |  |
|                                                                                   |                                               |                                                    |  |  |
| Windows 32ピット マラニ(ナキの 整生(+苦色で表示されます。ダブルカレッカで該当ページ)にジャンプレチす                        |                                               |                                                    |  |  |
| 「「「「「「」」」」「「」」」「「「」」」」「「」」」」「「」」」」」「「」」」」                                         |                                               |                                                    |  |  |

#### □ IxProtector用にエラーメッセージを抑止する

IxProtector/WUPIを使用した場合、IxProtector/WUPI側で何かエラーが発生するとエラーメッセージ が表示されます。このオプションを選択すると、IxProtector/WUPIによるエラーメッセージを表示させ ないようにできます。

#### ○ 既定のエラーメッセージ

ワイブキーがあらかじめ用意しているエラーメッセージです。メッセージは英語で表示されます。

#### ○ ユーザーメッセージ DLL :

BMP画像を含めたメッセージをカスタマイズすることができます。カスタマイズ作業は"UserMsgJa. ini"ファイルの内容を直接編集します。このオプションを選択して暗号化処理を行うと、暗号化されたプログラムと同じフォルダに"UserMsgJa.ini"が作成されます。この"UserMsgJa.ini"をメモ帳などのエディタで編集してください。編集した"UserMsgJa.ini"やBMP画像ファイルは暗号化されたプログラムと同じフォルダに保存する必要があります。該当するファイルが見つからなかった場合は、ワイブキーのデフォルトメッセージ(英語)が表示されます。

#### 【UserMsgJa.iniファイルの説明】

[Main]

BuyUrl: WebサイトのURLを設定します。 Logo: 左部のメッセージ画面に表示されるBMP画像ファイルを指定します。(BMPのみ有効) Caption: メッセージ画面のタイトルを設定します。 MainText: エラーメッセージ本文を入力します。改行は¥nで行います。 BuyText: 購入サポート窓口情報などを入力します。 HeadLine: エラーメッセージのヘッドラインを設定します。 Okbutton: メッセージ画面の[OK] ボタンの名前を設定します。 Cancelbutton: メッセージ画面の[キャンセル] ボタンの名前を設定します。 Retrybutton: メッセージ画面の[再試行] ボタンの名前を設定します。 Ignorebutton: メッセージ画面の[無視] ボタンの名前を設定します。 BuyNowbutton: メッセージ画面の[購入] (HPへのリンク) ボタンの名前を設定します。 BuyHint=on BuyTextメッセージを表示 BuyHint=off BuyTextメッセージを非表示 UnitCounterMax = プログレスバーに表示するユニットカウンタ最大数 (例:1000)

DaysMax = プログレスバーに表示する有効日数最大数(例:100)

UnitCounterText = ユニットカウンタのタイトル(例:回数:)

ExpirationDateText = 有効期限のタイトル(例:日数:)
#### 【操作例】

1.「UserMsgJa.ini」ファイルをテキストエディタで開き、必要に応じてメッセージを変更します。

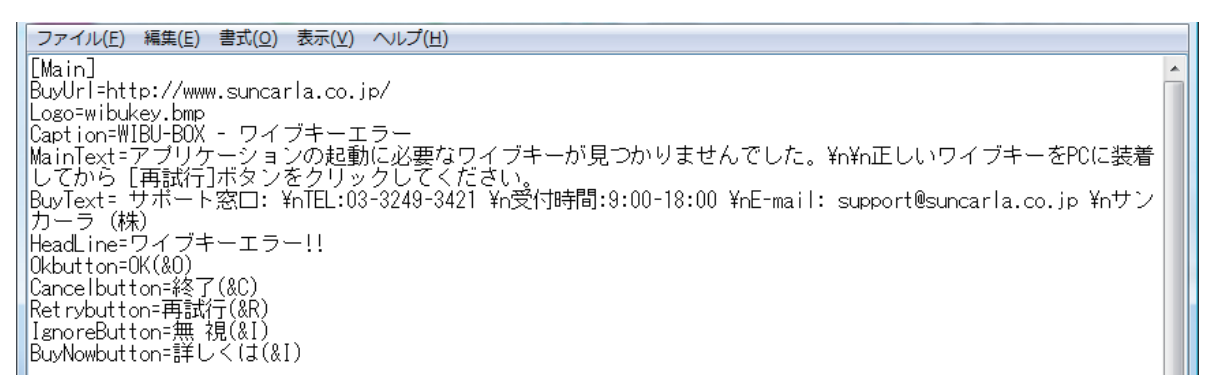

2. 暗号化されたプログラムと同じフォルダに、"UserMsgUs.dll" と "UserMsgJa.ini"および使用した画像 ファイル(BMP)をおき、ワイブキーを装着しない状態でプログラムを実行するとエラーメッセージが表 示されます。

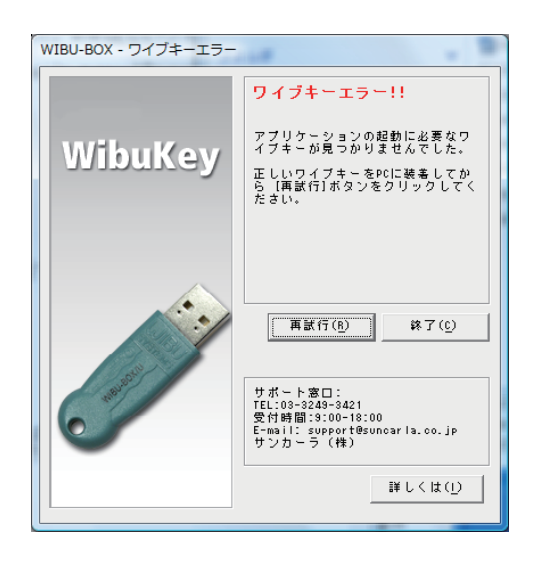

3. 暗号化されたプログラムを配布する際は、必ず"UserMsgUs.dll" と "UserMsgJa.ini"も一緒に配布 し、暗号化されたプログラムと同じフォルダに保存するようにしてください。もし、"UserMsgUs.dll" と "UserMsgJa.ini"が存在しない場合は、ワイブキーのデフォルトメッセージ(英語)が表示されます。

#### ○ エラーメッセージのカスタマイズ:

ワイブキーにデフォルトで用意されているメッセージボックスのメッセージ部分を直接編集して、貴社 専用のエラーメッセージにカスタマイズします。

#### About メッセージ

画面には表示されません。

#### エラー全般メッセージ

アプリケーションの起動や、ランタイムチェックの際、ワイブキーが見つからない場合に表示されるメ ッセージです。

#### 起動時メッセージ

アプリケーション起動時に表示されるメッセージで す。

| 💭 新規プロジェクト 1 - AxProtect | tor 7.11                   | other design and the second          |         |
|--------------------------|----------------------------|--------------------------------------|---------|
| ファイル(E) オプション(Q) へ       | レプ(H)                      |                                      |         |
| S 🖸 🕥 🤇                  | PERFECTION IN SOFTWA       | RE PROTECTION                        |         |
| B- S AvProtector Project | 6.エラーメッタージ                 |                                      | (       |
|                          | □ b#rotectorエラーメッセージの      | 1081                                 |         |
| - 👩 ランタイム設定              | ○ 限定のエラーメッセージ              |                                      | 1       |
|                          | C ユーザーメッセージ DLL:           |                                      |         |
| #- 💭 アドバンスオプション          | ファイル名(言語用の拡張子材             | 80:                                  |         |
| - 💭 # 7U-                | UserMsg                    |                                      | -       |
|                          | 1                          |                                      | _       |
|                          | C インラインメッセージ               |                                      |         |
|                          | (* エラーメッセージのカスタマイス         |                                      | 1       |
|                          | 項目                         | エラーテキスト                              | *       |
|                          | Aboutメッセージ:                |                                      |         |
|                          | エラー全般メッセージ:                | このアプリケーションはDodeMeter(WBU-KEY)によって保護。 | わています.  |
|                          | 直動時メリモージ:<br>高数期間切れのメッタージ: | アプリケーションの互動環境が過ぎました。                 |         |
|                          | ユニットカウンタゼロのメッセー            | シアプリケーションのユニットカウンタがのになりました。          |         |
|                          | 有効期限の警告メッセージ:              | 間もなくアプリケーションの有効期限が切れます。              | -       |
|                          |                            |                                      |         |
|                          |                            | ~l\/7                                | <戻る 次へ> |
| 0.0700 Vate              | 21                         |                                      | 0       |
| 210 80                   | -                          |                                      |         |
|                          |                            |                                      |         |
|                          |                            |                                      |         |
| Windows 32ビット カスタマイズ     | (するエラーメッセージを選択して           | 下さい。                                 |         |

#### 有効期限切れのメッセージ

ワイブキーに設定された有効期限(Expiration Time)が過ぎた時に表示するメッセージです。

#### ユニットカウンタゼロのメッセージ

ワイブキーに設定されたリミットカウンタ(=ユニットカウンタ)が0の時に表示するメッセージです。

#### 有効期限の警告メッセージ

ワイブキーに設定された有効期限(Expiration Time)が「警告メッセージを表示する開始点」(「4.ラン タイム設定」画面で設定する)に達した時に表示する警告するメッセージです。アプリケーションの起動 時に表示されます。この警告メッセージは、有効期限(Expiration Time)が過ぎるまでアプリケーション 起動時に常に表示されます。

#### ユニットカウンタの警告メッセージ

ワイブキーに設定されたリミットカウンタ(=ユニットカウンタ)が「警告メッセージを表示する開始点」 (「4.ランタイム設定」画面で設定する)に達した時に表示する警告するメッセージです。アプリケーシ ョンの起動時に表示されます。この警告メッセージは、リミットカウンタ(=ユニットカウンタ)が0になる までアプリケーション起動時に常に表示されます。

# 7.アドバンスオプション

| 🖸 新規プロジェクト 1 - AxProtector 7.11           |                                 | and the second |          |
|-------------------------------------------|---------------------------------|----------------|----------|
| ファイル(E) オプション( <u>O</u> ) ヘルプ( <u>H</u> ) |                                 |                |          |
| S S S S S                                 | RFECTION IN SOFTWARE PROTECTION |                |          |
| B-S AvProtector Project                   | パンスオプション:                       |                |          |
| ⊘ ハードウェア<br>⊘ ハードウェア<br>⊘ ライセンス設定         | 1マンドライン オプション:                  |                |          |
| ● マンダイム設定<br>● セキュリティオブション<br>● エラーメッセージ  | Protectorを有効にする                 |                |          |
|                                           | ▼ Wibu-Systemsライブラリのダイナミックロード   |                |          |
|                                           | WupiReadDataを有効化                |                |          |
|                                           | ァイル暗号化を有効にする                    |                |          |
|                                           | ファイル名:                          |                |          |
|                                           | ロックアイルFAX(E)<br>ファイルタ・          |                |          |
|                                           |                                 |                |          |
|                                           |                                 |                |          |
|                                           |                                 |                |          |
|                                           |                                 |                |          |
|                                           |                                 |                |          |
|                                           |                                 | △世 <b>才</b>    | (夏る) 次へと |
|                                           |                                 |                |          |
| ダイアログ メッセージ                               |                                 | 2              | 14       |
|                                           |                                 |                |          |
|                                           |                                 |                |          |
| Windows 32ビット                             |                                 |                | /        |

#### □ 拡張コマンドラインオプション

AxProtector操作画面から選択できない拡張機能をコマンドラインでサポートします。

#### □ IxProtectorを有効にする

IxProtectorを使用する場合は、チェックをいれます。

IxProtectorは、メモリー上で展開されるコードを常に暗号化しておき、必要な時に必要なモジュールを 復号し、実行したあとは再び暗号化しておく、メモリー上での「オンデマンド復号」を実現する機能です。 AxProtectorで暗号化されたコードが、メモリー上でも常に暗号化されているため、クラッキングに対し て非常に強力なセキュリティを実現できます。

#### [NOTE]

IxProtectorは、WUPI(Wibu Universal Protection Interface)ファンクションと一緒に使用します。 C#やVB.NETなどで作成された.NETアセンブリやJavaアプリケーションの場合、IxProtector/WUPIを使 用しなくても、AxProtectorのプロテクトタイプ「.NET アセンブリ」または「Java アプリケーション」で暗 号化するだけで自動的に「オンデマンド復号」機能が付加されます。

#### □ ファイル暗号化を有効にする

データファイルを暗号化します。暗号化されたデータファイルは、メモリー上で自動的に復号されます。

#### □ ログファイル作成

暗号化処理のログファイルを作成します。

### 7-1. lxProtectorの使い方

#### ① IxProtector を有効にする

アドバンスオプション画面で、「IxProtectorを有効に する」にチェックを入れ、「次へ」をクリックする。

#### □ Wibu-Systemsライブラリのダイナミックロード

VB6でコンパイルしたアプリケーションの場合、また はWibu-Systemsライブラリをダイナミックでロード する場合は、このオプションにチェックを入れます。

#### □ WupiReadDataを有効化

ワイブキーから保存データを読み込む場合は、この オプションにチェックを入れます。

#### ② ライセンスリストを作成する

ライセンスリスト画面が表示されますので、「追加」 ボタンをクリックします。ライセンスリストとは、使 用するハードウェアキー、ファームコード、ユーザー コード (プロダクトコード)、サブシステム、ローカ ルオプションなどの情報を1つのライセンスとし てId登録し、そのライセンスの集合体を指します。 "IxProtector"および"ファイル暗号化"(後述)の場 合、ライセンスリストに登録されているライセンスを 使用し、それらのライセンスはIdによって呼び出しま す。

暗号化されているモジュールをメモリー上で復号化 する前に、指定したライセンスIdでハードウェアキ ーのチェックを行い、キーチェックに成功した場合 のみモジュールの復号化を行います。キーチェック に失敗するとモジュールの復号化は行われません。 (その結果、モジュールは実行されません)

#### ③ ライセンス内容を登録する

「ライセンスの追加」画面でライセンス内容を登録します。

#### ld:

ライセンスIDを設定する。ライセンスIDは連番で登録します。

#### 内容:

ライセンス内容を記載する。この内容は、実際の暗 号化処理には反映されませんので、セキュリティ内 容や商品名など、自由に記載してください。

#### コピープロテクションシステム:

使用するハードウェアキーを指定する。プロフェッシ

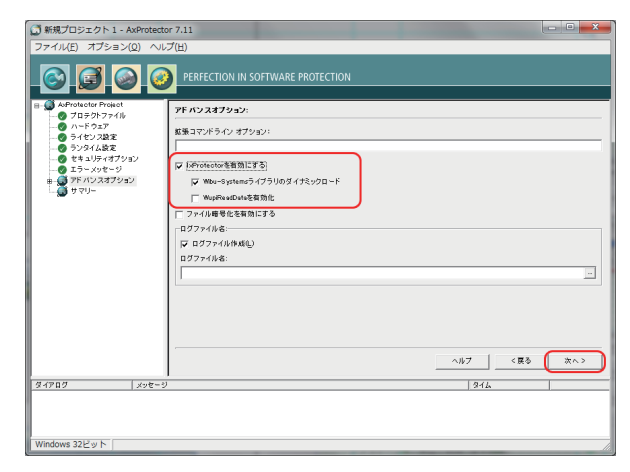

| AsProtector Project                                                                                                    |   | ライセンスリスト: |      |             |
|----------------------------------------------------------------------------------------------------|---|-----------|------|-------------|
|                                                                                                    |   | ライセンスリスト: |      |             |
| - 🕜 ランタイム設定                                                                                                    |   | ゆ内容       | アイテム | アイテム詳細      |
| <ul> <li>● アドハンスオジショ</li> <li>● ライセンスリント</li> <li>● ライセンスリント</li> <li>● ライヤンスサント</li> <li>● ライント報告報</li> <li>□ ○ フィバル報告化</li> <li>□ ○ フィバル報告化</li> </ul> |   |           |      |             |
|                                                                                                    |   |           |      | iaho 福美 南原  |
|                                                                                                    |   |           |      | ヘルブ <戻る 次へ> |
|                                                                                                    | 1 |           |      | En ci       |

| ライセンスリストの追加             | Service exception and | ×                 |
|-------------------------|-----------------------|-------------------|
| 「ライセンスリスト:              |                       |                   |
| ld:                     | 内容:                   |                   |
| l l                     | FC=10 UC=13           |                   |
| ライセンスアイテム:              |                       | - 単原目 たけ しちりの 3   |
| i y y y + Version 4   1 |                       | #10201a C   51201 |
|                         |                       |                   |
|                         |                       |                   |
|                         | アイテ                   | ムの追加 アイテムの削除      |
| ニーライセンファイテ し話 第一一       |                       |                   |
| コピープロテクションシステ           | L:                    |                   |
| ワイブキー - Version 4       |                       | •                 |
| ファームコード:                | プロダクトコード:             | フィーチャーコード:        |
| 10                      | 13                    | 0                 |
| サブシステム:                 | ライセンスオプション:           | 最小ドライバー バージョン:    |
| ローカル 🔹                  | ユーザー制限なし 👤            | 5.20              |
|                         |                       |                   |
|                         | ок +                  | ヤンセル ヘルプ          |
|                         |                       |                   |

ョナル版ワイブキーは "ワイブキー-Version 4"を、 スケルトン版ワイブキーは "ワイブキー スケルトン -Version 5"を選択します。

#### ファームコード:

ライセンスIDに割り当てるファームコードを設定。

#### プロダクトコード:(ユーザーコード)

ライセンスIDに割り当てるユーザーコードを設定。 (CodeMeterの場合はプロダクトコード)

#### フィーチャーコード:

CodeMeterのみ(ワイブキーでは使用しない)

#### サブシステム:

ワイブキーのサブシステムを割り当てます。

#### 「ローカル」:

ローカルアクセスのみ。ローカルポートだけを検索 します。 「ネットワーク」: ネットワークアクセスのみ。ワイブキーサーバー上 のワイブキーだけを検索します。 「ローカル・ネットワーク」: 最初にローカルアクセスを行い、次にネットワーク アクセスを行います。 「ネットワーク・ローカル」: 最初にネットワークアクセスを行い、次にローカル アクセスを行います。

#### ライセンスオプション:

ライセンス形態を割り当てます。

#### 「標準ユーザー制限」:

アプリケーション単位で制限(標準制限)
「ステーションシェア」:
クライアント単位で制限(ステーションシェア)
「WK 互換モード」:
簡易モード(ネットワークでは標準制限、ローカルは制限なし)
「排他モード」:
クライアントごとに1つのアプリケーションのみ許可。
「ユーザー制限なし」:
アクセス制限なし

| ライセンスアイテム詳細:                                                                |
|-----------------------------------------------------------------------------|
| コピープロテクションシステム:                                                             |
| ワイブキー - Version 4                                                           |
| コードメータ<br>ワイブキー - Version 1<br>ワイブキー - Version 2<br>ワイブキー スケルトン - Version 3 |
| ワイフキー - Version 4<br>ワイブキー スケルトン - Version 5<br>コードメータAct                   |
|                                                                             |
| OK キャンセル ヘルブ                                                                |

| 「ライセンスアイテム詳細: ―                |             |                |  |  |  |
|--------------------------------|-------------|----------------|--|--|--|
| コピープロテクションシステム:                |             |                |  |  |  |
| ワイブキー - Version 4              |             | •              |  |  |  |
| ファームコード:                       | プロダクトコード:   | フィーチャーコード:     |  |  |  |
| 10                             | 13          | 0              |  |  |  |
| サブシステム:                        | ライセンスオプション: | 最小ドライバー バージョン: |  |  |  |
| ローカル 💽                         | ユーザー制限なし 🖃  | 5.20           |  |  |  |
| - ローカル<br>- ネットワーク             |             |                |  |  |  |
| ローカル - ネットワーク<br>ネットワーク - ローカル | ок <u>+</u> | etatu Autor    |  |  |  |
|                                |             |                |  |  |  |

| ┌─ライセンスアイテム詳細:    |                               |               |
|-------------------|-------------------------------|---------------|
| コピープロテクションシス      | テム:                           |               |
| ワイブキー - Version 4 |                               | •             |
| ファームコード:          | プロダクトコード:                     | フィーチャーコード:    |
| 10                | 13                            | 0             |
| サブシステム:           | ライセンスオプション:                   | 最小ドライバーバージョン: |
| ローカル              | - ユーザー制限なし -                  | 5.20          |
|                   | 標準ユーザー制限<br>ステーションシェア         |               |
|                   | WK 互換モニト<br>排他モード<br>ユーザー制限なし | rンセル ヘルフ      |

#### 最小ドライバーバージョン:

ワイブキーを動作させるための最低バージョンを指 定します。暗号化したプログラムは、ここで指定した ワイブキーランタイムキットバージョン(ドライバー バージョン)以降で動作し、指定したバージョンより 古いバージョンでは動作しません。

「OK」ボタンをクリックするとライセンス内容がライ センスリストに追加登録されます。

| コピープロテクショ                                                                                                    | ンシステム:                                                                                                    |                                                                         |             |
|----------------------------------------------------------------------------------------------------|----------------------------------------------------------------------------------------------------|-------------------------------------------------------------------------|-------------|
| ワイブキー - Ver                                                                                                    | sion 4                                                                                                    |                                                                         |             |
| ファームコード:<br> 10                                                                                                    | プロダクトコード:<br> 13                                                                                                    | 77-<br>0                                                                | チャーコード:<br> |
| サブシステム:<br>ローカル                                                                                                    | ライセンスオプション<br>▼ ユーザー制限なし                                                                                                    | /:<br>↓<br>「<br>5.20                                                    | ライバーバージョン   |
|                                                                                                    | ОК                                                                                                    | キャンセル                                                                   | ·           |
|                                                                                                    |                                                                                                    |                                                                         |             |
| 新規プロジェクト1 - AxProtect<br>ファイル(E) オプション(Q) ヘル                                                                                                    | r 7.11<br>ブ( <u>H</u> )                                                                                                    |                                                                         |             |
|                                                                                                    | # 7.11<br>プ(ビ)<br>PRFECTION IN SOFTWARE PROTECTION<br>ライビンスリスネ:<br>                                                                                                    | H8<br>- Verse 4[10][1][0]<br>- Verse 4[10][1][0]<br>- Verse 4[10][1][0] |             |
| (MT) DB3271 1 ANFrond     (MT) DB3271 1 ANFrond     (MT) DB3271 1 ANFrond     (MT) DB327 1 ANFrond     (MT) DB327 1 ANFrond     (MT) DT327 1 ANFrond     (MT) DT327 1 ANFrond     (MT) DT327 1 ANFrond     (MT) DT327 1 ANFrond     (MT) DT327 1 ANFrond     (MT) DT327 1 ANFrond     (MT) DT327 1 ANFrond     (MT) DT327 1 ANFrond     (MT) DT327 1 ANFrond     (MT) DT327 1 ANFrond     (MT) DT327 1 ANFrond     (MT) DT327 1 | <ul> <li>7.11</li> <li>PERFECTION IN SOFTWARE PROTECTION</li> <li>9.4(2)2012h:</li> <li>1.9.4(2)2012h:</li> <li>1.9.4(2)</li></ul> | Nii<br>                                                                 |             |

#### ④ 暗号化するファンクションを登録する

次に、暗号化するファンクション(モジュール)を登録 します。「IxProtector」画面で、「追加」ボタンをクリッ クして、暗号化するファンクション名を登録します。

|                                   | 🙆 <u>pe</u> | RFECTION IN S | SOFTWARE PR | DTECTION |                      |
|-----------------------------------|-------------|---------------|-------------|----------|----------------------|
| AvProtector Project<br>のフロテクトファイル | IxPro       | tector:       |             |          |                      |
|                                   | -70         | テクトするファンク:    | 2m2:        |          |                      |
|                                   | ID          | 内容            | 長さ          | 名前       | ライセンスリスト             |
|                                   |             |               |             |          |                      |
| ■ Ø アドバンスオプション                    |             |               |             |          |                      |
| - 0 ライセンスリスト                      |             |               |             |          |                      |
| ● ファイル線号化                         |             |               |             |          |                      |
| - 💭 # 7U-                         |             |               |             |          |                      |
|                                   |             |               |             |          |                      |
|                                   |             |               |             |          |                      |
|                                   |             |               |             |          |                      |
|                                   |             |               |             |          |                      |
|                                   |             |               |             |          |                      |
|                                   |             |               |             |          | <b>18.10</b> 開発 前除   |
|                                   |             |               |             |          | in the second second |
|                                   |             |               |             |          | ヘルプ く戻る 次へ>          |
|                                   |             |               |             |          | [47]                 |

### ⑤ ファンクション名を登録する

「ファンクションの追加」画面で暗号化するファンクションを登録します。

| ファンクションの追加      | <b>X</b>            |
|-----------------|---------------------|
| 「ファンクション:       |                     |
| ld:             | 内容:                 |
| 1               | CalcPower           |
| 長さ(%):          | ファンクション名:           |
| 100 %           | CalcPower           |
| ライセンスリスト:       |                     |
| 1 - FC=10 UC=13 |                     |
|                 |                     |
|                 | ок <b>キャンセル へルブ</b> |

#### ld:

ファンクションIDを登録します。ファンクションIDは自動的に連番登録されます。

#### 内容:

ファンクションの内容を登録します。この内容情報は実際の暗号化処理には適用されませんので、自由に記述してください。

#### 長さ(%):

暗号化するファンクションモジュール範囲をパーセンテージ(%)で指定します。%を使用しないで、直接 数値を設定すると、設定したバイト数分が暗号化されます。

#### ファンクション名:

ソースコードの中で実際に使われているファンクション名を正確に入力します。 (例) CWupiCalulatorDlg::CalcSimpleOperation OnButtonCalcMemClear CWupiCalculatorDlg::CalcAngle

#### ライセンスリスト:

使用するライセンスをライセンスリストから指定します。

登録後、「OK」ボタンをクリックすると、IxProtectorに 暗号化するファンクションが登録されます。「次へ」 ボタンをクリックして次に進めます。

| 💭 新規プロジェクト 1 - A | xProtecto | r 7.11              |          |           |                 |
|------------------|-----------|---------------------|----------|-----------|-----------------|
| ファイル(E) オプション(   | Q) ~V;    | プ(圧)                |          |           |                 |
|                  | ) @       | PERFECTION IN SOFTW | ARE PRO  | TECTION   |                 |
|                  |           | IxProtector:        |          |           |                 |
|                  |           | プロテクトするファンクション:-    |          |           |                 |
| - 🕜 ランタイム設定      |           | 10 内容               | 長さ       | 811       | ライセンスリスト        |
|                  | 0         | 1 OlidPower         | 100 %    | CalcPower | 1 - FG=10 0D=13 |
| e 👩 アドバンスオプション   | /         |                     | <b>A</b> |           |                 |
| - O 54tb22U2F    |           |                     | T        |           |                 |
| - 🍎 ファイル等号化      |           |                     | I .      |           |                 |
|                  |           |                     |          |           |                 |
|                  |           |                     |          |           |                 |
|                  |           |                     | L        |           |                 |
|                  |           |                     |          |           |                 |
|                  |           |                     |          |           |                 |
|                  |           |                     |          |           |                 |
|                  |           |                     |          |           | 3210 ### ###    |
|                  |           |                     |          |           | ヘルブ (戻る (放へ)    |
| \$47D\$          | メッセージ     |                     |          |           | 244             |
|                  |           |                     |          |           |                 |
|                  |           |                     |          |           |                 |
|                  |           |                     |          |           |                 |
| Windows 32ピット エラ | ーは赤色、     | 警告は黄色で表示されます。       | ダブルクリ    | ックで該当ペーシ  | パニジャンプします。      |

# 7-2. ファイル暗号化の使い方

この「ファイル暗号化を有効にする」オプションは、プログラムが使用(または制御)するデータファイル をメモリー上で復号化・暗号化する機能です。復号化・暗号化はあくまでメモリー上で行われ、ディスク 上のデータファイルは常に暗号化されているため、データファイル自身のコピープロテクトが可能で す。

なお、データファイル自身はAxProtectorの"ファイ ル暗号化"で最初に暗号化しておきます。

この「ファイル暗号化を有効にする」オプションは、こ こで暗号化するプログラムに「データファイルの復 号化・暗号化を行う機能」を持たせるかどうかの選 択をするオプションです。このオプションを有効にし ない場合、データファイルの復号化・暗号化は行わ れません。

### ① ファイル暗号化を有効にする

「アドバンスオプション」画面で、「ファイル暗号化を 有効にする」にチェックを入れ、「次へ」をクリックす る。

| プロテクトタイプの選択                      |
|----------------------------------|
| 標準 アドバンス                         |
| File<br>ファイル暗号化<br>レンドrotestorのみ |
| NET                              |
| (NET)                            |
|                                  |
|                                  |
|                                  |

| ファイル(E) オプション(Q) ヘル | ブ(L)                                                                                                    |
|---------------------|----------------------------------------------------------------------------------------------------|
| S 🗯 🕥 🥝             | PERFECTION IN SOFTWARE PROTECTION                                                                                                    |
|                     | TF AV24779201           BS375470 x27001           FL AntechestBBCT3           JF Ant-Spin and C751002 (75,020 - P)           JF Ant-Spin and C751002 (75,020 - P)           JF Ant-Spin and C75100 (75,020 - P)           JF Ant-Spin and C75100 (75,020 - P)           JF Ant-Spin and C75100 (75,020 - P)           JF Ant-Spin and C75100 (75,020 - P)           JF Ant-Spin and C75100 (75,020 - P)           JF Ant-Spin and C75100 (75,020 - P)           JF Ant-Spin and C75100 (75,020 - P)           JF Ant-Spin and C75100 (75,020 - P)           JF Ant-Spin and C7510 (75,020 - P)           JF Ant-Spin and C7510 (75,020 - P)           JF Ant-Spin and C7510 (75,020 - P) |
|                     |                                                                                                    |
| 74787 ×>t-5         |                                                                                                    |

### ② ライセンスリストを作成する

「ライセンスリスト」画面が表示されますので、「追加」ボタンをクリックします。すでに、ライセンスリストにライセンスが登録されている場合は不要です。

ライセンスリストに登録されているライセンスは、 IxProtectorとファイル暗号化の両方で使用可能で す。IxProtectorを使用しない場合は、IxProtector画 面がグレーアウトしますので、「次へ」ボタンをクリッ クして次に進めます。

### ③ ファイルアクセスモードを指定する

「ファイル暗号化オプション」画面で、ファイルアクセ スモード (Player)を指定します。ファイルアクセスモ ードには次の3種類があります。

オンデマンド 同時(一括) 大容量ファイルモード(読込みのみ)

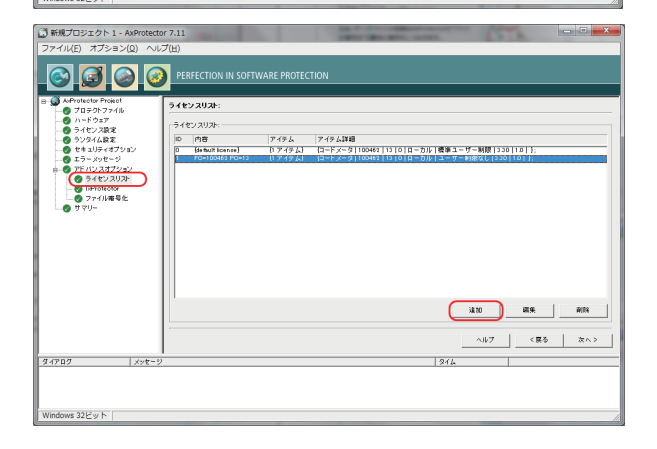

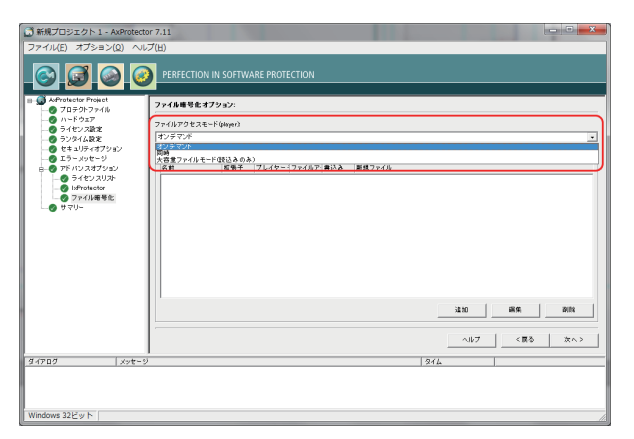

#### オンデマンド:

「オンデマンド」モードでは、プログラム(Player)は、ファイル全体のメモリーを確保しますが、読み込むのは必要な部分だけです。読み込みと復号化は4kバイトブロック単位で行い、必要な時に必要なブロックをロードし復号化します。一度復号化されたブロックは、メモリー上に残るため、2回目以降はメモリー上のブロックが使用されます。この「オンデマンド」モードはロードされるファイル全体のメモリーが必要になりますが、一度復号化されたデータを再利用できるため、パフォーマンスに優れます。このモードは、データファイルを読み書き(Read/Write)する場合に適します。

#### 同時(一括):

「同時(一括)」モードでは、プログラム(Player)は、ファイル全体のメモリーを確保し、ファイル全体をメ モリーに読み込んでから一度に復号化します。復号化されたデータはメモリー上に残り、必要な都度メ モリー上から読み出されます。ファイル全体のメモリーが必要になりますが、復号化済のデータを利用 できるためパフォーマンスに優れます。「オンデマンド」モードと異なる点は、最初のアクセス時にファ イル全体を復号化するための時間が必要となることです。このモードは、「オンデマンド」モード同様、 データファイルを読み書き(Read/Write)する場合に適します。

#### 大容量ファイルモード(読込みのみ):

この「大容量ファイルモード(読込みのみ)」モードでは、ファイル全体のメモリーを確保せず、必要な部分を読んで復号化します。復号化されたデータはメモリーに残らないため、メモリーの消費量を抑える ことができます。このモードは、リードオンリー(読込みのみ)のデータファイルに適します。

### ④ ファイルタイプの定義を行う

「ファイル暗号化オプション」画面で、「追加」ボタン をクリックし、ファイルタイプの追加を行います。

#### 名前:

ファイルタイプ名を定義します。この名前は暗号化 処理には影響しません。単なる参照名です。

#### 拡張子:

作成するファイルの拡張子を指定します。ここで指 定する拡張子を持つデータファイルだけが復号化・ 暗号化の対象になります。 (例)txt

#### プレイヤーチェック:

プログラム(プレイヤー)自身のチェックを指定しま す。特にプレイヤーのチェックを行わない場合は、「 プレイヤーチェックなし」を選択します。

#### ファイルアクセスモード

「オンデマンド」、「同時(一括)」、「大容量ファイルモ ード(読込みのみ)」から選択します。

| 📑 新規プロジェクト 1 - AxProtecto         | or 7.11                           |            |
|-----------------------------------|-----------------------------------|------------|
| ファイル(E) オプション(Q) ヘル               | Jブ(H)                             |            |
| S 🖉 🕥 🥝                           | PERFECTION IN SOFTWARE PROTECTION |            |
| B AProtector Project              | ファイル市号化オプション:                     |            |
| の ハードウェア                          | ファイルアクをスモード(shown)                |            |
|                                   | オンデマンド                            | ×          |
| - Ø セキュリティオプション<br>の エラッ votver() | 77-18917:                         |            |
| ■ Ø アドバンスオプション                    | 名前 起張子 プレイヤー・ファイルア 書込み 教授ファイル     |            |
| - O 5482 2025                     |                                   |            |
| ◎ 774ル権号化                         |                                   |            |
| -0 979-                           |                                   |            |
|                                   |                                   |            |
|                                   |                                   |            |
|                                   |                                   |            |
|                                   |                                   |            |
|                                   |                                   |            |
|                                   | 10 89                             | <b>PIR</b> |
|                                   |                                   |            |
|                                   | ヘルフ <戻る                           | (オペン)      |
| 94707 Xot-5                       | 2 946                             |            |
|                                   |                                   |            |
|                                   |                                   |            |
|                                   |                                   |            |
| Windows 32ビット                     |                                   | 1          |

| ファイルタイプの追加                 |    | x                |
|----------------------------|----|------------------|
| 名前                         |    | 拡張子              |
| データ暗号-001                  |    | txt              |
| プレイヤー チェック<br>プレイヤー チェックなし | •  | ファイルアクセスモード      |
| 「書込みオブション」                 |    |                  |
| 書込み                        |    | 新規ファイル           |
|                            | -  | •                |
|                            |    |                  |
|                            | OK | <u>+ャンセル へルプ</u> |

### 書込みオプション:

#### 書込み:

暗号化されていたファイルをプレイヤーで開いた後に編集した場合、どのようなセキュリティ属性で保存するかを指定できます。セキュリティ属性には、「オリジナル」、「書込み禁止」、「(ライセンスリスト)」の3通りがあります。

ファイルタイプの追加

データ暗号-001

プレイヤーチェック

書込みオプション:

書込み

プレイヤー チェックなし

| オリジナル 書込み禁止 1 - FC=100462 PC=13

名前

#### オリジナル

あらかじめ設定されていたライセンス仕様 (ファー ムコード、ユーザーコードなど) にて保存する。

#### 書込み禁止

ファイルへの書込みを禁止する。 (編集保存禁止)

#### (ライセンスリスト)

指定したライセンス仕様で保存する。ライセンスリストで追加されたライセンスが表示されます。

#### 新規ファイル:

プレイヤーで新しく作成する新規ファイルのセキュリティ属性を指定します。

#### 平文

新規ファイルは平文(暗号化されない)として保存する。

#### 書込み禁止

新規ファイルは作成しない。新規保存できない。

#### (ライセンスリスト)

指定したライセンス仕様で作成保存する。ライセン スリストで追加されたライセンスが表示されます。

ファイルタイプの追加が終了したら「OK」ボタンを クリックして、「ファイル暗号化オプション」画面に戻 ります。追加したファイルタイプが登録されている のを確認してください。ここで登録されたデータファ イルがプログラム(プレイヤー)によってセキュリテ ィ制御(復号化・暗号化)されます。

| ファイルタイプの追加                 | <b>— X</b> —                                     |
|----------------------------|--------------------------------------------------|
| 名前<br> データ略号-001           | 拡張子<br>txt                                       |
| ブレイヤー チェック<br>プレイヤー チェックなし | ファイルアクセスモード<br>オンデマンド                            |
| - 書込みオブション:                | 新規ファイル                                           |
|                            | ▼文<br>書込み禁止<br>1 - FC=100462 PC=13<br>エセンクセル へルブ |

拡張子

オンデマンド

新規ファイル

ファイルアクセスモード

キャンセル

txt

-

x

-

-

ヘルプ

| ファンクションの編集    |                                           | ×    |
|---------------|-------------------------------------------|------|
| 名前            | 拡張子                                       |      |
| データ暗号-001     | txt                                       |      |
| フレイヤーチェック     | ファイルアクセスモード                               |      |
| プレイヤー チェックなし  | オンチマンド                                    |      |
| 書込みオプション: ――― | 奈根그는 /비                                   |      |
| 音込み<br>オリジナル  | +1 m m m J P 1 N<br>→ 1 - FC=100462 PC=13 |      |
|               |                                           |      |
|               | ок キャンセル                                  | ~167 |

なお、登録したファイルタイプは「編集」ボタンをクリックすることで編集が可能です。

| Corrector Project | ファイル暗号化オ   | フション        |                     |                 |           |           |
|-------------------|------------|-------------|---------------------|-----------------|-----------|-----------|
|                   | ファイルアクセスモ  | -Follower): |                     |                 |           |           |
|                   | オンデマンド     |             |                     |                 |           |           |
| 👩 セキュリティオアション     | -7248247:- |             |                     |                 |           |           |
|                   | 6#         | 拉張子         | フレイター・ファイルア・書込み 新   | 焼ファイル           |           |           |
| -0 74ty 2021      | データ服装-001  | tit         | プレイヤー オンデマ オリジナル・トー | FC=100462 PD=13 |           |           |
| Ø IsProtector     |            |             |                     |                 |           |           |
|                   |            |             |                     |                 |           |           |
|                   |            |             |                     |                 |           |           |
|                   |            |             |                     |                 |           |           |
|                   |            |             |                     |                 |           |           |
|                   |            |             |                     |                 |           |           |
|                   |            |             |                     |                 |           |           |
|                   |            |             |                     |                 |           |           |
|                   |            |             |                     |                 |           |           |
|                   |            |             |                     |                 |           |           |
|                   |            |             |                     |                 |           | 2013      |
|                   |            |             |                     |                 | i£ h0     | 副称        |
|                   |            |             |                     |                 | 12.10 (FR | 2013      |
|                   |            |             |                     |                 | iaha (副発) | 調除<br>漱へ> |

#### [注意]

制御するプログラムをAxProtectorで暗号化する際、「5.セキュリティオプション」で、「スタティックコードの変更」と「ダイナミックコードの変更」のオプションをはずす必要があります。デフォルトではチェックが入っています。チェックを入れたまま暗号化処理を行うと処理の途中でエラーが発生しますのでご注意ください。

| 💭 新規プロジェクト 1 - AxProtecto   | r 7.11                            |                          |
|-----------------------------|-----------------------------------|--------------------------|
| ファイル(E) オプション(Q) へル         | プ(圧)                              |                          |
| S 🖉 🔊 🥝                     | PERFECTION IN SOFTWARE PROTECTION |                          |
| B G AxProtector Project<br> | 5. セキュリティオブション:                   |                          |
| ◎ ハードウェア                    | ┌アドバンスプロテクション設定:                  | アンチデバッグの設定               |
|                             | ▶ リノー スセクションの暗号化                  | ▶ 基本的 デバッガチェック           |
|                             | □ スタティックコードの変更                    | ▶ カーネルデバッガチェック           |
| ■                           | □ ダイナミックコードの変更                    | ▼ アドバンストデバッガチェック         |
|                             | □ 拡張スタティックコードの変更 チェックをはすす         | □ IDEデ バッガチェック           |
|                             |                                   | □ 一般的なデバッガ検知             |
|                             |                                   | □ 仮想マシン検知                |
|                             |                                   | ▼ デバッガを検知したらハードウェアキーをロック |
|                             |                                   | アドバンス                    |
|                             |                                   |                          |
|                             |                                   |                          |
|                             |                                   |                          |
|                             |                                   |                          |
|                             |                                   |                          |
|                             |                                   | ヘルブ く戻る 次へ>              |
| ダイアログ メッセージ                 |                                   | 914                      |
|                             |                                   |                          |
|                             |                                   |                          |
| Wadawa 2017 k               |                                   |                          |
| Windows 32EVF               |                                   |                          |

# 7a. .NET オプション: (.NET アセンブリの場合)

AxProtector起動時に、「プロテクトタイプの選択」画 面で「.NETアセンブリ」を選択した場合、この「.NETオ プション」画面が表示されます。

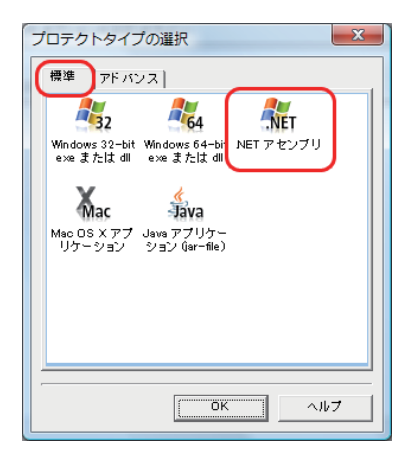

| 🗃 新規プロジェクト 1 - AxProtecto  | r 7.0                      |
|----------------------------|----------------------------|
| ファイル(E) オプション(Q) ヘル        | <br>Ĵ(H)                   |
|                            |                            |
| B ● AxProtector Project    | 7. NET オブション:              |
|                            |                            |
|                            | (で) ストロングネームを使用しない         |
|                            | ○ キーペアファイルを指定してストロングネームを使用 |
|                            |                            |
| 由 Ø アドバンスオプション<br>■ Ø サマリー | ◎ コンテナを指定してストロングネームを使用     |
|                            |                            |
|                            |                            |
|                            | 厳密な調査:                     |
|                            | 1                          |
|                            |                            |
|                            |                            |
|                            |                            |
|                            | 〈戻る   次へ>                  |
| ダイアログ メッセージ                | 914                        |
|                            |                            |
|                            |                            |
| Windows .Net               |                            |

#### ストロングネーム:

#### ○ ストロングネームを使用しない

ストロングネームを使用しない場合に選択します。

#### ○ キーペアファイルを指定してストロングネームを使用

ストロングネームをキーファイルから使用する場合にチェックし、任意のキーファイルの保存先を指定 します。

#### ○ コンテナを指定してストロングネームを使用

ストロングネームをCSPコンテナから使用する場合にチェックし、任意のキーコンテナ名を指定します。

# 7b. Java オプション(Java アプリケーションの場合)

AxProtector起動時に、「プロテクトタイプの選択」画 面で「Java アプリケーション(jar-file)」を選択した場 合、この「Javaオプション」画面が表示されます。

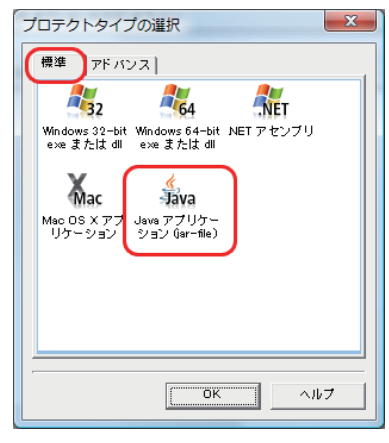

| 💭 新規プロジェクト 1 - AxProtect             | or 7.0                            |                              |
|--------------------------------------|-----------------------------------|------------------------------|
| ファイル( <u>E)</u> オプション( <u>O</u> ) へル | プ(圧)                              |                              |
| S 🗯 🕥 🧉                              | PERFECTION IN SOFTWARE PROTECTION |                              |
| B- G AxProtector Project             | 7. Java オブション:                    |                              |
| ⊘ ハードウェア                             | Java ランタイム:                       |                              |
|                                      |                                   |                              |
|                                      | オプション:                            | 暗号化クラスのリネーム:                 |
| Javaオブション                            | メインクラス:                           | ○ 全てのクラス                     |
|                                      |                                   | <ul> <li>● 暗号化クラス</li> </ul> |
|                                      | パラメータ:                            | _ C &L                       |
|                                      |                                   |                              |
|                                      | 最小Javaバージョン番号:                    | − ○ ホワイトリスト ○ ブラックリスト        |
|                                      |                                   |                              |
|                                      | □ System.exit0関数の呼出し              |                              |
|                                      | ↓ □ 分離出力                          |                              |
|                                      |                                   |                              |
|                                      |                                   | ヘルブ 〈戻る 次へ〉                  |
| ダイアログ メッセージ                          | )                                 | 914                          |
|                                      |                                   |                              |
|                                      |                                   |                              |
| lava wu ==                           |                                   | +++                          |
| リッリー表示で                              | AXProtectorの仕恵の設正ペーシを進択することかで     | さまり。 //                      |

#### Javaランタイム:

使用するJavaランタイムを選択することができます。

### オプション:

メインクラス:

起動するMain Classを指定することができます。マニュフェストでMain-Classを指定していない場合、 必ずこのオプションでMain-Classを指定してください。

#### パラメータ:

Main-Classのための引数を指定することができます。

#### 最低限必要とされるJavaバージョン番号:

使用するJava Versionの下限を定義することができます。

#### □ System.exit()関数の呼び出しでアプリケーションを終了

System.exit()関数を呼び出すことにより、アプリケーションを終了します。

# 8. サマリー:

設定したセキュリティ内容の概要を表示します。 設定内容は、コマンドラインによるオプションパラメ ータで表示されます。

設定に問題がなければ、右下の「終了」ボタンがア クティブになります。もし、設定に問題がある場合は、 「終了」ボタンが非アクティブの状態になります。

「終了」ボタンをクリックすると、暗号化処理が開始 されます。

暗号化処理に成功すると、「プロテクト結果」画面の 最下行に" 1 file encrypted! "が表示されます。

また、プロテクトオプションのコマンドラインから は、設定したオプションパラメータが表示されます。 このコマンドラインを直接入力して、オプションパラ メータを変更および追加をして暗号化処理を行うこ とも可能です。右部の「プロテクト実行」ボタンをク リックすると暗号化処理が開始されます。

[ファイル(F)]メニューから[終了(X)]を選択して AxProtectorを閉じます。

閉じる際、プロジェクトファイルを保存するかの画 面が表示されます。プロジェクトファイルとは、各項 目で設定したセキュリティ内容を保存しておくもの で、どのファイルをどのようなセキュリティ内容で暗 号化したかの管理ができます。また、プロジェクトフ ァイルを開くことにより、最初から各項目を入力する 手間が省けます。

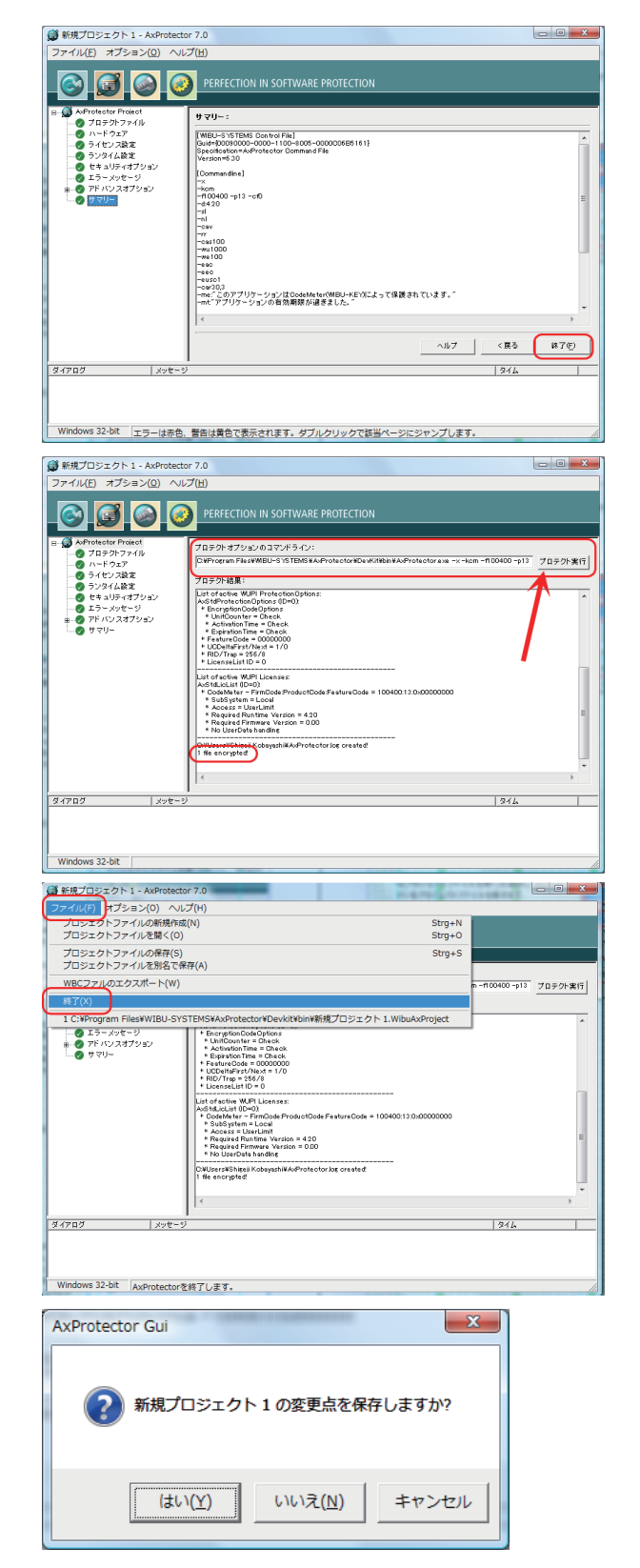

# 9. プロジェクトファイルを開く

AxProtectorを起動したあと、[ファイル]メニューから[プロジェクトファイルを開く(O)]を選択し、保存されているプロジェクトファイルを開きます。

プロジェクトファイルに設定されている内容が反映 されます。

また、直近に使用したファイルが最下行に表示され ますので、そこからファイルを開くこともできます。

| Test.WibuAxProject - AxProtector 7.0                                                           |                    |
|------------------------------------------------------------------------------------------------|--------------------|
| ファイル(F) オブション(0) ヘルプ(H)                                                                        |                    |
| プロジェクトファイルの新規作成(N)                                                                             | Strg+N             |
| プロジェクトファイルを開く(0)                                                                               | Strg+O             |
| プロジェクトファイルの保存(S)<br>プロジェクトファイルを別名で保存(A)                                                        | Strg+S             |
| WBCファルのエクスポート(W)                                                                               | -                  |
| 終了(X)                                                                                          |                    |
| 1 C:¥test¥Test.WibuAxProject<br>2 C:¥Program Files¥WIBU-SYSTEMS¥AxProtector¥Devkit¥bin¥新規プロジェ? | クト 1.WibuAxProject |
|                                                                                                |                    |

# 5-5. データファイルを暗号化する

データファイルを暗号化する場合は、AxProtectorの"ファイル暗号化"機能を使用します。AxProtector 起動後、「プロテクトタイプの選択」で「アドバンス」タブを選択し、「ファイル暗号化」を選択して"OK"ボ タンをクリックするか、「ファイル暗号化」のアイコンをダブルクリックします。

この「ファイル暗号化」機能で暗号化可能なファイル は、txtなどのテキストファイル、Flash, WMV, MPEG などの動画ファイル、その他のドキュメントファイル です。

ただし、暗号化されたファイルを開くプログラム (exe等)にあらかじめAxProtectorで暗号化処理す る必要がありますので、Excel.exeやMedia Player 等、ライセンス上暗号化処理ができない場合は例 外になります。

あくまで、貴社のプログラムから利用するデータフ ァイルが対象になります。

#### ① ファイル名を入力する

「プロテクトファイル」画面で暗号化するファイル(ソ ースファイル)と暗号化後に作成されるファイル(保 存先ファイル)を指定します。ソースファイルと保存 先ファイルがフォルダも含めて同じ場合は上書き保 存されますのでご注意ください。

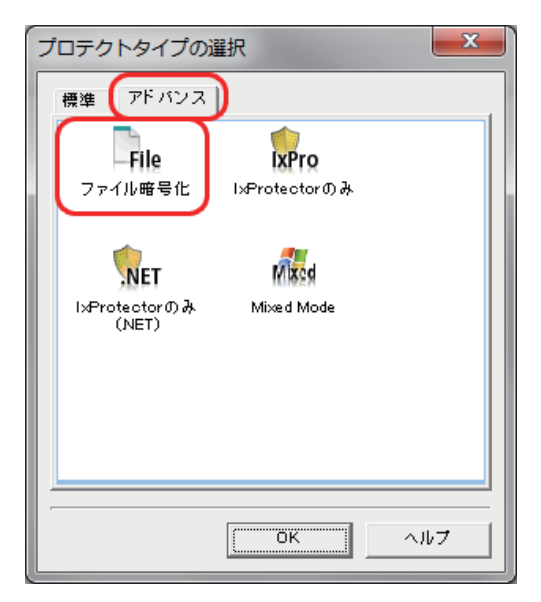

| 🗂 新規プロジェクト 1 - AxProtecto              | or 7.11                                           |
|----------------------------------------|---------------------------------------------------|
| ファイル(E) オプション(Q) ヘル                    | ブ(出)                                              |
| S 🗿 🙆 🥝                                | PERFECTION IN SOFTWARE PROTECTION                 |
| B S AiProtector Project<br>G プロテクトファイル | 1.707917748:                                      |
|                                        | V= 27 #44:                                        |
| B 7F バンスオプション                          | Divite starsongle txt                             |
|                                        | 保容表ファイル:<br>Dither Effective to differentials bet |
|                                        |                                                   |
|                                        |                                                   |
|                                        |                                                   |
|                                        |                                                   |
|                                        |                                                   |
|                                        |                                                   |
|                                        |                                                   |
|                                        |                                                   |
|                                        |                                                   |
|                                        | ヘルプ (戻る (放へ))                                     |
| 4.7207 1-2-2                           |                                                   |
| - U.R.                                 | 27.0                                              |
|                                        |                                                   |
| 7- 41950                               |                                                   |
| 2717//////10                           | 13                                                |

#### ② ファームコード、ユーザーコードを入力する

「ワイブキーを使用」にチェックを入れ、ファームコ ード、ユーザーコード、暗号化アルゴリズム、最小ド ライバーバージョン(ランタイムバージョン)等を設 定します。「コードメータを使用」のチェックははず します。

| Protector Project<br>プロテクトファイル | 2. N-FOX7:                       |              |        |               |
|--------------------------------|----------------------------------|--------------|--------|---------------|
| ハードウェア<br>ライセンス絵字              | □ コードメータを使用                      |              |        |               |
| ランタイム設定                        | 77-63-5:                         |              |        |               |
| ・ビキュリティオプション<br>エラーメッセージ       |                                  | <b>x</b>     |        |               |
| アドバンスオプション                     | 原号化アルゴリズム:                       |              | 5      | むけそうイバーバージョン: |
| 9.440-                         | AES (Advinced Encryption Standar | d, 080 mode) | -      | 1.00          |
|                                | 唇小ファームウェア:                       | □ 00= 28:    |        |               |
|                                | 1.0                              | 2011/09/17   | v.     |               |
|                                | P (247キーを使用)                     |              |        |               |
|                                | 77-43-5:                         | ユーザーコード:     |        |               |
|                                | 10                               | 13           |        |               |
|                                | 権等化アルゴリズム:                       |              | 1      | わぶライバーバージョン:  |
|                                | 4(プロフェッショナル扱うイセンス)               |              |        | 5.20          |
|                                |                                  |              |        |               |
|                                |                                  |              |        |               |
|                                |                                  |              |        |               |
|                                |                                  |              |        | ヘルフ く戻る 3     |
| n lanke                        |                                  |              | 1.4.71 |               |

#### ③ ライセンス設定を行う

④ アドバンスオプション

ん。「次へ」ボタンで進めます。

データファイルの場合は、ネットワーク上のワイブキ ーをサーチしないため、必ず"ローカル"で使用しま す。また、ライセンスオプションは、"標準的なユーザ ー制限(アプリケーション単位で制限)"を選択してく ださい。

アドバンスオプション画面では特に設定する項目は ありません。また、次のライセンスリストおよびファ イル暗号化オプションでも設定する項目はありませ

| ファイル(E) オプション(Q) へル                                                                                                    |                                                                                                    |      |     |                                                                                                    |      |
|----------------------------------------------------------------------------------------------------|----------------------------------------------------------------------------------------------------|------|-----|----------------------------------------------------------------------------------------------------|------|
|                                                                                                    | プ(H)                                                                                                    |      |     |                                                                                                    |      |
| S 🖸 🖌 🤅                                                                                                    | PERFECTION IN SOFTWARE PROTECTION                                                                                                    |      |     |                                                                                                    |      |
| AProtector Project                                                                                                    |                                                                                                    |      |     |                                                                                                    |      |
| - O 707017741k                                                                                                    | 3.5イセンス設定:<br>                                                                                                    |      |     |                                                                                                    |      |
|                                                                                                    | _ サブシステムズ:                                                                                                    |      |     |                                                                                                    |      |
| B 0 アドバンスオブション                                                                                                    |                                                                                                    |      |     |                                                                                                    |      |
| - <b>00</b> A∆0-                                                                                                    | □ ネホワーク                                                                                                    |      |     |                                                                                                    |      |
|                                                                                                    | -<br>- ライセンスオブション:                                                                                                    |      |     |                                                                                                    |      |
|                                                                                                    | (* 標準的なユーザー制限(アプリケーション単位で制限)                                                                                                    |      |     |                                                                                                    |      |
|                                                                                                    | C ステーションシェア(クライアンド単位で制限)                                                                                                    |      |     |                                                                                                    |      |
|                                                                                                    | ○ 編系モード(ネットワークでは標準的なユーザー制限、ローカルは制限なし)                                                                                                    |      |     |                                                                                                    |      |
|                                                                                                    | ○ 損後モード(クライアント毎に1つのアプリケーションのみ許可)                                                                                                    |      |     |                                                                                                    |      |
|                                                                                                    | ○ アクセス期間なし                                                                                                    |      |     |                                                                                                    |      |
|                                                                                                    |                                                                                                    |      |     |                                                                                                    |      |
|                                                                                                    |                                                                                                    |      |     |                                                                                                    |      |
|                                                                                                    |                                                                                                    |      |     |                                                                                                    |      |
|                                                                                                    |                                                                                                    |      |     |                                                                                                    |      |
|                                                                                                    |                                                                                                    |      | へゆフ | <戻る                                                                                                    | (注入) |
| (7) D ( ) ( ) ( ) ( ) ( ) ( ) ( ) ( ) ( )                                                                                                    | 1                                                                                                    | 1071 |     |                                                                                                    |      |
| ファイル暗号化                                                                                                    |                                                                                                    |      |     |                                                                                                    |      |
| ファイル緒号化<br>新規プロジェクト 1 - AxProtect                                                                                                    | or 7.11                                                                                                    |      |     |                                                                                                    |      |
| ファイル暗号化<br>新規プロジェクト 1 - AxProtect<br>マイル(E) オブション(Q) へル                                                                                                    | or 7.11<br>プ(H)                                                                                                    |      |     |                                                                                                    | - 0  |
| ファイル編号化<br>新規プロジェクト1 - AxProtect<br>マイル(E) オプション(2) へル<br>(C) (2) (2) (2) (2)                                                                                                    | 97 7311<br>7701)<br>PRFECTION IN SOFTWARE PROTECTION                                                                                                    |      |     |                                                                                                    |      |
| ファイル撮号化<br>新規プロジェクト 1 - AxProtect<br>マイル(E) オブション(Q) ヘル<br>(C) (C) (C) (C) (C) (C) (C) (C) (C) (C)                                                                                                    | RF 7.11<br>.7(H)<br>PERFECTION IN SOFTWARE PROTECTION<br>.7F AV3.472932                                                                                                    |      |     |                                                                                                    |      |
| ファイル撮号化<br>S税プロジェクト 1 - AxProtect<br>マイル(E) オブション(2) へル<br>(2) (2) (2) (2) (2)<br>(3) (2) (2) (2) (2) (2) (2) (2) (2) (2) (2                                                                                                    | 07711<br>2009<br>PERFECTION IN SOFTWARE PROTECTION<br>17 423 47 929 20<br>53 37 47 94 27 929 4                                                                                                    |      |     |                                                                                                    |      |
| ファイル撮号化<br>新規プロジェクト 1 - AxProtect<br>マイル(E) オブション(2) ヘル<br>での (20) (20) (20)<br>(20) (20) (20)<br>(20) (20) (20)<br>(20) (20) (20)<br>(20) (20) (20)<br>(20) (20) (20)<br>(20) (20) (20)<br>(20) (20) (20)<br>(20) (20) (20) (20)<br>(20) (20) (20) (20)<br>(20) (20) (20) (20)<br>(20) (20) (20) (20)<br>(20) (20) (20) (20)<br>(20) (20) (20) (20)<br>(20) (20) (20) (20) (20)<br>(20) (20) (20) (20) (20)<br>(20) (20) (20) (20) (20)<br>(20) (20) (20) (20) (20) (20)<br>(20) (20) (20) (20) (20) (20)<br>(20) (20) (20) (20) (20) (20)<br>(20) (20) (20) (20) (20) (20) (20)<br>(20) (20) (20) (20) (20) (20) (20) (20)                                                                                                    | 97 711<br>7701)<br>PERFECTION IN SOFTWARE PROTECTION<br>PE AV3.872/1902<br>E83.972/1942/172902                                                                                                    |      |     |                                                                                                    |      |
| ファイル場号化<br>新規プロジェクト 1 - AxProtect<br>マイル(E) オプション(Q) ヘル<br>の<br>本のわたなら Protect<br>の プロタウィット<br>の プロタウィット<br>の プロター<br>の プロター<br>の プロ<br>の プロ<br>の<br>の<br>の<br>の<br>の<br>の<br>の<br>の<br>の<br>の                                                                                                    | ar 7.11<br>プ(H)<br>PERFECTION IN SOFTWARE PROTECTION<br>FF 193.847995/2<br>業務3マッドライン 479-5/2<br>「<br>サランイ(中等に上来用にする                                                                                                    |      |     |                                                                                                    |      |
| ファイル場号化<br>新規プロジェクト 1 - Asrhotect<br>マイル(E) オプション(2) ヘル<br>(2) (2) (2) (2) (2)<br>(2) (2) (2) (2) (2)<br>(2) (2) (2) (2) (2) (2) (2)<br>(2) (2) (2) (2) (2) (2) (2) (2) (2) (2)                                                                                                    | 97.7.11<br>7(b)<br>PERFECTION IN SOFTWARE PROTECTION<br>7F AV3.8F79-32:<br>ESB207-674.779-92:<br>17 2 x (049 Statuster 5)<br>19 2 x (049 Statuster 5)<br>19 2 x (0                                                                                                    |      |     |                                                                                                    |      |
| ファイル編号化<br>新規プロシェクト 1 - Airrotect<br>マイル(E) オブション(2) へい<br>(2) (2) (2) (2) (2) (2) (2) (2) (2) (2)                                                                                                    | 87 7.11<br>プ(E)<br>PERFECTION IN SOFTWARE PROTECTION<br>75 AD3.475932:<br>13372754(2) 475927:<br>13372754(2) 475927:<br>1327274(4)<br>1327274(4)<br>1327274(4)                                                                                                    |      |     |                                                                                                    |      |
| ファイル場号化<br>(オプロラエクト 1 - Aschotect<br>(マイル(E) オプション(2) へい<br>(マイル(E) オプション(2) へい<br>(マイル(E) オプション(2) (マイル(2) (マイル(2) (マ(1) (マイル(2) (マ(1) (マ(1) (マ(1) (マ(1) (マ(1) (マ(1) (マ(1) (マ(1) (マ(1) (マ(1) (マ(1) (z))))))))))))))))))))))))))))))))))                                                                                                    | 97.7.11<br>プ(B)<br>PERECTION IN SOFTWARE PROTECTION<br>PERSON PROVIDED<br>ESTIMATION OF A SOFTWARE<br>ESTIMATION OF A SOFTWARE<br>ESTIMATION OF A SOFTWARE<br>ESTIMATION OF A SOFTWARE<br>ESTIMATION OF A SOFTWARE<br>ESTIMATION OF A SOFTWARE<br>ESTIMATION OF A SOFTWARE<br>ESTIMATION OF A SOFTWARE<br>ESTIMATION OF A SOFTWARE PROTECTION<br>ESTIMATION OF A SOFTWARE PROTECTION<br>ESTIMATION OF A SOFTWARE PROTECT                                                                                                    |      |     |                                                                                                    |      |
| ファイル編号化<br> <br>新規プロシェクト、1 - Airhotect<br> マイル(E) オブション(2) ヘル<br> <br>  (1) - (2) - (2) - (2)<br>  (2) - (2) - (2) - (2)<br>  (2) - (2) - (2) - (2) - (2)<br>  (2) - (2) - (2)                                                                                                    | 87.7.11<br>プ(b)<br>PERFECTION IN SOFTWARE PROTECTION<br>FF #03.475432<br>F7 #03.475432<br>F7 #07.47642<br>「ア #07.47646<br>「ア #07.47646<br>」<br>()<br>#0.100<br>()<br>()<br>()<br>()<br>()<br>()<br>()<br>()<br>()<br>()                                                                                                    |      |     |                                                                                                    |      |
| ファイル書号に<br>(新聞プロンスクト 1 - Akhotect<br>アイル(日、ゴブション(1) へい<br>(1) (1) (1) (1) (1) (1) (1)<br>(1) (1) (1) (1) (1) (1) (1) (1) (1) (1)                                                                                                    | 9731<br>7(8)<br>PERFECTION IN SOFTWARE PROTECTION<br>FF 433479957<br>EF 3274947 47957<br>EF 3274947 47957<br>EF 3274046<br>FF 3274046<br>FF 3274046<br>FF 3274046<br>FF 3274046<br>FF 3274046<br>FF 3274046<br>FF 3274046<br>FF 3274046<br>FF 327404<br>FF 327404<br>FF 327404<br>FF 327404<br>FF 327404<br>FF 32740<br>FF 327400<br>FF 327400<br>FF 3 |      |     |                                                                                                    |      |
| 27イル号戦(<br>単位プロ520ト1 - AAPOtet<br>7イルロ オブション(0) へい<br>(1) (1) (1) (1) (1) (1) (1) (1) (1) (1)                                                                                                    | NY 7.11       7(b)       PERFECTION IN SOFTWARE PROTECTION       TF AV3.87592/1       EB3.07592/1729201       U7       17       17       17       17       18       17       18       17       18       19       19       19       10       10       10       10       10       10       10       10       10       10       11       11       11       11       11       11       11       11       11       11       11       11       11       11       11       11       11       11       11       11       11       11       11       11       11       11       11       11       11       11       11 </td <td></td> <td></td> <td></td> <td></td>                                                                                                    |      |     |                                                                                                    |      |
| 274/4846                                                                                                    | er 7.11<br>7(0)<br>PERECTION IN SOFTWARE PROTECTION<br>76 A32479a5<br>8332249402479821<br>10 3274048 (Statuster 5<br>10 3274048<br>10 3274048<br>10 3274048                                                                                                    |      |     |                                                                                                    |      |
| 27代4号戦(<br>新規プロ32分1 - Anfrotect<br>7代化2 オプション() へい<br>() () () () () () () () () () () () () (                                                                                                    | 977.11<br>プ(b)<br>アチ A23.479.20:<br>モ第 327.479.42:<br>ビア / 小の感にも明にする<br>・ 1027.474.45<br>0 207.474.45<br>1027.474.45<br>102                                                                                     |      |     |                                                                                                    |      |
| ナイ化準制化                                                                                                    | 877.11<br>700)<br>PERECTION IN SOFTWARE PROTECTION<br>17 0.23.4799.52<br>18 3272-94 (2.4799.52)<br>18 3272-94 (2.4799.52)<br>19 20 - (6.686 0.586 0.52)<br>19 20 - (6.686 0.586 0.52)<br>10 20 37 - (6.686 0.586 0.52)<br>10 20 37 - (6.686 0.586 0.52)<br>10 20 37 - (6.686 0.586 0.52)<br>11 20 37 - (6.686 0.586 0.52)<br>12 20 - (6.686 0.586 0.52)<br>12 20 - (6.686 0.586 0.58                                                                                                    |      |     |                                                                                                    |      |
| ファイル編号化<br>I 新用プロシスクト 1 - Ashrotect<br>ファイル(日) オプション(ロ) へい<br>(マール(日) オプション(ロ) へい<br>(マール(日) オプション(ロ) (ロ) (ロ) (ロ) (ロ) (ロ) (ロ) (ロ) (ロ) (ロ)                                                                                                    | 97.7.11<br>(70)<br>PERECTION IN SOFTWARE PROTECTION<br>TF AV3.8779.02:<br>ES3.029.674.07.900:<br>IF 2 -r/or Statustron<br>IF 2 -r/or Statustron<br>IF 2                                                                                                    |      |     |                                                                                                    |      |
| ファイル4号北<br>19月1日シェクト 1 - Arithotect<br>ファイル(E) オブラョン(0) へい<br>マイル(E) オブラョン(0) へい<br>クァイル(E) オブラョン(0) へい<br>クァイル(E) オブラッン<br>クァイル(E) オブラッン<br>クァイル(E) オブラッシー<br>(E) オブ・ (E) オブラッン<br>クァイル(E) オブラッン<br>(E) オブ・ (E) オブラッン<br>(E) オブ・ (E) オブ・                                                                                                    | 877.11<br>700)<br>PERFECTION IN SOFTWARE PROTECTION<br><b>17</b> 0.73347952<br><b>18</b> 37.76 37.47927<br><b>19</b> 77.7698 <b>18</b> 00<br><b>10</b> 77.7698 <b>18</b> 00<br><b>10</b> 77.7698 <b>18</b> 00<br><b>10</b> 77.7688 <b>10</b> 00<br><b>11</b>                                                                                                    |      |     |                                                                                                    |      |
| ファイル4号化<br>I 部紀プロシスクト 1 - Aimotect<br>ファイル(日) オブション(0) へい<br>マックル(日) オブション(0) へい<br>の) ロックション(0) へい<br>の) ロックション(0) へい<br>の) オリンクン(0)<br>の) オリンクン(0)<br>の) オリンクン(0)<br>の) オリンクン(0)<br>(1) オリンクン(0)<br>オブション(0) へい<br>の) オリンクン(0)<br>オブション(0) へい<br>の) イリンクン(0)<br>オブション(0) へい<br>の) イリンクン(0)<br>オブション(0) へい<br>の) イリンクン(0)<br>オブション(0) へい<br>の) イリンクン(0)<br>オブション(0) へい<br>の) イリンクン(0)<br>イリンクン(0)<br>イン                                                                                                    | 97.7.1<br>7(B)<br>PERFECTION IN SOFTWARE PROTECTION<br>PERFECTION IN SOFTWARE PROTECTION<br>PE                                                                                                    |      |     |                                                                                                    |      |
| ファイル装号社<br>第第プロジェクト 1 - AriProtect<br>ファイル(年) オプション(0) へい<br>マール(年) オプション(0) へい<br>の<br>ロール(年) オプション(0) へい<br>の<br>ロール(年) オプション(0)<br>の<br>ロール(年)<br>の<br>ロール(年)<br>ロール(年) | 07711<br>700) PERFECTION IN SOFTWARE PROTECTION  FF 42347952: ES327-6429-472924  F7                                                                                                    |      | ∧⊮7 | (#5                                                                                                    | τ    |
| 277/1491<br>188270522511-Akhoted<br>1771(16) 77392(0) QU<br>2782 € 200<br>19702 € 200<br>19702 € 200<br>197                                                                                                    | 97.7.1<br>プ(B)<br>PERSECTION IN SOFTWARE PROTECTION<br>PERSECTION IN SOFTWARE PROTECTION<br>P                                                                                                    | 246  | ∧k7 | ( <u></u> , ( <u></u> , <u></u> , <u></u> , <u></u> , <u></u> , <u></u> , <u></u> , <u></u> , <u></u> , <u></u> , |      |

#### ⑤ 暗号化処理を開始する

サマリー画面で「終了(F)」ボタンをクリックすると暗 号化処理が開始されます。

| 新規プロジェクト1 - AxProtectC     ファイル(E) オプション(Ω) ヘル     「○ (□) (□) (□)     (□) (□)     (□) (□)     (□) (□)     (□) (□)     (□) (□)     (□) (□)     (□) (□)     (□) (□)     (□) (□)     (□)     (□) (□)     (□)     (□) (□)     (□)     (□)     (□)     (□)     (□)     (□)     (□)     (□)     (□)     (□)     (□)     (□)     (□)     (□)     (□)     (□)     (□)     (□)     (□)     (□)     (□)     (□)     (□)     (□)     (□)     (□)     (□)     (□)     (□)     (□)     (□)     (□)     (□)     (□)     (□)     (□)     (□)     (□)     (□)     (□)     (□)     (□)     (□)     (□)     (□)     (□)     (□)     (□)     (□)     (□)     (□)     (□)     (□)     (□)     (□)     (□)     (□)     (□)     (□)     (□)     (□)     (□)     (□)     (□)     (□)     (□)     (□)     (□)     (□)     (□)     (□)     (□)     (□)     (□)     (□)     (□)     (□)     (□)     (□)     (□)     (□)     (□)     (□)     (□)     (□)     (□)     (□)     (□)     (□)     (□)     (□)     (□)     (□)     (□)     (□)     (□)     (□)     (□)     (□)     (□)     (□)     (□)     (□)     (□)     (□)     (□)     (□)     (□)     (□)     (□)     (□)     (□)     (□)     (□)     (□)     (□)     (□)     (□)     (□)     (□)     (□)     (□)     (□)     (□)     (□)     (□)     (□)     (□)     (□)     (□)     (□)     (□)     (□)     (□)     (□)     (□)     (□)     (□)     (□)     (□)     (□)     (□)     (□)     (□)     (□)     (□)     (□)     (□)     (□)     (□)     (□)     (□)     (□)     (□)     (□)     (□)     (□)     (□)     (□)     (□)     (□)     (□)     (□)     (□)     (□)     (□)     (□)     (□)     (□)     (□)     (□)     (□)     (□)     (□)     (□)     (□)     (□)     (□)     (□)     (□)     (□)     (□)     (□)     (□)     (□)     (□)     (□)     (□)     (□)     (□)     (□)     (□)     (□)     (□)     (□)     (□)     (□)     (□)     (□)     (□)     (□)     (□)     (□)     (□)     (□)     (□)     (□)     (□)     (□)     (□)     (□)     (□)     (□)     (□)     (□)     (□)     (□)     (□)     (□)     (□)     (□)     (□)     (□)     (□)     (□)     (□)     (□)     ( | r 6.50 Contraction Contraction                                                                                                    |
|----------------------------------------------------------------------------------------------------|----------------------------------------------------------------------------------------------------|
|                                                                                                    | 9 YU-:<br>TREL-17 TOME Counter Fiel<br>Selections counter - 10 - 400000000681181)<br>Versing 450 Vision to Dominant Pie<br>(Counter data)<br> |
| สีงไทยที่ ( มาชา-ป                                                                                                    |                                                                                                    |
| ファイル焼品化                                                                                                    |                                                                                                    |

サマリー画面で"1 file encrypted!"のメッセージが 表示されれば暗号化に成功したことになります。保 存先のフォルダに暗号化されたファイルが存在する か確認してください。

| C HIMP D J 1 9 1 1 1 - MAPRICE            |                                                                                                    |                      |
|-------------------------------------------|----------------------------------------------------------------------------------------------------|----------------------|
| ファイル(E) オプション(Q) ヘル                       | プ(E)                                                                                                    |                      |
| S 🖉 🍛 🤅                                   | PERFECTION IN SOFTWARE PROTECTION                                                                                                    | _                    |
| B Ø AvProtector Project<br>Ø 7日ラクトファイル    | コマンドライン(パッチモード):                                                                                                    | ad as as for adapted |
|                                           | 70+754E:                                                                                                    | 70707811             |
| ■ Ø 7ドバンスオプション<br>● ライセンスリスト<br>● ファイを声音や | Wilson 52: Version 7.11 of 2011-3.0-06 (Build 465).<br>File is enorghted with CodeMeter.                                                                                                    | ~                    |
| 0 Hall-                                   | Lai d cafe M 20 Parte Inc. 2/1005<br>4 Party protocological<br>4 Party protocological<br>4 Party protocological<br>4 Party Party Party Party Party Party Party Party Party Party Party<br>4 Party Party Pa                                                                                                    |                      |
|                                           | Land ordered MUPL Lookese<br>Add Lackast (CO-<br>V - Subplymm - Lood<br>- Subplymm - Lood<br>- Access - Subscription - Lood<br>- Access - Subscription - Lood<br>- Access - Subscription - Lood<br>- Access - Subscription - Lood<br>- Bolando Hannes Version - Loo<br>- Bolando Hannes<br>- Bolando Hannes<br>- |                      |
| $\rightarrow$                             | Applosition nameanaly bit<br>Producted Applosition nameanaly bit<br>Producted Applosition nameanaly bit<br>I is encorpted                                                                                                    | -                    |
| R (208                                    |                                                                                                    | F.                   |
| 947H2 295**                               | AFK                                                                                                    |                      |
| ファイル暗号化                                   |                                                                                                    |                      |

# **Chapter 6**

# リモートアップデート機能について

- 6-1. リモートアップデート機能とは
- 6-2. コンテキストファイルの作成
- 6-3. アップデートファイルの作成
- 6-4. ワイブキーを更新する

# 6-1. リモートアップデート機能とは

リモートアップデート機能とは、ユーザー側にあるワイブキーの内容をファイル操作で更新する機能です。基本的に、ワイブキーの内容を変更するには、貴社のFSB(Firm Security Box)を使ってローカルPC 上で作業する必要がありますが、一度ユーザー先に配布したワイブキーを変更のつど送り返してもらう ことは時間とコストの面からあまり得策ではありません。

ワイブキーのリモートアップデート機能を使うことで、ファイルをメールなどでやりとりすることにより、 ユーザー先のワイブキーの内容を更新することが可能になります。商品コード (Firm Code/User Code) の追加/変更、使用期限の更新、回数制限の更新または削除など、必要な時にスピーディに対応が可能 になります。

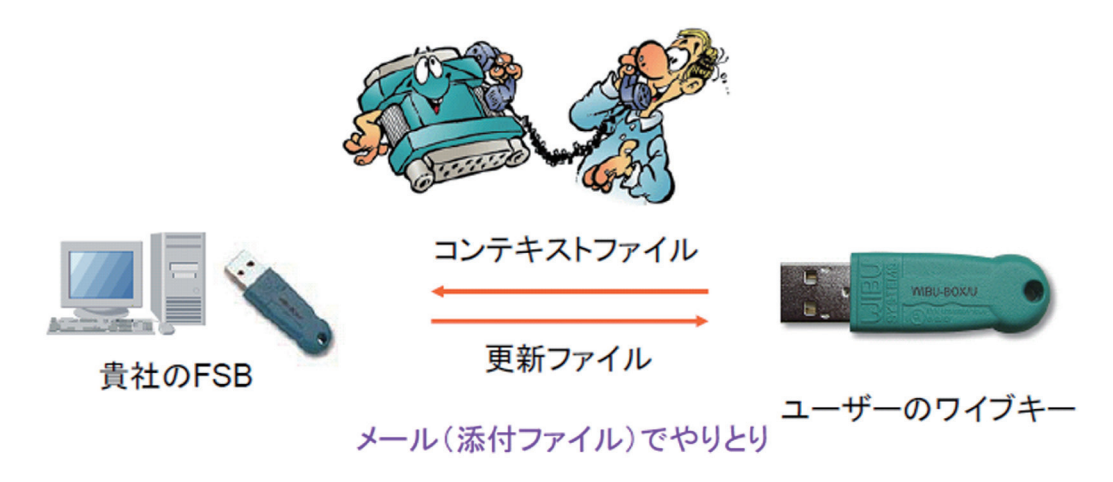

ユーザーに配布した更新ファイルは指定したワイブキーに対して1回だけしか使用できないため、同 ーのワイブキーに対して2回以上使用したり、別のワイブキーに使用することはできません。確実にセ キュリティを確保します。

また、更新ファイルを作成するには、貴社のFSBが必ず必要になりますので、第三者が勝手に更新ファイルを作成することはできません。

# 6-2. コンテキストファイル(RTC ファイル)の作成

まず、ユーザー側にあるワイブキーのコンテキストファイル(RTCファイル)をユーザー側で作成してもらいます。作成方法は簡単です。

### 1. ワイブキーアプレットを起動する

ワイブキーが装着された状態で、コントロールパネ ル上のワイブキーアイコンをダブルクリックしてワ イブキーアプレット"WIBUKE32.CPL"を起動します。 Windows XPの場合、コントロールパネルをクラシッ ク表示に切り替えるとワイブキーのアイコンが表示 されます。Windows Vistaの場合、クラシック表示に 切り替えるか、「コントロールパネルホーム」-「ハー ドウェアとサウンド」をクリックし、画面を下にスクロ ールします。「WIBUKE32.CPL」は、起動直後は必 要最小限の情報(タブ)だけが表示されます。

この"WIBUKE32.CPL"は、ユーザー用のサービス・メ ンテナンスプログラムで、ワイブキーのランタイム キットWkRuntime.exeを実行すると、ランタイムモ ジュールと一緒にインストールされます。

この"WIBUKE32.CPL"は、ワイブキーの内容を表示 するだけで、ユーザー側でワイブキーの内容を編集 することはできません。

# 2.アドバンストモードにする

リモートプログラミング機能を有効にするには、画 面左上端のアプリケーションアイコンをクリックして ポップアップメニューを表示し、「アドバンストモー ド」を選択してください。

#### [NOTE]

クリックは、右クリックでなく左クリックになります。

"WIBUKE32.CPL"が「アドバンストモード」で表示さ れます。

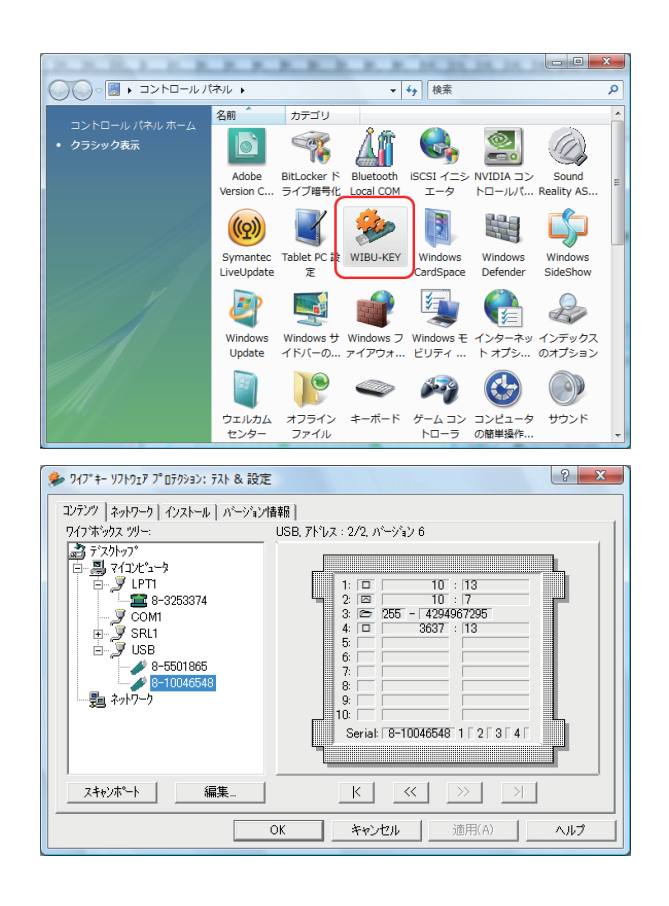

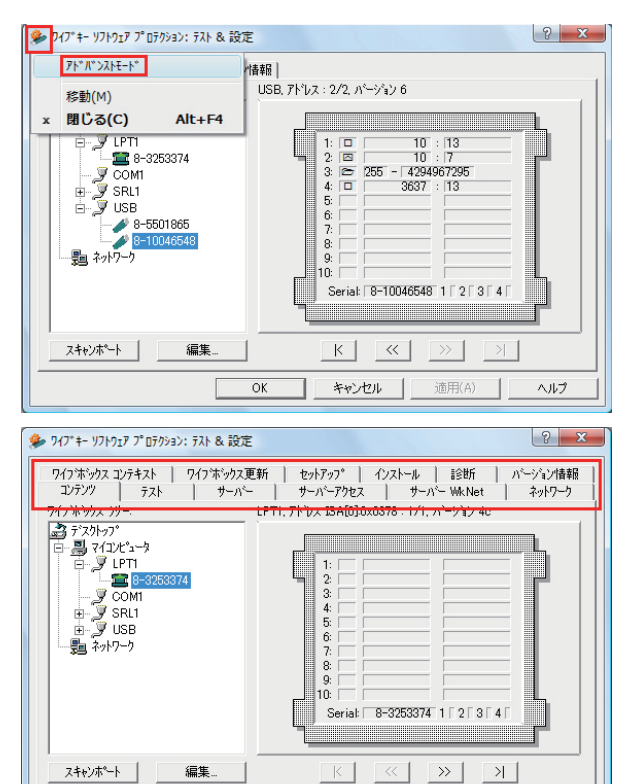

OK

キャンセル

適用(A)

ヘルプ

「ワイブボックスコンテキスト」タブページを選択します。

コンテキストファイル(RTCファイル)の対象となる ワイブキーが「選択されたワイブボックス」に表示 されます。複数のワイブキーを装着している場合、 必要のないワイブキーはPCから外してから[スキ ャン]ボタンで情報を更新するか、または、「選択さ れたワイブボックス」で不要なワイブキーを選択し [<--]ボタンでリストから除外します。

| 947* +- אָרָאָד ז' מַדָּאָרָאָד אָרָד אָרָד אָרָד אָרָד אָרָד אָרָד אָרָד אָרָד אָרָד אָרָד אָרָד אָרָד אַרַ<br>אָרָד אָרָד אָרָד אָרָד אָרָד אָרָד אָרָד אָרָד אָרָד אָרָד אָרָד אָרָד אָרָד אָרָד אָרָד אָרָד אָרָד אָרָד אָרַד<br>אָרָד אָרָד אָרָד אָרָד אָרָד אָרָד אָרָד אָרָד אָרָד אָרָד אָרָד אָרָד אָרָד אָרָד אָרָד אָרָד אָרָד אָרָד אָרַד | & 設定                                        |                                    | ? ×                                             |
|----------------------------------------------------------------------------------------------------|---------------------------------------------|------------------------------------|-------------------------------------------------|
| フィンボックス コンテキスト ワイン・<br>ワインボックス コンテキスト ワイン・                                                                                                    | サーハー   サーハーアクセス  <br>ボックス更新   セットアッフ°   イン: | サーバー Wk Net<br>ストール   診断           | ネットワーク  <br>  バージョン情報                           |
| ワイフボックス ツリー:                                                                                                    | 選択されたワイフ ホッ<br>コンピュータ                       | パス:<br>ポート                         | 5J71                                            |
| ☐                                                                                                    | > (ローカル)<br>(ローカル)<br>(ローカル)<br>(ローカル)      | LPT1:1<br>SRL1:1<br>USB:1<br>USB:2 | 8-3253374<br>5-15799<br>8-5501865<br>8-10046548 |
| B- J SRL1<br>B- J USB<br>                                                                                                    | <   空のエントリーのみ                               | *<br>は・ファイル <u>**</u>              |                                                 |
|                                                                                                    | 名前:                                         |                                    | •                                               |
|                                                                                                    | □□ 既存のファイルに追加                               |                                    | 参照                                              |
| 選択されたワイフボックス・エンドリのエンテキストファイルを作成するには、<br>ファイル名を入力し、「適用」を別ックして下さい。                                                                                                    |                                             |                                    |                                                 |
|                                                                                                    | OK キャンセル                                    | 適用(A)                              | 1117                                            |

※「選択されたワイブボックス」に複数のワイブキーが表示された状態でコンテキストファイル(RTCファイル)を作成すると、1つのコンテキストファイル(RTCファイル)に複数のワイブキー情報が記録されますのでご注意ください。

## 3. コンテキストファイル(RTCファイル)を作成する

コンテキストファイル(RTCファイル)を作成します。 [参照]ボタンをクリックし、コンテキストファイル (RTCファイル)を保存するフォルダ、ファイル名を 指定します。デフォルトでは、"wibukey.rtc"というフ ァイル名が指定されます。必要に応じてリネームし てください。

[OK] をクリックすると、選択されたワイブキー情報 のコンテキストファイル "wibukey.rtc"が作成されま す。

作成されたコンテキストファイル (RTCファイル)を メール添付などでユーザー側から送ってもらいま す。

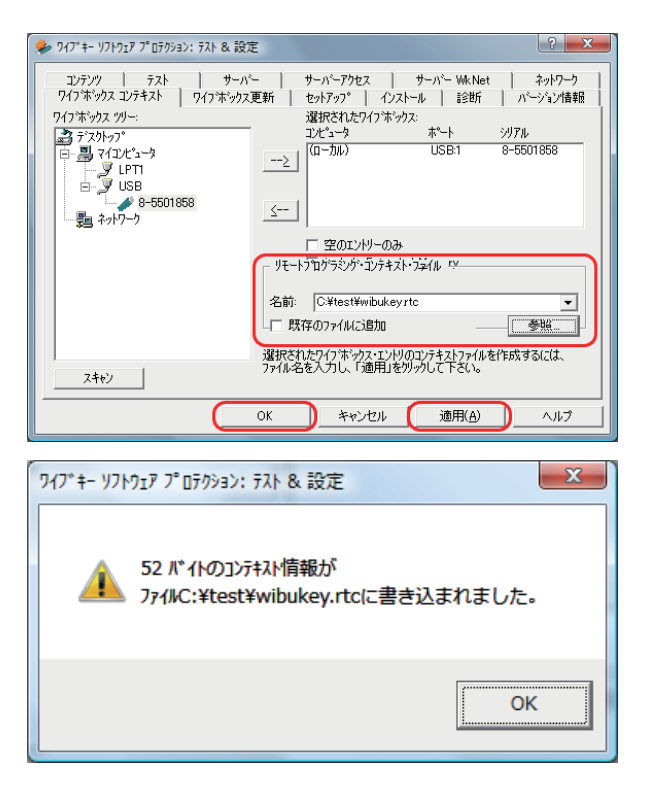

# 6-3. アップデートファイル(RTU ファイル)の作成

ユーザーから送られてきたコンテキストファイル (RTCファイル) を使って、アップデートファイル (RTUフ ァイル)を貴社にて作成します。

アップデートファイル(RTUファイル)は、コード設定 ツール"Wklist32.exe"を使い、貴社のFSBをPCに装 着して作成します。\* FirmCode=10(試用版)のアッ プデートファイル(RTUファイル)を作成する場合、 FSBは不要です。

貴社のFSBをPCに装着してから、"Wklist32.exe" を 起動します。[編集]メニュー→[Remote Context Files...] からコンテキストファイル(RTCファイル)を 読み込みます。右図はFirmCode =10(試用版)の RTCファイルを読み込んだ例です。

読み込まれたアップデートファイル(RTCファイル) は、[RMT] というデバイス名で ワイブボックスツリ ーに表示されます。エントリを選択して、更新したい 内容を追加変更します。

編集を行なうと、変更部分のエントリは赤字で表示 され、「Write RMT」ボタンが押せるようになります。 [Write RMT] ボタンをクリックするとアップデートフ ァイル(RTUファイル)が作成されます。

アップデートファイルは、コンテキストファイルと同 じフォルダに作成され、ファイル名はコンテキスト ファイルと同じで拡張子が "RTU"になります。

ここで作成されたアップデートファイルをユーザー 側にメール添付などで送ります。

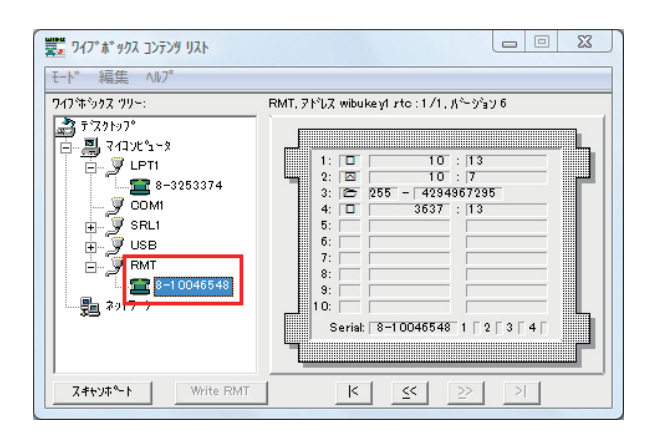

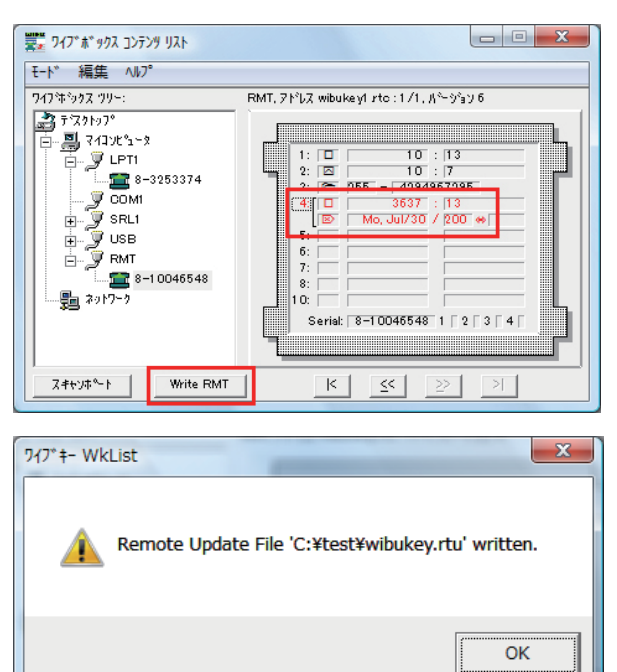

# 6-4. ワイブキーを更新する

ユーザー側にて、アップデートファイル(RTUファイル)を使ってワイブキーの内容を更新します。更新方法は2通りがあります。

1. アップデートファイルを直接ダブルクリックする 2. ワイブキーアプレット"WIBUKE32.CPL"から更新する

# 1. アップデートファイルを直接ダブルクリックする

更新するワイブキーをPCに装着した状態で、アップ デートファイル(RTUファイル)を直接ダブルクリック します。

更新に成功すると、右のメッセージが表示されます。

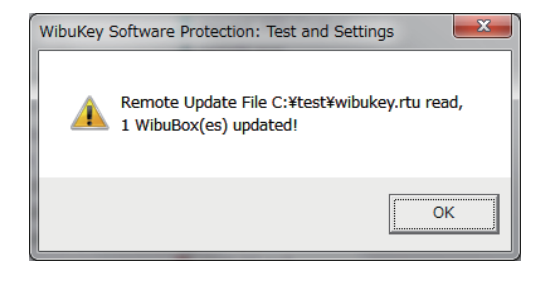

### 2. ワイブキーアプレット "WIBUKE32.CPL" から更新する

更新するためのワイブキーをPCに装着した状態 で、コンテキストファイル(RTCファイル)を作成した 時と同じように、コントロールパネルからワイブキ ーアプレット"WIBUKE32.CPL"を立ち上げます。

アドバンストモードにし、"ワイブボックス更新"メニ ューを選択します。

[参照] ボタンをクリックして、リモートプログラミン グ更新ファイル (.rtu)を選択します。 (例では"wibukey1.rtu")

「使用後削除する」にチェックすると、更新完了後、使用したRTUファイルが削除されます。 [OK]ボタン、または[適用]ボタンをクリックすると、 ワイブキーの更新が行なわれます。

これで更新作業は終了です。

#### [注意]

1度使用したアップデートファイル(RTUファイル) は2回使用することはできません。また、コンテキス トファイル(RTCファイル)を作成した時とは異なる ワイブキーに対してアップデートファイルを適用す ることもできません。再度、ワイブキーの更新をする 場合は、あらたにコンテキストファイルを作成し、そ のコンテキストファイルに対してアップデートファイ ルを作成する必要があります。

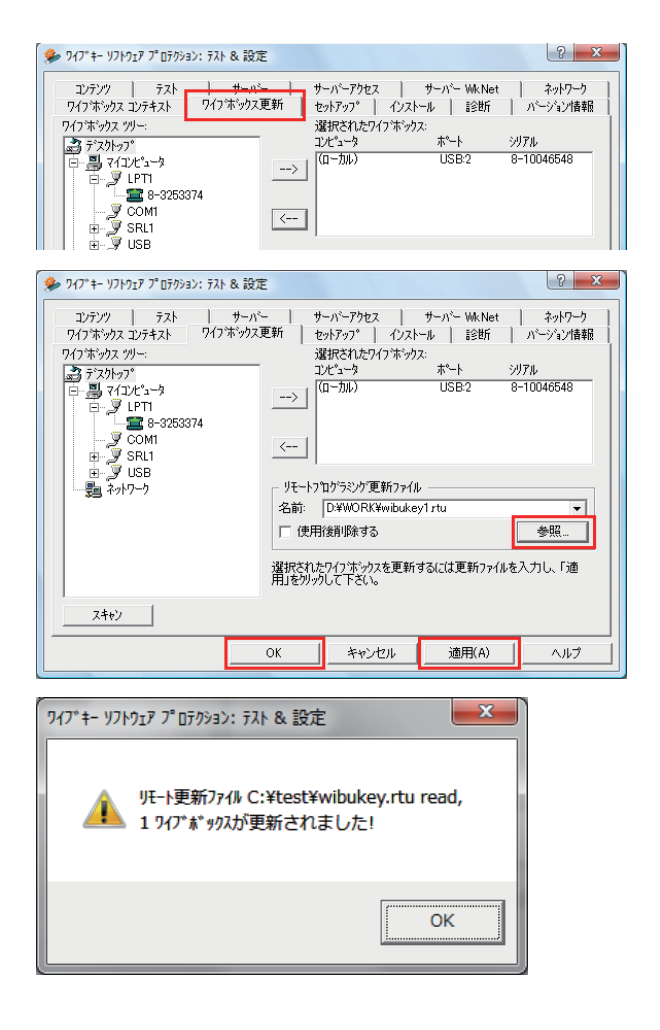

# **Chapter 7**

# ネットワーク機能について

7-1. ネットワーク機能とは
7-2. ベーシック方式
7-3. ヒュージ・ライセンス・マネジメント (HLM) 方式
7-4. ネットワーク対応プログラムの作り方
7-5. ワイブキー・サーバーの作成方法

# 7-1. ネットワーク機能とは

ワイブキーのネットワーク機能とは、ネットワーク上のサーバーにワイブキーを1つ装着することにより、1台から最大2,250台までのクライアント数を制限する機能です。ライセンス契約において、使用可能なライセンス数をワイブキーに登録してサーバーに装着することで、同時アクセス数によるライセンス制御が可能になります。ローカルPCに1つ1つ装着する必要がありませんので、プロテクトコストを大幅に節約できます。また、ライセンス数を指定しないで使用することも可能です。その場合は、ネットワーク上にあるすべてのクライアント(最大2,250台まで)からプログラムを起動することが可能になります。このネットワーク機能はプロフェッショナル版のみ対応しており、スケルトン版は対応しておりません。

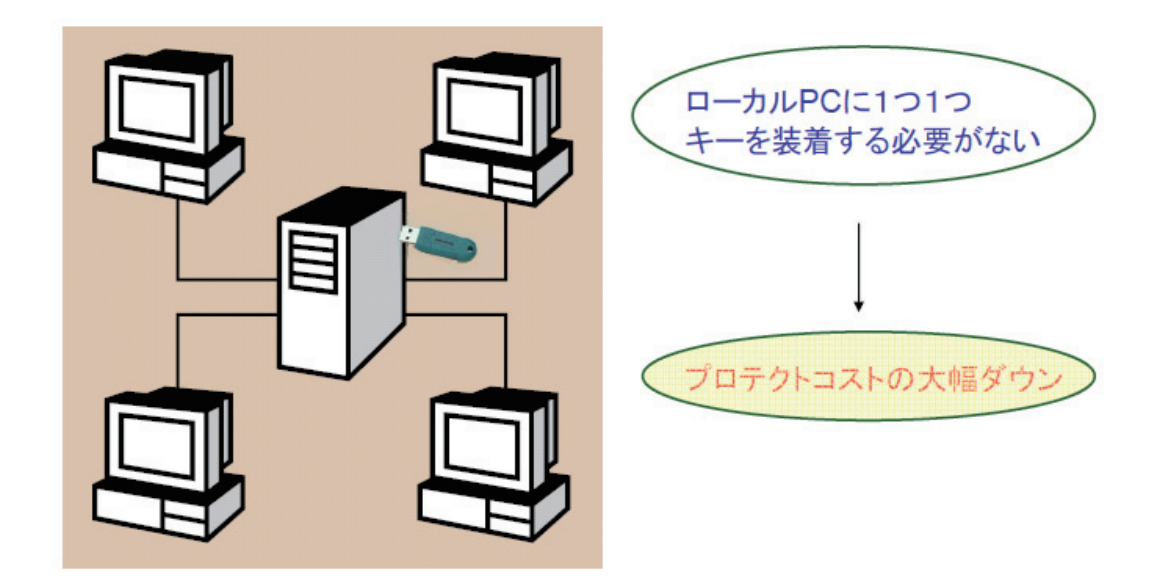

ワイブキーを装着するサーバーは、必ずしもネットワークを管理するサーバーである必要がなく、クライ アントの1台をワイブキーサーバーにすることが可能です。実際には、ワイブキーのネットワークサーバ ーソフト (WkSv32.exe) が起動・常駐しているPCがワイブキー・サーバーになります。

### ネットワーク機能を構築する2種類の方式

ワイブキーのネットワーク機能を構築するには、2種類の方式があります。 1つは、ベーシック方式、もう1つはヒュージライセンスマネジメント(HLM)方式です。

ベーシック方式は、2つのワイブキーエントリを使い、ユーザーコードの差(引き算値)をクライアント 制限数とする方法です。

ヒュージライセンスマネジメント(HLM)方式は、コントロールファイルを作成し、そのコントロールファ イル管理下でクライアント制限を行う方法です。この方式の場合、1個のワイブキーで制御できるアプ リケーションは無限になり、各アプリケーションに対してそれぞれクライアント数を制限することが可能 になります。

# 7-2. ベーシック方式

ベーシック方式の場合、クライアント数を制限するには、2つのエントリを利用し、ユーザーコード (User Code)の差(引き算値)をクライアント制限数とします。例えば、プロテクトされたアプリケーショ ンのコードがFirmCode =10、UserCode=100とします。このアプリケーションを使用できるクライアン ト数を30に設定する場合は、

エントリ1にFirmCode=10, UserCode=100を書き込みます。 エントリ2にFirmCode=10, UserCode=130を書き込みます。

これで、FirmCode=10,UserCode=100のプログラム は、130-100=30のクライアント数まで使用できる 状態になります。つまり、エントリ2のUserCodeから エントリ1のUserCodeを引いた数が、許可するクラ イアント数になるわけです。従い、クライアント数を 50にする場合は、エントリ2のUserCodeを150にし ます。(150-100=50)

ここで、注意していただきたいのは、必ずエントリ2 の方を大きな数にして下さい。(当然のことですが) また、UserCodeは100からではなく、1以上であれ ば、どんな整数値でもOKです。

| ト 編集 /W//<br>242年5月2日 | USB, 7 ኮ՞レス : 1 /1, パージョン 6      |
|-----------------------|----------------------------------|
|                       | 1: 0: 100<br>2: 0: 10: 130<br>3: |
|                       | Serial: 8-10040059 1 2 3 4       |

常に、{(エントリ2のUserCode) - (エントリ1のUserCode)}が「許可されるクライアント数」になります。(FirmCodeは同じである必要があります。)

# UserCode(エントリ2) - UserCode(エントリ1) = クライアント数

ただし、エントリ1とエントリ2の差で設定するクライアント数は250以内である必要があります。従い、 設定するクライアント数を380クライアントにする場合は、エントリ3とエントリ4も使用します。 FirmCode=10, UserCode=100のプログラムのライセンス数を380に設定する場合、

エントリ1: FirmCode=10、UserCode=100 エントリ2: FirmCode=10、UserCode=230 エントリ3: FirmCode=10、UserCode=100 エントリ4: FirmCode=10、UserCode=350

#### と登録します。

エントリ1とエントリ2の差が230-100=130 エントリ3とエントリ4の差が350-100=250 従い、ライセンス数は、130+250=380になります。 エントリ1とエントリ3は、必ずプログラムの FirmCode/UserCodeを設定します。

| モード 編集 ヘルプ                                                                                            |                        |
|----------------------------------------------------------------------------------------------------|------------------------|
| 9(7월\$92 79)~:<br>중 7 201-97<br>- 및 7 472/5_5<br>- 및 LPTI<br>- 및 USB<br>- 및 8=1001 3257<br>- 및 2917~9 | USB. 7FU2:1/1, A~9'ay6 |
| 7.44 Marite PM                                                                                        |                        |

この場合、ご注意していただく点は、必ずエントリ1からエントリ10に向かって大きな数字を設定する 必要があることです。例えば、次のように設定すると、クライアント数が変わります。

エントリ1: FirmCode=10、UserCode=100 エントリ2: FirmCode=10、UserCode=350 エントリ3: FirmCode=10、UserCode=100 エントリ4: FirmCode=10、UserCode=230

この場合、エントリ4の数値=230が優先され、エントリ2の350はスキップされるので、実際に設定されるクライアント数は230-100=130になり、380にはなりません。必ずエントリ1からエントリ10に向かって大きな数字を設定してください。

|                      | USB, 71°\Z : 1/1, A°-y'sy 6                                                                                  |
|----------------------|----------------------------------------------------------------------------------------------------|
| Z#tyJ#~- N Write RMT | /:           3:           3:           Serial: [8-10013257 1 [ 2 [ 3 [ 4 [ ] ] ] ] ] ] ] ] ] ] ] ] ] ] ] ] ] |

同じようにして、例えばクライアント数を680に設定する場合は、エントリ5とエントリ6も使用して次のように設定します。

エントリ1: FirmCode=10、UserCode=100 エントリ2: FirmCode=10、UserCode=280 エントリ3: FirmCode=10、UserCode=100 エントリ4: FirmCode=10、UserCode=350 エントリ5: FirmCode=10、UserCode=100 エントリ6: FirmCode=10、UserCode=350

180+250+250=680クライアント

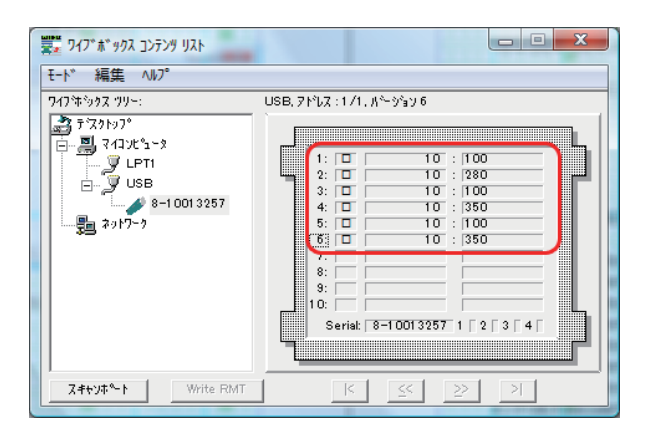

クライアント数=950の場合は、さらにエントリ7とエントリ8を使用します。

エントリ1: FirmCode=10、UserCode=100 エントリ2: FirmCode=10、UserCode=300 エントリ3: FirmCode=10、UserCode=100 エントリ4: FirmCode=10、UserCode=350 エントリ5: FirmCode=10、UserCode=100 エントリ6: FirmCode=10、UserCode=350 エントリ7: FirmCode=10、UserCode=100 エントリ8: FirmCode=10、UserCode=350

200+250+250+250=950クライアント

| 響変 ワイブ*ホ*ックス コンテンツ リスト<br>モート* 編集 ヘルフ°                                                            |                                                                                                    |
|---------------------------------------------------------------------------------------------------|----------------------------------------------------------------------------------------------------|
| 747年かりス 7リー:<br>ますスパシフ <sup>®</sup><br>〒-副 743火ビュータ<br>レアゴ<br>日-受 USB<br>8-10013257<br>- 読 ネットフーク | USB, 7 PLZ : 1/1, N~9'ay6<br>1: 0 : 100<br>2: 0 10 : 300<br>3: 0 10 : 1300<br>5: 0 10 : 350<br>5: 0 10 : 350<br>7: 0 10 : 100<br>8: 0 10 : 350<br>7: 0 10 : 1350 |
| Z+tyJ*-1 Write RMT                                                                                | 10:<br>Seriet 3-10013257 1 [ 2 ] 3 [ 4 ]<br>K ≤< ≥> >                                                                                                    |

クライアント数=1,115の場合は、さらにエントリ9とエントリ10を使用します。

 $\Box > h \forall 1$ : FirmCode=10, UserCode=100  $\Box > h \forall 2$ : FirmCode=10, UserCode=215  $\Box > h \forall 3$ : FirmCode=10, UserCode=100  $\Box > h \forall 4$ : FirmCode=10, UserCode=350  $\Box > h \forall 5$ : FirmCode=10, UserCode=350  $\Box > h \forall 7$ : FirmCode=10, UserCode=350  $\Box > h \forall 8$ : FirmCode=10, UserCode=350  $\Box > h \forall 9$ : FirmCode=10, UserCode=350  $\Box > h \forall 9$ : FirmCode=10, UserCode=350  $\Box > h \forall 9$ : FirmCode=10, UserCode=350

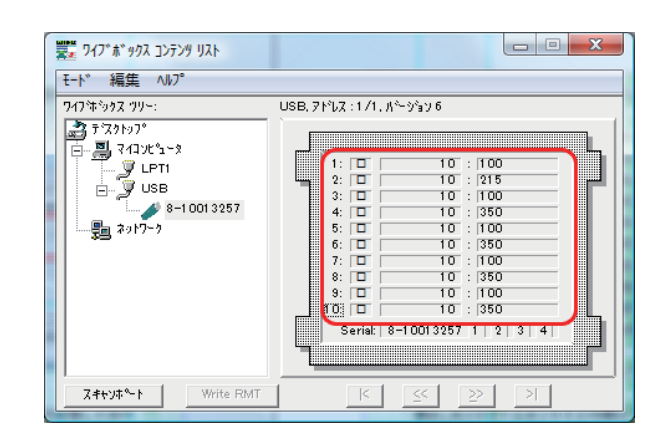

115 + 250 + 250 + 250 + 250 = 1,115クライアント

常に、エントリ1とエントリ2の間に1-250のクライアント数を設定することになります。 さらに、次のような設定も可能です。

エントリ1: FirmCode=10、UserCode=100 エントリ2: FirmCode=10、UserCode=100 エントリ3: FirmCode=10、UserCode=100 エントリ4: FirmCode=10、UserCode=100 エントリ5: FirmCode=10、UserCode=100 エントリ6: FirmCode=10、UserCode=100 エントリ7: FirmCode=10、UserCode=100 エントリ8: FirmCode=10、UserCode=100 エントリ9: FirmCode=10、UserCode=100 エントリ10: FirmCode=10、UserCode=350

| <ul> <li>ディング・ボックス コンテング・リスト</li> <li>モード・ 編集 ヘルプ・</li> <li>マインボックス フリー:</li> <li>アインボックス フリー:</li> <li>アインボックス フリー:</li> <li>アインボックス フリー:</li> <li>アインボック、</li> <li>アインボック、</li> <li>アインジック、</li> <li>アインボック、</li> <li>アインボック、</li> <li>アインジック、</li> <li>アインジック、</li> <li>アンジック、</li> <li>アンジック、</li> <li>アンジック、</li> <li>アンジック、</li> <li>アンジック、</li> <li>アンジック、</li> <li>アンジック、</li> <li>アンジック</li></ul> | USE, 7 PLZ : 1/1, 1/2 y 3 y 6<br>1: 0 : 100<br>2: 0 10 : 100<br>3: 0 10 : 100<br>5: 0 10 : 100<br>5: 0 10 : 100<br>7: 0 100<br>8: 0 10 : 100<br>9: 0 10 : 100 |
|----------------------------------------------------------------------------------------------------|----------------------------------------------------------------------------------------------------|
| Z#+VF^-> Write RMT                                                                                                    | 83     0     10     100       9:     10     100     100       10:     10:     100       Serial:     8-10013257     1       2     2     2                      |

この場合は、250 X 9 = 2,250クライアントになります。(FirmCode=10, UserCode=100) また、エントリ1からエントリ9までを使用すると(エントリ10は使用しない)、

エントリ1: FirmCode=10、UserCode=100 エントリ2: FirmCode=10、UserCode=100 エントリ3: FirmCode=10、UserCode=100 エントリ4: FirmCode=10、UserCode=100 エントリ5: FirmCode=10、UserCode=100 エントリ6: FirmCode=10、UserCode=100 エントリ7: FirmCode=10、UserCode=100 エントリ8: FirmCode=10、UserCode=100 エントリ9: FirmCode=10、UserCode=350 エントリ10: ------

| モード 編集 ヘルプ         |                            |
|--------------------|----------------------------|
| 9/7%:992 79-:      | USB. 7 HZ : 171, A~2/5 y 6 |
| スキャンホペート Write RMT | K ≤ ≥ N                    |

250 x 8 = 2,000クライアントになります。(FirmCode=10, UserCode=100)

#### [NOTE]

ライセンス数を設定したエントリと同じFirmCode/UserCode (例えば、FirmCode=10,UserCode=350) を持つアプリケーションが混在すると、クライアント数=1として動作しますのでご注意ください。基本的 には、ネットワーク対応アプリケーションのユーザーコードをローカル版とは異なるユーザーコードに 設定し、1個のワイブキーで、1種類のアプリケーションをライセンス管理することをお勧めいたしま す。異なる複数のワイブキーを1台のサーバーに装着しても、ワイブキーはそれぞれのアプリケーショ ンのライセンス管理をそれぞれ独立しておこないます。

#### [NOTE]

1個のワイブキーで管理できる最大数は2,250クライアントですが、実際には、使用するサーバ環境お よびワイブキーにかかる負荷等を考慮に入れてライセンス数を決定してください。また、複数のワイブ キーを異なるサーバーに装着し、各負荷を軽減することも可能です。この場合、トータルライセンス数 は、各ワイブキーに登録されたライセンス数の合計になります。

ワイブキーAのライセンス数:100 + ワイブキーBのライセンス数:100 = 200(トータルライセンス数)

# 7-3. ヒュージ・ライセンス・マネジメント (HLM) 方式

ベーシック方式の場合、1 つのアプリケーションのクライアント制限数の設定にワイブキーのエントリを2つ使用します。1 個のワイブキーには10個のエントリがあるため、1個のワイブキーで最大5種類のアプリケーションのクライアント管理をすることができます。 (2エントリx5アプリケーション=10エントリ)

1個のワイブキーで5種類以上のアプリケーションのクライアント管理をする場合は、ヒュージ・ライセンス・マネジメント (Huge License Management) 方式を使用します。このヒュージ・ライセンス・マネジメント (HLM) 方式を使用することで、次の2点が可能になります。

1. 1つのワイブキーで無限のアプリケーションをプロテクト管理できる。

2. アプリケーションごとにクライアント数の設定ができる。

ヒュージ・ライセンス・マネジメント(HLM)方式は以下の手順で使用します。

 1. ヒュージ・ライセンス・マネジメント・コントロールファイル(Huge License Management Control File、以下、HLMコントロールファイル)を作成する。
 2. ワイブキーにHLMコントロールファイルの使用を登録する。
 FC/UCエントリとマスターコードエントリを使用します。
 3. ワイブキーサーバーのWIBU-KEYコントールパネルで使用するHLMコントロールファイルを指定します。
 以下、標準のワイブキーサーバーと同じです。

## 1. コントロールファイルの作成方法

HLMコントロールファイルは、最初にテキストファイルでスクリプトを記述 (.wkcファイルを作成)した あと、"Wkcrypt.exe"を適用することによって生成されます。HLMコントロールファイルの拡張子は .wbb になります。

最初にHLMコントロールファイルのスクリプトファイルを作成します。テキストファイルの操作になりますので、現在ご利用のテキストエディタを使ってください。以下は、HLMコントロールファイルのスクリプトの雛型です。テキストエディタで入力して、拡張子を.wkcとして保存してください。

| /net#Mode: netfile generation/f10#FirmCode : 10/u0xf00000#UserCode : 15728640/n:"05070779"#Extended HLM Control File Name/gh#Command: generate HLM control file | ヘッダー部分です。<br>/f のFirmCodeを除けばほとんど固定<br>で使用できます。<br># 以降はコメント文です。 |
|----------------------------------------------------------------------------------------------------|------------------------------------------------------------------|
| # 1.Module<br>/u3145729 #UserCode<br>/q10 #Client count<br>/n:"suncarla-1" #Nic Name<br>/gl                                                                     | モジュールブロック。<br>ユーザーコードとクライアント数を指<br>定します。<br>このブロック必要数だけ列挙します。    |
| # HLM control file name<br>HLM-1.wbb                                                                                                    | フッタ部分です。<br>最後に HLM コントロールファイルの名<br>前を記述します。                     |

各部分について少し説明致します。

ヘッダー部分で変更が必要になるのは、/f で指定するFirmCodeの部分です。/f に続けて貴社の FirmCodeを記述して下さい。(例. /f1234) ヘッダー部分はそれ以外変更する部分はありません。 /u0x f 00000 のユーザーコードもそのまま使用してください。

モジュールブロックには以下の項目が記述されます。 /u に続いてユーザーコード /q に続いてクライアント数(最大250クライアント) /n: に続いてダブルクォーツで囲んでニックネーム /gl はこのモジュールブロックの最後をあらわします。

/u で指定するUserCodeは任意の値を設定することができます。 ただし、それぞれのUserCodeがお互いに干渉しない状態で独立してコントロールしようとすると、割り 当てるビットに工夫が必要になります。従い、マニュアルに記載のテーブル表をご利用することをお勧 めいたします。

(例. エントリ5用テーブル表を参考にして 5つのUserCodeを設定する場合は、0x300001、0x30002、0x300004、0x300008、0x300010)

/n: で指定するニックネームは、任意の名前を指定できますが、複数のモジュールを記述する場合は重 複しない名前を付けて区別してください。

最後にフッター部で "Wkcrypt.exe" で実際に生成される HLMコントロールファイル の名前を記述して ください。ここで指定したHLMコントロールファイル名が作成されることになります。 拡張子は固定で .wbb でなければなりませんが、ファイル名の部分は必ずしもスクリプトファイルのファイル名と同じで ある必要はありません。また、.wbbファイルを常に一定のフォルダに作成したい時はフルPathで指定 することもできます。(例. D:\WBB\_WORK\HImTest1.wbb)

## 2. HLM コントロールファイルの使用方法

HLMコントロールファイル (.wbbファイル)を生成するには「wkcrypt.exe」を使用します。 「wkcrypt.exe」は開発ツールのインストール先 WibuKey\DevKit\Bin に入っています。 (尚、「wkcrypt.exe」を他のフォルダにコピーして使う場合は、"WkAutoEnc.dll" と "wkfirm.dll" も同 時にコピーしてください)

「wkcrypt.exe」をDOSモードで起動します。DOS互換Boxを起動してください。 起動パラメータとして、スクリプトファイル名(.wkcファイル名)の先頭に@を付けて指定します。

書式 : WKCRYPT @[HLMスクリプトファイル名]

例: WKCRYPT @HLMTEST.WKC

実行すると、拡張子が.wbbのHLMコントロールファイルが作成されます。 但し、HLMコントロールファイルはカレントディレクトリ(DIR」とした時に表示されるディレクトリ)に 作成されますのでご注意ください。(スクリプトで保存先を指定していた場合はそちらが使われます)

HLMのスクリプトファイル (.wkcファイル) にエラーがある場合は、ライン番号が表示されますので、シンタックスエラー等が無いかご確認ください。

# 3. ワイブキーのプログラミング

ワイブキーにHLMコントロールファイルをプログラミングするには2つのエントリを使います。 1つ目のエントリに FirmCodeと UserCodeをプログミングし、次のエントリに HLMコントロールファイ ルで指定した全モジュールに対するマスターエントリコードを指定します。 実例を示します。

例では、エントリ1とエントリ2を使います。 最初のエントリには、HLMコントロールファイルのヘッダーで指定したFirmCode と UserCode をプロ グラミングします。

/net #Mode: netfile generation
/f10 #FirmCode : 10
/u0xf00000 #UserCode : 15728640
/n:"05070779" #Extended HLM Control File Name
/gh #Command: generate HLM control file

このヘッダーの場合は /f10 と/u0xf00000 になります。 他の項目はワイブキーのプログラミングには必要ありません。 従い、エントリ1 は

エントリ1 : FirmCode 10、UserCode 15728640

となります。

次に、HLMコントロールファイルに記述した全てのモジュールが使用しているUserCodeのマスターエントリコードを計算します。マスターエントリコードの計算は、実際には全ビットのORをとるだけです。 ここでは、HLMコントロールファイルに以下の3つのモジュールを設定していたとします。

#1.Module /u3145729 /q10 /n:"suncarla-1" /gl #2.Module /u3145730 /q10 /n:"suncarla-2" /gl # 3.Module /u3145732 /q10 /n:"suncarla-3" /gl これらの各モジュールで /u で指定している UserCodeを抜き出してORをとります。 (3145729 OR 3145730 OR 3145732) = 3145735(Dec) 16進表記にすると

(0x300001 OR 00002 OR 0x300004) = 0x300007(Hex) となります。従い、2番目のエントリは、マスターエントリを選択して FirmCode10、UserCode3145735 をプログラミングします。

エントリ1 : FirmCode 10、UserCode 15728640 ····FC/UC エントリ2 : FirmCode 10、UserCode 3145735 ····マスター

以上でワイブキーのプログラミングは完了です。

# 4. ワイブキーサーバーで実際に使用する

HLMコントロールファイル (.wbbファイル) を、ワイ ブキーサーバーの適当なフォルダにコピーします。 次に、ワイブキーコントロールパネルの「サーバー」 の画面でHLMコントロールファイルを追加登録しま す。コントロールパネルにあるワイブキーアイコン をダブルクリックして"WIBUKE32.CPL" を起動しま す。

"WIBUKE32.CPL"は、起動直後は必要最小限の情報 だけが表示されます。サーバー機能を有効にするに は、画面左上端のアプリケーションアイコンをクリッ クしてポップアップメニューを表示し、「アドバンスト モード」を選択して下さい。

「WIBUKE32.CPL」が「アドバンストモード」で表示されます。(アドバンストモード画面)

「サーバー」タブを開いて、ファイル選択ダイログボ ックスでHLMコントロールファイル(.wbbファイル) を開くと、選択したファイルが画面に表示されます。 [追加]ボタンをクリックして下さい。

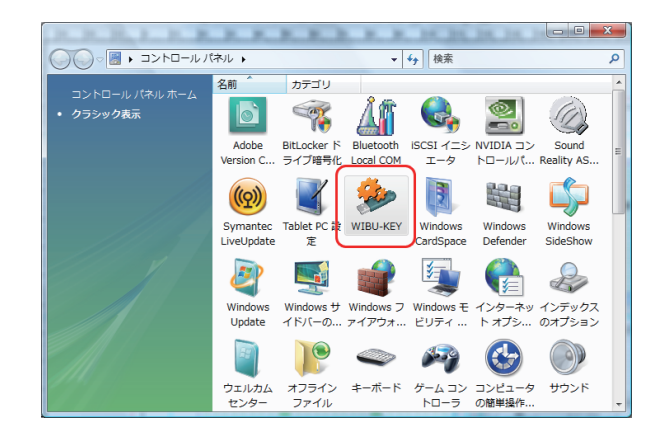

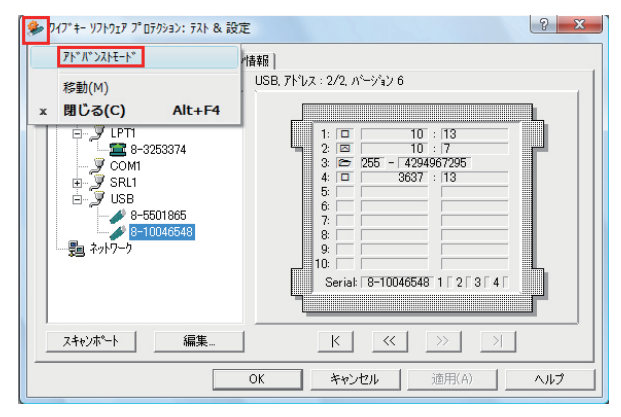

| 參 ワイブキー ソフトウェア プロテクション: テスト & 設定                                                              | ? ×                 |
|-----------------------------------------------------------------------------------------------|---------------------|
| ワイフボックス コンテキスト   ワイフゴボックZ面新   セットアップ°   インストール   診断<br>コンテンツ   テスト リーハー サーハーアウセス   サーハー WkNet | パージョン情報  <br>ネットワーク |
| FC:UC りラスター名                                                                                  | 追加                  |
|                                                                                               | 肖川『余                |
|                                                                                               | 修正                  |
| <br>НLМ7э-1и                                                                                  | 追加                  |
|                                                                                               | 肖耶余                 |
|                                                                                               | 修正                  |
| D¥WORK¥hlm.wbbrtu                                                                             | <del>テ</del> スト     |
| ▼ WALAN<br>〒 FSB×プサセス                                                                         |                     |
| OK 適用(A)                                                                                      |                     |

上記手順で選択したHLMコントロールファイル (.wbbファイル)が HLMファイルのリストに追加さ れます。[OK] ボタンをクリックし画面を閉じます。

#### [NOTE]

追加後は、サーバーを再起動して下さい。

| 參 ワイブキー ソフトウェア プロテクション: テスト & 設定                                                              | ? ×               |
|-----------------------------------------------------------------------------------------------|-------------------|
| ワイフボックス エンテキスト   ワイフボックス更新   セットアッフ°   インストール   診断<br>エンデンツ   テスト サーバー サーバーアクセス   サーバー Wk.Net | ハージョン情報<br>ネットワーク |
| FC-UC 约元外一名                                                                                   | 追加                |
|                                                                                               | 削除                |
|                                                                                               | 修正                |
|                                                                                               |                   |
|                                                                                               | 追加                |
| D#WORK#him.wbb                                                                                | 削除                |
|                                                                                               | 修正                |
| D:¥WORK¥hlm.wbb                                                                               | <del>テ</del> スト   |
| マ WkLAN<br>「FSBヘブタセス 「 WIBU-BOXプログラムなし<br>タイムアクト: 1440 分                                      |                   |
| OK キャンセル 適用(A)                                                                                |                   |

#### [NOTE]

ワイブキーのヒュージ・ライセンス・マネジメント(HLM)方式によるフローティングライセンス管理は、 使用方法が多少複雑です。別商品の「コードメータ」には、ネットワーク上のライセンス管理を簡単に実 現できる機能が搭載されていますので、複数アプリケーションのフローティングライセンス管理をシン プルにかつ確実に行いたい場合は、「コードメータ」のご利用をお勧め致します。

# 7-4. ネットワーク対応プログラムの作り方

ワイブキーのネットワーク機能を利用するためのプログラム作成には2通りの方法があります。1つは、自動暗号化ツール「AxProtector」のネットワークオプションを使用する方法。もう1つは、ワイブキーのAPIファンクションを使ってソースコードに組み込む方法です。

# 1. 自動暗号化ツール「AxProtector」を使用する場合

AxProtectorの「ライセンス設定」と「ランタイム設定」を利用します。「ライセンス設定」画面の「サブシステムズ」で、「ネットワーク」 にチェックを入れます。(初期設定ではチェックが外れています。) さらに、「ランタイム設定」画面の「ランタイムチェック」で、「ランタイムチェックを有効」にチェックを入れます。インターバル時間は任意に設定可能です。

|                                                                                                    | or 7.11                                                                                                    | Calls ConeCon                                                        |                 |  |  |  |  |
|----------------------------------------------------------------------------------------------------|----------------------------------------------------------------------------------------------------|----------------------------------------------------------------------|-----------------|--|--|--|--|
| ファイル(F) オプション(O) ヘル                                                                                                    | J(H)                                                                                                    |                                                                      |                 |  |  |  |  |
| 8 6 8 6                                                                                                    | PERFECTION IN SOFTWARE PROTECTION                                                                                                    |                                                                      |                 |  |  |  |  |
| B- AProtector Project                                                                                                    | 3.ライセンス設定:                                                                                                    |                                                                      |                 |  |  |  |  |
| N-F017                                                                                                    | +797547:                                                                                                    |                                                                      |                 |  |  |  |  |
|                                                                                                    | ▼ 日~カル                                                                                                    |                                                                      |                 |  |  |  |  |
|                                                                                                    | 🔽 (茶95-7)                                                                                                    |                                                                      |                 |  |  |  |  |
| ■                                                                                                    | -ライセンスオプション:                                                                                                    |                                                                      |                 |  |  |  |  |
|                                                                                                    | (● 機準的なユーザー制限(アプリケーション単位で制限)                                                                                                    |                                                                      |                 |  |  |  |  |
|                                                                                                    | ( ステーションシェア(クライアント単位で制限)                                                                                                    |                                                                      |                 |  |  |  |  |
|                                                                                                    | ○ 翰易モード(ネットワークでは標準的なユーザー制限、ローカルは制限なし)                                                                                                    |                                                                      |                 |  |  |  |  |
|                                                                                                    | (ご 排他モード(クライアント毎に1つのアブリケーションのみ許可)                                                                                                    |                                                                      |                 |  |  |  |  |
|                                                                                                    | ○ アクセス制限なし                                                                                                    |                                                                      |                 |  |  |  |  |
|                                                                                                    |                                                                                                    |                                                                      |                 |  |  |  |  |
|                                                                                                    |                                                                                                    |                                                                      |                 |  |  |  |  |
|                                                                                                    |                                                                                                    |                                                                      |                 |  |  |  |  |
|                                                                                                    |                                                                                                    |                                                                      |                 |  |  |  |  |
|                                                                                                    |                                                                                                    | ヘルブ <戻る                                                              | (次へ>)           |  |  |  |  |
|                                                                                                    |                                                                                                    |                                                                      |                 |  |  |  |  |
| <u>X1709</u> X98-5                                                                                                    | ,                                                                                                    | 914                                                                  |                 |  |  |  |  |
|                                                                                                    |                                                                                                    |                                                                      |                 |  |  |  |  |
|                                                                                                    |                                                                                                    |                                                                      |                 |  |  |  |  |
| Windows 32ビット エラーは赤色                                                                                                    | 警告は黄色で表示されます。ダブルクリックで該当ページにジャンプしま                                                                                                    | ( <b>7</b> .                                                         | 1.              |  |  |  |  |
|                                                                                                    |                                                                                                    |                                                                      |                 |  |  |  |  |
| 💭 新規プロジェクト 1 - AxProtect                                                                                                    | pr 7.11                                                                                                    | C. FeerCode (C).                                                     | - • ×           |  |  |  |  |
| ファイル(E) オプション( <u>Q</u> ) ヘル                                                                                                    | プ(日)                                                                                                    |                                                                      |                 |  |  |  |  |
|                                                                                                    |                                                                                                    |                                                                      |                 |  |  |  |  |
|                                                                                                    |                                                                                                    |                                                                      |                 |  |  |  |  |
| 😑 💭 AdProtector Project                                                                                                    |                                                                                                    |                                                                      |                 |  |  |  |  |
| 20 20 20 20 20 40                                                                                                    | 4. ランタイム設定:                                                                                                    |                                                                      |                 |  |  |  |  |
|                                                                                                    | 4.ランタイム激定:                                                                                                    |                                                                      |                 |  |  |  |  |
| ・・・・・・・・・・・・・・・・・・・・・・・・・・・・・・・・・・・・                                                                                                    |                                                                                                    | ノタの滅音:                                                               |                 |  |  |  |  |
| ・・・・・・・・・・・・・・・・・・・・・・・・・・・・・・・・・・・・                                                                                                    |                                                                                                    | 2句の滅聲:                                                               |                 |  |  |  |  |
| <ul> <li>○ ハードウェア</li> <li>○ ライセンス設定</li> <li>○ ライセンス設定</li> <li>○ ランタイム設定</li> <li>○ マークレックインジョン</li> <li>○ エラーメッセージ</li> <li>○ アドバンスオプション</li> </ul>                                                                                                    |                                                                                                    | ノタの滅聲:                                                               |                 |  |  |  |  |
|                                                                                                    |                                                                                                    | ノタの過算:                                                               |                 |  |  |  |  |
|                                                                                                    |                                                                                                    | ノタの減額:                                                               |                 |  |  |  |  |
| <ul> <li>ストードウェア</li> <li>ストードウェア</li> <li>ストードウェア</li> <li>ストードウェア</li> <li>ストードウ</li> <li>ストードウ</li> <li>ストードウ</li> <li>ストーレージ</li> <li>ストーレージ</li> <li>ストレージ</li> <li>ストレージ</li></ul>                                                                                                    |                                                                                                    | ノクの道覧:<br>                                                           |                 |  |  |  |  |
| <ul> <li>A→E ウェア</li> <li>→ E ウ → Z → Z → Z → Z → Z → Z → Z → Z → Z →</li></ul>                                                                                                    |                                                                                                    | /2の道覧:                                                               |                 |  |  |  |  |
| A→E <sup>+</sup> 527<br>0.74522<br>3.2967(43年)<br>4.643197:475959<br>4.57-3/95-9<br>4.57-3/95-9<br>4.57                                                                                                    | 4. 3794 Δ & 2 ± ± ± ± ± ± ± ± ± ± ± ± ± ± ± ± ± ±                                                                                                    | /クの道言:<br>                                                           |                 |  |  |  |  |
| <ul> <li>ハードウェア</li> <li>ウードウェア</li> <li>ウマダイム数定</li> <li>マジタイム数定</li> <li>マジタイム数定</li> <li>マジタイム数定</li> <li>マジャインタン</li> <li>マジャイン</li> <li>マジャイ</li></ul>                                                                                                    |                                                                                                    | ノタの湖麓:                                                               |                 |  |  |  |  |
| <ul> <li>ハードシェア</li> <li>ウードシェア</li> <li>ウードシェア</li> <li>ウードシェンス</li> <li>マージ</li> <li>マージ</li> <li>マージ</li> <li>アドバンスオプション</li> <li>レージ</li> <li>サマリ-</li> </ul>                                                                                                    |                                                                                                    | ノタの湖第:                                                               | рғиуд           |  |  |  |  |
| <ul> <li>ヘードウェア</li> <li>ライビンス設定</li> <li>ランタイム設定</li> <li>マーモネージー・インタン</li> <li>マーモネージー・ジェンター・ジェンター・シンター・シンター・シンター・シンター・シンター・シンター・シンター・シ</li></ul>                                                                                                    |                                                                                                    | ノクの道音:                                                               | ΡϜΛΊΖΑ          |  |  |  |  |
| <ul> <li>ヘードウェア</li> <li>ライシッス設置</li> <li>ランタイム設置</li> <li>ランタイム設置</li> <li>マーク</li> <li>エラーメッセージ</li> <li>エラーメッセージ</li> <li>ア・バッスオクション</li> <li>アマリー</li> </ul>                                                                                                    |                                                                                                    | /クの道覧:<br>、チェックことに道覧<br>ジを表示する間核点:<br>少2:<br>業):                     | р¥луд           |  |  |  |  |
| <ul> <li>A→E 50±7</li> <li>→ 4×50±8</li> <li>→ 5×50±8</li> <li>→ 5×50±8</li> <li>→ 5×50±9</li> <li>→ 5×50±9</li> <li>→ 5×50±9</li> <li>→ 7×10±3</li> <li>→ 7×10±3</li> </ul>                                                                                                    |                                                                                                    | /2の道覧:<br>、チェックことに道覧<br>ジを表示する開始点:<br>少2:<br>業):                     | рғ <i>лу</i> д  |  |  |  |  |
| A→E 527<br>5-7472222<br>3-29474327<br>5-7497579<br>5-7497579<br>5-74975792<br>5-74975792<br>5-749757792<br>5-749757792<br>5-749757792<br>5-749757792<br>5-749757792<br>5-749757792<br>5-749757792<br>5-749757792<br>5-749757792<br>5-749757792<br>5-749757792<br>5-749757792<br>5-749757792<br>5-749757792<br>5-749757792<br>5-74757792<br>5-749757792<br>5-749757792<br>5-749757792<br>5-749757792<br>5-749757792<br>5-749757792<br>5-749757792<br>5-749757792<br>5-74975777777777777777777777777777777777                                                                                                    | <ul> <li>4. ランタイム変変:</li> <li>ランタイムチェックを戦効</li> <li>インタイムチェックを戦効</li> <li>インタイムチェックを戦効</li> <li>「ロー・「ドロー・」」</li> <li>「クリタイム<br/>「ロー・「ドロー・」」</li> <li>「ロー・」」</li> <li>「アンタイム<br/>「コンタイムチェックを戦効</li> <li>「アンタイム<br/>「コンタイムチェックを戦効</li> <li>「アンタイム<br/>「コンタイムチェックを戦効</li> <li>「アンタイム<br/>「ロー・」」</li> <li>「アンタイム<br/>「ロー・」」</li> <li>「アンタイム<br/>「ロー・」」</li> <li>「アンタイム<br/>「ロー・」」</li> <li>(シンタイム<br/>「コンターン」</li> <li>(シンタイム<br/>「コンターン」</li> <li>(シンターン」</li> <li>(シンターン」</li></ul> | /クの道覧:<br>、チェックことに道覧<br>ジを支示する間核点:<br>クロ<br>激):<br>へルプ<br>く買る        | р۴ <i>луд</i>   |  |  |  |  |
| <ul> <li>ハードウェア</li> <li>ウイドウェア</li> <li>ウイドウェア</li> <li>ウマダイム変更</li> <li>ママシスム シア</li> <li>ママシスム シア</li> <li>ママシスム シア</li> <li>ママシスム シア</li> <li>ママシスム シア</li> <li>ママシスム シア</li> <li>ママシスム シャナー3</li> <li>ママシスム シャナー3</li> </ul>                                                                                                    | <ul> <li>4. ランタイム変変:</li> <li>ランタイム支ェック:</li> <li>ブランタイム支ェックを取扱</li> <li>インターバル時間(特分秒)</li> <li>「00 :: [00 :: ]00 :: ]1</li> <li>「 ランタイム</li> <li>「 ランタイム</li> <li>「 「 ランタイム</li> <li>「 「 ランタイム</li> <li>「 「 ランタイム</li> <li>「 「 ランタイム</li> <li>「 「 ランタイム</li> <li>「 「 「 ランタイム</li> <li>「 「 「 ランタイム</li> <li>「 「 「 ランタイム</li> <li>「 「 「 「 」</li> <li>「 「 」</li> <li>「 「 」</li> <li>「 」</li> <li>「 」</li> <li>「 」</li> <li>「 」</li> <li>「 」</li> <li>「 」</li> <li>「 」</li> <li>「 」</li> <li>( ○ ○ ○ ○ ○ ○ ○ ○ ○ ○ ○ ○ ○ ○ ○ ○ ○ ○ ○</li></ul>                                                                                                    | /クの湖谷:                                                               | アドバンス<br>激ヘン    |  |  |  |  |
| A→E 9±7       G 3294748±7       G 3294748±7       G 525478±7       G 525478±7       G 55-x9t=9       G 75-x9t=9       G 7700       G 7700                                                                                                    | <ul> <li>4. 5294 ム発生:</li> <li>ランタ4ム チェック:</li> <li>ブ ランタ4ム チェック:</li> <li>ブ ランタ4ム チェック:</li> <li>ブ ランタ4ム チェック:</li> <li>「 ワ フ ノい時間(時分析)</li> <li>「 ワ フ ノ レ 時間(時分析)</li> <li>「 フ フ ノ レ 日 町 (市分)</li> <li>「 フ フ ノ レ 日 町 (市分)</li> <li>「 ブ フ ノ レ 日 町 (市分)</li> <li>「 ブ フ フ ハ レ 日 町 (市分)</li> <li>「 ブ フ フ ハ レ 日 町 (市分)</li> <li>「 ブ フ フ ハ レ 日 町 (市分)</li> <li>「 ブ フ フ ハ レ 日 町 (市分)</li> <li>「 ブ フ フ ハ レ 日 町 (市分)</li> <li>「 ブ フ ア ハ ト ノ ○ 毛 町 (市分)</li> <li>「 ブ フ ブ ハ ト ノ ○ 毛 町 (市分)</li> <li>「 ブ ブ ブ ブ ハ チョック 毛 町 (市分)</li> <li>「 ブ ブ ブ ハ チョック 毛 町 (市分)</li> <li>「 ブ ブ ブ ハ チョック 毛 町 (市分)</li> <li>「 ブ ブ ブ ハ チョック 毛 町 (市分)</li> <li>「 ブ ブ ブ ハ チョック 毛 町 (市分)</li> <li>「 ブ ブ ブ ハ チョック 毛 町 (市分)</li> <li>「 ブ ブ ブ ハ チョック 毛 町 (市分)</li> <li>「 ブ ブ ブ ハ チョック 毛 町 (市分)</li> <li>「 ブ ブ ブ ハ チョック 毛 町 (市分)</li> <li>「 ブ ブ ブ ハ チョック 毛 町 (市分)</li> <li>「 ブ ブ ブ ハ チョック 毛 町 (市分)</li> <li>「 ブ ブ ブ ハ チョック 毛 町 (市内)</li> <li>「 ブ ブ ブ ハ チョック 毛 町 (市内)</li> <li>「 ブ ブ ブ ハ チョック 毛 町 (市内)</li> <li>「 ブ ブ ブ ハ チョック 毛 町 (市内)</li> <li>「 ブ ブ ブ ハ チョック 毛 町 (市内)</li> <li>「 ブ ブ ブ ハ チョック 毛 町 (市内)</li> <li>「 ブ ブ ブ ハ チョック 毛 町 (市内)</li> <li>「 ブ ブ ブ ハ チョック 毛 町 (市内)</li> <li>「 ブ ブ ブ ハ チョック 毛 町 (市内)</li> <li>「 ブ ブ ブ ハ チョック 毛 町 (市内)</li> <li>「 ブ ブ ブ ハ チョック 毛 町 (市内)</li> <li>「 ブ ブ ブ ハ チョック 毛 町 (市内)</li> <li>「 ブ ブ ブ ハ チョック 毛 町 (市内)</li> <li>「 ブ ブ ハ チョック 毛 町 (市内)</li> <li>「 ブ ブ ブ ハ チョック モ ビ (市内)</li> <li>「 ブ ブ ブ ハ チョック モ (市内)</li> <li>「 ブ ブ ブ ハ チョック モ (市内)</li> <li>「 ブ ブ ブ ハ チョック モ (市内)</li> <li>「 ブ ブ ブ ハ チョック モ (市内)</li> <li>「 ブ ブ ブ ハ チョック モ (市内)</li> <li>「 ブ ブ ブ ブ ハ チョック モ (市内)</li> <li>「 ブ ブ ブ ブ ブ ハ チョック モ (市内)</li> <li>「 ブ ブ ブ ブ ブ ブ ブ ブ ハ チョック モ (市内)</li> <li>「 ブ ブ ブ ブ ブ ブ ブ ブ ブ ブ ブ ブ ブ ブ ブ ブ ブ ブ ブ</li></ul>                                                                                                    | ソクの道音:<br>、チェックことに道質<br>少を表示する開始点:<br>次/2:<br>素):<br>ヘルプ < 置る<br>タイム | РF ЛУД          |  |  |  |  |
| A→E ウェア<br>● オービウン設定<br>● フランタイム設定<br>● マランクイム設定<br>● マランタイム設定<br>● マランタイム設定<br>● マランタイム設定<br>● マランタイン<br>● マランタイン<br>● マランタイン<br>● フランタイン<br>● フランタイン<br>● フランタイン<br>● フランタイン<br>● フランタイン<br>● フランタイン<br>● フランタイン<br>● フランタイン<br>● フランタイン<br>● フラン<br>● フランタイン<br>● フラン<br>● フラン | 4. 37944.6%20:         >7/944.6%20:         >7/944.6%20:         >7/974.6%20:         >7/974.6%20:         >7/974.6%20:         >7/974.6%20:         >7/974.6%20:         >7/974.6%20:         >7/974.6%20:         >7/974.6%20:         >7/974.6%20:         >7/974.6%20:         >7/974.6%20:         >7/974.6%20:         >7/974.6%20:         >7/974.6%20:         >7/974.6%20:         >7/974.6%20:         >7/974.6%20:         >7/974.6%20:         >7/974.6%20:         >7/974.6%20:         >7/974.6%20:         >7/974.6%20:         >7/974.6%20:         >7/974.6%20:         >7/974.6%20:         >7/974.6%20:         >7/974.6%20:         >7/974.6%20:         >7/974.6%20:         >7/974.6%20:         >7/974.6%20:         >7/974.6%20:         >7/974.6%20:         >7/974.6%20:         >7/974.6%20:         >7/974.6%20:         >7/974.6%20:         >7/974.6%20:         >7/974.6%20:         >7/974.6%20:                                                                                                    | /クの道覧:<br>、チェックことに道覧<br>ジを表示する間核点:<br>定<br>第):<br>ネルフ < 図る<br>タイム    | рFлуд<br>жл>    |  |  |  |  |
| <ul> <li>バードウェア 10</li> <li>ディビンス設定</li> <li>ディジェンス設定</li> <li>ディジェンス設定</li> <li>ディジェンジェン</li> <li>ディジェンジェン</li> <li>ディジェンジェン</li> <li>ディジェンジェン</li> <li>ディジェンジェン</li> <li>ディジェンジェン</li> <li>ディジェンジェン</li> <li>ディジェンジェン</li> <li>ディジェンジェン</li> <li>ディジェンション</li> <li>ディジェンション</li> <li>ディンション</li> <li>ディンション</li> <li>ディンシン</li> <li>ディンシン</li> <li>ディン</li></ul>                                                                                                    | <ul> <li>4. 32944歳ま:</li> <li>-1.2.から:<br/>プランタ44,53:02:</li> <li>プランタ4,53:02を目前<br/>インライ・バル時間(明分材)</li> <li>「「「」」」」</li> <li>「」」」」」</li> <li>「」」」」</li> <li>「」」」」」</li> <li>「」」」」」</li> <li>「」」」」</li> <li>「」」」</li> <li>「」」」</li> <li>「」」」</li> <li>「」」」</li> <li>「」」」」</li> <li>「」」」</li> <li>「」」」</li> <l< td=""><td>/クの道覧:<br/>、チェックことに道覧<br/>ジを支示する個性点:<br/>クロ:<br/>激):<br/>へルプ &lt;買る<br/>タイム</td><td>Р۴/ЛУД<br/>  Жл&gt;</td></l<></ul>                                        | /クの道覧:<br>、チェックことに道覧<br>ジを支示する個性点:<br>クロ:<br>激):<br>へルプ <買る<br>タイム   | Р۴/ЛУД<br>  Жл> |  |  |  |  |

#### [注意]

ランタイムチェックを有効にしないと、ライセンス制限が有効になりませんので、必ずチェックを入れて ください。もし、ランタイムチェックを有効にしなかった場合、ライセンス数は無視され、プログラムは無 制限に動作します。
WKBACCESS 構造体

# 2. API ファンクションを使用する場合

右図はネットワーク上のワイブキーにAPIファンクションを使ってアクセスする最も簡単な手順を示した 図です。

WKBACCESS構造体に必要なFirm Code、User Code、flCtrlなどの項目を設定します。

WkbAccess2を実行すると、WKBACCESS構造体に 設定した FirmCode と UserCodeでWIBU-KEYサブ システムにアクセスが行われます。

WkbAccess2が成功するとハンドルが返されます。 この段階で、該当するFirmCode、UserCodeのワイ ブキーへのアクセスは成功しています。従って、単純 なチェックの場合はこれで目的を達したことになり ます。

WkbAccess2が成功するとネットワークへのLogon が行われてワイブキーサーバーにクラスタが1つ生 成されます(この時点で接続中のクライアントとして 認識されます)。

この後、追加エントリ等更に詳しい情報が必要な 時は、WkbAccess2で返されたハンドルを使って WkbOpen2ファンクションで目的のエントリをオー プンします。

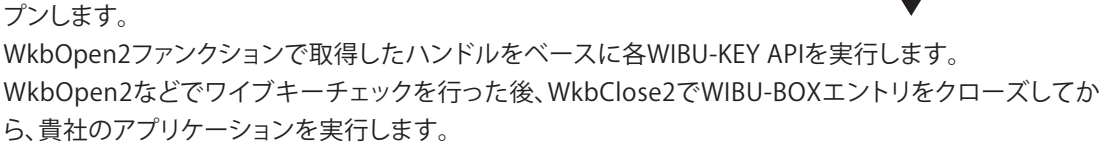

貴社のアプリケーションを終了する前にWkbRelease2ファンクションでWIBU-KEYサブシステムを解放 します。解放後、LOGOFF状態になりクラスタが1つ解放されます。

WkbRelease2を実行すると、ワイブキーサーバーからのログオフが行われて使用中のslotが1個開放されます。接続可能なクライアント数が1つ開放されることになりますので、WkbRelease2を実行するタイミングにご注意下さい。

#### [NOTE]

flCtrlに設定するコントロールコードによってワイブキーへのアクセス動作を制御することができます。 以下はVisual BasicでflCtrlに標準的な値を設定した例です。

flCtrl& = WKB\_STDCTRL Or WKB\_ACC\_CREATE Or WKB\_ACC\_LOCAL \_ Or WKB\_ACC\_WKLAN Or WKB\_ACC\_WKNET

上記のようにWKB\_ACC\_LOCAL、WKB\_ACC\_WKLAN、WKB\_ACC\_WKNET を同時に指定した場合は Local→LANの順にワイブキーの自動検索が行われます(WIBU-KEYコントロールパネルで後から検索 順を変更することができます)。

flCtrlにWKB\_ACC\_LOCALを指定しない場合は、ワイブキーサーバーだけが対象になります。逆に、

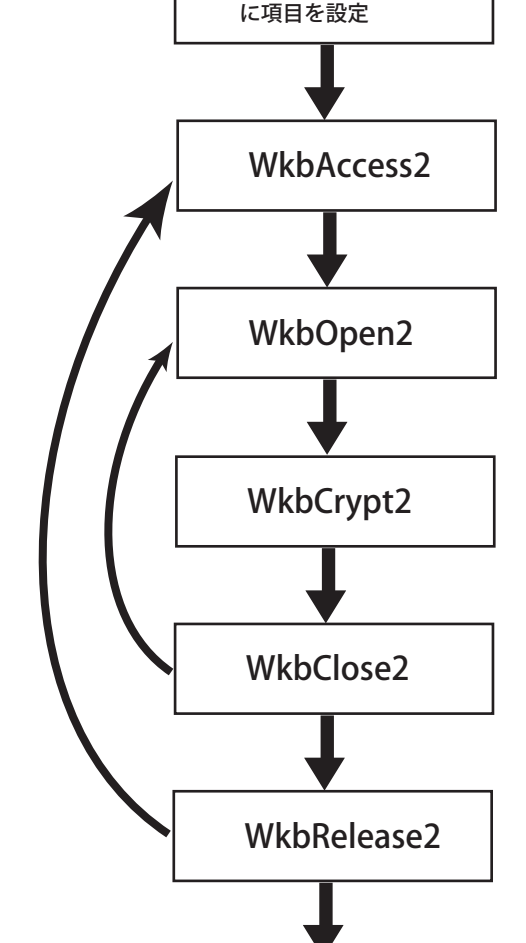

WKB\_ACC\_LOCALを指定して、WKB\_ACC\_WKLANとWKB\_ACC\_WKNETを指定しないとLocalのワイ ブキーのみが対象となります。従って、WkbAccess2はLocal版のプロテクトとしてもそのまま使用する ことができます。

尚、各言語用のサンプルソースが用意されていますので、詳細はそちらをご覧ください。サンプルプロ グラムのインストール方法につきましては、「Chapter 9 WIBU-KEY APIファンクションについて / 9-2. サンプルプログラムのインストール方法について」をご参照ください。ネットワーク用のサンプルは各 言語とも <WkDmN>フォルダになります。

# 7-5. ワイブキー・サーバーの作成方法

ワイブキーは、ワイブキーのネットサーバー(WkSvW32.exe)が起動・常駐しているPCをサーバーとみな します。従い、実際のネットワークサーバーをワイブキーサーバーにすることも可能ですし、1クライア ント上でWkSvW32.exeを起動・常駐させ、そのクライアント(PC)をワイブキーサーバーにすることも可 能です。

ワイブキー・ドライバーを標準インストールするとインストール先の¥Program Files¥WibuKey¥Server フォルダに"WkSvW32.exe"がインストールされます。ワイブキーサーバーを立てるPCにワイブキーを 装着し、"WkSvW32.exe"を起動してください。これでワイブキーサーバーに接続されているクライアン トからワイブキーサーバーを参照することができるようになります。(ただし、クライアント側にもワイブ キーのドライバーをインストールしておく必要があります。)

# **Chapter 8**

# 拡張メモリー (ExtMem) について

8-1. 拡張メモリ(ExtMem)について 8-2. クラシック API による ExtMem のアドレッシング 8-3. COM API による ExtMem のアドレッシング 8¥-4. Protected Type ExtMem へのアクセス 8-5. Raw モードと Formatted モードにおける ExtMem 構成 8-6. Formatted モードにおける Raw データ のアドレッシング 8-7. Formatted モードにおける Licensor データのアドレッシング 8-8. WkCrypt による ExtMem の操作 8-9. WkList32 での ExtMem の操作 8-10. サンプルプログラムについて

# 8-1. 拡張メモリ(ExtMem)について

ExtMemはソフトウェアによってプログラミングが可能な不揮発性のメモリです。この機能を利用して ワイブキーに永続的にデータを保存しておくことができます。この機能は、ワイブキーハードウェアバ ージョン6以降のすべてのワイブキーで使用することができます。

現在、ExtMemに対応するワイブキーは以下のとおりです。

WIBU-BOX/U+(プロフェッショナル版) WIBU-BOX/P+(プロフェッショナル版) WIBU-BOX/RU+ (スケルトン版)

#### [NOTE]

ワイブキーハードウェア本体の表面に"+"が印刷表示されていないワイブキー"WIBU-BOX/U"、"WIBU-BXO/P"、"WIBU-BOX/RU"はExtMemに対応していません。現時点でリリースされているハードウェアバージョン6(プロフェッショナル版)および7(スケルトン版)の場合、ExtMem (16Kbytesのメモリ空間)を利用することができます。

ExtMemは主にデータ保存のために設計されています(FirmCode、UserCode等のキー保存のためで はありません)。従い、ExtMemをワイブキーの暗号化オペレーション、または他のセキュリティ・オペレ ーションの初期化目的で使用することはできません。

ExtMemはUserTypeと呼ばれるExtMemブロックと、ProtectedTypeと呼ばれるExtMemブロックの2つのExtMemブロックによって構成されます。それぞれのExtMemは0~255ページで構成されます。1ページは32バイトで構成されます。従い、ExtMemの全容量は(32bytes×256pages=8KBytes)×2=16KBytesとなります。

UserTypeの8KByteは読み書きに際して、特別なパスワードやアクセスコードを必要としません。

ProtectedTypeの8KByteは読み書きに際して、8バイトの特別なアクセスコード(以下、シグネチャー)を必要とします。シグネチャーの値はワイブキーのエントリ1の設定内容に依存します。

# 8-2. クラシック API による ExtMem のアドレッシング

ExtMemのページは、以下のWKBEXTMEM構造体によって定義されます。

typedef struct {
 USHORT fsCtrl; /\* contains WKB\_XM\_xxx \*/
 USHORT iPage; /\* contains index of the ExtMem page \*/
 BYTE abSignature[8]; /\* contains access signature for WKB\_XM\_PROT \*/
 BYTE abData[32]; /\* receives or contains data of ExtMem page \*/
} WKBEXTMEM; /\* prefix "wkbxm" \*/

#### fsCtrl ・・・メモリタイプを指定

WKB\_XM\_USER(0)・・・UserType WKB\_XM\_PROT(1)・・・ ProtectedType ビット1~15は、将来の使用のために予約されており、0にセットされます。 iPage ・・・ページ・インデックスを指定。0ページ~255ページ。 abSignature・・・アクセスコード(8バイトのシグネチャー)を指定。 UserTypeのExtMemを利用する場合は8バイトのゼロで埋めます。 ProtectedType ExtMemを利用する場合は有効な8バイトのシグネチャーを設定する必要が あります。この値は「WKCRYPT.EXE」で事前に取得します。 abData・・・読み書きするページデータ。32バイトの読み書き用バッファ。

ExtMemページの読込みにはワイブキーAPIのWkbListBox2ファンクションを使用します。 flCtrlパラメータにWKB\_LIST\_EXTMEMを指定し、pvDestでWKBEXTMEM構造体のアドレスを指定し ます。cbDestには sizeof(WKBEXTMEM) をセットする必要があります。

ExtMemページの書き込みにはWkbProgram2ファンクションを使用します。 flCtrlパラメータにWKB\_PGM\_EXTMEMを指定し、pvPgmDataでWKBEXTMEM構造体のアドレスを指 定します。

ワイブキーの利用可能なExtMemのページ数は、WKB\_LIST\_CONFIGパラメータを使って WkbListBox2ファンクションで取得することができます。返されたWKBBOXCONFIG構造体 は、usExtMemSizeフィールドの全てのExtMemページ数を含みます。ページ数はUserType とProtectedTypeの合計の数値です。現在のワイブキー/+では512を返します(512page× 32byts=16Kbytes)。

#### [注意]

ExtMemを利用する場合、ワイブキー・ドライバーはVer4.00以上が必要です。 ExtMemは、Windows 95以降のWin32上、MacOS X以後、Linux上でのみサポートされます。 16ビット-Windows、DOSまたはOS/2ではサポートされません。 WkLANを介してのExtMemは無制限のアクセスを許可します。

# 8-3. COM API による ExtMem のアドレッシング

現在のところCOM APIによるExtMemへのアドレッシングは、UserTypeのExtMemについてのみサポートされます。COM APIによるExtMemのアドレッシングについては、ProtectedTypeへのアドレッシングがサポートされ次第、順次掲載します。

# 8-4. Protected Type ExtMem へのアクセス

Protected TypeのExtMemページへの読み書きを行なう場合は、常に8バイトのアクセス用のシグネチャーが必要となります。ExtMemページの読み込みにおいては常に同じシグネチャーが使われますが、 書き込みで要求されるシグネチャーとは必ずしも一致しません。また、シグネチャーは設定されたセキュリティーモードに依存しますので、書き込みのためのシグネチャーはページ毎に異なることもあります。以下にシグネチャーについて簡単に説明します。

シグネチャーは、エントリ1に設定された FirmCode/UserCodeに依存します。従って、エントリ1がプロ グラミングされていない場合、またはUser Dataがプログラミングされている場合は、ProtectedTypeへ のアドレッシングを行なうことはできません。

エントリ1 以外のエントリはシグネチャーに影響を与えません(但し、追加エントリを設定した場合はエントリ6が追加で使われます)。

エントリ1が追加エントリを含まない場合、読込みと書き込みのシグネチャーは同じになります。

読み込みの為のシグネチャーは、エントリ1の追加エントリに設定されたAdded DataまたはExpiration Dateの変化フラグ(以下、Modify Dependenceの設定)の設定に依存します。Modify Dependenceの設定が指定されない場合は、読込みの為のシグネチャーはFirmCode/UserCodeにのみ依存します。

読み込みの為のシグネチャーは、ワイブキーのシリアル番号、内部プログラミングカウンタからは常に 独立して機能します。このことは、エントリ1のFirmCode/UserCodeが同じワイブキーにおいては共通 のシグネチャーを使って読み込みが可能であることを意味します。但し、追加エントリを設定している場 合は、Modify Dependenceの設定によっては変化する場合もありますので注意して下さい(例えば、リ モートプログラミングによって追加エントリの設定を更新すると内部プログラムカンタが変化します)。

エントリ1にAdded Data、またはExpiration Dateを設定しModify Dependenceの設定で「Serial」を設定した場合、書き込みの為のシグネチャーはワイブキーのシリアル番号に依存します。従って、この場合は書き込みの為のシグネチャーがワイブキーごとに異なることになります。

| シナリオ | エントリ1の内容                    | 読込みシグネチャー         | 書き込みシグネチャー        |
|------|-----------------------------|-------------------|-------------------|
| 1    | 未設定、または UserData を設定。       | 使用不可。             | 使用不可。             |
| 2    | FirmCode/UserCodeを設定。       | FirmCode/UserCode | きい れいがクエルートロじ     |
|      | LimitCounter の追加エントリは無し。    | に依存。              | 記述がシットノーと同し。      |
|      | FirmCode/UserCodeを設定。       |                   |                   |
| 2    | 追加エントリで、AddedData または       | シナリナクトロド          | シナリオ2と同じ。         |
| 5    | ExpirationDateを指定。          |                   |                   |
|      | Modify Dependence の設定は無し。   |                   |                   |
| 4    | シナリオ3に加えてModify Dependence  | シナリナクトロド          | シナリオ2と同じだがワイブ     |
|      | の「シリアル」を設定。                 | ンノ・リオ Z と向し。      | キーのシリアルに依存。       |
|      | シナリオ3に加えて Modify Dependence |                   | シナリオ2と同じだがワイブ     |
| 5    | の「プログラムカウント」を設定。            | シナリオ2と同じ。         | キーの内部プログラミングカ     |
|      |                             |                   | ウンターに依存。          |
| 6    | シナリオ3に加えて Modify Dependence | シナリオ2と同じ          | シナリオ2と同じだがアクセ     |
|      | の「データコンテント」を設定。             | で、追加エントリの         | スした ExtMem のインデック |
|      |                             | AddedData または     | スに依存。             |
|      |                             | ExpirationDate の設 |                   |
|      |                             | 定内容に依存。           |                   |

書き込みの為のシグネチャーはワイブキーの内部プログラミングカウンタに依存します。

# 8-5. Raw モードと Formatted モードにおける ExtMem 構成

ExtMemのメモリの状態にはRawモードとFormattedモードがあります。

## Rawモード

デフォルトのExtMemはRawモードで構成されています。全てのページは構造化による規制を受けませんので、ソフトウェアで自由に読み書きすることができます。

### Formattedモード

ExtMemを4つの領域によって構造化します。エンドユーザー、開発会社、WIBU-SYSTEM等、利用者レベルによるアクセス制限領域が設定されます。Formattedモードによって設定される領域は以下の4つです。

・Raw(共有メモリ)

Licensor

・OEM (WibuSystemsとの特殊なパートナーのための予約領域)

・WIBU(WibuSystemsによる予約領域)

Formattedモードが有効であれば、ExtMemは常にUserTypeとProtectedTypeとして使われます。現在のExtMemがどちらのモードであるかは、「WKCRYPT.EXE」の/Lオプションによって確認することができます。ExtMemのフォーマットおよびアンフォーマットは「WKCRYPT.EXE」で行ないます。

以下に、Formattedモード時のExtMemの構造について説明します。

Formattedモードは、UserTypeとProtectedTypeのそれぞれのブロックの最後のページの offset 00~ 15に以下の固定のシグネチャー(GUID)が書き込まれることによって有効になります。

{00090001-0000-1200-8002-0000C06B5161}

具体的なバイト列は以下のとおりです。これはWkCryptのフォーマットで自動的に書き込まれます。 01 00 09 00 00 00 12 80 02 00 00 C0 6B 51 61

WIBU-SYSTEMSのツールは、UserTypeまたはProtectedTypeの最後のページにおいて、先頭の16バイトでこのシーケンスを見つけると常にFormattedモードとみなして動作します。従って、RawModeで使用する場合は、 UserTypeブロックまたはProtectedTypeブロックの最後のページに、前記の16バイトのシーケンスを保存してはいけません。

ExtMemが正常にフォーマットされている場合、UserTypeとProtectedTypeの最後のページは常に同 じ内容が保存されます。これらのページでは、最初の16バイトシーケーンスに続く offset 16~31には 下位アドレスに配置される4つの領域の配置状況を表すページ情報が保持されています。 offset 16以降の2つの隣り合うバイトはリトルエンディアン16ビット値であり、ページ中の特定のフォー マットブロックのサイズ (ページ数)を示しています。

offset 16~17: Raw Block User Type length,<br/>offset 18~19: Licensor Block User Type,<br/>offset 20~21: OEM Block User Type,<br/>offset 22~23: WIBU Block User Type,<br/>offset 24~25: Raw Block Protected Type,<br/>offset 26~27: Licensor Block Protected Type,<br/>LicensorProtectedSize<br/>CemProtectedSizeUser TypeOffset 28~29: OEM Block Protected Type,<br/>offset 30~31: WIBU Block Protected Type,<br/>WibuProtectedSizeUser Type

offset 16~23に保持された4つの値(word)の合計と、offset24~31に保持された4つの値(word)の

合計は同じでなければなりません。そして、それらの合計はExtMem全体で利用可能なページの総数と同一でなければなりません。

4つのフォーマットブロックの構想は以下のとおりです。

| 名前       | 説明                                          | LicensorApplication<br>からのアクセス |
|----------|---------------------------------------------|--------------------------------|
| Raw      | 対話型ツールによる自由なアクセスを許可します。                     | Yes                            |
| Licensor | WIBU-KEY Licensor(開発元)のアプリケーションにアクセスを許可します。 | Yes                            |
| OEM      | WIBU-SYSTEMS の特別なパートナーのための予約領域。             | No                             |
| WIBU     | WIBU-SYSTEMS のための予約領域。                      | No                             |

#### [注意]

WIBU-KEY APIは、RawモードとFormattedモードを識別しません。ExtMemメモリを常にRawモードで 参照します。 従って、APIを使用するユーザーは間違ったRawモード書き込みによってFormattedモー ドのデータを破損しないようにする責任があります。同様に、Wklist32.exe 等のツールにおいても上記 の4ブロックにかかわらず読み書きすることができます。

# 8-6. Formatted モードにおける Raw データ のアドレッシング

Rawブロックの最大インデックスは、以下のオペレーションによって取得することができます。これは UserTypeとFormattedTypeで共通です。

- ・ 最大インデックスを特定するために、まずExtMemの最後のページをインデックスします。
- 最後のページを読んでGUIDをチェックします。Formattedモードを示す GUID が見つからない場合、ExtMemはRawモードで使うことができます。その場合は、全てのページは規制なしでアドレッシングすることができます。
- Formattedモードを示すGUIDが見つかった場合、UserType用としてoffset 16/17、FormattedType 用として offset 24/25の値を読みます。データはリトルエンディアンで格納されていますので、実際の値は byte 16 + 256 \* byte 17、byte 24 + 256 \* 25. となります。得られる値は、RawUserSize とRawProtectedSizeです。Rawブロックは、0~(RawUserSize-1)、0~(RawProtectedSize-1)のどのようなインデックスを持つこともできます。
- RawUserSizeと RawProtectedSizeがゼロの場合、Rawブロックは存在しません。

ー般的に、ブロックの第一ページが、Rawブロックの構造を記述するために使われますが、実際には Licensor(またはユーザー)によって自由に定義することができます。

「WKCRYPT.EXE」は、正確な開始位置を規定する目的で、フォーマット時にRawブロックの最初のページに32バイトの0を常に書き込みます。(UserTypeブロック、ProtectedTypeブロックとも書き込みます)

# 8-7. Formatted モードにおける Licensor データのアドレッシング

Licensorブロックの最初のページは常にインデックス0になるとは限りません。従ってFormattedモード でのLicensorデータのアドレッシングはRawデータに比べて少し複雑になります。

Licensorデータの開始ページと終了ページのインデックスは以下のオペレーションで取得されます。 これはUserType、ProtectedTypeで共通です。

- ExtMemの最後のページをインデックスします。
- ・ 最後のページを読んでGUIDをチェックします。
- Formattedモードを示す GUID が見つからない場合、ExtMemはRawモードで使われていますので 操作を中止します。
- Formattedモードを示すGUIDが見つかった場合、UserType用としてoffset 16/17、FormattedType 用としてoffset 24/25の値を読みます。データはリトルエンディアンで格納されていますので、 実際の値は byte 16 + 256 \* byte 17、byte 24 + 256 \* 25. となります。得られる値は、RawUserSize と RawProtectedSizeであり、Licensorブロックの最初のインデックスを指しています。
- 次にUserType用としてoffset 18/19、FormattedType用としてoffset 26/27の値を読みます。
   データはリトルエンディアンで格納されていますので、実際の値は byte 16 + 256 \* byte 17、 byte 24 + 256 \* 25. となります。得られる値は、LicensorUserSizeとLicensorProtectedSizeになります。
- LicensorUserSize と LicensorProtectedSize がゼロの場合、Licensorブロックは存在しませんので、操作を中止します。この時、Licensorブロックは、RawUserSize ~ (RawUserSize+LicensorUs erdSize-1)、RawProtectedSize ~ (RawProtectedSize+LicensorProtectedSize-1)の範囲のインデックス値を取ることができます。

一般的に、ブロックの第一ページが、そのブロックの構造を記述するために使われますが、実際には Licensor(またはユーザー)によって自由に定義することができます。

「WKCRYPT.EXE」は、正確な開始位置を規定する目的で、フォーマット時にRawブロックの最初のページに32バイトの0を常に書き込みます (UserTypeブロック、ProtectedTypeブロックとも書き込みます)。

# 8-8. WkCrypt による ExtMem の操作

WkCrypt Version4.10以降では、RawモードとFormattedモードにおけるExtMemのフォーマットとアンフォーマットの為のコマンドをサポートします。

/Lオプションを使って現在の ExtMemの状態を表示することができます。

以下はデフォルト設定の ワイブキー/U+ を /Lで参照した例です。 ※ 日本語版MS-DOSを使用する場合、エンコードの関係でフォントが崩れ、下記表示のようにエント リの枠が文字化けして表示されますが、使用には差し支えありません。

C:>wkcrypt /PAU /L

wkcrypt - WIBU-KEY Encryption and Programming Tool. Version 5.00 of 2005-Apr-14 (Build 49) for Win32. Copyright (C) 1989-2005 by WIBU-SYSTEMS AG. All rights reserved.

WIBU-BOX 1: ExtMem area (512 pages) formatted.
### WIBU-BOX no. 1 at USB (Version 6):

*\\* ታ 1፡ ታ 2፡ **ሳ** 3: 10:13 ゥ ņ **ሳ** 4፡ ታ 5: ታ 6: ታ 7: ታ 8: ታ 9: ņ **ኃ** Serial-No 008-0010007621 <00101> ታ 10: Ļ 

\* ASIC Build Number: 818, ExtMem: 16 KBytes formatted, page structure: \* User: Raw = 100, Licensor = 100, OEM = 30, WIBU = 25. \* Prot: Raw = 100, Licensor = 155, OEM = 0, WIBU = 0.

#### 以下はフォーマットされた ワイブキー/U+を /Lで参照した例です。

C:>wkcrypt /PAU /L

wkcrypt - WIBU-KEY Encryption and Programming Tool. Version 5.00 of 2005-Apr-14 (Build 49) for Win32. Copyright (C) 1989-2005 by WIBU-SYSTEMS AG. All rights reserved.

WIBU-BOX 1: ExtMem area (512 pages) formatted. ### WIBU-BOX no. 1 at USB (Version 6):

VFFFFFF *<b>トトトトト* **ሳ** 1: **ウ** 2: ታ 3፡ 10:13 Ċ ታ 4፡ ታ 5: ታ 6: Ċ ታ 7: ታ 8: ታ 9: ታ **ሳ** 10: **ሳ** Serial-No 008-0010007621 <00101> ή \* ASIC Build Number: 818, ExtMem: 16 KBytes formatted, page structure:

\* User: Raw = 100, Licensor = 100, OEM = 30, WIBU = 25. \* Prot: Raw = 100, Licensor = 155, OEM = 0, WIBU = 0.

# 1. ExtMem のフォーマットとアンフォーマット

「WKCRYPT.EXE」の /PXMFオプションで ワイブキーのExtMemをフォーマットします。 /PXMFオプションはコマンドラインまたは WKCファイルで使用することができます。 ワイブキーを特定する為の、/PAオプション(port)、/PBオプション(特定のインデックス)、/PQオプション(同時に操作するワイブキー数)を併用することができます。

フォーマットコマンドでは、Licensorブロック、OEMブロック、WIBUブロックのサイズ(ページ数)を指定 して、以下の4つの領域で構造化します。

・Rawデータ ・Licensor ・OEM ・WIBU

## ExtMemのフォーマット

フォーマットコマンドの書式は以下のとおりです。

WkCrypt /PXMF: パラメータ 1, パラメータ 2, ・・・パラメータ 6

(例.WkCrypt /PAU /PXMF:W64, O10, L100, PW 10, PO10, PL100 )

パラメータには以下のブロックとそのサイズ(ページ数)を指定します。

- W ···· UserTypeのWIBUブロック。 ProtectedTypeの場合は PW。
- O ••••• UserTypeのOEMブロック。 ProtectedTypeの場合は PO。
- L ····・ UserTypeのLicensorブロック。 ProtectedTypeの場合は PL。

例えば、WIBUブロックを10ページ確保する場合はW10と指定します。他のブロックについて同時に指定する時は、カンマ(,)で区切って続けて記述します。W, O, LのブロックはデフォルトではUserTypeブロックを指します。ProtectedTypeを指定する場合は、PW, PO, PLのように先頭に Pを付けます。

フォーマットコマンドではRawブロックは指定しません。W, O, L で指定した後の残りのページ数が自動的にRawデータに割り当てられます。また、パラメータで明記しないブロックには0ページが割り当てられます。指定したページ数の合計がExtMemの最大ページ数を超えた場合はエラーになり、フォーマット作業は中止します。

次のコマンドは、UserType に WIBUブロック=25、OEMブロック=30、Licensorブロック=100 を設定し、 ProtectedType に Licensorブロック=155 を割り当てる例です。

/PAU でUSBタイプにワイブキーを指定し、最後に /L で結果を表示しています。WkCrypt /PAU /PXMF:W25,O30,L100,PL155 /L

wkcrypt - WIBU-KEY Encryption and Programming Tool. Version 5.00 of 2005-Apr-14 (Build 49) for Win32. Copyright (C) 1989-2005 by WIBU-SYSTEMS AG. All rights reserved.

WIBU-BOX 1: ExtMem area (512 pages) formatted. ### WIBU-BOX no. 1 at USB (Version 6):

| V+++++       | <b>۱</b>       |                                         | 0 0 0 0 0 0 0 0 0 0 0 0 0 0 0 0 0 0 0 0                                                                          | <u> </u> |
|--------------|----------------|-----------------------------------------|----------------------------------------------------------------------------------------------------|----------|
| <b>ሳ</b> 1፡  | 10:13          | <b>ሳ</b> 2፡                             | <b>ウ</b> 3:                                                                                                    | ウ        |
| <b>ሳ</b> 4፡  |                | <b>ウ</b> 5:                             | <b>ウ</b> 6:                                                                                                    | ウ        |
| ታ 7:         |                | <b>ሳ</b> 8፡                             | <b>ウ</b> 9:                                                                                                    | ウ        |
| <b>ሳ</b> 10: |                | <b>ウ</b> Serial                         | -No 008-0010007621 <00101>                                                                                       | ゥ        |
| 4+++++       | K0000000000000 | ,,,,,,,,,,,,,,,,,,,,,,,,,,,,,,,,,,,,,,, | חטטטטערטטטטערעטטטטער איידי איידי איידי איידי איידי איידי איידי איידי איידי איידי איידי איידי איידי איידי איידי א | 1444444  |

\* ASIC Build Number: 818, ExtMem: 16 KBytes formatted, page structure: \* User: Raw = 128, Licensor = 0, OEM = 0, WIBU = 127. \* Prot: Raw = 255, Licensor = 0, OEM = 0, WIBU = 0.

UserTypeのRawデータには100ページ(255-25-30-100=100)が割り当てられます。同様に、 ProtectedTypeのRawデータには100ページ(255-0-0-155=100)が割り当てられます。 ※ FormattedモードではUserType、ProtectedType共に最後のページがシステムの予約ページになり ます。従って最大利用ページ数はUserType、ProtectedTypeそれぞれ255ページになります。

OEMブロック、WIBUブロック、Licensorブロックが不要な場合は、 WkCrypt /PAU /PXMF:L0 とすれば UserType、ProtectedType ともに全てRawデータとして割り当てられます。

## ExtMemのアンフォーマット

ExtMemをアンフォーマットするために /PXMF- を指定します。 C>wkcrypt /PA1 /PXMF- /L

#### [注意]

フォーマットまたはアンフォーマットを行なうと全ての記録内容が破棄されるか、少なくとも各々のブロックの最初のページが32 バイトの0で満たされます。また、フォーマットコマンドとアンフォーマットコマンドはWIPEコマンドを搭載していません。 従って、先頭のページ以外は上書きされずにデータが残ります。

## 2. WkCrypt での ExtMem の書き込み

「WKCRYPT.EXE」の /PXMWオプションでExtMemにデータを書き込むことができます。/PXMWオプションはコマンドラインまたは WKCファイルで使用することができます。ワイブキーを特定するための、 /PAオプション(port)、/PBオプション(特定のインデックス)、/PQオプション(同時に操作するワイブキー数)を併用することができます。

※「WKCRYPT.EXE」のGUIからもExtMemを読み書きすることができます。

「WKCRYPT.EXE」は、UserTypeまたはProtectedTypeで、RawデータブロックとLicensorブロックへの ページ書き込みだけをサポートします。

/PXMWオプションの書式は以下のとおりです。

WkCrypt /PXMW[指定ブロックとページ],{Data1,Data1,・・・DataN} 例.wkcrypt /PAU /PXMWPR10,{5,6,7,8} /PXMWL5:3,["ABC","B":2, "C":1}

以下に各パラメータについて説明します。

#### 指定ブロック

指定するブロックは R (Rawデータ)と L (Licensor)です。 ProtectedTypeブロックを指定する場合は先頭にPを付けて PR、 PL のように指定します。 Pを付けなければUserTypeブロックが対象になります。

#### ページ

書き込むページのページ番号を指定ブロックに続けて記述します。 例. R10 (Rawデータの10ページ) また、複数の連続するページを指定する場合はコロン:で区切って書き込みを繰り返す回数(ページ 数)を記述します。 例. R10:3 (Rawデータの10ページから3ページ分)

#### 書き込みデータ

ページ番号に続けてカンマ , で区切って書き込みデータを指定します。 書き込みデータは {} で囲んで必要なだけカンマで区切って記述します。 例. {1,2,3} 01,02,03 という並びの3バイトのデータを指定 同じデータを繰り返す時は、繰り返すデータの後ろにコロン: をつけて繰り返す回数を指定します。 例. {1:2,2} 01,01,02 を指定したのと同じです。

データーが文字列の場合はダブルクォーツで囲みます。

- 例. {"test","data"} "testdata" を指定したのと同じです。
- またデータが文字の場合も前記の繰り返し規則が利用できます。

例. {"Test":2,"data"} "TestTestdata" を指定したのと同じです。

指定した書き込みデータが1ページ(32バイト)に満たない場合、指定したデータが繰り返し書き込まれます。

以下の例は、UserTypeのRawデータの1ページから2ページ分01,02,03を繰り返し書き込み、 ProtectTypeのRawデータの1ページ目に "SuncarlaSuncarlaTest" という文字列を繰り返し書き込み ます。 また /V オプションを指定して書き込み状況を同時に表示します。 WkCrypt /V /PAU /PXMWR1:2,{1,2,3} /PXMWPR1,{"Suncarla":2,"Test"}

Version 5.00 of 2005-Apr-14 (Build 49) for Win32. Copyright (C) 1989-2005 by WIBU-SYSTEMS AG. All rights reserved. Used Format for Remote Programming: WIBU-SYSTEMS Control (WBC). Port USB used for programming WIBU-BOXes. Preparing of Programming WIBU-BOX no. 1 (serial 8-10007621) at USB: Start Writing ExtMem User Raw page 1 to 2. ExtMem User Raw page 1 (hexadecimal data) written: 01 02 03 01.02 03 01 02:03 01 02 03.01 02 03 01 02 03 01 02.03 01 02 03:01 02 03 01.02 03 01 02 ExtMem User Raw page 2 (hexadecimal data) written: 03 01 02 03.01 02 03 01:02 03 01 02.03 01 02 03 01 02 03 01.02 03 01 02:03 01 02 03.01 02 03 01 Start Writing ExtMem Protected Raw page 1. ExtMem Protected Raw page 1 (hexadecimal data) written: 53 75 6E 63.61 72 6C 61:53 75 6E 63.61 72 6C 61 54 65 73 74.53 75 6E 63:61 72 6C 61.53 75 6E 63 Completing of Programming WIBU-BOX no. 1 (serial 8-10007621) at USB: 3 programming commands executed.

## 3. WkCrypt での ExtMem の読込みとリスト表示

「WKCRYPT.EXE」 の /PXMLオプションで1つ以上のExtMemページを読み込んで表示します。 /PXMLオプションはコマンドラインまたは WKCファイルで使用することができます。 ワイブキーを特定する為の、/PAオプション(port)、/PBオプション(特定のインデックス)、/PQオプシ ョン(同時に操作するワイブキー数)を併用することができます。 ※「WKCRYPT.EXE」のGUIからExtMemを読み書きすることができます。

「WKCRYPT.EXE」 は、UserTypeまたはProtectedTypeで、RawデータブロックとLicensorブロックへのページ読み込みだけをサポートします。

/PXMLオプションの書式は以下のとおりです。

WkCrypt /PXML[指定ブロックとページ] 例. wkcrypt /PAU /PXMLR1:2 /PXMLPR1

以下に各パラメータについて説明します。

#### 指定ブロック

指定するブロックは R (Rawデータ)と L (Licensor)です。ProtectedTypeブロックを指定する場合は先 頭にPを付けてPR, PLのように指定します。Pを付けなければUserTypeブロックが対象になります。

#### ページ

読み込むページのページ番号を指定ブロックに続けて記述します。 例. R10 (Rawデータの10ページ) また、複数の連続するページを指定する場合はコロン:で区切って終了ページを記述します。 例. R10:3 (Rawデータの10ページから3ページ分)

# 4. ExtMem にアクセスするためのシグネチャーの取得

ProtectedTypeのExtMemにアクセスするためには8バイトの固有のシグネチャーが要求されます。 シグネチャーはWkCryptの/POオプションと/PXMLオプション(読み込み用)、または/PXMWオプション(書き込み用)を組み合わせて指定することによって算出することができます。/POオプションの操作 ではシグネチャーの表示が行なわれるだけで、ExtMemページへの書き込みは行なわれません。

以下は、Rawデータの10ページとLicenseの7ページから2ページ分の書き込みシグネチャー表示する 例です(実際の書き込みは行なわれませんので指定する書き込みデータはダミーです)。

wkcrypt /PAU /PO /PXMWPR10,{0} /PXMWPL7:2,{0}

wkcrypt - WIBU-KEY Encryption and Programming Tool. Version 5.00 of 2005-Apr-14 (Build 49) for Win32. Copyright (C) 1989-2005 by WIBU-SYSTEMS AG. All rights reserved.

WIBU-BOX signature output redirection activated, physical programming stopped.
WIBU-BOX 1: Start Writing ExtMem Protected Raw page 10.
WIBU-BOX 1: ExtMem Protected Raw page 10 written.
Used WIBU-BOX ExtMem write Access Signature: 47 42 73 202 58 41 36 145.
WIBU-BOX 1: ExtMem Protected Raw page 62 written.
Used WIBU-BOX ExtMem write Access Signature: 47 42 73 202 58 41 36 145.
WIBU-BOX 1: ExtMem write Access Signature: 47 42 73 202 58 41 36 145.
WIBU-BOX 1: ExtMem write Access Signature: 47 42 73 202 58 41 36 145.
WIBU-BOX 1: ExtMem Protected Raw page 63 written.
Used WIBU-BOX ExtMem write Access Signature: 47 42 73 202 58 41 36 145.

以下は、同様のページに対して読み込みシグネチャーを計算した例です。

#### wkcrypt /PAU /PO /PXMLPR10 /PXMLPL7:2

wkcrypt - WIBU-KEY Encryption and Programming Tool. Version 5.00 of 2005-Apr-14 (Build 49) for Win32. Copyright (C) 1989-2005 by WIBU-SYSTEMS AG. All rights reserved.

WIBU-BOX signature output redirection activated, physical programming stopped. WIBU-BOX no. 1 (serial 8-10007621) at USB, ExtMem Protected Raw page 10: Used WIBU-BOX ExtMem read Access Signature: 47 42 73 202 58 41 36 145. WIBU-BOX no. 1 (serial 8-10007621) at USB, ExtMem Protected Licensor page 7 to 8 (Raw 62 to 63): Used WIBU-BOX ExtMem read Access Signature: 47 42 73 202 58 41 36 145. Used WIBU-BOX ExtMem read Access Signature: 47 42 73 202 58 41 36 145. 以下に、エントリ1に追加エントリのAddedDataを設定し、Modify Dependenceの設定で「データコンテント」を指定したために書き込みシグネチャーが変化する例を挙げます。

Rawデータの1ページから2ページ分、書き込みシグネチャーと読込みシグネチャーを表示します。

#### wkcrypt /PAU /PO /PXMWPR1:2,{0} /PXMLPR1:2

Version 5.00 of 2005-Apr-14 (Build 49) for Win32. Copyright (C) 1989-2005 by WIBU-SYSTEMS AG. All rights reserved.

WIBU-BOX signature output redirection activated, physical programming stopped.
WIBU-BOX 1: Start Writing ExtMem Protected Raw page 1 to 2.
WIBU-BOX 1: ExtMem Protected Raw page 1 written.
Used WIBU-BOX ExtMem write Access Signature: 61 242 130 169 77 3 88 183.
WIBU-BOX 1: ExtMem Protected Raw page 2 written.
Used WIBU-BOX ExtMem write Access Signature: 110 21 83 121 29 147 53 22.
WIBU-BOX no. 1 (serial 8-10007621) at USB,
ExtMem Protected Raw page 1 to 2:
Used WIBU-BOX ExtMem read Access Signature: 180 198 94 15 247 6 226 152.
Used WIBU-BOX ExtMem read Access Signature: 180 198 94 15 247 6 226 152.

ExtMemの1ページ目と2ページ目に異なるデータが格納されていて、Modify Dependenceの設定で 「データコンテント」が指定された為、2つのページで書き込みシグネチャーが異なっています。 一方、読込みシグネチャーはModify Dependenceの設定に依存しないため変化しません。

※ /Lオプションを併用する場合は、 /POの前に指定して下さい。

※ USBを特定するための /PAUパラメータは一番先頭に指定して下さい。例. WkCrypt /PAU /L /PO /PXMLPL10:4

# 8-9. WkList32 での ExtMem の操作

「WKCRYPT.EXE」 のGUIを使ってExtMemの読み書きをすることができます。以下にWkList32で ExtMemの編集をする手順を説明します。

尚、WkList32はExtMemにRawモードでアクセスしますので、ExtMemのモードに関わらず読み書きすることができますが、必要に応じて事前に「WKCRYPT.EXE」 でExtMemのフォーマットを行なってください。また、ProtectedTypeブロックにアクセスするためにはエントリ1にFirmCode/UserCodeがプログラミングされている必要があります(FirmCode10以外をプログラミングした場合は、ProtectedTypeのExtMemにアクセスする時は必ずFSBが必要になります)。

(1) 「WKCRYPT.EXE」で編集画面に入り、「Extended Memory」ページを表示してください。以下の ExtMem操作画面が表示されます。

| 2, シリアル番号 USB のワイブボックス 8-10046548!を編集   |                                        |  |  |
|-----------------------------------------|----------------------------------------|--|--|
| בעדעב איזעארעב איזעארעב Extended Memory |                                        |  |  |
| User Data                               | ▼ Page: 0 + Load                       |  |  |
|                                         | FF FF FF FF FF FF FF FF FF FF FF FF FF |  |  |
| Number of Pages: 256                    |                                        |  |  |
| Write To File Read From File            |                                        |  |  |
| OK キャンセル 適用(A)                          |                                        |  |  |

(2) 以下の手順でExtMemのページデータの編集を行って保存してください。

- 1. ドロップダウンリストで、UserTypeまたはProtectedTypeを選択。
- 2. + ボタン、ー ボタンで、編集するページ番号を指定。
- 3. バイナリ編集エリア、または、テキスト編集エリアでページデータを編集。
- 4. 「OK」ボタン、または「適用」ボタン で編集データをExtMemに保存。

【データ編集】

バイナリデータを編集する時は、「バイナリデータ編集エリア」をクリックして、キーボードからバイナリ データを直接編集して下さい。テキストデータを編集する時は、「テキストデータ編集エリア」をクリック して、キーボードからテキストデータを入力してください。

但し、テキストデータ編集エリアの表示は1バイト単位のASCIIデータのみをサポートします。日本語入力を行なう場合、以下の点にご注意ください。

※入力された日本語データはテキストデータ編集エリアに正常に表示されません。入力されたデータ は有効です。従って、アプリケーションから読み出して日本語データとして利用するのは問題ありません。

※WkList32でのテキストデータ編集はページ単位で行われますので32バイトを越えるデータの入力は できません。32バイトを越えるデータは無条件で切り捨てられますので、日本語データ等の2バイトで構 成されるデータを入力する場合は最後のデータ部分にご注意ください。 【データ保存】

編集データの保存は、ページの編集が完了する毎に「適用」ボタンで保存するようにして下さい。 ※ UserType(またはProtectedType)でページデータを編集した後、保存しないまま続けて他のブロッ クに移動した場合、アプリケーションエラーによって WkList32が終了することがありますので確実に保 存を行ってください。

【ファイルへの書き出し】

ExtMemのメモリイメージをファイルに保存することができます。データは、ページ番号の指定にかかわらず常にページ0から全ページ分(8Kbytes)が保存されます。 (ProtectedTypeのExtMemを操作する場合はFSBが必要です。)

【ファイルから読み込み】

任意のデータファイルを指定してExtMemに読み込むことができます。ファイルの読み込みも書き出し と同様、常にページ0からの読み込みとなります。

ファイルからデータを読み込んでExtMemのページデータを編集する場合、ページをまたがったデータ を読み込むことができますので、日本語テキストを保存する場合には大変便利です。但し、読込みデー タによって以下の制約がありますのでご注意ください。

※ファイルのサイズは16バイト以上必要です(正確には1ページについて16バイト以上のデータが必要です)。

※読み込まれたデータはページ単位(32バイト単位)で0ページから順にマッピングされます。

※最後のデータが、1ページ(32バイト)に満たない場合、そのページの残りはゼロで埋められます。

※最後のデータが読み込まれると読込み動作は終了します。従って、最後のページより後のページのデ ータは変更されずにそのまま残ります。

※最後のページにおいて、読み込まれたデータが16バイト未満の場合は、(1)の制約によりエラーが発生しますのでご注意ください。つまり、ファイルサイズを32で割った余りが、16バイト以上必要です。この問題はファイルサイズを16バイトで割り切れるサイズに調整することによって回避することができます。

# 8-10. サンプルプログラムについて

ワイブキーCD の¥Program Files¥WibuKey¥DevKit¥SampleフォルダにExtMemを利用する ためのサンプルソースが収録されています。ExtMemのためのサンプルは各言語サンプルの Classic¥WkDmExtMemフォルダをご覧ください。

参考までに以下に、エントリ1にプログラミングされた特定のFirmCode/UserCodeを指定してLocal接 続のワイブキーのチェックを行ない、見つかったワイブキーのポート番号を使ってExtMem を読み出す 場合の手順について簡単に説明します。

(1) FirmCode/UserCode を指定し ローカルハンドル (HWKB\_LOCAL)を使って WkbOpen2を呼び 出します。

(2) WkbOpen2 で該当するFirmCode/UserCode が見つかった場合は、WkbOpen2で得られたハンド ルを使って WkbQueryEntry2 を呼び出します。

(3) WkbQueryEntry2 が成功すると WKBOPENENTRY構造体にWkbListBox2 を呼び出すために必要な情報が返されます。

| WKBOPENENTRY. IPort | ••• | 見つかったワイブキーのポート番号。        |
|---------------------|-----|--------------------------|
| WKBOPENENTRY. wkbsr | ••• | 見つかったワイブキーのWKBSERIAL構造体。 |

(4) WKB\_LIST\_CONFIGパラメータを指定して WkbListBox2 を呼び出します。WkbListBox2 の呼び出しが成功するとWKBBOXCONFIG構造体にExtMemに関する情報が返されます。

WKBBOXCONFIG. usAsicBuild ・・・・・ ASIC のバージョン番号。 WKBBOXCONFIG. usExtMemSize ・・・・・ ExtMemのサイズ(最大ページ数)。 usExtMemSizeがゼロの場合はExtMemを利用できません。

(5) ExtMemが利用できる場合、WKB\_LIST\_EXTMEMパラメータを指定してもう一度 WkbListBox2 を呼び出します。WkbListBox2の呼び出しが成功するとWKBEXTMEM構造体のabData に 32バイトの ExtMemページデータが返されます。(WkbOpen2で取得したハンドルは適当なタイミングでWkbClose2によって閉じてください。)

尚、参考資料としてワイブキーを特定する際のポート番号の対応表を掲載します。アプリケーションか らポート番号を直接指定する場合などに参考にしてください。

| Port | Port 番号 | 標準規定    |
|------|---------|---------|
| LPT1 | #0      | 1 or L1 |
| LPT2 | # 1     | 2 or L2 |
| LPT3 | #2      | 3 or L3 |
| LPT4 | #3      | 4 or L4 |
| COM1 | #8      | C1      |
| COM2 | #9      | C2      |
| COM3 | #10     | C3      |
| COM4 | #11     | C4      |

| Port    | Port 番号 | 標準規定 |
|---------|---------|------|
| PcCard1 | #32     | P1   |
| PcCard2 | #33     | P2   |
| PcCard3 | #34     | P3   |
| PcCard4 | #35     | P4   |
| PcCard5 | #36     | P5   |
| PcCard6 | #37     | P6   |
| ADB     | #40     | ADB  |
| lisb    | #48     |      |

# **Chapter 9**

# WIBU-KEY API ファンクションについて

9-1. WIBU-KEY API ファンクション 9-2. サンプルプログラムのインストール方法について

# 9-1. WIBU-KEY API ファンクション

ワイブキーには、多数のAPIファンクションが用意されています。これらのAPIファンクションを、貴社の ソースコードに直接組み込むことにより、きめの細かいセキュリティを実現することができます。APIフ ァンクションを組み込んだ後は、自動暗号化ツールAxProtectorを使って、ファイル全体を暗号化する ことも可能です。逆コンパイラやデバッガによる解析からファイルを守るためにも、自動暗号化ツール AxProtectorとの併用をお勧めいたします。

基本的なWIBU-KEY APIの呼び出しスキームは下記の図のようになります。

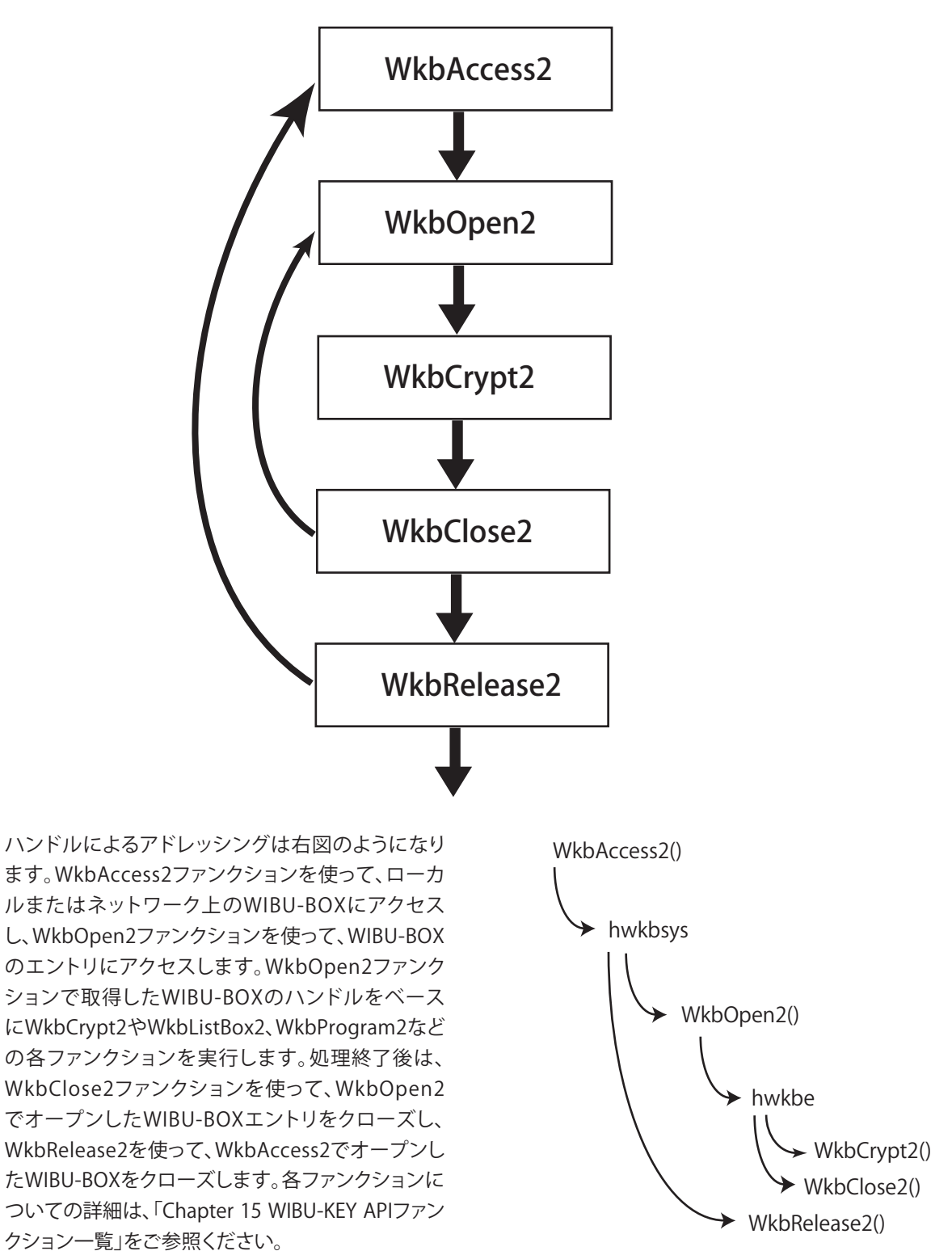

# 9-2. サンプルプログラムのインストール方法について

リックします。

ワイブキーCDの中には、ワイブキーのAPIファンクションを利用したサンプルプログラムが開発言語ご とに入っています。APIファンクションを利用される方は、ぜひ参考にしてください。サンプルプログラム のインストールの方法は、ワイブキーCDから次のようにインストールします。

①ワイブキーCD Ver7.11を立ち上げ、「English」をク WibuKey SDK 6.0c **WIBU** WibuKey ٦ Deutsc Englis Français 中文 ②「Wibukey Samples」をクリックします。 **UIBU** SYSTEMS WibuKey TÎ. WibuKey SDK lbuKey Samples WibuKey Runtime + 3 [WIBU-KEY Samples 6.00 Installation Wizard  $\wedge$ 揚 WibuKey Samples 6.00 セットアップ - - X-ようこそ」画面で、「次へ」をクリックします。 WibuKey Samples 6.00 Installation Wizard へようこそ 6 このセットアップ プログラムを実行する前にすべての Windows プログラムを終了することを強くお勧めします。 をクリックしてセットアップ ブログラムを終了してから、実行 中のブログラムを閉じてください。インストールを続行するに は、をクリックしてください。 警告このプログラムは、著作権および国際協定によって保 護されています。 O 本製品およびその内容の不正な複製、または配布すること は、厳しい民事そして刑事処罰の対象となり法律の下で可能 な最大限の処罰がかせられます。 < 戻る (B) 次へ (N) > キャンセル ④ユーザー情報を入力します。 劇 WibuKey Samples 6.00 セットアップ ユーザ情報 0 インストールを個人別に識別するために以下の情報を入力してください。 氏名 (A): Shigeji Kobayash 組織(0): このアブリケーションの設定は、現在のユーザーまたは、このコンピュータを共有 するすべてのユーザーに対してインストールできます。すべてのユーザーに対す る設定をインストールするしは、管理者権限を持っている必要があります。このア このコンピュータを使用するユーザー (A) 💿 (Shigeji Kobayashi) 専用 (M) ise Installation Wiza < 戻る (B) 次へ (N)> キャンセル

⑤ インストール先フォルダを選択します。

⑥ インストールタイプを選択します。

⑦ インストールを開始するには「次へ」をクリックします。

⑧ インストールが開始されます。

⑨「WIBU-KEY Samples 6.00 は、正常にインストー ルされました」の画面が表示されたらインストール は終了です。[終了]をクリックして画面を閉じて下さい。

¥Program Files¥WibuKey¥DevKit¥Samplesフォル ダにサンプルプログラムがインストールされます。 開発言語ごとに、APIファンクションの使い方を参考 にしてください。

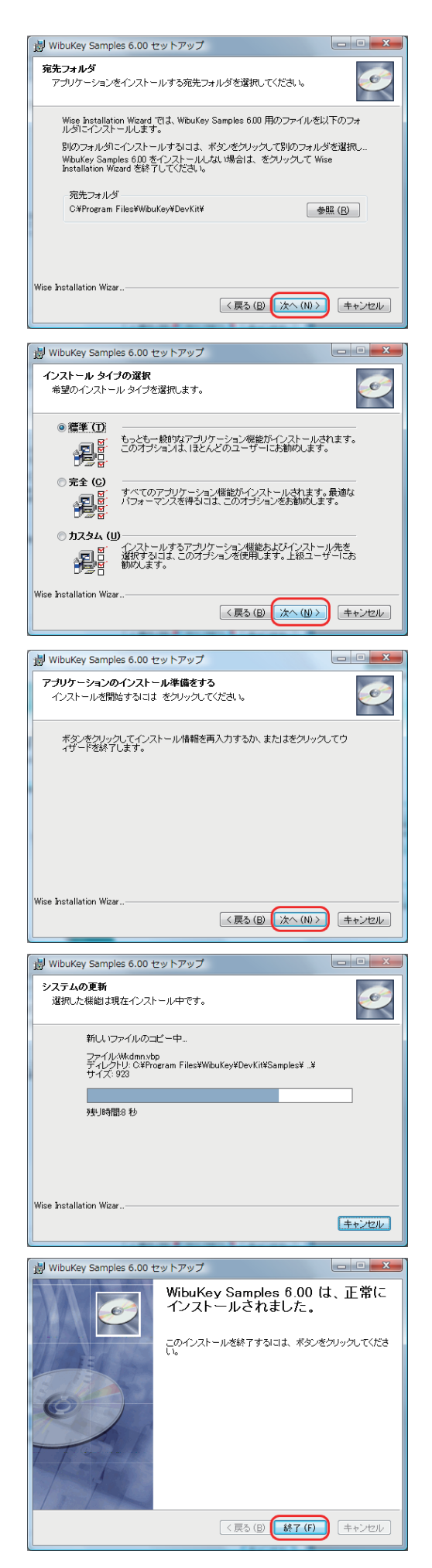

# **Chapter 10**

# WIBU-KEY COM コンポーネントについて

- 10-1. WIBU-KEY COM コンポーネントについて
- 10-2. ワイブキーのクラスについて
- 10-3. WIBU-KEY ActiveX コントロールの使い方
- 10-4. Wibukey コンポーネントのプロパティ

# 10-1. WIBU-KEY COM コンポーネントについて

ワイブキーには MicrosoftのCOM標準と完全互換の WIBU-KEY ActiveXコンポーネントが用意され ています。WIBU-KEY ActiveXコンポーネントは、Microsoft VisualC++、VisualBasic、Borland Delphi、 VBScript、JavaScript等でそのまま使用することができます。WIBU-KEY ActiveXコンポーネントは、 COMインターフェースによってほとんど完全なWIBU-KEY APIをサポートしています。

WIBU-KEY COM/ActiveXコンポーネントは"Wibukey.dll"にインプリメントされています。 "Wibukey.dll"はCOM APIとCOM APIクラスとして振る舞いますが、ワイブキーへの物理的なアクセス は、"WkWin32.dll"の従来のWIBU-KEY APIで実現されます。

ワイブキーの COM APIを利用する為にはWIBU-KEY APIのVersion3.00以上が必要です。

# 10-2. ワイブキーのクラスについて

WIBU-KEY ActiveXコンポーネントには完全な COM APIが格納されています。 このコンポーネントは、Strings、Integer、Boolean等の単純な型タイプと、コンポーネントによって定義 される複雑なオブジェクト・クラス・タイプを使用します。

定義されているオブジェクト・クラス・タイプは以下のとおりです。

ActiveXコンポーネント内のプロパティはすべて自動的に管理(=Object Binding)され、プロパティの 内容の変更は自動的に他のいくつかのプロパティに反映します。

# 10-3. WIBU-KEY ActiveX コントロールの使い方

ワイブキーランタイムキットをインストールすると、自動的にWIBU-KEY ActiveXコンポーネントがイン ストールされます。以下に、WIBU-KEY ActiveXコンポーネントの使い方をVisualBasicの例で説明しま す。

(1) Visual Basicを起動し、テスト用の新しいプロジェクト(標準EXE)を作成してください。

(2)WIBU-KEY ActiveXコンポーネントを取り込み ます。

【プロジェクト(P)】→【コンポーネント(O)】の「コント ロール」タブでWIBU-KEY COM APIにチェックを入 れて、[適用(<u>A)</u>]ボタンをクリックします。

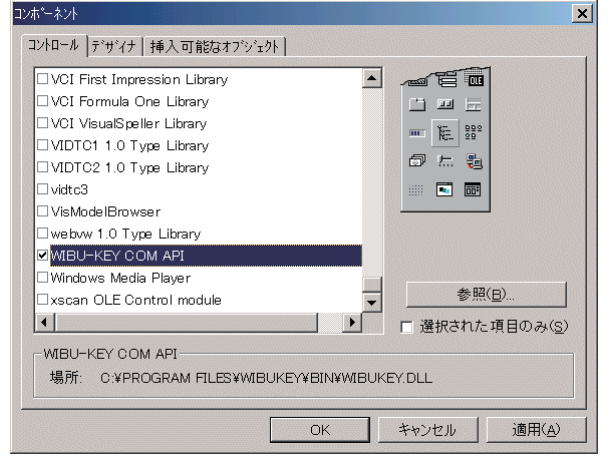

ツールボックスにWIBU-KEYコンポーネントが追加 されます。

WIBU-KEYコンポーネントが追加されたらコンポー ネントウィンドウを閉じて下さい。

これでVisualBasicから何時でも WIBU-KEY ActiveX コントロールを使用することができます。

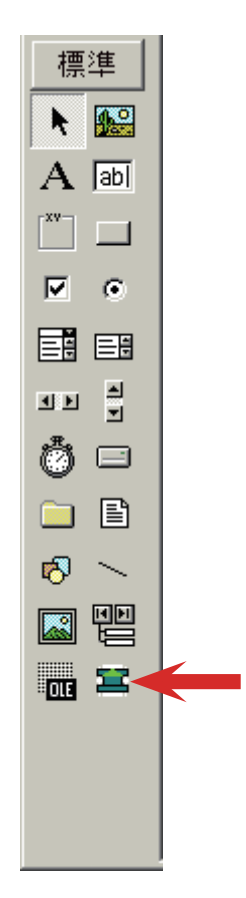

# 実際にワイブキーをチェックしてみます。

WIBU-KEYコンポーネントをフォームに配置します。Commandボタンを1つ配置して、CommandボタンのClickイベントに以下の4行を記述してください。

Private Sub Command1\_Click ()

Dim LastError As Long Wibukey1.CheckBox LastError = Wibukey1.LastErrorCode MsgBox(Wibukey1.LastErrorText)

End Sub

次に、WIBU-KEYコンポーネントのプロパティに、FirmCodeとUserCodeを設定します。 以上が完了したら【完全コンパイル後に実行(E)】で実行してみてください。 Commandボタンをクリックすると、ワイブキーのアクセスが行われ結果が表示されます。

万一、期待した結果が得られない時は、ワイブキーの装着状況、FirmCode、UserCode等に間違いがないかご確認ください。

デフォルトではLocalのワイブキーだけが対象になります。ネットワーク上のワイブキーサー バーもアクセスの対象にする場合は、UsedSubSystemsプロパティに3(Local + WkLAN)、 RestrictedUserQuantityModeプロパティにTrueを指定してください。また、その他のプロパティでネッ トワークの動作を更にコントロールすることができます(プロパティの詳細については後述します)。

以下に、CommandボタンのClickイベントで使用したメソッドについて簡単に説明します。

## CheckBoxメソッド

WIBU-KEYコンポーネントのプロパティの値に従ってワイブキーにアクセスを行ないます。 戻り値はありません。

## LastErrorCodeメソッド

最後に行われた動作(直前の動作)の結果を返します。戻り値は Long型です。 LastErrorCodeで返された値が 0 の時、ワイブキーへのアクセスは成功しています。 ゼロ以外の時は エラーコード を表します。CheckBoxメソッドは結果を返しませんので、プロテクトの 判定はLastErrorCodeの戻り値で行ないます。

## LastErrorTextメソッド

LastErrorCodeと同様、最後に行われた動作の結果を返しますが戻り値は String型です。 前記のサンプルでは、結果を表示するだけの目的で呼び出しています。

以上で WIBU-KEY ActiveXコンポーネントの基本的な使い方は終了です。

※各言語用のサンプルプログラムが ¥Program Files¥WibuKey¥DevKit¥Samplesフォルダにありますのでご覧ください。ActiveXコンポーネント用サンプルのフォルダ名にはそれぞれ最後に .COM がついています。

# 10-4. WIBU-KEY コンポーネントのプロパティ

WIBU-KEY ActiveXコンポーネントの設計時プロパティについて説明します。 これらのプロパティは当然、実行時にもアプリケーションから任意に変更することができます。

## AlgorithmVersion (Long, read/write) Default: 2

WIBU-KEY algorithmを指定。

1:WIBU-BOX/1, WIBU-BOX/3 または WIBU-BOX/4(旧ワイブキー) 2:WIBU-BOX/3 または WIBU-BOX/4(標準) 3:WIBU-BOX/5 4:WIBU-BOX/6(将来のために予約)

## ApplicationName (String, read/write) Default: Empty String

ワイブキーサーバーにアクセスする時のアプリケーション名。ApplicationNameはアプリケーションID 等の情報表示で使われます。例えば、ネットワークにアクセスした時、ワイブキーサーバー側の情報表 示画面ではクライアントのコンピュータ名に加えてこのApplicationNameが表示されます。設定しなく ても動作上は問題ありませんが、クライアントPCに複数のアプリケーションが存在する時、サーバー側 の情報表示からはどのアプリケーションがアクセスしているのか判断できなくなります。

## AutoCancelMode (Boolean, read/write) Default: False

ワイブキーサーバーにアクセスする際のログオンの排他制御を指定します。True (=有効)にすると、すでにワイブキーサーバーにログインしているアプリケーションを重ねて起動することができなくなります。同一アプリケーションの2重起動が禁止されますので、接続可能なクライアント数を無駄に消費するのを防止することができます。Falseの場合、起動したアプリケーションの数だけ接続クライアント数が 消費されます。

## DialogOptions (Long, read/write) Default: wkDlgNormal (0)

ワイブキーシステムによって表示されるダイアログボックスの表示方式を指定します。同時に複数指定 することができます。

0:wkDlgNormal (0) 標準モード。[キャンセル]ボタンが付いたワイブキー検索ダイアログボックスを表示します。 1:wkDlgNoCancel (1) [キャンセル]ボタンが付かないワイブキー検索ダイアログボックスを表示します。 2:wkDlgNoScanDialog (2) ワイブキー検索ダイアログボックスを表示しません。 4:wkDlgNoVersionError (4) 指定したバージョンが高すぎるために表示されるバージョンエラーダイアログの表示を行な いません。 8:wkDlgNoHelpButton (8) 情報ダイアログボックスに[ヘルプ]ボタンを表示しません。 16:wkDlgNoPanelButton (16) 情報ダイアログボックスに[設定]ボタン(WIBU-KEYコントロールパネル)を表示しません。

# EncryptMode (Long, read/write) Default: wkEncDirect (0)

Encryption/Decryption $= -F_{\circ}$ 0:wkEncDirect (0) 1:wkEncIndirect (1).

## ExclusiveAccessMode (Boolean, read/write) Default: False

ワイブキーへのアクセスに対する排他制御を行ないます。Trueにするとアプリケーションの2重起動ができなくなります。falseの時は無効です。

## ExpirationDateCheckMode (Boolean, read/write) Default: False

有効期限チェックの指定。Falseの時、有効期限チェックは無効です。暗号化クラスのSelectionOptions 特性のビット1と同じです。

## FirmCode (Long, read/write) Default: 0 (Invalid)

アクセスするワイブキーのFirmCodeを指定します。

## LimitCounterDecrementMode (Boolean, read/write) Default: False

LimitCounterの指定。Falseの時、LimitCounterは無効です。暗号化クラスのSelectionOptions特性のビット0と同じです。

## RestrictedUserQuantityMode (Boolean, read/write) Default: False

ワイブキーをネットワークで使用する時、同時に接続が可能なクライアント数を制限するかどうか を指定します。このプロパティは、EncryptionクラスのSelectionOptions特性のビット2と同じです。 Falseにするとクライアント制限が無効になります。Falseの場合は、ワイブキーサーバーへのLogonと Connectionは行われますがクラスタのslotを消費しなくなります。

## ServerName (String, read/write) Default: Empty String

ワイブキーサーバーのマシン名、または IPアドレスを指定します。指定しない (空白) の場合は使用可能 なWIBU-KEYサーバーが自動検索されます。

## StockData (String, read/write) Default: Empty String

Encryptionウイザードで設定した暗号化データ。暗号化データはDecryptStockDataメソッドで復号化し、結果をTextDataプロパティで受け取ることできます。

#### SubSystemVersion (Long, read/write) Default: 252

サブシステムのバージョン。値は、メジャーバージョンを100倍したものにマイナーバージョンを加えた ものです。(例えばVersion2.52の場合は 252)

#### TextData (String, read/write) Default: empty string

Encryption/Decryptionされる文字列データとその結果。

#### UsedSubSystems (Long, read/write) Default: wkAccLocal (1)

アクセスするWIBU-KEYサブシステムを指定。同時に複数指定することができます。

1:wkAccLocal (1) 2:wkAccWkLAN (2) 4:wkAccWkNet (4)

## UserCode (Long, read/write) Default: 0 (Invalid)

アクセスするワイブキーのUserCodeを指定します。

## UserIdentification (Long, read/write) Default: 0

指定したサーバーのスロットを割り付けるためのユーザー識別。0を指定した場合、空いている最初の エントリが使われます。WkLANでは0を指定してください。

## WkBoxSimUsed (Boolean, read/write [設計時], read only [実行時])

いくつかのオペレーション用のモードを指定します。COMドライバーのランタイムモード(=実行時)では、このフラグは常にFalseです。開発時このフラグはデフォルトでTrueにセットされていますが、False に設定してランタイムモードをシミュレートすることができます。

MaxStartDelta (Long, read/write) Default: 70 WkNETサブシステムで使用。

**RefreshTimeDelta** (Long, read/write) Default: 30 WkNETサブシステムで使用

**WkNetEncryptSequence** (String, read/write) Default: Empty String WkNETサブシステムで使用。

**WkNetFileName** (String, read/write) Default: Empty String WkNETサブシステムで使用。

**WkNetVersion (Long, read/write) Default: 200** WkNETサブシステムで使用。

# **Chapter 11**

# IxProtector について

- 11-1. IxProtector とは
- 11-2. WUPI ファンクションについて
- 11-3. WUPI ファンクション一覧
- 11-4. WUPI ファンクションの使い方
- 11-5. WUPI ファンクション詳細

# 11-1. IxProtector とは

ワイブキーの自動暗号化ツールAxProtectorや一般的な暗号化ツールでプログラムファイルを暗号化 した場合、ディスク上では暗号化された状態を維持します。ただし、プログラムファイルが動作するため に一度PCメモリーにロードされ、プロテクトチェックが通過した後は、暗号化されていたプログラムファ イル(コード)はメモリー上で復号化された状態になります。ワイブキーの場合は、デバッガー解析など の攻撃に耐える強力なセキュリティ機能を備えておりますが、メモリー上でプログラムコードが復号化 されていること自体がセキュリティホールの1つになります。

IxProtectorは、この問題を解決しました。メモリー上で展開されるプログラムコードを常に暗号化して おき、必要な時に必要なモジュールを復号化し、実行したあとは再び暗号化しておくという、メモリー上 での「オンデマンド復号」を実現する新機能です。AxProtectorで暗号化されたプログラムコードが、メ モリー上でも常に暗号化されているため、クラッキングに対して非常に強力なセキュリティを実現する ことが可能になります。

IxProtectorによる「オンデマンド復号」セキュリティを実現するには、WUPI(Wibu Universal Protection Interface)ファンクションをソースコードに組み組み、ファンクションモジュール単位で暗号化・復号化を行います。

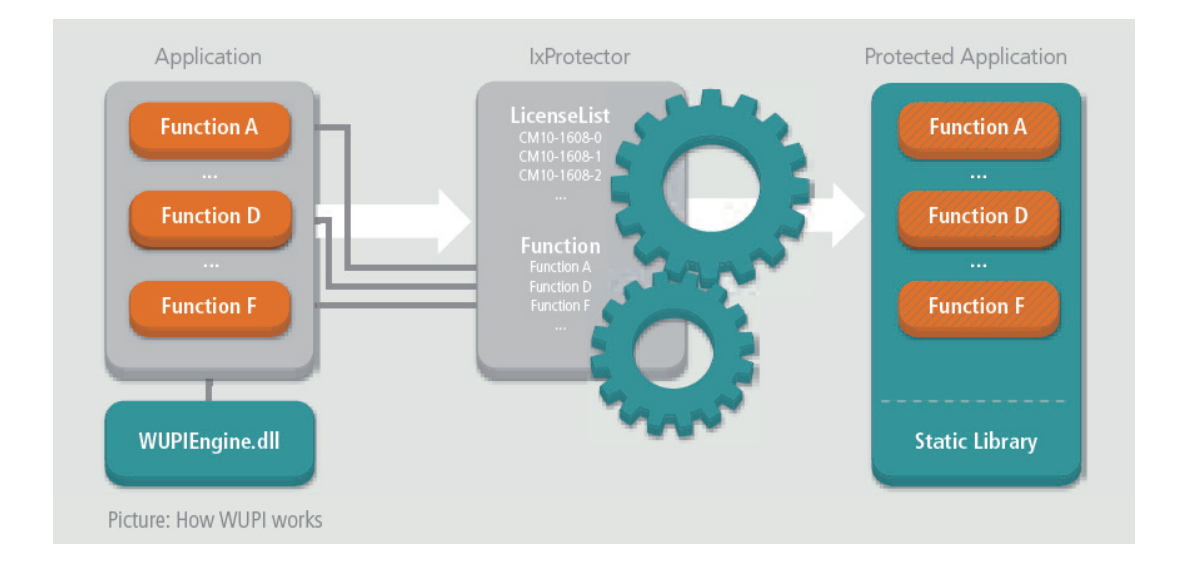

## [NOTE]

C#やVB.NET等で作成したMicrosoft .NET Framework対応プログラム(マネージコード)の場合は、 IxProtector/WUPIを使用しなくても、AxProtector(.NET アセンブリ)で暗号化することで自動的に「オン デマンド復号」機能が組み込まれます。ソースコードを修正する必要がありません。IxProtector/WUPI をソースコードに組み込む必要があるのは、VC++やVB6などのネイティブコード(アンマネージコー ド)の場合です。

# 11-2. WUPI ファンクションについて

WUPI (ウーピィ)とは、Wibu Universal Protection Interfaceの略で、ワイブキー(Wibukey)、コードメータ(CodeMeter)、コードメータAct(CodeMeterAct)に共通に使用できるユニバーサルなAPIファンクションです。WUPIファンクションで取得したハンドルを、ネイティブの各APIファンクションに渡してWUPIファンクションと従来のAPIファンクションを連携して使用することも可能です。

さらに、WUPIファンクションによって暗号化されるファンクションモジュールは、最新バージョンの AxProtectorツールで暗号化し直すことにより、ソースコードを変更せずに、常に最新の暗号化セキュリ ティ技術でモジュールをプロテクトすることが可能になります。

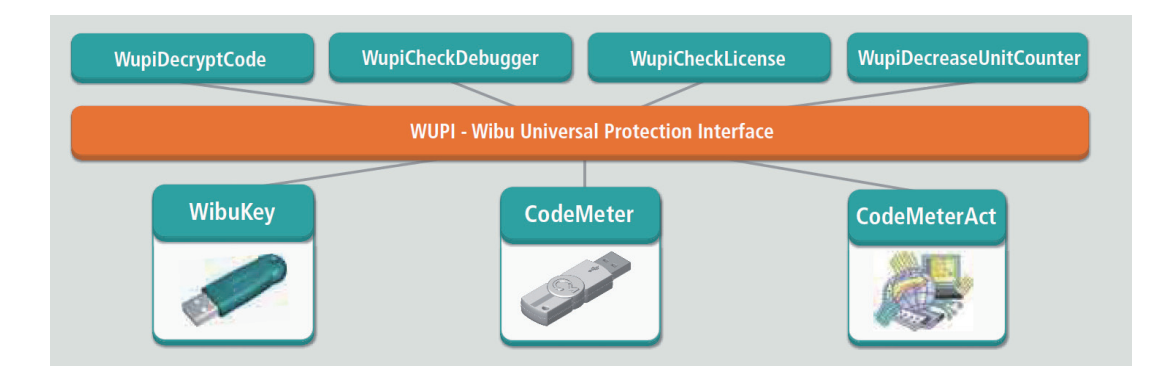

# 11-3. WUPI ファンクション一覧

WUPIファンクションの一覧です。各WUPIファンクションの詳細につきましては、後述の「WUPIファンクション詳細」をご参照ください。

#### WupiAllocateLicense

指定したライセンスリストのライセンスを割り当てます。

#### WupiFreeLicense

割り当てたライセンスを解放します。

## WupiGetHandle

エントリのネイティブハンドルを返します。 CodeMeterの場合はHCMSysEntryに、WIBU-KEYの場合はHWKBENTRYに指定されます。

### WupiEncryptionCode

WupiEncryptionCodeはファンクションを暗号化します。暗号化するファンクションはIxProtector 設定で指定する必要があります。

### WupiDecryptCode

WupiDecryptCodeはファンクションを復号します。復号するファンクションはlxProtector設定で 指定する必要があります。

#### WupiDecreaseUnitCounter

CodeMeterの場合はUnit Counter(ユニットカウンター)、WIBU-KEYの場合はLimit Counter(リ ミットカウンター)を指定された数値分減らします。

## WupiQueryInfo

使用中のライセンス情報を返します。

#### WupiGetLicenseType

ライセンスタイプを返します。

#### WupiCheckDebugger

プロテクトされたアプリケーションに対して、デバッグ処理が施されたかどうかをチェックします。

#### WupiCheckLicense

与えられたライセンスリストからライセンスをチェックします。使用されるセキュリティチェックは 実行中に変化します。このファンクションは、ライセンスを自動的に割り当てます。

### WupiGetLastError

直前に実行したWUPIファンクションのエラーコードを返します。
# 11-4. WUPI ファンクションの使い方

WUPIには、インデックスベースWUPI(Index Based WUPI)とポインタベースWUPI(Pointer Based WUPI)の2種類があります。インデックスベースWUPIは、ほとんどすべての言語から呼び出すことが可能で、プログラム開発とライセンスモデルを切り離して管理することが可能です。ポインタベースWUPI は、C/C++のようにポインタを指定しながら開発します。将来性を考え、できる限りインデックスベース WUPIのご使用を推奨致します。以下は、インデックスベースのWUPIの使い方をご説明します。

# 1. ライセンスリスト (License List) について

WUPIファンクションはライセンスリスト(License List)を参照しながら動作します。このライセンスリスト は、自動暗号化ツールAxProtectorの「アドバンスオプション」の「ライセンスリスト」画面で作成・編集し ます。

| 😅 新規プロジェクト 1 - AxProtect                                                                                                    | or 6.50                                                                                                    | _ 🗆 X                  |
|----------------------------------------------------------------------------------------------------|----------------------------------------------------------------------------------------------------|------------------------|
| ファイル(F) オプション(O) へル                                                                                                    | プ(H)                                                                                                    |                        |
| S 🗿 🍛 🥝                                                                                                    | PERFECTION IN SOFTWARE PROTECTION                                                                                                    |                        |
| <ul> <li>■ ● オロテクトではett Project</li> <li>● オロテクトフィル</li> <li>● プロテクトフィル</li> <li>● フロテクトプロ</li> <li>● フロテクトプロ</li> <li>● マキュリティオブション</li> <li>● マキュリティオブション</li> <li>● フトッンスオブション</li> <li>● ライセンスリスト</li> <li>● Protector</li> <li>● フィル場号化</li> <li>● サマリー</li> </ul> | ライセンスリスト:           「うイセンスリスト:           「ゆ 内音 アイテム アイテム詳細<br>ゆ (5450)/1 (501)           「ゆ 内音 アイテム アイテム詳細<br>り (7 イテム) (7 イテム マン・Version 4 [3637] 13 [0] ローカル [建築ユーザー<br>ドクマ3057 10013 (17 イテム) (7 イチム マン・Version 4 [3637] 13 [0] ローカル ユーザー 制限<br>ライセンスリストの編集           ライセンスリスト:           「さイセンスリスト:           「さイセンスリストの編集           ライセンスリストの編集           ライセンスリスト:           「さイセンスリストの<br>「FDC=3637 U00-13<br>ライセンスアイテム:           「ワイブキー - Version 4 ] 3637 [13 [0] ローカル [ユーザー影!限なし [5 20]                                                                                                    | 制練 [520]:<br>なし [620]: |
| ダイアログ メッセー                                                                                                    | アイテムの違加     アイテムの削加       ライセンスアイテム詳細:<br>コピーブカテクションジステム:<br>ワイナキ・マンドロの4     ・       フィームコード:<br>フキムコード:<br>フキムコード:<br>フキームコード:<br>フキームコード:<br>コーヴー       フォームコード:<br>フキームコード:<br>コーヴー     フォームコージョン:<br>ライセンスオブション:<br>コーヴー     日本・ジーコード:<br>フォームコード:<br>コーヴー       マームコード:<br>フォームコード:<br>コーヴー     フォームコード:<br>ライセンスオブション:<br>コーヴー     日本・ジー       ローガル     コーヴー制限なし、<br>ライン     フォーム<br>ハルブ | 〕 <u>前除</u><br>  次へ>   |

### ① ライセンスリストを作成する

「ライセンスリストの追加」画面で、インデックスベ ースのライセンスを作成します。Id=1は、Index=1 を意味します。"内容"には、ライセンス名称を明記し ます。下段の「ライセンスアイテム詳細:」には、使用 するハードウェアキー(コピープロテクションシステ ム)、ファームコード、ユーザーコード(プロダクトコ ード)などのライセンス内容を設定します。

| ライセンスリストの追加                                                                     | ×      |
|---------------------------------------------------------------------------------|--------|
| - ライセンスリスト:                                                                     |        |
|                                                                                 | 5.20 } |
| アイテムの追加 アイ                                                                      | テムの削除  |
|                                                                                 |        |
| コピープロテジションシステム:<br>ワイブキー - Version 4                                            |        |
| ファームコード:         プロダクトコード:         フィーチャーコー           3637         13         0 | ·F:    |
| サブシステム:     ライセンスオブション:     最小ドライバー       ローカル      機準ユーザー制限          520       | パージョン: |
|                                                                                 |        |

### ② ライセンス内容を追加する

必要に応じて「ライセンスリストの追加」画面でライ センス内容を追加します。また、すでに登録された ライセンスは「編集」ボタンをクリックして、「ライセ ンスリストの編集」画面で編集できます。

ここで作成されたライセンスリストが、WUPIファン クションから参照されます。

このライセンスリストにアクセスする最初のWUPIフ ァンクションが "WupiCheckLicense()"です。

| アイル(E) オブション                                                                                                    |                                                                           | ERFECTION IN SOFT                                                                                                    | VARE PROTEC                                                                                                    | TION                                                                                                    |                                                                                                    |
|----------------------------------------------------------------------------------------------------|---------------------------------------------------------------------------|----------------------------------------------------------------------------------------------------|----------------------------------------------------------------------------------------------------|----------------------------------------------------------------------------------------------------|----------------------------------------------------------------------------------------------------|
| APotector Pract     フロタウマイル     フロタウマイル     フィーシュン     マーク・フィン     マーク・フィン     マーク・シュン     マーク・シュン     マーク・シュン     マーク・シュン     マーク・シュン     マーク・シュン     マーク・シュン     マーク・シュン     マーク・シュン     マーク・シュン     マーク・ション     マーク・ション     マーク     マーク     マーク     マーク     マーク      マーク | 9-1<br>-9-<br>1<br>-9-<br>1<br>-9-<br>1<br>-9-<br>-9-<br>-9-<br>-9-<br>-9 | たシスリスト:<br>「たンスリスト<br>「内田<br>「中国」「日本市本」<br>「中国」「日本市本」<br>「中国」「日本市本」<br>「中国」「日本市本」<br>「中国」「日本市本」<br>「中国」「日本市本」<br>「日本市本」<br>「日本市本」<br>「日本市本」<br>「日本市本」<br>「日本市本」<br>「日本市本」<br>「日本市本」<br>「日本市本」<br>「日本市本」<br>「日本市本<br>「日本市本」<br>「日本市本」<br>「日本市本本」<br>「日本市本本」<br>「日本市本本」<br>「日本市本本」<br>「日本市本本」<br>「日本市本本」<br>「日本市本本<br>「日本市本本」<br>「日本市本本<br>「日本市本本」<br>「日本市本本<br>「日本市本本<br>「日本市本本<br>「日本市本本<br>「日本市本本<br>「日本市本本<br>「日本市本本<br>「日本市本本<br>「日本市本本<br>「日本市本本<br>「日本市本本<br>「日本市本本<br>「日本市本本<br>「日本市本<br>「日本市本本<br>「日本市本本<br>「日本市本本<br>「日本市本本<br>「日本市本本<br>「日本市本本<br>「日本市本本<br>「日本市本本<br>「日本市本本<br>「日本市本本<br>「日本市本<br>「日本市本本<br>「日本市本本本<br>「日本市本本本<br>「日本市本本本本本本本本本本<br>「日本市本本本本本本本本本本<br>「日本市本本本本本本本本本本本本本本本本本本本本本本本本本本本本本本本本本本本 | アイラム<br>化 アイラム]<br>化 アイラム]<br>セアイラム]<br>セアイラム]<br>セアイラム]<br>セアイラム]<br>セアイラム]<br>セアイラム]<br>セアイラム]<br>セアイラム]<br>セアイラム] | アイラム計画<br>(アイラム: Version 4   3627   13   6   1<br>(アイラー - Version 4   3627   13   6   1<br>(アイラー - Version 4   3627   130   6   1<br>(アイラー - Version 4   3627   130   6   1<br>(アイラー - Version 4   3627   130   6   1<br>(アイラー - Version 4   3627   130   6   1<br>(アイラー - Version 4   3627   130   6   1<br>(アイラー - Version 4   3627   130   6   1<br>(アイラー - Version 4   3627   130   6   1<br>(アイラー - Version 4   3627   130   6   1<br>(アイラー - Version 4   3627   130   1   1<br>(アイラー - Version 4   3627   130   1   1<br>(P - P - Version 4   3627   130   1   1<br>(P - P - Version 4   3627   130   1   1<br>(P - P - Version 4   3627   1   1<br>(P - P - Version 4   3627   1   1<br>(P - P - Version 4   3627   1   1<br>(P - P - Version 4   3627   1   1<br>(P - P - Version 4   3627   1   1<br>(P - P - Version 4   3627   1   1<br>(P - P - Version 4   3627   1   1<br>(P - P - Version 4   3627   1   1<br>(P - P - Version 4   3627   1   1<br>(P - P - Version 4   3627   1   1<br>(P - P - Version 4   3627   1   1<br>(P - P - Version 4   3627   1   1<br>(P - P - Version 4   3627   1   1   1<br>(P - P - Version 4   3627   1   1   1   1<br>(P - P - Version 4   3627   1   1   1   1   1<br>(P - P - Version 4   3627   1   1   1   1   1   1<br>(P - P - Version 4   3627   1   1   1   1   1   1   1   1   1 | カル (間違 ユーザー 100)<br>5 月 (間違 ユーザー 100)<br>5 月 (ワーンローンローンローンロー<br>5 月 (ワーンローンローンローンロー<br>5 月 (日本)<br>- カル (日本) (日本)<br>- カル (日本) (日本)<br>- カル (日本) (日本)<br>- カル (日本) (日本)<br>- カル (日本) (日本)<br>- カル (日本) (日本)<br>- カル (日本) (日本)<br>- カル (日本) (日本)<br>- カル (日本) (日本)<br>- カル (日本) (日本)<br>- カル (日本) (日本)<br>- カル (日本)<br>- カル (日本)<br>- カ)<br>- カル (日本)<br>- カル (日本) |
| 8-17D5                                                                                                    | xyt=9                                                                     |                                                                                                    |                                                                                                    | 38.00                                                                                                    |                                                                                                    |
| 947D9                                                                                                    | メッセージ                                                                     |                                                                                                    |                                                                                                    | . 5                                                                                                    | HF                                                                                                    |

例えば、プログラムから、

### WupiCheckLicense(1)

を実行すると、ライセンスリスト上のId=1 (Index=1)にアクセスし、ライセンス内容を取得し、その内容に応じたセキュリティチェック (ハードウェアキーチェック)を行います。チェックエラーの場合は FALSE(0)を返し、それ以外はTRUE(1)を返します。

# 2. 「ファンクション」 インデックスリストについて

次に、「ファンクション」インデックスリストを作成します。「ファンクション」インデックスリストとは、 IxProtectorで暗号化するファンクション(モジュール)をリスト登録したものです。このリストに登録さ れたファンクション(モジュール)が実際にIxProtectorで暗号化・復号化されます。ファンクションを登録 するには、「ファンクションの追加」画面で行い、ソースコード内で実際に使用されているファンクション 名を正確に入力し、使用するライセンス内容をライセンスリストから指定します。

| 🌍 新規プロジェクト 1 - AxProtecto                                                                                                    | r 6.50                    |           | 100         |       |
|----------------------------------------------------------------------------------------------------|---------------------------|-----------|-------------|-------|
| ファイル(E) オプション( <u>O</u> ) へル                                                                                                    | プ( <u>H</u> )             |           |             |       |
| S 🖸 🕥 🥝                                                                                                    | PERFECTION IN SOFTWARE PF | ROTECTION |             |       |
| B 🍯 AvProtector Project                                                                                                    | IxProtector:              |           |             |       |
| ● ハードウェア                                                                                                    | プロテクトするファンクション:           |           |             |       |
| ● ランタイム設定                                                                                                    | ID 内容 長さ                  | 名前        | ライセンスリスト    |       |
| ·····································                                                                                                    |                           |           |             |       |
| 日本の アドバンスオプション                                                                                                    |                           |           |             |       |
|                                                                                                    |                           |           |             |       |
| ● ファイル暗号化<br>● サマリー                                                                                                    |                           |           |             |       |
|                                                                                                    |                           |           |             |       |
|                                                                                                    |                           |           |             |       |
| ファンクションの追加                                                                                                    |                           | x         |             |       |
| ファンクションの道加                                                                                                    |                           |           |             |       |
| Id:                                                                                                    | 内容:                       |           |             |       |
| 1                                                                                                    |                           |           |             |       |
| 長さ062                                                                                                    | ファンクション名:                 | G         | iê tan 22 # | 20180 |
| 100 %                                                                                                    |                           |           |             | Нако  |
| ライセンスリスト:                                                                                                    |                           |           | ヘルブ <戻る     | 次へ>   |
| 0 - {default license}                                                                                                    |                           |           |             |       |
| <u><u><u></u></u><u></u><u></u><u></u><u></u><u></u><u></u><u></u><u></u><u></u><u></u><u></u><u></u><u></u><u></u><u></u><u></u><u></u></u> |                           |           | 914         |       |
|                                                                                                    | OK キャンセル                  | ~117      |             |       |
|                                                                                                    |                           |           |             |       |
| Windows 32-bit                                                                                                    |                           |           |             | 11    |
|                                                                                                    |                           |           |             |       |

### ① 暗号化するファンクションを登録する

「ファンクションの追加」画面で、暗号化するファンク ションを登録します。"ld"は、登録されたファンクショ ンを識別するためのld番号で、自動的に連番が割り 当てられます。"内容"には、ファンクション内容を明 記し、"長さ(%)"には暗号化する範囲を%またはバイ ト数で設定します。%を明記しないで整数値を指定 すると、指定されたバイト数を暗号化します。"ファン クション名"には、ソースコードで使用されているフ ァンクション名を忠実に明記してください。"ライセ ンスリスト"では、このファンクションが使用するライ センス内容をライセンスリストから選択します。

### ② ファンクションを追加する

暗号化するファンクションを追加します。すでに登録 されたファンクションは「編集」ボタンをクリックして、 「ファンクションの編集」画面で編集できます。

ここで定義されたファンクションモジュールは、 IxProtectorで暗号化され、メモリー上でも暗号化さ れた状態になります。実際に、ファンクションを実行 するためには、そのファンクションが呼び出される 直前にWupiDecryptCode()ファンクションを使って 復号化する必要があります。

X ファンクションの追加 -ファンクション:-Id: 内容 CalcSimpleOperation 長さめ ファンクション名 100 % CWupiCalculatorDls::CalcSimpleOperation ライセンスリスト 2 - FC=3637 UC=1001 -キャンセル ヘルプ ΟK

| 👹 新規プロジェクト 1.WibuAxProje                                                                                                    | t - AxProtector 6.50                                                                                                    |  |  |
|----------------------------------------------------------------------------------------------------|----------------------------------------------------------------------------------------------------|--|--|
| ファイル(E) オブション(Q) ヘルプ(H)                                                                                                    |                                                                                                    |  |  |
| Comparison (1993)     Comparison (1993)     Comparison (199 | Bit Perfection IN SOFTWARE PROTECTION           Interfection:           7/38-29-18.57×29/s/x           ID         Fills           ID         Fills |  |  |
| <u>م</u> <del>تر</del> <del>ب</del> ر)-                                                                                                    | ia ko (rational) index                                                                                                    |  |  |
|                                                                                                    | ヘルブ (戻る) 次へ>                                                                                                    |  |  |
| ダイアログ メッセージ                                                                                                    | 914                                                                                                    |  |  |
| Windows 32-bit                                                                                                    |                                                                                                    |  |  |

例えば、上記①で、CalcSimpleOperationファンクションをファンクションId=1(ライセンスリスト=2/ FC=3637,UC=1001)で定義しましたが、実際に使用するには、WupiDecryptCode()ファンクションのパ ラメータにファンクションID=1を入れて実行します。

### WupiDecryptCode(1)

上記1行を実行することで、ライセンスリスト=2に登録されたFC=3637/UC=1001を持つワイブキーを 検索し、見つかった場合に、暗号化されているCalcSimpleOperationファンクションモジュールをメモリ ー上で復号化します。(該当するワイブキーが見つからなかった場合は復号化しない。)

WupiDecryptCode(1)の後に、CalcSimpleOperationファンクションを実行します。

実行後は、CalcSimpleOperationファンクションモジュールを暗号化しておくために、暗号化ファンクションWupiEncryptCode()を実行します。復号時と同様、ファンクションId=1をパラメータに入れ、

### WupiEncyptCode(1)

を実行します。これで、CalcSimpleOperationファンクションモジュールはメモリー上で暗号化されます。以降、WupiDecryptCodeとWupiEncryptCodeを繰り返すことで「オンデマンド復号」を実現することが可能になります。

WUPIファンクションの詳しい使用方法は、サンプルプログラムが用意されていますので、そちらをご参照ください。¥Program Files¥WIBU-SYSTEMS¥AxProtector¥DevKit¥Samples¥IxProtectorの中にあります。(C/C++, Delphi)

# 3. 作成方法

C/C++における作成方法についてご説明します。

① ヘッダファイル<wibuixap.h>をプロジェクトにインクルードします。(#include "wibuixap.h")<br/><wibuixap.h>は、¥Program Files¥WIBU-SYSTEMS¥AxProtector¥DevKit¥includeの中にあります。

② ソースファイルをコンパイル+リンクする。WupiEngine(32/64).libをリンクします。
 WupiEngine(32/64).libは、¥Program Files¥WIBU-SYSTEMS¥AxProtector¥DevKit¥libの中にあります。

③上記で生成されたプログラムをWupiEngine(32/64).dllを使って動作検証します。

④動作検証後、問題なければプログラムをAxProtectorで暗号化します。 暗号化後は、WupiEngine(32/64).dllは不要です。(必要なモジュールが静的にリンクされます。)

⑤これで完成です。

### [NOTE]

WUPIファンクションの具体的な組み込み方法は、サンプルプログラムが用意されていますので、そちら をご参照ください。¥Program Files¥WIBU-SYSTEMS¥AxProtector¥DevKit¥Samples¥IxProtectorの中 にあります。(C/C++, Delphi)

### [NOTE]

IxProtectorの対象になるファイルは、以下の3つの条件を満たす必要があります。

- ●Windows EXE実行形式プログラムまたはDLLプログラム
- 自動暗号化ツールAxProtectorで暗号化し、問題なく動作すること。 (IxProtectorオプションは指定しないで暗号化すること)
- 一般的なDLLファイルを呼び出せるプログラムであること。

# 11-5. WUPI ファンクション詳細

## WupiAllocateLicense

## [内容]

指定したライセンスリストのライセンスを割り当てます。

ライセンスの割り当てには、WupiCheckLicenseファンクションを使用する方が一般的です。 WibuCheckLicenseはライセンスを自動的に割り当てます。

[Syntax] int WupiAllocateLicense (int iLicenseList);

[**パラメータ]** iLicenseList ライセンスリストインデックスを参照します。

**[リターン値]** エラーの場合はFALSE(0)、それ以外はTRUE(1)を返します。

## WupiFreeLicense

[内容] 割り当てたライセンスを解放します。

[Syntax] int WupiFreeLicense (int iLicenseList);

[パラメータ] iLicenseList ライセンスリストインデックスを参照します。

[リターン値] エラーの場合はFALSE(0)、それ以外はTRUE(1)を返します。

## WupiGetHandle

## [内容]

エントリのネイティブハンドルを返します。 CodeMeterの場合はHCMSysEntryに、WIBU-KEYの場合はHWKBENTRYに指定されます。

## [Syntax]

WupiGetHandle (int iLicenseList);

## [パラメータ]

iLicenseList

ライセンスリストインデックスを参照します。

### [リターン値]

エラーの場合は0を返します。

## WupiEncryptionCode

### [内容]

WupiEncryptionCodeはファンクションを暗号化します。暗号化するファンクションはlxProtector設定 で指定する必要があります。

### [Syntax]

int WupiEncryptCode (int iFunction);

[パラメータ]

iFunction

ファンクションインデックスを参照します。

### [リターン値]

エラーの場合はFALSE(0)、それ以外はTRUE(1)を返します。

## WupiDecryptCode

### [内容]

WupiDecryptCodeはファンクションを復号します。復号するファンクションはlxProtector設定で指定す る必要があります。

### [Syntax]

int WupiDecryptCode (int iFunction);

### [パラメータ]

iFunction

ファンクションインデックスを参照します。

[リターン値]

エラーの場合はFALSE(0)、それ以外はTRUE(1)を返します。

## WupiDecreaseUnitCounter

### [内容]

CodeMeterの場合はUnit Counter(ユニットカウンター)、WIBU-KEYの場合はLimit Counter(リミット カウンター)を指定された数値分減らします。

### [Syntax]

int WupiDecreaseUnitCounter (int iLicenseList, int cUnits);

[パラメータ] iLicenseList ライセンスリストインデックスを参照します。 cUnits 削減する数値。

### [リターン値]

エラーの場合はFALSE(0)、それ以外はTRUE(1)を返します。

## WupiQueryInfo

### [内容]

使用中のライセンス情報を返します。

### [Syntax]

int WupiQueryInfo (int iLicenseList, int iCmd);

### [パラメータ]

### iLicenseList

ライセンスリストインデックスを参照します。

### iCmd(フラグ)

### WupiQlUnitCounter

WIBU-KEYの場合はLimit Counter(リミットカウンター)の値、CodeMeterの場合はUnit Counter (ユニットカウンター)の値を返します。

### WupiQIExpTime

Expiration Date (有効期限)を返します。 Expiration Dateは、2000年1月1日からの秒数になります。

### WupiQIActTime

Activation Time (使用開始期日)を返します。(CodeMeterのみ) Activation Timeは、2000年1月1日からの秒数になります。

### **WupiQIUsagePeriod**

使用期間の最終日時からの有効な秒数を返します。使用期間が過ぎている場合は0を返します。 (CodeMeterのみ)

### WupiQlFirmCode

使用中のライセンスのファームコード(Firm Code)を返します。

### WupiQIProductCode

使用中のライセンスのプロダクトコード(Product Code)を返します。WIBU-KEYの場合は、ユーザ ーコード (User Code)を返します。

### WupiQlFeatureMap

使用中のライセンスのフィーチャーマップ (Feature Map)を返します。 (CodeMeterのみ)

### WupiQIBoxMask

使用中のライセンスを持つデバイスキーのボックスマスク(Box Mask)を返します。

### **WupiQIBoxSerial**

使用中のライセンスを持つデバイスキーのシリアル番号(Serial Number)を返します。

### [リターン値]

エラーの場合、または取得する情報が無い場合は、-1を返します。 ただし、WupiQIFeatureMapフラグを使って取得した値が-1の場合は、エラーではありません。 FeatureMap=0xFFFFFFF(=-1)になります。WupiQIFeatureMapのエラーコードは0になります。 WupiGetLastErrorファンクションを使って正確なエラーコードを取得することができます。

## WupiGetLicenseType

[**内容]** ライセンスタイプを返します。

[Syntax] int WupiGetLicenseType (int iLicenseList);

**[パラメータ]** iLicenseList ライセンスリストインデックスを参照します。

[リターン値] UpiLicenseNone ライセンスタイプは内部で設定されている。 UpiLicenseWibuKey ライセンスタイプはWIBU-KEY。 UpiLicenseCodeMeter ライセンスタイプはCodeMeter。

UpiLicenseCodeMeterAct

ライセンスタイプはCodeMeterAct。

## WupiCheckDebugger

### [内容]

プロテクトされたアプリケーションに対して、デバッグ処理が施されたかどうかをチェックします。

### [Syntax]

int WupiCheckDebugger (int iLicenseList, int nLevel);

## [パラメータ]

iLicenseList

ライセンスリストインデックスを参照します。

### nLevel

アンチデバッグレベルを指定します。 Level 0: デバッガーチェックをしない。 Level 1: 簡易デバッガーチェック。 Level 2: カーネルデバッガーチェック。 Level 4: アドバンスデバッガーチェック。 Level 4: アドバンスデバッガーチェック。 Level 8: IDEデバッガーチェック。デバッガーが完全に使用できなくなる。 Level 16: デバッガーを検知するとCodeMeterまたはWIBU-KEYのエントリーを無効化 (アクセス 不可)する。 Level 64: 仮想マシン上での動作をチェックする。プロテクトされたアプリケーションが仮想マシ ン上で動作することを禁止する。

### [リターン値]

デバッガーが検知されるとTRUE(1)を返し、それ以外はFALSE(0)を返します。Level16が含まれると、何も返さずにエントリーを無効化しアプリケーションを速やかに終了させます。デバッガーが検知された場合、WupiGetLastErrorファンクションは、error wibu::UpiErrorDebuggerDetected(-5)を返します。

## WupiCheckLicense

## [内容]

与えられたライセンスリストからライセンスをチェックします。使用されるセキュリティチェックは実行 中に変化します。このファンクションは、ライセンスを自動的に割り当てます。

## [Syntax]

int WupiCheckLicense (int iLicenseList);

## [パラメータ]

### iLicenseList

ライセンスリストインデックスを参照します。

### [リターン値]

エラーの場合FALSE(0)を返し、それ以外はTRUE(1)を返します。

## WupiGetLastError

### [内容]

直前に実行したWUPIファンクションのエラーコードを返します。

## [Syntax]

int WupiGetLastError();

### [リターン値]

エラーコードを返します。

## **Error Codes**

### Errorcode: UpiErrorDebuggerDetected

デバッガーによる解析行為が検知されました。(-5)

### Errorcode: UpiErrorFunctionNotFound

指定されたファンクションポイントが見つかりませんでした。エラー(-3)

### Errorcode: UpiErrorInfoNotAvailable

WupiQueryInfoファンクションで取得した情報は無効です。(-7)

### Errorcode: UpiErrorLicenseModuleNotLoaded

ライセンスモジュールがロードできません。(-6) このエラーは、WIBU-KEYの場合WkWin32/64.dll、CodeMeter/CodeMeterActの場合 WibuCm32/64.dllが見つからないか、またはインストールされていない場合に発生します。

### Errorcode: UpiErrorLicenseNotFound

指定されたライセンスが見つかりませんでした。エラー(-2)

### Errorcode: UpiErrorNoDefaultLicense

デフォルトライセンスが見つかりません。アプリケーションはAxProtectorでプロテクトされていません。エラー(-1)

### Errorcode: UpiErrorNoError

エラーは発生しませんでした。(0)

### Errorcode: UpiErrorRuntimeTooOld

インストールされているランタイムは古いバージョンです。エラー(-4)

# **Chapter 12**

# バッチ処理でコードを登録する

12-1. ワイブキーにバッチ処理でコードを登録する 12-2. WKCRYPT のパラメータ

## 12-1.ワイブキー(ハードウェア)にバッチ処理でコードを登録する

ワイブキー(ハードウェア)WIBU-BOXに、コード設定ツール"Wklist32.exe"を使わずに、Windows上の コマンドライン環境でファイルバッチ処理により、コードなどを書き込むことができます。ファームコー ドやユーザーコードだけでなく、使用回数や使用期限などのオプションも登録可能です。

コマンドライン環境での書き変え方法を説明致します。

バッチ処理で使用するコード設定プログラムは "WKCRYPT.EXE" です。"WKCRYPT.EXE" は ¥Program Files¥Wibukey¥DevKit¥Bin フォルダにあります。"WKCRYPT.EXE"は、"WkAutoEnc.dll"、"wkfirm.wbc" が必要です。デフォルトフォルダには、すでにファイルが存在していますが、"WKCRYPT" を別のフォルダにコピーして使用する場合は、"WkAutoEnc.dll"、"wkfirm.dll"、"wkfirm.wbc" も一緒に コピーする必要があります。

最初に、パラメータの説明は必要最小限にとどめて、実例をあげて基本動作について説明します。 パラメータの詳細については、その後で「WKCRYPTのパラメータ」として説明します。また、起動パラメ ータはスクリプトファイル(.wkcファイル)に記述して実行させることもできます(スクリプトファイルの 作成方法は、基本動作の説明の最後で説明します)。

#### [NOTE]

Windows Vista/7にて、ユーザーアカウント制御(UAC)を有効にしているとワイブキーのバッチ処理が 正常に動作しない場合があります。その場合は、ユーザーアカウント制御(UAC)を無効にしてください。

(1) コマンドプロンプトを起動します。

"WKCRYPT.EXE" があるフォルダをカレントにする、あるいは Pathを通す等で"WKCRYPT.EXE" を実行 できる状態にしてください。

(2) ファームコード(FirmCode)=10 以外を操作する場合、該当するファームコードのFSBを接続してく ださい。

以下の例では、ファームコード=10 で説明します。なお、プログラミングする(=ファームコード、ユーザ ーコード等を設定する)WIBU-BOXは1個だけ接続するようにしてください。

以下は、ファームコード(FirmCode)=10、ユーザーコード(UserCode)=13を設定する例です。

#### WKCRYPT /F10 /U13 /PAU /PN /L ↓ (↓はリターンキーです)

/F ・・・ ファームコード(FirmCode)を指定します。

/U ・・・ ユーザーコード(UserCode)を指定します。

/PAU ・・ /PAでWIBU-BOXが接続されているデバイスポートを指定します。/PAU はUSBポートの指定です。プリンターポート、COMポートについては、後述の「WKCRYPTのパラメータ」の「デバイスポート指定のパラメータ」の項を参照してください。

/PN ・・・ 書き込みコマンドです。

/L ・・・ リスト表示コマンドです。

WKUSBを1個接続して、上記のコマンド"WKCRYPT /F10 /U13 /PAU /PN /L"を実行すると、 "FirmCode=10, UserCode=13"を空いている最初のエントリに書き込んで、結果をリスト表示します。 以上が書き込みの基本動作になります。 (3) 次に、削除コマンドを説明します。

【削除-1】

WIBU-BOXのすべての内容を初期化します。

### WKCRYPT /PAU /PI /L ↓

/PI・・・WIBU-BOXのすべての内容を初期化します。異なるFirmCodeや、マスターエントリ、追加エント リ等が設定されている場合もすべて初期化します。ただし、10以外のFirmCodeを初期化するためには 同じFirmCodeのFSBを装着する必要があります。もし必要なFSBが見つからなかった場合、初期化に失 敗し、FirmCode=10を持つエントリも削除されません。(PI=Program Initialize)

【削除-2】

指定したFirmCodeに一致するすべてのエントリを削除します。

### WKCRYPT /F10 /PAU /PC /L ↓

/PC ・・・特定のエントリを削除するコマンドです。(PC=Program Clear) /FでFirmCodeを指定します。上記のコマンドを実行すると、FirmCode=10 を持つすべてのエントリが 削除されます。/PCにユーザーコードを指定することも可能です。

### WKCRYPT /F10 /PAU /PC13 /L $\downarrow$

上記のコマンドを実行すると、FirmCode=10, UserCode=13を持つすべてのエントリが削除されます。 また、/PCMでMasterCode (マスターコード)を指定することも可能です。

### WKCRYPT /F10 /PAU /PCM80 /L ↓

上記のコマンドを実行すると、FirmCode=10でMasterCode(マスターコード)=80を持つすべてのエントリが削除されます。

以上が削除の基本動作になります。

(4) 以下、操作のバリエーションです。 FirmCodeとUserCodeを指定のエントリに書き込みます。

### WKCRYPT /F10 /U13 /PAU /PE3 /PN /L ↓

/PE で書き込みを行うエントリ(1~10)を個別に指定します。指定したエントリにすでに情報が設定されている場合はエラーになります。上記のコマンドを実行すると、FirmCode=10: UserCode=13 をエントリ3 に書き込みます。

一度に複数のWKUSBを指定します。

### WKCRYPT /F10 /U13 /PAU /PQ3 /PN /L ↓

/PQ で同時に操作を行うWKUSBの個数を指定します。

上記のコマンドを実行すると、PCに接続されている3個のWKUSBにFirmCode=10: UserCode=13 を 書き込みます。3個以上接続されている場合は、最初に見つけた3個に書き込まれます。

## スクリプトファイルを使った場合

スクリプトファイルを使ってプログラミングすることも可能です。 スクリプトファイルは、"WKCRYPT.EXE" に与える一連のパラメータを記述したテキストファイルです。 通常のテキストエディタで作成し、拡張子を .wkc としてテキストファイルで保存します。起動パラメー タとしてスクリプトファイルを指定する場合は、ファイル名の先頭にアットマーク(@)を付けます。

例. "WkEdit1.wkc" というスクリプトファイルを指定する場合・・・

### WKCRYPT @WkEdit1.wkc ↓

以下に、スクリプトファイルの記述例をあげます。

#### 【記述例-1】

コマンドラインで指定するパラメータを1ライン単位で記述します。

/F10 /U13 /PAU /PE1 /PN /F10 /U14 /PAU /PE2 /PN /L

上記の例は、エントリ1にFirmCode10:UserCode13、エントリ2にFirmCode=10,UserCode=14 を書き 込んでから、リスト表示します。

#### 【記述例-2】

コマンドラインで指定するパラメータを、パラメータ単位で記述します。

/F10 /U13 /PAU /PE1 /PN /U14 /PAU /PE2 /PN /L

上記の例は、エントリ1にFirmCode=10、UserCode=13、エントリ2にFirmCode=10、UserCode=14 を 書き込んでから、リスト表示します。

## 12-2. WKCRYPT のパラメータ

### コマンド

- /L ・・・リスト表示コマンド。
- /PC ・・・削除コマンド。削除するFirmCodeは /Fパラメータで指定します。
- 例-1. FirmCode10のエントリを全て削除して結果をリスト表示します。 /F10 /PAU /PC /L
- 例-2. FirmCode10のUserCode13のエントリを全て削除します。 /F10 /PAU /PC13 /L

同じユーザーコードが複数設定されていた場合、複数エントリについて削除を行います。例えばエント リ1とエントリ3 にFirmCode10:UserCode13 が登録されていた場合、エントリ1と3が削除されます。た だし、一度に削除できるエントリの個数は最大で10エントリまでです。複数のWIBU-BOXを接続して同 時に全てのエントリを削除した場合、一度の操作で10エントリを超える削除はできません。この場合複 数回に渡って操作を行ってください。

/PN ・・・作成コマンド

- /Fパラメーターと/Uパラメータ で指定された FirmCodeとUserCode を書き込みます。
- 例-1. FirmCode10:UserCode13を最初に見つけた空きエントリに書き込みます。 /F10 /U13 /PAU /PN /L
- 例-2. FirmCode10:UserCode13を5番目のエントリに書き込みます。 /F10 /U13 /PAU /PE5 /PN /L

/PEで指定するエントリがすでに使用されている場合はエラーになります。

/PR・・・変更コマンド。すでに登録されているFirmCode:UserCodeを変更します・

- /FパラメータでFirmCodeを指定します。
- /Uパラメータで変更後のUserCodeを指定します。

/PRの直後に変更したいUserCodeを指定します。

例-1. 登録済みのFirmCode=13,UserCode=10を FirmCode=10,UserCode=77に書き変えてリスト表示します。

/F10 /U77 /PAU /PR13 /L

対象となるエントリが複数存在する場合、それらすべてのエントリが書き換わります。

### デバイスポート指定のパラメータ /PA

/PA (PA=Port Addressing)

/PAU・・・USBポート指定。
 /PAL・・・LPTポート(プリンターポート)指定。直後にLPT番号を指定します。
 (例)LPT1は"/PAL1"、LPT2は"/PAL2"
 /PAC・・・COMポート指定。直後にCOMポート番号を指定。
 (例)COM1は"/PAC1"、COM2は"/PAC2"

### 個数の指定のパラメータ /PQ

/PQ ・・・操作対象となる個数を指定。

例. /PQ1 、/PQ2 、/PQ3 ····

ただし、見つかったWIBU-BOXの最後からの個数になります。例えば、1,2,3,4,5とWKUSBが接続されていて、/PQ2を指定した場合、4と5のWKUSBが操作対象となります。

### ファームコードの指定 /F

/F ・・・ファームコードを指定します。 例. /F10 、/F1234

10番以外のファームコードを操作する場合、FSBと "wkfirm.wbc" がセットされている必要があります。

### ユーザーコードの指定 /U

/U ・・・・ユーザーコードを指定します。例. /U1 、/U2 、/U3 ・・・

### エントリ番号の指定 /PE

/PE ・・・ 1から10までのエントリ番号を指定します。

※指定したFirmCode:UserCodeが登録されていない場合は何もしません。

### 追加エントリの設定

追加エントリを設定する場合は、あらかじめ基本エントリが作成されていなければなりません。追加エントリの設定が可能な基本エントリは Entry1~Entry5 です。

Entry6~Entry10は、追加エントリの記録領域として使用されます。従って、Entry6~Entry10が既に使用済みの場合は追加エントリを設定できないことがあります。

※基本エントリの特定には、FirmCodeとUserCodeを使用することもできますが、エントリが複数存在 する場合、期待する動作が得られない場合があります。確実に作業を行う為にはエントリ番号を指定 (例. /PE1, /PE3 etc)することをお勧めします。

以下の説明でもエントリ番号によって特定しています。

### 【HighDataとLowDataの設定と変更】

- /PXD ・・・追加エントリにHighDataとLowDataを書込みます。 指定方法は /PXD10-20 のようにHighDataとLowDataをハイフンで区切って指定します。 /PXD10 のように一方だけを記述した場合はHighDataがゼロとして扱われます。
- 例-1. WKUSBのエントリ1の追加エントリにHighData=10、LowData=123を書込みます。

### WKCRYPT /PAU /PE1 /PXD10-123 /L ↓

/PMD ・・・すでに設定されているHighDataとLowDataを修正します。

### 【有効期限の設定と変更】

/PXT ・・・有効期限を指定します。

例-1. WKUSBのFirmCode10:UserCode13 に現在の日付から10日間の有効期限を設定します。

### WKCRYPT /PAU /F10 /U13 /PXT10 /L ↓

例-2. WKUSBのFirmCode10:UserCode13 に2013年3月31日までの有効期限を設定します。

### WKCRYPT /PAU /F10 /U13 /PXT13Mar31 /L ↓

年の指定は70~99 が1970 ~1999 に対応します。00~69 が 2000 ~ 2069 に対応します。 月の指定は Jan, Feb, Mar, Apr, May, Jun, Jul, Aug, Sep, Oct, Nov, Decになります。

/PMT ・・・すでに設定されている制限期日を変更する点を除いて /PXT と同じです。

# Chapter 13

# その他

- 13-1. ワイブキーランタイムキットのインストール方法について
- 13-2. Mac 上でワイブキーを使用する場合
- 13-3. COM ポート版 (WK25ST) を使用する場合
- 13-4. 旧ライセンスファイル "WkFirm.wbc" をお使いの場合
- 13-5. ネットワーク上で FSB(Firm Security Box) を使用する
- 13-6. Access ファイルにプロテクトをかける場合
- 13-7. Excel ファイルにプロテクトをかける場合

ワイブキーランタイムキットのインストール方法には2通りあります。

- 1. ワイブキーランタイムキットWkRuntime(32/64).exeを使用する方法(推奨)
- 2. Setup32(64).exeを使用する方法(サイレント・インストール)

## 1. ワイブキーランタイムキット WkRuntime(32/64).exe からインストールする

ワイブキーランタイムキットWkRuntime(32/64).exeには、ワイブキードライバーをはじめ、ワイブキー セキュリティに必要なファイルが含まれています。エクスプローラ上からWkRuntime(32/64).exeを起 動すると、メッセージ画面が表示されますので、メッセージに従ってインストール作業を行います。

ランタイムキットには3種類用意されており、OSにより使い分けます。

### WkRuntime.exe (Windows OS 32bit/64bit兼用) WkRuntime32.exe (Windows OS 32bit専用) WkRuntime64.exe (Windows OS 64bit専用)

上記ファイルは、ワイブキーCDの¥RunTimeフォルダにあります。また、最新のランタイムキットは弊社 サイトからダウンロードできます。

### http://www.suncarla.co.jp/download/

## 2. Setup(32/64).exe からインストールする(サイレント・インストール)

上述のWkRuntime(32/64).exeの場合、インストール時にワイブキーのメッセージ画面が表示されますが、Setup(32/64).exeを使うと、画面上には何も表示されずにワイブキーランタイムキットをインストールすることができます。(サイレントインストール)

Setup32.exeは、Windows 32bit用インストールプログラムで、Windows95/98/Me/ NT/2000/2003/2008/XP/Vista/7(32bit)をサポートします。Setup32.exeは、ワイブキー開発キット (SDK)をインストールしたPC(32bit OS)の¥Program Files¥WibuKey¥DevKit¥RuntimeKitフォルダの 中にあります。

Windows 64bit OSへのインストールはSetup64.exeを使用します。使用方法はSetup32.exeと同じで す。Setup64.exeは、ワイブキー開発キット(SDK)をインストールしたPC(64bit OS)の¥Program Files¥W ibuKey¥DevKit¥RuntimeKit64フォルダの中にあります。

### [NOTE]

RuntimeKit64フォルダは32bitOSのPC上では作成されません。

また、Setup.exeは、Windows 32bit/64bit共通のインストーラです。OSが32bitか64bitかを自動的にチェックし、そのOS環境に合ったランタイムキットをインストールします。通常は、このSetup.exeを使用することを推奨致します。

### [NOTE]

Setup.exeは、32bit OS上の¥Program Files¥WibuKey¥DevKit¥RuntimeKitフォルダに作成されます。

#### 【Setup(32/64).EXEの使い方】

RuntimeKitフォルダまたはRuntimeKit64フォルダには、Setup(32/64).exe以外にワイブキー・ドライ バー等が圧縮されて格納されています。フォルダ内(RuntimeKitフォルダおよびRuntimeKit64フォ ルダ)にあるSetup.iniファイルをエディタ等で開き、"Gui=1"を"Gui=0"に書き直し、このフォルダ全体 (RuntimeKitフォルダおよびRuntimeKit64フォルダ)を、貴社のアプリケーションCDにコピーして使 用します。Gui=0の状態でSetup(32/64).exeを起動すると、サイレント・インストールが開始されます。 Gui=1の状態でSetup(32/64).exeを起動すると、メッセージ表示によるインストールが開始されます。 (RuntimeKit(32/64).exeと同じインストール方法)

Windows Vista/7でサイレントインストールを行う場合、ユーザーアカウント制御機能の為、 Setup(32/64).exeの実行を確認する画面が表示されます。あらかじめご了承ください。

### [Setup.ini]

```
; SETUP. INI for WIBU-KEY Enduser Setup
; Driver & Tools (US, BR, CN, DE, ES, FR, HU, IT, JP)
; Date: 2005Feb24
: --
[General]
; Language for the Setup
SetupLang=
; Languages for WIBU-KEY
Languages=us, br, cn, de, es, fr, hu, it, jp
; path to the source files
SourcePath=
; Display WkUseXX.chm
; 1=yes (default), 0=button not checked
Readme=1
; Overwrite existing WIBUKEY. INI entries
; O=no (default), 1=yes
ForceOverwrite=0
; Display user interface
; O=no GUI, 1=GUI (default)
Gui=0 🗲
; Display error messages
; O=no error messages, 1=display message box (default)
ErrorMessages=1
[Tools]
; Install WkSvW32 as Service
; O=no (default), 1=yes
WkSvW32Service=0
; Display tool selection dialog
; 1 = do not display, 0 = display (default)
NoToolSelect=0
; O=no, 1=yes (default)
Shortcuts=1
  .
以下、略
```

### [NOTE]

貴社のアプリケーションCDにワイブキーのランタイムキット用ファイルをコピー配布しても、著作権上、 問題ありません。

### [注意]

ワイブキー・ドライバーを、Windowsのシステムフォルダにコピーしただけでは動作しませんので、必ず、ランタイムキットインストーラWkRuntime(32/64).exeかSetup(32/64).exeを使ってインストールをしてください。

# 13-2. Mac 上でワイブキーを使用する場合

Mac上でワイブキーを認識させ、キーに設定を書き込むためには、専用のUSBドライバーと開発ツール をインストールする必要があります。

## 1. 開発ツールとドライバーをインストールする

### Mac OS 9 の場合

ワイブキーCDのMacOSフォルダ内RunTimeフォル ダを開き、WkRtMacPPC410b.hqxファイルをマウン トします。

WkRtMacPPC410b.hqxファイルをダブルクリックし 解凍します。"WkRtMacPPC410b" フォルダが作成 されます。

"WkRtMacPPC410b" フォルダをダブルクリックす るとインストーラーが起動し、「WIBU-KEY for Mac OS」 画面が表示されます。[Continue] をクリックし ます。

次画面で「Easy Install」 が選択されていることを確認して下さい。

「Install Location」で起動ディスク(Macintosh HD) が選択されていることを確認して下さい。 [Install] ボタンをクリックすると、インストールを開 始します。 WISE WKRtMacPPC 41 Ob

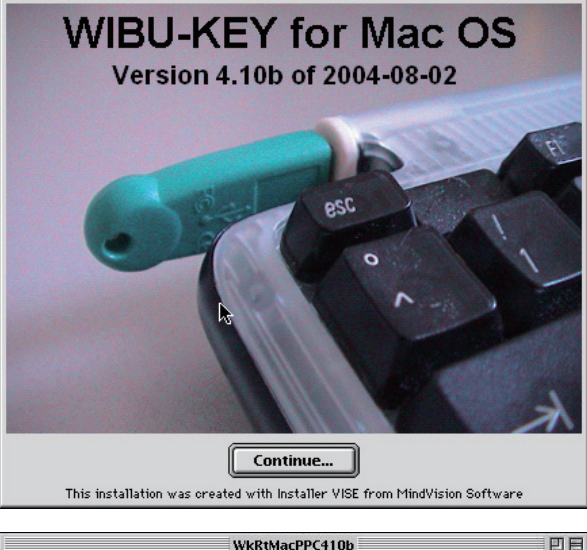

|                         | WkRtMacPPC4                    | 10b  | 28                   |
|-------------------------|--------------------------------|------|----------------------|
| Easy Install            |                                |      | Read Me <sup>j</sup> |
| Click the Install butto | on to install                  |      |                      |
| • Driver                |                                |      |                      |
| • Tools                 |                                |      |                      |
|                         |                                |      |                      |
|                         |                                |      |                      |
|                         |                                |      |                      |
|                         |                                |      |                      |
| — Install Location ——   |                                |      |                      |
|                         |                                |      | Quit                 |
| Items will be insta     | illed on the disk "Macintosh H | ю" 🍃 |                      |
|                         | sintash UD                     |      | Install              |
| Install Location        |                                |      |                      |
|                         |                                |      |                      |

「Installation was successful. 以下省略」のメッセージが表示されたら、ドライバー、開発ツールのイン ストールは完了です。[Quit] ボタンをクリックしインストーラーを終了して下さい。インストール先フォ ルダに [WIBUKEY] フォルダが作成されます。

評価版の場合は、ワイブキーCDを開きDEVKITフォルダ – BINフォルダのWKFIRM.WBCファイルを、製品版の場合は、ワイブキーFSB(開発キット)に付属のライセンスCDに含まれる、貴社専用のWKFIRM. WBCファイルを、先ほどインストールした[WIBUKEY]フォルダにコピーします。 ワイブキーを、USBポートに装着し正常に認識されることを確認して下さい。

### Mac OS X 10.4, 10.5, 10.6 の場合

ワイブキーCDのMacOSフォルダ内DevKitフォルダの中のWkDevKit\_6.0.501.dmgをマウントします。

### Mac OS X 10.3 の場合

ワイブキーCDのMacOSフォルダ内DevKitフォルダの中のWkDevKit\_5.20.503.dmgをマウントします。

## 2. ワイブキーへのコード登録(コードの書き込み)

ワイブキーのコード設定(コードの書き込み)は、 Windowsの場合と同じです。使用するプログラ ムは、WkMaclist になります。開発キットに付属 のライセンスCDから、貴社のライセンスデータ WkFirm.wbcファイルをインストール先フォルダに コピーし、FSBを装着した上で、ワイブキーにコー ド設定作業を行います。インストール先フォルダの "WkMacList"を起動し、ワイブキーに各種設定を書 き込みます。メニュー表示が英語になるなど、多少、 Windowsの画面と異なる部分がありますが、基本的 な使い方は同じです。

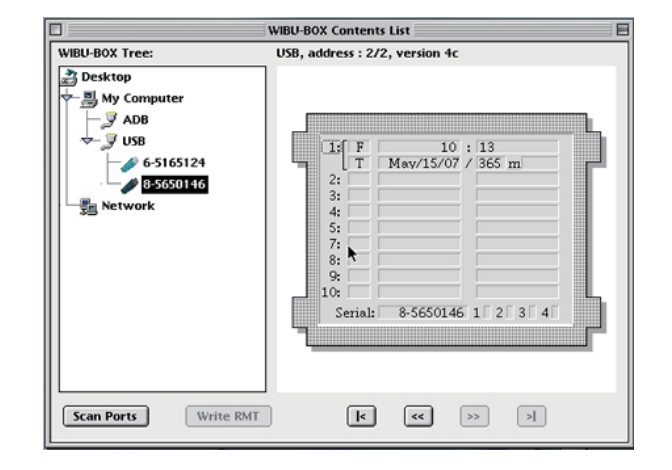

## 3. ファイルのプロテクト方法

プログラムファイルにプロテクトを施す場合、OSのバージョンにより方法が異なります。

#### Mac OS X の場合

- 1. ワイブキーのAPIファンクションをソースプログラムに組み込む方法
- 2. 「AxProtector」を使って自動暗号化する方法

の2通りの方法があります。

### Mac OS 9 の場合

1. ワイブキーのAPIファンクションをソースプログラムに組み込む方法 だけとなり、自動暗号化ツール「AxProtector」は使用できません。

## 4. その他

上記以外は、基本的にWindows上での使い方と同じです。

# 13-3. COM ポート版 (WK25ST) を使用する場合

### ※ COM ポート版(RS232C シリアルポート版)の WK25ST を使用する場合は、次の点にご注意下さい。

ワイブキー・ドライバーVer3.00以降、デフォルトではCOMポートが使用不可の状態になっています。 従い、COMポート版(WK25ST)を使用する場合は、初期設定として、ワイブキー・ドライバーをインスト ールした後に、コントロールパネル上の「ワイブキー」(WIBUKE32.CPL)をアドバンストモードで立ち上 げ、「セットアップ」メニューから、使用するCOM1からCOM4までを「使用可能」に設定する必要がありま す。

ポートを選択し、「ポート設定」の「使用可能」 にチ ェックします。

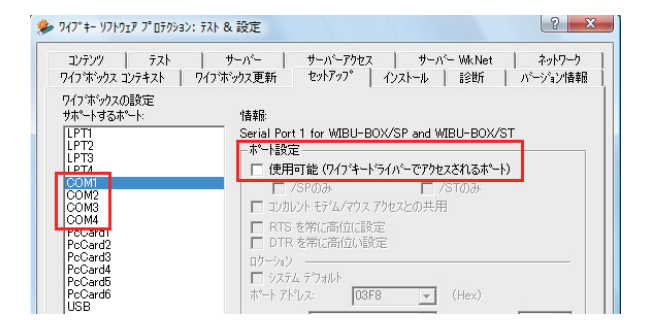

COM1からCOM4まで設定してください。

この作業はインストール直後に一度行なえば、次回 以降は行なう必要はありません。

(但し、ワイブキー・ドライバーを更新、再インストー ルした場合は、この初期設定を行なう必要がありま す。

| 🌻 ንብን*‡- ሃንኑንェፆ ን° ዐቻን>϶>: ቻスኑ &                                                | 設定                                                                                                    | ×                                 |
|---------------------------------------------------------------------------------|----------------------------------------------------------------------------------------------------|-----------------------------------|
| コンテンツ   テスト   サ・<br>ワインボックス コンテキスト   ワインボッ                                      | ーパー   サーバーアクセス   サーパー WkNet   ネットワー<br>ックス更新 セットアッフ°   インストール   診断   パージョンイ                                                            | ーク  <br> <br> <br> <br> <br> <br> |
| ワイフボックスの設定<br>サホペートするホペート:                                                      | 情報                                                                                                    |                                   |
| LPT1<br>LPT2<br>LPT3<br>IPT4<br>COM1<br>COM2                                    | Serial Port 4 for WIBU-BOX/SP and WIBU-BOX/ST<br>ホート設定<br>マ 使用可能 (ワイフ*キードライハーでアクセスされるホート)<br>「 /SPのみ 「 /STのみ                           |                                   |
| COM3<br>COM4<br>ProCard1<br>ProCard2<br>ProCard3<br>ProCard6<br>ProCard6<br>USB | □ 2002/k モ5 <sup>2</sup> 4792 7942との共用<br>□ RTS を物に高位し設定<br>□ DTR を物に高位し設定<br>□ 2742 -<br>□ 2742 ようつれト<br>ホ <sup>+</sup> + アドレス: (Hex) | -                                 |

[NOTE]

WKUSB, WK25Pの場合は、初期設定が「使用可能」の状態になっているため、この作業は不要です。

[NOTE]

COMポート版(WK25ST)を使用する場合は、ワイブキー・ドライバーVer3.00 c 以降を使用してください。

# 13-4. 旧ライセンスファイル "WkFirm.wbc" をお使いの場合

ライセンスファイル"WkFirm.wbc"(または"Wkfirm.dat")がVersion3.00以前のものをお使いの場合、 最新のワイブキー(ハードウェアバージョン4c、5、6、7)へのFirmCodeの書き込みができませんのでご 注意ください。

"WkFirm.wbc"のバージョンは以下の方法で確認することができます。

貴社のライセンスファイル"WkFirm.wbc"または"Wkfirm.dat" をメモ帳などのテキストエディタで開き ファイルの先頭から4行目の "Version= "を確認します。

Version=4.00の場合

全てのワイブキーハードウェアバージョンに対応しています。アップデートの必要がありません。

Version=3.00の場合

ワイブキーハードウェアバージョン4c以降には対応しません。ワイブキーハードウェアバージョン4c以降のワイブキーを編集する場合は、ライセンスファイル"WkFirm.wbc"または"Wkfirm. dat"をアップデートする必要があります。弊社(サンカーラ)までご連絡ください。無料にてアップデート致します。

# 13-5. ネットワーク上で FSB(Firm Security Box) を使用する

FSBとワイブキーを同一のPCに装着することができない場合、ネットワーク上のFSBを参照してプログラミングすることができます。以下はネットワークでの使用手順です。

- 1. FSBを装着するネットワーク上のPCにワイブキーランタイムキットをインストールします。
- 2. 【コントロールパネル】にある「WIBU-KEY」ツールをアドバンストモードで起動し、[サーバー]タブ の「□FSBへアクセス」にチェックを入れ、OKまたは適用ボタンをクリックします。
- 3. 【スタート】→【プログラム】→【WIBU-KEY】にある「ネットワークサーバー」を起動します。 ネットワークサーバーが起動するとタスクトレイにアイコンが表示されます。

以上で、同一ネットワーク上のPCから、ネットワーク経由でFSBを参照することができるようになります。

### ※ライセンスファイル("WkFirm.wbc")は、プログラミングするワイブキーを装着する PC 側にコピーします。

| 🎭 ワイブキー ソフトウェア プロテクション: テスト & 設定                                                                                      | ? ×                             |
|----------------------------------------------------------------------------------------------------|---------------------------------|
| ワイフ ホックス コンテキスト ワイフ ホックス更新 セットアッフ インストール 診断     コンテンツ テスト サーバー サーバーアクセス サーバー WkNet                                    | ハ <sup>ベ</sup> ージョン情報<br>ネットワーク |
| <u>F</u> C:UC りラスター名                                                                                                  | 追加                              |
|                                                                                                    | 削除                              |
|                                                                                                    | 修正                              |
|                                                                                                    |                                 |
| <u>Н</u> LMファイル                                                                                                    | 追加                              |
|                                                                                                    | 削除                              |
|                                                                                                    | 修正                              |
|                                                                                                    | テスト                             |
| <ul> <li>▼ WkLAN</li> <li>▼ FSBへアクセス)</li> <li>■ WIBU-BOXプログラムなし</li> <li>タイムアウト:</li> <li>1440</li> <li>分</li> </ul> |                                 |
| OK キャンセル 適用(A)                                                                                                    | ヘルプ                             |

### [注意]

ネットワーク上のFSBへのアクセスを許可している場合、開発キットとライセンスファイル"WkFirm. wbc"がインストールされているPCからワイブキーのコード設定・編集が可能になります。FSBの管理に は十分ご注意ください。

FSBをネットワーク経由で利用する場合は、充分なセキュリティ管理のもとで実施されるようお願いいたします。

# 13-6. Access ファイルにプロテクトをかける場合

Accessのデータベースプログラム(アプリケーションプログラム)にプロテクトをかける場合は、自動暗 号化ツールAxProtectorが使用できませんので、AccessのVBAからワイブキーのクラシックAPIまたは COM APIを呼び出してプロテクト処理を行います。

ワイブキーのクラシックAPIおよびCOM APIを使用するために特別なツールをインストールする必要はありません。標準的なワイブキードライバーをインストールするだけでこれらのAPIを利用することができます。

ここでは、少ないコーディングで簡単に実装できるCOM APIを使ってワイブキーをチェックする方法を 説明します。

Accessの Visual Basic Editor を起動してください。 まず最初に、【ツール(T)】→【参照設定(R)】で参照可能なライブラリファイルを表示し、[WIBU-KEY COM API] にチェックを入れて、[OK]ボタンを押してください。 これで、VBAからワイブキーCOM APIを使用することができます。

以下は、ローカルのPCに接続された、FirmCode=10、UserCode=13のワイブキーをチェックする最も 簡単な例です。ボタンのクリックイベントなどに記述してお試しください。

```
01 Dim wkb As Wibukey
02 Set wkb = New Wibukey
03 Static Cdata As String * 8
04 '
05 Cdata = "12345678"
06 wkb.FirmCode = 10
07 wkb.UserCode = 13
08 wkb.TextData = Cdata
09 wkb.UsedSubsystems = 1
10 wkb.Encrypt
11 If wkb.LastErrorCode = 0 Then wkb.Encrypt
12 '
13 If (wkb.LastErrorCode = 0) and (wkb.TextData = Cdata) Then
14 MsgBox ("チェック成功")
15 Else
16 MsgBox ("ErrorCode : " & wkb.LastErrorCode)
17 End If
```

各行について簡単に説明します。

01行目でWibukey型のwkbを定義して、02行目でwkbオブジェクトを生成しています。

サンプルではワイブキーのEncryptメソッドによってチェックを行っています。 03行目でテスト用の暗号化で使用する文字列を定義して、05行目でテスト用の文字列"12345678"を設 定しています。

06行目~07行目でチェックするFirmCodeとUserCodeを設定しています。 08行目で暗号化データをTextDataプロパティにセットしています。 09行目の UsedSubSystems はチェックの対象となるサブシステムの設定です。

1を指定するとローカルPCに接続されているワイブキーだけがチェックの対象になります。 2を指定するとLAN上のワイブキーサーバーに接続されているワイブキーだけがチェックの対象になり ます。

3を指定するとローカルとLANの双方がチェックの対象になります。

※但し、ワイブキーのAPIファンクションでLAN上のワイブキーをチェックする場合は、接続可能なクラ イアント数について若干の注意が必要となります。これについては、次のLAN上のワイブキーをチェッ クするサンプルを参照してください。

10行目でEncryptメソッドによってワイブキーのチェックを行っています。06行~07行で指定した FirmCode/UserCodeが設定されたワイブキーがローカルPCで見つかると、Encryptメソッドが実行さ れて TextDataプロパティの文字列データが暗号化されます。また、LastErrorCodeにはチェックが成功 したことを表すゼロが返されます。LastErrorCodeにゼロ以外が返された場合はチェックが失敗したこ とを表します。値はエラーコードを示します。

11行目で、1回目のチェックが成功した場合に再度Encryptメソッドを呼び出しています。 これによってTextDataプロパティの文字列データは復号化されます。

13行目で LastErrorCodeの値がゼロであることと、TextDataプロパティの文字列データが正しく復号 化されたことを確認して最終的な判定を行っています。

サンプルではチェックの結果をメッセージボックスで表示していますが、実際にはエラーの有無によっ て貴社アプリケーションに適合した分岐処理を行ってください。

以下は、LAN上のワイブキーサーバーに接続されたFirmCode=10、UserCode=13 のワイブキーをチェックする最も簡単な例です。

```
01 Dim wkb As Wibukey
02 Set wkb = New Wibukey
03 Static Cdata As String * 8
04 '
05 Cdata = "12345678"
06 wkb.FirmCode = 10
07 wkb.UserCode = 13
08 wkb.TextData = Cdata
09 wkb.UsedSubsystems = 2
10 wkb.RestrictedUserQuantityMode = true
11 wkb.Encrypt
12 If wkb.LastErrorCode = 0 Then wkb.Encrypt
13 '
14 If (wkb.LastErrorCode = 0) and (wkb.TextData = Cdata) Then
     MsgBox ("チェック成功")
15
16 Else
    MsgBox ("ErrorCode : " & wkb.LastErrorCode)
17
```

```
7 Misgbox (Entricode: C
```

```
18 End If
```

ローカルPCのチェックと異なる点についてのみ説明します。

09行目のUsedSubSystemsで2を指定してLAN上のワイブキーだけを対象にしています。

10行目の RestrictedUserQuantityMode プロパティは同時接続クライアント数の制限をするかどうか を決定するためのものです。 trueを設定すると同時に接続できるクライアント数の制限が有効になり ます。falseを設定すると、クライアント数の制限に関係なく無制限にLAN上のワイブキーチェックだけ が行われます。デフォルトはfalseです。

尚、クライアントからの接続は、Wibukeyオブジェクトが破棄された時点で自動的に開放されますので ご注意ください。例えば、ボタンのクリックイベントで上記のサンプルコードを使用した場合、Wibukey 型の定義もクリックイベント内に記述すると、クリックイベントから戻った時点でWibukeyオブジェクト が破棄されて接続クライアント数が解放されます。

## 13-7. Excel ファイルにプロテクトをかける場合

Excelのアプリケーションプログラムにプロテクトをかける場合は、自動暗号化ツール「AxProtector. EXE」が使用できませんので、ExcelのVBAからワイブキーのクラシックAPIまたはCOM APIを呼び出して プロテクト処理を行います。

ワイブキーのクラシックAPIおよびCOM APIを使用するために特別なツールをインストールする必要はありません。標準的なワイブキードライバーをインストールするだけでこれらのAPIを利用することができます。

ここでは、数行のコーディングで簡単に実装できるCOM APIを使ってワイブキーをチェックする方法を 説明します。

Excelの Visual Basic Editor を起動してください。 まず最初に、【ツール(T)】 → 【参照設定(R)】 で参照可能なライブラリファイルを表示し、[WIBU-KEY COM API] にチェックを入れて、[OK]ボタンを押してください。 これで、VBAからワイブキーCOM APIを使用することができます。

以下は、ローカルのPCに接続された、FirmCode=10、UserCode=13のワイブキーをチェックする最も 簡単な例です。 ギャンのクリックイベントたどに記述してお話しください。

ボタンのクリックイベントなどに記述してお試しください。

```
01 Dim wkb As Wibukey
```

```
02 Set wkb = New Wibukey
```

- 03 Static Cdata As String \* 8
- 04 '
- 05 Cdata = "12345678"
- 06 wkb.FirmCode = 10

```
07 wkb.UserCode = 13
```

- 08 wkb.TextData = Cdata
- 09 wkb.UsedSubsystems = 1
- 10 wkb.Encrypt
- 11 If wkb.LastErrorCode = 0 Then wkb.Encrypt
- 12 '
- 13 If (wkb.LastErrorCode = 0) and (wkb.TextData = Cdata) Then
- 14 MsgBox ("チェック成功")
- 15 Else
- 16 MsgBox ("ErrorCode : " & wkb.LastErrorCode)
- 17 End If

```
各行について簡単に説明します。
```

01行目でWibukey型のwkbを定義して、02行目でwkbオブジェクトを生成しています。

サンプルではワイブキーのEncryptメソッドによってチェックを行っています。 03行目でテスト用の暗号化で使用する文字列を定義して、05行目でテスト用の文字列"12345678"を設 定しています。

06行目~07行目でチェックするFirmCodeとUserCodeを設定しています。

08行目で暗号化データをTextDataプロパティにセットしています。

09行目の UsedSubSystems はチェックの対象となるサブシステムの設定です。 1を指定するとローカルPCに接続されているワイブキーだけがチェックの対象になります。 2を指定するとLAN上のワイブキーサーバーに接続されているワイブキーだけがチェックの対象になり ます。

3を指定するとローカルとLANの双方がチェックの対象になります。

※但し、ワイブキーのAPIファンクションでLAN上のワイブキーをチェックする場合は、接続可能なクラ イアント数について若干の注意が必要となります。これについては、次のLAN上のワイブキーをチェッ クするサンプルを参照してください。

10行目でEncryptメソッドによってワイブキーのチェックを行っています。06行~07行で指定した FirmCode/UserCodeが設定されたワイブキーがローカルPCで見つかると、Encryptメソッドが実行さ れて TextDataプロパティの文字列データが暗号化されます。また、LastErrorCodeにはチェックが成功 したことを表すゼロが返されます。LastErrorCodeにゼロ以外が返された場合はチェックが失敗したこ とを表します。値はエラーコードを示します。

11行目で、1回目のチェックが成功した場合に再度Encryptメソッドを呼び出しています。 これによってTextDataプロパティの文字列データは復号化されます。

13行目でLastErrorCodeの値がゼロであることと、TextDataプロパティの文字列データが正しく復号化 されたことを確認して最終的な判定を行っています。

サンプルではチェックの結果をメッセージボックスで表示していますが、実際にはエラーの有無によっ て貴社アプリケーションに適合した分岐処理を行ってください。

以下は、LAN上のワイブキーサーバーに接続されたFirmCode=10、UserCode=13のワイブキーをチェックする最も簡単な例です。

```
01 Dim wkb As Wibukey
02 Set wkb = New Wibukey
03 Static Cdata As String * 8
04 '
05 Cdata = "12345678"
06 wkb.FirmCode = 10
07 wkb.UserCode = 13
08 wkb.TextData = Cdata
09 wkb.UsedSubsystems = 2
10 wkb.RestrictedUserQuantityMode = true
11 wkb.Encrypt
12 If wkb.LastErrorCode = 0 Then wkb.Encrypt
13 '
14 If (wkb.LastErrorCode = 0) and (wkb.TextData = Cdata) Then
15 MsgBox ("チェック成功")
16 Else
     MsgBox ("ErrorCode : " & wkb.LastErrorCode)
17
18 End If
```

ローカルPCのチェックと異なる点についてのみ説明します。

09行目のUsedSubSystemsで2を指定してLAN上のワイブキーだけを対象にしています。

10行目の RestrictedUserQuantityMode プロパティは同時接続クライアント数の制限をするかどうか を決定するためのものです。trueを設定すると同時に接続できるクライアント数の制限が有効になりま す。falseを設定すると、クライアント数の制限に関係なく無制限にLAN上のワイブキーチェックだけが 行われます。デフォルトはfalseです。

尚、クライアントからの接続は、Wibukeyオブジェクトが破棄された時点で自動的に開放されますので ご注意ください。例えば、ボタンのクリックイベントで上記のサンプルコードを使用した場合、Wibukey 型の定義もクリックイベント内に記述すると、クリックイベントから戻った時点でWibukeyオブジェクト が破棄されて接続クライアント数が解放されます。

# **Chapter 14**

# ユーザーに配布する場合

14-1. ユーザーに配布する場合 14-2. Windows アプリケーション (32bit 版) を配布する 14-3. Windows アプリケーション (64bit 版) を配布する 14-4. .NET アプリケーション (32bit/64bit 版) を配布する 14-5. Mac OS アプリケーションを配布する

14-6. Linux アプリケーションを配布する

## 14-1.ユーザーに配布する場合

ワイブキーで暗号化したプログラムを起動するには、あらかじめワイブキーランタイムキットをPCにインストールする必要があります。インストールするワイブキーランタイムキットは、使用するOS環境により異なります。また、暗号化方法により、ワイブキーランタイムキット以外のファイルも一緒にインストールする必要があります。それぞれの使用環境によって、ユーザーに配布するファイルを確認してください。なお、ワイブキーに関連するファイルは、貴社のアプリケーションと一緒に配布することは著作権上問題ありません。

# 14-2. Windows アプリケーション (32bit/64bit 版) を配布する

Windowsアプリケーション(32bit/64bit)用に3種類のランタイムキットが用意されています。

### WkRuntime.exe (Windows OS 32bit/64bit兼用: 18.6MB) WkRuntime32.exe (Windows OS 32bit専用: 12.9MB) WkRuntime64.exe (Windows OS 64bit専用: 13.9MB)

WkRuntime.exeは、Windows OS 32bit/64bit兼用のランタイムキットです。インストールするOSが 32bitか64bitかを自動的に判断し、そのOSに必要な内容をインストールします。32bit用、64bit用のラ ンタイムキットを使い分ける必要がないため便利です。

WkRuntime32.exeは、32bitOS専用のランタイムキットです。 WkRuntime64.exeは、64bitOS(EM64T)専用のランタイムキットです。アプリケーションが32bitOS対応 の場合でも、Windows 64bit OS(EM64T)環境にインストールする場合は、WkRuntime64.exeを使用し ます。

[NOTE]

Windows 32bit OSにWkRuntime64.exeをインストールしようとするとエラーになりインストールに失敗します。また、Windows 64bit OSにWkRuntime32.exeをインストールする場合も同じようにエラーになりインストールすることができません。

ワイブキーランタイムキットは、ワイブキーCDの¥RunTimeフォルダにあります。また、最新のランタイムキットは弊社サイトからダウンロードできます。

### http://www.suncarla.co.jp/download/

# 14-3..NET アプリケーション (32bit/64bit 版) を配布する

.NETアプリケーション(32bit/64bit版)を配布する場合は、Windowsアプリケーション(32bit/64bit版)を 配布する場合と同じです。

WkRuntime.exe (Windows OS 32bit/64bit兼用: 18.6MB) WkRuntime32.exe (Windows OS 32bit専用: 12.9MB) WkRuntime64.exe (Windows OS 64bit専用: 13.9MB)
### 14-4. Mac OS アプリケーションを配布する

Mac OSのアプリケーションを配布する場合は、Mac用コードメータランタイムキットをインストールします。

#### Mac OS X 10.4, 10.5, 10.6

① Mac用コードメータランタイムキット"WkRuntimeUser\_6.0.501.dmg"

#### Mac OS X 10.3

① Mac用コードメータランタイムキット"WkRuntimeUser\_5.20.503.dmg"

#### Mac OS X 10.2まで

① Mac用コードメータランタイムキット"WkRtMacX.tgz"

#### Mac OS 9

① Mac用コードメータランタイムキット"WkRtMacPPC410b.hqx"

## 14-5. Linux アプリケーションを配布する

#### RPM パッケージ (for SuSe, Red Hat)

#### 32bit

 32bit WIBU-KEY Runtime Kit "WkRt-Lin-6.0.501-1.i386.rpm" AxProtectorで暗号化した32bit Javaプログラムの場合、さらに
32bit Java Runtime Kit "AxProtector-6.51.102-1.i386.rpm"が必要 64bit
64bit WIBU-KEY Runtime Kit "WkRt-Lin64-6.0.501-1.x86\_64.rpm"

### AxProtectorで暗号化した64bit Javaプログラムの場合、さらに

②64bit Java Runtime Kit "AxProtector64-6.51.102-1.x86\_64.rpm"が必要

#### DEBパッケージ(for Ubuntu, Debian)

#### 32bit

 32bit WIBU-KEY Runtime Kit "wkrt-lin\_6.0.501\_i386.deb" AxProtectorで暗号化した32bit Javaプログラムの場合、さらに
32bit Java Runtime Kit "axprotector\_6.51.103\_i386.deb"が必要 64bit
64bit WIBU-KEY Runtime Kit "wkrt-lin64\_6.0.501\_amd64.deb"

Get Mission Content of the second state of the second state of the seco

# Chapter 15

## WIBU-KEY API ファンクション一覧

### WIBU-KEY API ファンクション一覧

最も重要なファンクションは、WkbOpen2ファンクションです。このファンクションは、実行時のパラメー タにFirmCodeとUserCode等を指定して実行し、指定したFirm CodeとUser Codeを持つワイブキーエ ントリを検索します。もし、ワイブキーエントリが見つかった場合、そのハンドルを返し、見つからなかっ た場合はNULLを返します。従い、リターン値がNULLかどうかで、指定したワイブキーエントリの存在を 確認することができます。このWkbOpen2ファンクションが実行するごとに、ワイブキーを物理的にチェ ックしますので、貴社のソースプログラムの数箇所に組み込んでおくことをお勧めいたします。 なお、WkbOpen2でワイブキーエントリをチェックした後は、その都度、WkbClose2ファンクションでワ イブキーエントリをクローズさせて下さい。各言語に対応したサンプルプログラムが用意されています。 (「Chapter 9 WIBU-KEY APIファンクションについて / 9-2. サンプルプログラムのインストール方法に ついて」参照)

#### WkbAccess2

ローカルサブシステムまたはネットワークサブシステムのWIBU-KEYにアクセスする。

#### WkbAllocMem

WIBU-KEYドライバーの中にメモリーブロックを割り当てます。

#### WkbBitResetSet

論理的作業で32ビット整数値のビットを変化させる。

#### WkbClose2

オープンされたWIBU-BOXエントリをクローズする。

#### WkbControlSystem2

指定したWIBU-KEYサブシステムをコントロールする。

#### WkbCrypt2

メモリー上でデータを暗号化・復号化する。

#### WkbEnumPort2

利用可能なすべてのWIBU-KEYポートのリストを返す。

#### WkbFreeMem

WIBU-KEYドライバー内のメモリーブロックを解放する。

#### WkbGetFC

現在設定されているファームコード(Firm Code)を返す。

#### WkbGetLastError

直前に発生したファンクション処理のエラーコードを返す。

#### WkbGetUC

現在設定されているユーザーコード(User Code)を返す。

#### WkbListBox2

指定したWIBU-BOXの内容を調べます。

### WkbListPort2

WIBU-BOXのシリアル番号をリスト表示する。

### WkbOpen2

WIBU-BOXエントリをオープンする。

#### WkbProgram2

WIBU-BOXの内容を編集する

#### WkbSelect2

オープンされたWIBU-BOXエントリで暗号化のアルゴリズム変数を選択する。

#### WkbUnSelect2

選択されたWIBU-BOXエントリを非選択にします。

#### WkbWriteMem

割り当てられたメモリブロックにデータを書く。

#### WkxGetLastError

直前に発生した拡張APIファンクション処理のエラーコードを返す。

#### WkxGetRemoteContext

リモートコンテキストファイル(Remote Context File)を作成する。

### WkxGetRemoteContext2

リモートプログラミングコンテキストデータを返す。

### WkxSetLastError

拡張APIのエラーコードを設定する。

### WkxSetRemoteUpdate

リモートアップデートファイルを適用する。

### WkxSetRemoteUpdate2

リモートプログラミングアップデート処理を実行する。

### WkbAccess2

ローカルサブシステムまたはネットワークサブシステムのWIBU-KEYにアクセスする。

### [Syntax]

HWKBSYSTEM WkbAccess2 (ULONG flCtrl, const VOID \*pvCtrl)

### [内容]

このファンクションは、ローカルサブシステムまたはネットワークサブシステムのWIBU-KEYにアクセス します。

### レベルの相違点

レベル1が指定された場合、WkLANサブシステム上でWIBU-BOXを検索するメッセージBOXが画面に 表示されます。このメッセージは、WKBACCESSストラクチャのflCtrlメンバにWKB\_ACC\_NO\_DIALOG オプションを指定することで、画面表示されなくなります。もし、レベル0が指定された場合は、メッセー ジBOXは表示されません。(レベルに関しては、スタンダードファンクションコントロールフラグを参照し てください。)

### flCtrl

#### WKB\_ACC\_CREATE (0x00)

新規のサブシステムを作成します。

#### WKB\_ACC\_RESTORE (0x10)

WkbQuerySystem2ファンクションとWKB\_QSY\_STATUSコントロールコマンドでステータスが 保存されたサブシステムを復元します。

#### WKB\_ACC\_SHELL (0x20)

WIBU-BOXエントリでプロテクトされない新規のローカルサブシステムを作成します。 WKBACCESSの中にあるFirm Code/User Codeだけがサブシステムに保存され、WKB\_ ACCESS\_CODE定数をともなったWkbOpen2ファンクションで使用されます。シェルベ ースのサブシステムは、オープンされたWIBU-BOXのような割り当てられたリソースや、 WkbRelease2ファンクションで割り当てられたメモリーブロックなどを一掃するために使われ ます。一掃されるリソースはすべてこのサブシステムで作成されたものです。

#### WKB\_ACC\_GLOBAL (0x30)

pvCtrlパラメータで指定されたWIBU-BOXエントリとバンドルした新規のローカルサブシステムを作成します。

WKB\_ACC\_CREATEを使う場合、次のフラグも一緒に使用することができます。

#### WKB\_ACC\_LOCAL (0x01)

指定したFirm CodeとUser Codeを持つローカルWIBU-BOXをオープンします。WIBU-BOX が見つかると、スタンダードサブシステムと互換性のあるサブシステムが使用され、HWKB\_LOCAL定数でアドレスされます。

#### WKB\_ACC\_WKLAN (0x02)

指定したコントロールパラメータに従い、WkLANネットワークサブシステムにアクセスします。

#### WKB\_ACC\_WKNET (0x04)

指定したコントロールパラメータに従い、WkNetネットワークサブシステムにアクセスします。

これらの3つのフラグは、WKB\_ACC\_CREATEコマンドだけに使用可能で、他のコマンド (WKB\_ACC\_RESTORE, WKB\_ACC\_SHELL, WKB\_ACC\_GLOBAL)では使用できません。また、 これらのフラグが2つあるいは3つ指定されている場合、WkbAccess2ファンクションは最初 にローカルWIBU-BOXにアクセスし、次にWkLANサブシステムにアクセスし、最後にWkNetサ ブシステムにアクセスします。この順番がサブシステムにアクセスする最も早い方法になりま す。

次のフラグは、WKB\_ACC\_WKNETフラグと一緒に使用できます。他のフラグでは使用できません。

### WKB\_ACC\_DIRECT (0x100000)

ユーザーのアロケーションを行わずにネットワークサブシステムを直接アドレスしま す。このオプションは、サブシステムの管理をコントロールするために使用し、通常は WkbControlSystem2ファンクションからコントロールします。

次のフラグは、WKB\_ACC\_CREATEコマンドと一緒に使用できます。他のコマンド(WKB\_ACC\_ RESTORE, WKB\_ACC\_SHELL, WKB\_ACC\_GLOBAL)では使用できません。

#### WKB\_ACC\_NONETLIMIT (0x200000)

WkbAccess2で作成されたサブシステムを使用するWkbOpen2に対して、WKB\_OPEN\_ NONETLIMITオプションを強制的に使用させるフラグです。このオプションを使ってWkLANサ ーバーにログインした場合、ネットワーククラスタにスロットを割り当てません。現在使用中の WIBU-BOXエントリが、WKB\_OPEN\_GLOBALオプションを使ってWkbOpen2ファンクションで オープンされていても、このWKB\_ACC\_NONETLIMITフラグを使うとあらたなローカルサブシ ステムを作成することができます。

#### WKB\_ACC\_STATIONSHARE (0x800000)

WkbAccess2で作成されたサブシステムを使用するWkbOpen2に対して、WKB\_OPEN\_ STATIONSHAREオプションを強制的に使用させるフラグです。このオプションでWkLANサーバ ーにログインすると、同一のクライアントPC(同一のネットワークアドレス)上で別のプロセス がそのスロットを割り当てていない場合のみ、ネットワーククラスタにスロットを1つ割り当て ます。その他の場合は、このスロットは新しいスロットとして使用されます。(「ステーションシェ ア」の状態)

これら2つのオプションが指定されていない場合は、起動するアプリケーションごとにネットワ ークユーザー制限数が割り当てられます。

次のフラグが使用できますが、WkNetサブシステムでは無視されます。このフラグは、WKB\_ACC\_STATIONSHAREフラグと一緒に使用することはできません。 WKB\_ACC\_EXCLUSIVE (0x400000)

アクセスしたWIBU-BOXエントリを排他的モード(Exclusive Mode)にします。このフラグが設定されている場合、WIBU-BOXエントリは指定したFirm CodeとUser Codeで一度だけアクセスされます。このフラグは、同じアプリケーションをローカルサブシステムやWkLANサブシステムで2つ以上同時に起動させたくない場合に使用します。

このパラメータは、スタンダードファンクションコントロールフラグを含みます。

#### pvCtrl

WKB\_ACC\_CREATEまたはWKB\_ACC\_SHELLの場合は、アクセス方法が指定されているWKACCESSストラクチャを指定。WKB\_ACC\_RESTOREの場合は、WkbQuerySystem2ファンクションでWKB\_QSY\_STATUSフラグを設定したときに返されるこのパラメータのアドレス。WKB\_ACC\_GLOBALの場合は、グ

ローバルに定義されたサブシステムで使われるWIBU-BOXエントリを指定したWKBOPENENTRYストラ クチャ。これらのストラクチャは、WkbQueryEntry2のようなファンクションから受け取るか、メンバを書 き込むことで作成されます。(WkbOpen2のWKB\_OPEN\_ENTRYオプション参照)

### [リターン値]

このファンクションはオープンされたサブシステムのハンドルを返し、エラーの場合はNULLを返しま す。エラーの場合、WkbGetLastErrorファンクションがそのエラーコードを返します。エラーコードはサ ブシステムにアクセスしたときの方法や状況によって異なります。

利用可能なサブシステムの数とは別に、1つだけのサブシステムをチェックした場合は、そのサブシステムのエラーコードが返ります。

1つあるいは複数のサブシステムが有害なアクセスエラー(WkNetファイルの破壊、利用可能なユー ザーがいない、ローカルサブシステムの通信エラー)を返した場合、最後にアクセスしたサブシステム のエラーコードが返ります。

ローカルサブシステムがWKB\_ERROR\_ENTRY\_NOT\_FOUNDを返し、他のサブシステムも失敗した場合、WKB\_ERROR\_SERVER\_NOT\_FOUNDが返ります。

要求するサブシステムがアクティブでない場合、WKB\_OPTION\_NOT\_SUPPORTEDが返ります。

### [コメント]

WKB\_ACC\_LOCALオプションでローカルサブシステムにアクセスした場合、検知されたWIBU-BOXエ ントリはWKB\_VERSION\_STD定数を使ってオープンされます。(WkbOpen2参照)これは、アクセスフ ァンクションが失敗していないことを保証するものです。古いドライバーを使用している場合、WIBU-BOX/Rシリーズでエラーが発生します。古いドライバーは、WKB\_VERSION1を使用しているのに対し、 WIBU-BOX/RシリーズはWKB\_VERSION3だけをサポートしているからです。

### [Platform Specific Limitations]

WKB\_ACC\_STATIONSHAREは、WIBU-KEYドライバーVersion3.0以降が必要です。

WKB\_ACC\_EXCLUSIVEは、WIBU-KEYドライバーVersion2.51以降が必要です。

WKB\_ACC\_NONETLIMITは、WKB\_ACC\_SHELLと一緒に使用するとWIBU-KEYドライバーVersion3.0以降が必要です。

WKB\_ACC\_SHELL, WKB\_ACC\_GLOBAL, WKB\_ACC\_WKLANは、DosLib static DOS ドライバーライブ ラリや、OS/2ライブラリでサポートされません。DosLibは、WkNetをサポートするにはWKDOSA.OBJが 必要です。

WKB\_ACC\_RESTOREは、WKDOSA.OBJを拡張したDosLibドライバーによってのみサポートされます。

### WkbAllocMem

WIBU-KEYドライバーの中にメモリーブロックを割り当てます。

### [Syntax]

HWKBMEM WkbAllocMem (HWKBSYSTEM hwkbsys, UINT cdAlloc)

### [内容]

このファンクションは、ドライバーのメモリーヒープの中に、指定した長さのメモリーブロックを割り当てます。

### hwkbsys

メモリーブロックが割り当てられるサブシステムのハンドル。 サブシステムがWkbRelease2でクローズされると、メモリーブロックは自動的に開放されま す。ローカルサブシステムのメモリーを割り当てる場合は、あらかじめ定義されたHWKB\_ LOCALを使用できます。

### cbAlloc

割り当てるメモリーブロックの長さ。この値は、0から65500の範囲になります。

### [リターン値]

このファンクションは、処理が成功した場合はハンドルを返し、エラーの場合はNULLを返します。 WkbGetLastErrorファンクションで関連するエラーコードが返ります。

### [Preliminary Note]

サブシステムを閉じても、割り当てられたメモリーブロックの一部が解放されないときがあります。

### WkbBitResetSet

このファンクションは、論理的作業で32ビット整数値のビットを変化させます。

### [Syntax]

ULONG WkbBitResetSet (ULONG ulSrc, ULONG ulResetMask, ULONG ulSetMask)

### [内容]

このファンクションは、論理的作業で32ビット整数値のビットを変化させます。 最初は、指定されたソース値の中のビットがリセットマスク値の反対に"AND"でマスクされ、次に、その 結果がセットされたマスク値で"OR"でマスクされます。そして、その最終結果が返されます。

### ulSrc

修正される32ビット値。

### ulResetMask

リセットマスク:この値でセットされたビットは全て次のビットをリセットします。

### ulSetMask

セットマスク:この値でセットされたビットは全て次のビットをセットします。

### [リターン値]

決定された値が返ります。

### WKbClose2

WkbOpen2ファンクションでオープンされたWIBU-BOXエントリをクローズします。

### [Syntax]

INT WkbClose2 (HWKBENTRY hwkbe)

### [内容]

このファンクションはWkbOpen2ファンクションでオープンされたWIBU-BOXエントリをクローズします。

### hwkbe

オープンされたWIBU-BOXエントリのハンドルを指定します。

### [リターン値]

処理が成功するとTRUEを返し、エラーが発生するとFALSEを返します。WkbGetLastErrorファンクション で関連するエラーコードが返ります。

### WkbControlSystem2

指定したWIBU-KEYサブシステムをコントロールする。

### [Syntax]

INT WkbControlSystem2 (HWKBSYSTEM hwkbsys, ULONG flCtrl, const VOID \*pvCtrl, ULONG cbCtrl)

### [内容]

このファンクションは、指定したサブシステムの実行をコントロールします。このファンクションはすべてのサブシステムで使用が可能です。

#### hwkbsys

有効にアクセスされたWIBU-KEYサブシステムのハンドル

### flCtrl

ファンクションの実行をコントロールするフラグ。現在、次のコマンドフラグが定義されています。

### WKB\_CTS\_RESET (0x00)

指定されたシステムをリセットします。このファンクションは、ローカルサブシステムだけに有 効です。リセットオペレーションモードはcbCtrlパラメータの中で定義されます。pvCtrlパラメ ータはNULLにセットされなければなりません。

#### WKB\_CTS\_CANCEL\_USERS (0x10)

WkNetやWkLANサブシステムの中で指定されたユーザーをキャンセルします。キャンセルさ れたユーザーは、WkbAccess2ファンクションで新規にコールされるまで、自分自身のサブシス テムによるネットワークサーバーを使用することはできなくなります。

#### WKB\_CTS\_FREE\_ACCESS (0x20)

ネットワーク内のユーザーを開放せずに指定されたサブシステムをフリーにする。この作 業は、WKB\_QSY\_STATUSコマンドを伴うWkbQuerySystem2ファンクションとWKB\_ACC\_ RESTOREコマンドを伴うWkbAccess2ファンクションを実行して、内部のサブシステムステー トをセーブしながら行われます。

#### WKB\_CTS\_KILL\_ACTION (0x30)

IDがcbCtrlパラメータの中に保存されているサブシステムのアクションを無効にします。この 値が0の場合、指定されたサブシステムの全てのアクションは無効になります。

このパラメータは、スタンダードファンクションコントロールフラグを含みます。

#### pvCtrl

ファンクションの実行をコントロールするデータストラクチャのポインタ。

### cbCtrl

pvCtrlポインタがNULLでない場合、pvCtrlポインタで指定されるデータストラクチャの長さ。 PvCtrlポインタがNULLの場合、このパラメータの意味は指定されたWKB\_CTS\_…オプションによって 決まります。WKB\_CTS\_RESETオペレーションの場合、このパラメータは次の意味を持つフラグのビッ トマップを意味します。

#### WKB\_RESET\_SYSTEM (0x01)

将来の使用のためにリザーブされ、0にセットされなければなりません。

#### WKB\_RESET\_ADDRESS (0x02)

プロファイル (WIBUKEY.INI) の中のアドレッシングスペックを再リードします。

#### WKB\_RESET\_TIMING (0x04)

WIBU-BOXタイミングを再計算します。

#### WKB\_RESET\_BOXSCAN (0x08)

次のアクセスファンクションがスタートした時に、全てのワイブキーの基本的な検索を再開します。このオプションは、マッキントッシュADBドライバーだけに使用されます。

#### WKB\_RESET\_FULL (0xFE)

現在と将来のリセットオプションを全て行なうマスク。

#### [リターン値]

オペレーションが成功するとTRUEを返し、エラーが生じるとFALSEを返します。WkbGetLastErrorファン クションで関連するエラーコードが返ります。

#### [Preliminary Note]

WKB\_CTS\_FREE\_ACCESSコマンドはWkNetサブシステムだけをサポートします。

### WkbCrypt2

指定されたWIBU-BOXエントリに従い、メモリー上でデータを暗号化・復号化します。

#### [Syntax]

INT WkbCrypt2 (HWKBENTRY hwkbe, ULONG flCtrl, VOID \*pvDest, VOID \*pvCtrl, UINT cbSrc, UINT \*pcbDest)

### [内容]

このファンクションは、WIBU-BOX経由でデータを暗号化・復号化します。使用されるアルゴリズムは WKBAREAストラクチャで直接指定するか、WkbSelect2ファンクション経由でオープンされたエントリ のセレクションに従い実行されます。

#### kwkbe

オープンされたWIBU-BOXエントリのハンドルを指定します。

#### flCtrl

#### WKB\_CRYPT\_CTRL (0x0000)

pvCtrlパラメータには、初期設定されたストラクチャのポインタが指定されます。ストラクチャ には暗号化をコントロールする追加データが指定されます。pvCtrlがNULLの場合、コントロー ルデータは設定されず、WkbSelect2ファンクションで選択する必要があります。

### WKB\_CRYPT\_COPY (0x0001)

pvCtrlパラメータには、暗号化されるソースデータを含むバッファーのポインタが指定されます。pvCtrlはNULLを指定できません。このWKB\_CRYPT\_COPYオプションは、WkbSelect2ファンクションが選択されたときだけ使用できます。

### WKB\_CRYPT\_BUFFER (0x0002)

暗号化がバッファ内部で実行されます。WKB\_CRYPT\_BUFFERオプションはダイレクト暗号化で、WKB\_CRYPT\_NOBUFFERオプションはインダイレクト暗号化です。

#### WKB\_CRYPT\_NOBUFFER (0x0004)

暗号化がバッファ外部で実行されます。WKB\_CRYPT\_BUFFERオプションはダイレクト暗号化で、WKB\_CRYPT\_NOBUFFERオプションはインダイレクト暗号化です。

さらに、次のオプションフラグは暗号化・復号化されるデータタイプをコントロールします。

#### WKB\_AREA\_DATA (0x0000)

自由に変更可能な標準データ。

#### WKB\_AREA\_CODE (0x0010)

OSやプログラミング言語上で動作する実行可能なコード。

#### WKB\_AREA\_NONE (0x0080)

指定したバッファ部分は暗号化しない。このオプションは、開発プロセスのテスト目的で使用します。

これらのフラグは、pvCtrlパラメータでコントロールデータのポインタが指定されていない場 合のみ有効です。それ以外は、WKBAREAストラクチャおflCtrlメンバのフラグが使用されます。

このパラメータはスタンダードファンクションコントロールフラグを含みます。

### pvDest

暗号化されるバイト数を受け取るバッファのポインタ。 flCtrlでWKB\_CRYPT\_CTRLオプションが指定されている場合は、暗号化されるデータアドレスのポイン タになります。

### pvCtrl

flCtrlパラメータの中のフラグとは独立して、異なる目的に使用されるバッファのポインタ。 WKB\_CRYPT\_COPYオプションが設定された場合、暗号化されるソースデータのポインタ。WKB\_ CTRLDATAオプションが設定された場合、暗号化タイプをコントロールするストラクチャのポイン タ。この場合、ポインタはNULLになります。もしNULLでない場合、追加的コントロールデータを含む WKBAREAのポインタになります。このデータは、いくつかのメンバがWkbCrypt2ファンクションで更新 されるため、固定した集合データとして保存してはいけません。NULLが指定できるのは、WkbSelect2フ ァンクションでアルゴリズムが選択された場合のみです。

### cbSrc

暗号化されるバイト数。順列によるインダイレクトの暗号化・復号化が選択された場合、指定するバイト 数は、演算対象の長さの倍数、1,2,4,8バイト、になります。暗号化・復号化がネットワークサブシステム で行われる場合、バイト数は、WKBSYSTEMストラクチャのcbMaxDataメンバで制限されます。WkNet サブシステムの場合、このバイト数は非常に小さく、例えば32バイトのようになります。

### pcbDest

暗号化されるバイト数をデスティネーションアドレスで受け取る整数値のポインタ。ポインタがNULLの場合、データは保存されません。

### [コメント]

直前のセレクションコールがダイレクト暗号化を選択した場合、WKB\_CRYPT\_BUFFERオプションがデフォルトとしてセットされます。一方、インダイレクト暗号化が選択されていた場合は、WKB\_CRYPT\_NOBUFFERオプションが使用されます。

### [リターン値]

オペレーションが成功するとTRUEを返し、エラーが生じるとFALSEを返します。WkbGetLastErrorファン クションで関連するエラーコードが返ります。

### WkbEnumPort2

利用可能なすべてのWIBU-KEYポートのリストを返します。

### [Syntax]

INT WkbEnumPort2 (HWKBSYSTEM hwkbsys, ULONG flCtrl, TCHAR \*pszDest, UINT cchDest)

### [内容]

このファンクションは、指定したWIBU-KEYサブシステムでの利用可能なWIBU-KEYポートをすべて調べ、それらのすべてのポート名を指定したデスティネーションストリングバッファに書き込みます。バーティカルバー('|')でポート名を区切ります。

#### hwkbsys

アクセスするWIBU-KEYサブシステムのハンドル。ローカルシステムでWIBU-BOXを使用する場合は、 あらかじめ定義されたハンドルHWKB\_LOCALが使用できます。

#### flCtrl

#### WKB\_EPT\_LIST (0x0000)

pszDestパラメータで指定されたバッファが、すべての利用可能なWIBU-KEYポート名を含むストリングを受け取ります。ポート名は、バーティカルバー('|')で区切られ、0キャラクターで終了します。

#### WKB\_EPT\_NEXT (0x0010)

pszPortパラメータで指定されたバッファは、pszDestバッファで指定されたポート名の次に 利用可能なポート名を含むストリングを受け取ります。もし、pszDestバッファで指定されたポ ート名が無く、あるいは(\*)で指定されている場合、例えばLPT\*のような場合、最初に利用可能 なWIBU-KEYポート名を列挙します。すべての利用可能なポート名が返された後は、0が返り ます。そのあとに実行されるWkbGetLastErrorファンクションでは、WKB\_ERROR\_INVALID\_ PORTエラーコードが返ります。

このパラメータはスタンダードファンクションコントロールフラグを含みます。

#### pszDest

すべてのポート名のリスト、あるいは次のポート名を含むストリングを受け取るバッファのポインタ。 後者の場合、バッファには、前のポート名が含まれたストリング、あるいは空のストリング(最初の場合) が含まれる必要があります。保存されるストリングは0キャラクタで終わります。cchDestで指定された バイト数を超えてバッファに保存されることはありません。もし、cchDestが0の場合は、このパラメータ は使用できません。

### cchDest

指定したバッファの長さ(キャラクタでの)

#### [リターン値]

このファンクションは、次のどれか1つを返します。

1. エラーの場合は0を返します。WkbGetLastErrorファンクションで関連するエラーコードが返ります。 2. cchDestの長さが小さすぎる場合、必要なバッファ長(キャラクタでの)が返ります。WkbGetLastError ファンクションで、WKB\_ERROR\_BUFFER\_OVERFLOWコードが返ります。

3. cchDestの長さが十分な場合は、転送されたキャラクタ数が返ります。(!)は返りません。

[Preliminary Note] このファンクションは、WkNetサブシステムでは使用できません。

### WkbFreeMem

WIBU-KEYドライバー内のメモリーブロックを解放する。

### [Syntax]

BOOL WkbFreeMem (HWKBMEM hwkbmem)

### [内容]

このファンクションは、WkbAllocMemファンクションで割り当てられたメモリーブロックを解放します。

### hwkbmem

WkbAllocMemで割り当てられたメモリーブロックのハンドル。

### [リターン値]

オペレーションが成功するとTRUEを返し、エラーが生じるとFALSEを返します。WkbGetLastErrorファン クションで関連するエラーコードが返ります。

### WkbGetFC

現在設定されているファームコード(Firm Code)を返します。

### [Syntax]

INT WkbGetFC (LONG \*plFirmCode, ULONG ulReserved)

### [内容]

このファンクションは、現在のプロセスあるいはプログラムのファームコード(Firm Code)を返します。

### plFirmCode

ファームコード(Firm Code)を受け取るロング変数のポインタ。

### ulReserved

現在使用されておらず、0を設定します。

### [リターン値]

このファンクションは、処理が成功するとWKB\_NO\_ERROR(0)を返し、エラーの場合はWKB\_ERROR\_NOT\_CRYPTIC(10)を返します。

### [コメント]

このファンクションは、Windows DLLやOS/2 DLLの一部でなく、コードに静的にリンクされるライブラリの一部です。したがい、マクロやVisual Basicプログラムからは実行することができません。

### WkbGetLastError

最後に設定されたエラーコードを返す。

### [Syntax]

INT WkbGetLastError (VOID)

### [内容]

このファンクションは、WIBU-KEYドライバーにより最後に設定されたエラーコードを返します。 返すコードは、最後に実行されたファンクションがエラーを発生したときに、そのファンクションによっ て生成されます。エラーが発生しない場合は、コードは生成されません。

パラメータ

無し

### [リターン値]

このファンクションは、最後に設定されたWIBU-KEYエラーコードを返します。

### [Preliminary Note]

Windows 16bit OSでは、タスクの異なる値は保存されません。

### WkbGetUC

現在設定されているユーザーコード(User Code)を返します。

### [Syntax]

INT WkbGetUC (LONG \*plUserCode, ULONG ulReserved)

### [内容]

このファンクションは、現在のプロセスやプログラムのユーザーコード(User Code)を返します。

### plUserCode

ユーザーコード(User Code)を受け取るロング変数のポインタ。

### ulReserved

現在使用されておらず、0を設定します。

### [リターン値]

このファンクションは、処理が成功するとWKB\_NO\_ERROR(0)を返し、エラーの場合はWKB\_ERROR\_NOT\_CRYPTIC(10)を返します。

### [コメント]

このファンクションは、Windows DLLやOS/2 DLLの一部でなく、コードに静的にリンクされるライブラリの一部です。したがい、マクロやVisual Basicプログラムからは実行することができません。

### WkbListBox2

指定したWIBU-BOXの内容を調べます。

### [Syntax]

INT WkbListBox2 (HWKBSYSTEM hwkbsys, ULONG flCtrl, const TCHAR FAR \*pszPort, const WKBSERIAL FAR \*pwkbsr, VOID FAR \*pvDest, UINT cdDest)

### [内容]

このファンクションは指定したWIBU-BOXの内容をリスト表示します。

### [Level Differences]

#### hwkbsys

WIBU-KEYサブシステムのハンドルを指定します。ローカルサブシステムでWIBU-BOXの内容 をリスト表示する場合は、あらかじめ定義されたHWKB\_LOCALを使用できます。

### flCtrl

### WKB\_LIST\_DATA (0x0000)

WIBU-BOXエントリのすべての内容を、pvDestで指定したWKBBOXDATAストラクチャに返します。

### WKB\_LIST\_CONFIG (0x0010)

WIBU-BOXのコンフィグレーションデータをpvDestで指定したWKBBOXCONFIGストラクチャ に返します。

#### WKB\_LIST\_EXTMEM (0x0020)

ExtMemストレージページの内容をpvDestで指定したWKBEXTMEMストラクチャに返します。

#### WKB\_PORTNUMBER (0x0008)

ポート名の代わりにポート番号を指定します。

このパラメータはスタンダードファンクションコントロールフラグを含みます。

### pszPort

1つのポートを指定します。WKB\_PORTNUMBERフラグが設定された場合、ポインターとして解釈されないため、WIBU-KEY Version1と互換性のあるポートスペック番号を指定する必要があります。ポート番号からアドレスへの変換は、MAKEINTRESOURCEマクロを使って行います。

#### pwbksr

WKBSERIALタイプのシリアル番号を指定して内容を取得するWIBU-BOXを指定します。

#### pvDest

リスト情報を受け取るデスティネーションバッファを指定します。このバージョンでは、WKBBOXDATA, WKBBOXCONFIG, WKBEXTMEMストラクチャが使用されます。

#### cdDest

デスティネーションバッファの長さ(バイト)を指定します。WKBBOXDATA, WKBBOXCONFIG, WKBEXTMEMデータストラクチャの長さになります。

### [リターン値]

以下の値の1つを返します。 \* エラーの場合は0を返します。WkbGetLastErrorファンクションで関連するエラーコードを取得できま す。

\* cdDestで指定した長さが、実際に返されたデータよりも小さい場合、必要なバッファ長が返されます。
WkbGetLastErrorファンクションでWKB\_ERROR\_BUFFER\_OVERFLOWコードが返されます。
\* cdDestで指定した長さが十分な場合、実際に転送したバイト数を返します。

### [Platform Specific Limitations]

Level1は、DosLib static DOS ドライバーライブラリまたはOS/2ドライバーでサポートされません。

### [コメント]

WKB\_LIST\_EXTMEMフラグを使って拡張メモリーページを読む場合、WIBU-KEY APIバージョン4以降 が必要になります。

### WkbListPort2

指定したWIBU-BOXポートで検索されたすべてのWIBU-BOXのシリアル番号をリスト表示します。

### [Syntax]

INT WkbListPort2 (HWKBSYSTEM hwkbsys, ULONG flCtrl, const TCHAR FAR \*pszPort, VOID FAR \*pvDest, UINT cbDest)

### [内容]

このファンクションは指定したポートで利用可能なすべてのWIBU-BOXを調べます。検索されたWIBU-BOXのすべてのシリアル番号は指定されたバッファに保存されます。(ただし、バッファの長さが小さすぎる場合は例外です。)

### hwkbsys

WIBU-KEYサブシステムのハンドルを指定します。ローカルサブシステムでリスト表示する場合は、あらかじめ定義されたHWKB\_LOCALを使用できます。

### flCtrl

#### WKB\_PORTNUMBER (0x0008)

ポート名の代わりにポート番号を指定します。

このパラメータはスタンダードファンクションコントロールフラグを含みます。

#### pszPort

1つのポートを指定します。WKB\_PORTNUMBERフラグが設定された場合、ポインターとして解釈されないため、WIBU-KEY Version1と互換性のあるポートスペック番号を指定する必要があります。ポート番号からアドレスへの変換は、MAKEINTRESOURCEマクロを使って行います。

#### pvDest

リスト情報を受け取るデスティネーションバッファを指定します。このバージョンでは、awkbsr[]配列の 可変長を持つWKBBOXLISTストラクチャが使用されます。

### cbDest

デスティネーションバッファの長さ(バイト)を指定します。

### [リターン値]

以下の値の1つを返します。

\* エラーの場合は0を返します。WkbGetLastErrorファンクションで関連するエラーコードを取得できます。

\* cdDestで指定した長さが、実際に返されたデータよりも小さい場合、必要なバッファ長が返されます。 WkbGetLastErrorファンクションでWKB\_ERROR\_BUFFER\_OVERFLOWコードが返されます。

\* cdDestで指定した長さが十分な場合、実際に転送したバイト数を返します。

### WkbOpen2

指定したFirmCode/UserCodeを持つWIBU-BOXエントリをオープンする。

### [Syntax]

HWKBENTRY WkbOpen2 (HWKBSYSTEM hwkbsys, ULONG flCtrl, const TCHAR \*pszPort, LONG IFirmCode, LONG IUserCode, VOID FAR \*pvCtrl )

### [内容]

このファンクションはWkbSelect2やWkbCrypt2ファンクションで暗号化・復号化を行なうために、ワイ ブキーの中のエントリをオープンします。ファンクションは3つのモードをサポートします。

第1のモード、WKB\_OPEN\_FINDは指定されたFirmCode/UserCodeを持つWIBU-BOXエントリを検索 し、最初に見つけたエントリのハンドルを返します。WKB\_OPEN\_FINDは、全ての可能なポートを検索 します。

第2のモード、WKB\_OPEN\_ENTRYは、前にWkbOpen2ファンクションによって検索され、 WkbQueryEntry2ファンクションによって返されたエントリや、別のファンクション、例えば WkbListBox2ファンクションから返されたエントリをオープンします。

第3のモード、WKB\_OPEN\_MULTIFINDは、WKB\_OPEN\_FINDに似ていますが、指定されたFirmCode/ UserCodeに一致するすべてのエントリ(1つのワイブキーの中)を同時にオープンします。

### hwkbsys

WkbAccess2で取得したWIBU-KEYサブシステムのハンドルを指定します。 WIBU-BOXをローカルサ ブシステムでオープンする場合は、WkbAccess2で取得したハンドルの代わりに、あらかじめ定義され ているHWKB\_LOCALを使用することができます。

### flCtrl

第一フラグではコマンドコードを指定します。

### WKB\_OPEN\_FIND (0x0000)

指定されたFirm CodeとUser Codeを持つWIBU-BOXエントリを検索します。WIBU-BOXエントリの検索順序はいくつかのルールに従います。(後述のコメント文を参照してください。)

### WKB\_OPEN\_ENTRY (0x0010)

pvCtrlパラメータで指定されたWIBU-BOXエントリをオープンします。

### WKB\_OPEN\_MULTIFIND (0x0020)

指定されたFirm CodeとUser Codeに一致するWIBU-BOX (1個)の中にあるすべてのエントリ をオープンします。WIBU-BOXの検索順序はWKB\_OPEN\_FINDと同じです。オープンされるエ ントリは、Firm Code/User CodeエントリとMasterエントリになります。

WkbQueryEntry2ファンクションでは、オープンされたすべてのエントリのリストを返します。 (WKB\_QE\_MULTIENTRYが設定されている場合)

第二フラグでは、オープンされるWIBU-BOXのバージョンを指定します。サポートするアルゴリズムバージョンは下図を参照してください。

### WKB\_VERSION1 (0x0000)

アルゴリズムバージョン1を使用するためにWIBU-BOXをオープンする。
WKB\_VERSION2 (0x0001)
アルゴリズムバージョン2を使用するためにWIBU-BOXをオープンする。
WKB VERSION3 (0x0002)

アルゴリズムバージョン3を使用するためにWIBU-BOXをオープンする。
WKB\_VERSION4 (0x0003)
アルゴリズムバージョン4を使用するためにWIBU-BOXをオープンする。
WKB\_VERSION5 (0x0004)
アルゴリズムバージョン5を使用するためにWIBU-BOXをオープンする。
WKB\_VERSION\_RED (0x0006)
WKB\_VERSION\_STD (0x0007)

第三フラグでは、追加オプションフラグを指定します。この追加オプションフラグは、第一フラグでWKB\_ OPEN\_FINDを使用したときのみ利用できます。第一フラグにWKB\_OPEN\_FIND以外のフラグを使用した場合は、追加オプションフラグは利用できません。

#### WKB\_PORTNUMBER (0x0008)

ポート名の代わりにポート番号を使用する。

#### WKB\_OPEN\_NONETLIMIT (0x100000)

WIBU-BOXエントリがネットワークのユーザー制限数とは関係なくオープンされます。これ は、WKB\_SC\_NETLIMIT (bit 30、WKBAREA参照)で設定されたセレクションコード(Selection Code)の使用を避け、WKB\_OPEN\_GLOBALフラグでグローバルにオープンされたWIBU-BOX エントリの使用を許可します。使用されるサブシステムがWkbAccess2ファンクションのWKB\_ ACC\_NONETLIMITフラグで作成されている場合、このWKB\_OPEN\_NONETLIMITモードは自 動的に引き継がれます。

#### WKB\_OPEN\_GLOBAL (0x200000)

WIBU-BOXエントリが使用するPC上でグローバルにオープンされます。このことは、オープン されているWIBU-BOXエントリに対して、他のオープン処理ができないことを意味します。ただ し、例外として、上記のWKB\_OPEN\_NONETLIMITだけはオープン処理が可能になります。

#### WKB\_OPEN\_EXCLUSIVE (0x400000)

WIBU-BOXエントリが、指定したFirm CodeとUser Codeで排他的モード(Exclusive Mode)で オープンされます。このフラグを使用すると、現在オープンされているWIBU-BOXエントリに対 して、別のアクセス処理ができなくなります。このフラグは、同じアプリケーションをローカルサ ブシステムやWkLANサブシステムで2つ以上同時に起動させたくない場合に使用します。こ の排他的モードは、WkbAccess2ファンクションでWKB\_ACC\_EXCLUSIVEフラグを使ってサブ システムを作成した場合、WkbOpen2ファンクションでWKB\_OPEN\_EXCLUSIVEフラグを設定 しなくても、排他的モードがそのまま引き継がれます。

#### WKB\_OPEN\_STATIONSHARE (0x800000)

WIBU-BOXエントリが、指定したFirm CodeとUser Codeでステーションシェアモード(共 有モード)でオープンされます。このモードは、WkbAccess2ファンクションでWKB\_ACC\_ STATIONSHAREフラグを使ってサブシステムを作成した場合、WkbOpen2ファンクションで WKB\_OPEN\_STATIONSHAREフラグを設定しなくてもそのまま引き継がれます。それぞれの暗 号化処理は、セレクションコード(Selection Code)でWKB\_SC\_STATIONSHAREフラグを設定 する必要があります。(WKBAREA参照)設定しない場合は、暗号化処理が失敗します。

pvCtrlパラメータでコントロールストラクチャが指定されている場合は、flCtrlは使用できず、flCtrlには 0が設定されなければなりません。

このパラメータは、スタンダードファンクションコントロールフラグを含みます。

#### pszPort

このポインタにNULLを設定する(通常はこの方法を推奨)と、利用可能なすべてのWIBU-KEYポート を最適化された順序でスキャンします。このポインタにアスタリスク"\*"を設定すると、LPT1から始まり LPT2,,,COM1,COM2,, USB1,,,とすべてのポートを順番にスキャンします。また、ポート名を直接設定す ることも可能です。2つ以上の場合は、"|"で区切ります。さらに、アスタリスク"\*"を使って、ポートグルー プ単位で"LPT\*"や"COM\*"のように設定することも可能です。

\* flCtrlパラメータでWKB\_OPEN\_ENTRYを使用する場合は、このpszPortパラメータにはNULLを設定 する必要があります。他の設定をしても無視されます。

\* WKB\_PORTNUMBERフラグを使用する場合は、このパラメータにはWIBU-KEY Version1と互換 性のあるポートスペック番号を指定する必要があります。ポート番号をアドレスに変換するには MAKEINTRESOURCEマクロを使用します。

#### **IFirmCode**

WKB\_OPEN\_FINDまたはWKB\_OPEN\_MULTIFINDを使用する場合は、Firm Code (1...16777216の範囲)を指定します。pvCtrlパラメータでコントロールストラクチャが指定されている場合はこのパラメータは無視されるため0に設定する必要があります。

#### **IUserCode**

WKB\_OPEN\_FINDまたはWKB\_OPEN\_MULTIFINDを使用する場合は、User Code (0...16777216の範囲)を指定します。pvCtrlパラメータでコントロールストラクチャが指定されている場合はこのパラメータは無視されるため0に設定する必要があります。

#### pvCtrl

WKB\_OPEN\_ENTRYを使用する場合、WIBU-BOXエントリをオープンするのに必要なすべてのデータ を含むWKBOPENENTRYストラクチャを指定します。このストラクチャには、要求するWIBU-KEY暗号化 アルゴリズム変数(WKB\_VERSION1, WKB\_VERSION2, WKB\_VERSION3あるいはWKB\_VERSION\_STD) をflCtrlメンバに、ポート仕様をlportメンバに、アクセスされるWIBU-BOXのシリアル番号をwkbsrメン バに、要求するWIBU-BOXエントリのエントリインデックスをusEntryメンバに、それぞれ格納します。マ スターエントリ(Master Entry)をオープンするには、IUserCodeメンバに要求するUser Codeを格納しま す。その他のストラクチャメンバは無視されます。これらのメンバが正しく初期設定されない場合は、メ ンバは0に設定する必要があります。(WkbQueryEntry2ファンクションで内容を受け取るような場合)

WKB\_OPEN\_NONETLIMITやWKB\_OPEN\_EXCLUSIVEのようなオプションは、このストラクチャのflCtrl メンバの中に、WKB\_OE\_NONETLIMITあるいはWKB\_OE\_EXCLUSIVEとして設定することができます。 WKB\_OPEN\_FINDやWKB\_OPEN\_MULTIFINDコマンドが設定された場合、このパラメータはNULLに なり、正しく初期設定されたWKBOPENFINDストラクチャを指す必要があります。このストラクチャでは、 使用されるFirm CodeとUser Code、WIBU-KEY暗号化アルゴリズム変数、指定したWIBU-BOXのエント リがFIND処理で使用されていることを指定します。

#### [リターン値]

このファンクションは処理が成功した場合、オープンされたWIBU-BOXエントリのハンドルを返します。 エラーの場合はNULLを返します。

1つのポートがpszPortパラメータで指定されている場合、そのエラーコードが返ります。例えば、 WKB\_ERROR\_INVALID\_PORTあるいはWKB\_ERROR\_NOT\_READY

複数のポートが指定され検索された場合、エラーコードWKB\_ERROR\_ENTRY\_NOT\_FOUNDがエラーコードとして返ります。

WIBU-BOXエントリが見つかったが、そのエントリのWIBU-BOXバージョンが間違っており、他に正しい バージョンを持つエントリが見つからなかった場合、WKB\_ERROR\_INVALID\_VERSIONが返ります。複 数のポートを検索した場合でも同様です。

WIBU-BOXエントリが見つかったが、そのエントリが他のプロセスでロックされており、他に利用できる エントリが見つからなかった場合、WKB\_ERROR\_ENTRY\_ALREADY\_USEDが返ります。複数のポートを 検索した場合でも同様です。

#### [コメント]

ポート名を指定するストリングの長さは512文字(英数字)までです。ポート名は大文字、小文字どちら でも使用できます。ポートの指定は、ポートグループごとにアスタリスクを使って指定することができま す。例えば、LPTの場合、"LPT\*"と指定することによって、LPT1から始まり利用可能なLPTすべてを指定 できます。また、バーティカルバー"|"を使って、異なるポートを一度に指定することができます。例えば、 "COM3|LPT1|LPT\*|COM2"と設定すると、COM3から始まり、LPT1,次にLPTすべて、最後にCOM2をサー チします。

WKB\_VERSION1フラグは、WIBU-BOXバージョン1,3あるいは4のエントリだけに使用できます。WKB\_ VERSION2フラグは、WIBU-BOXバージョン2,3あるいは4のエントリだけに使用できます。WKB\_ VERSION3フラグは、WIBU-BOXバージョン5だけに使用できます。

WKB\_OPEN\_FINDとWKB\_OPEN\_MULTIFINDの検索順序はいくつかのルールがあります。

pszPortがNULLの場合(推奨)、検索順序は最適化されます。hwkbsysにローカルあるいはWkLANサブ システムが指定され、さらに指定したFirm Code/User Codeがこのサブシステムのコードと一致した場 合は、ポート検索が始まる前に、その指定されているWIBU-BOXエントリが優先されます。

pszPortがNULLで、HWKB\_LOCALがhwkbsysに指定されているか、WkNetサブシステムが使用されている場合、検索順序はpszPortで"\*"を指定した場合と同じなります。

ある指定した順序で複数のWIBU-BOXを検索する場合、pszPortパラメータで順序を指定します。ただし、この方法はpszPortパラメータでNULLを指定した場合よりも検索スピードが遅くなりますので、ご注意ください。

|                | シリアル番号<br>Mask Byte | WKB_VERSION1 | WKB_VERSION2 | WKB_VERSION3 | WKB_VERSION4 | WKB_VERSION5 |
|----------------|---------------------|--------------|--------------|--------------|--------------|--------------|
| WIBU-BOX/1     | 1                   | •            |              |              |              |              |
| WIBU-BOX/2,3,4 | 3, 4, 5, 6          | •            | •            |              |              |              |
| WIBU-BOX/5     | 7                   |              |              | •            |              |              |
| WIBU-BOX/6     | 8                   | •            | •            |              | •            |              |
| WIBU-BOX/7     | 9                   |              |              | •            |              | •            |

#### [サポートするアルゴリズムバージョン]

### [Platform Specific Limitations]

\* WKB\_VERSION\_STD定数を使用するには、WIBU-KEYドライバー3.0以降が必要です。

\* WKB\_VERSION4, WKB\_VERSION5, WKB\_VERSION\_RED定数を使用するにはWIBU-KEYドライバー 3.0以降が必要です。

\* DosLibドライバーライブラリとOS/2ドライバーは、WKB\_OPEN\_MULTIFINDコマンドと WKBOPENFINDストラクチャの設定をサポートしません。

### [Preliminary Note]

WKB\_OPEN\_ENTRY, WKB\_OPEN\_MULTIFIND, WKBOPENFINDストラクチャはWkNetサブシステム上 では使用できません。

### WkbProgram2

WIBU-BOXの内容を編集する

### [Syntax]

INT WkbProgram2 (HWKBSYSTEM hwkbsys, ULONG flCtrl, const TCHAR FAR \*pszPort, WKBSERIAL const FAR \*pwkbsr, const VOID FAR \*pvPgmData)

### [内容]

このファンクションは、指定したWIBU-BOXのエントリを変更したり、WIBU-BOXのコンフィグレーション を編集します。

### hwkbsys

WIBU-KEYサブシステムのハンドルを指定します。ローカルサブシステムでWIBU-BOXをプログラムする場合は、あらかじめ定義されているHWKB\_LOCAL定数を使用できます。

### flCtrl

#### WKB\_PGM\_CLEAR (0x0000)

既存のエントリを完全に消去する。

### WKB\_PGM\_NEW (0x0010)

新規の基本エントリ(ベースエントリ)を作成する。

### WKB\_PGM\_ADD (0x0020)

既存の基本エントリ(ベースエントリ)に追加エントリを追加する。

#### WKB\_PGM\_MODIFY (0x0030)

既存の基本エントリ(ベースエントリ)を修正する。修正できるのは、ユーザーデータエントリだけで、他のエントリを修正するためには、エントリを消去し再度作成する必要があります。

### WKB\_PGM\_MODIFY\_ADDED (0x0040)

追加エントリのデータ内容を修正する。

#### WKB PGM CONFIG (0x0080)

WIBU-BOXのコンフィグレーションデータを修正する。

#### WKB\_PGM\_LOCK (0x0090)

プログラムできないようにWIBU-BOXをロックする。

#### WKB\_PGM\_NULOCK (0x00A0)

ロックされたWIBU-BOXを解除する。

#### WKB\_PGM\_EXTMEM (0x00B0)

pvPgmDataパラメータにあるWKBEXTMEMストラクチャの内容をExtMemストレージページ にプログラムする。

次のオプションを上記コマンドに追加することができます。

### WKB\_PORTNUMBER (0x0008)

ポート名の代わりにポート番号を指定します。

このパラメータはスタンダードファンクションコントロールフラグも含みます。

#### pszPort

1つのポートを指定します。WKB\_PORTNUMBERフラグが設定された場合、ポインターとして解釈されないため、WIBU-KEY Version1と互換性のあるポートスペック番号を指定する必要があります。ポート番号からアドレスへの変換は、MAKEINTRESOURCEマクロを使って行います。

#### pwkbsr

WKBSERIALタイプのシリアル番号を指定し、プログラムするエントリのWIBU-BOXを指定します。

#### pvPgmData

flCtrlパラメータに次のオプションが設定されている場合は、WKBPROGRAMストラクチャを指定します。WKB\_PGM\_CLEAR, WKB\_PGM\_NEW, WKB\_PGM\_ADD, WKB\_PGM\_MODIFY, WKB\_PGM\_MODIFY\_ADDED

flCtrlパラメータにWKB\_PGM\_EXTMEMが設定されている場合は、プログラムされるメモリーページが 指定されたWKBEXTMEMストラクチャを指定します。

WKBPROGRAMストラクチャにはプログラムされるデータが含まれ、必要であればセキュリティシグニ チャも含まれます。このデータのflCtrlメンバーにはプログラムされるWIBU-BOXのバージョンデータ (WKB\_VERSIONx)も含まれます。

### [リターン値]

処理が成功するとTRUEを返し、エラーが発生するとFALSEを返します。エラーの場合、 WkbGetLastErrorファンクションが関連するエラーコードを返します。

#### [コメント]

WKB\_PGM\_MODIFY\_ADDEDオプションで、リミットカウンタ値と40ビットデータ値を修正することができます。WKB\_DATA\_SERIALVARYとWKB\_DATA\_COUNTVARYフラグはWKB\_PGM\_ADDコマンドとのみ使用できます。

有効期限(Expiration Dates)の直接の追加や修正はこのファンクションではサポートされません。有効 期限(Expiration Dates)の追加および修正は、このファンクションとは別に行います。

オフセット値によるリミットカウンタの修正 (WKBBOXENTRYストラクチャのWKB\_LIMIT\_OFFSET定数 を使用して)は、Version4以降のWIBU-BOXで可能です。

WKB\_PGM\_EXTMEMフラグを使用しての拡張メモリーページのプログラムは、WIBU-KEY API バージョン4.0以降が必要になります。

### WkbSelect2

オープンされたWIBU-BOXエントリで暗号化のアルゴリズム変数を選択する。このファンクションはWKBAREAストラクチャでWKB\_AREA\_SELECTオプションが設定されたWkbCrypt2ファンクションと同じです。

### [Syntax]

INT WkbSelect2 (HWKBENTRY hwkbe, ULONG flCtrl, ULONG ulSelectCode, VOID \*pvCtrl)

### [内容]

このファンクションは、暗号化・復号化のために、指定されたセレクションデータを使って、オープンされているWIBU-BOXエントリを選択します。

### hwkbe

オープンされたWIBU-BOXエントリのハンドル。

### flCtrl

ファンクションの実行をコントロールするフラグ。コマンドコードは、WKBAREAストラクチャのflSelCtrl メンバと同じです。

このパラメータは、スタンダードファンクションコントロールフラグを含みます。

### ulSelectCode

セレクションコード (Selection Code)。 この値は、WKBAREAストラクチャのulSelectCodeメンバと同じです。

### pvCtrl

選択するためのオプショナルコントロールデータのポインタ。 このパラメータは、WKBAREAストラクチャのpvCtrlメンバと同じです。

### [リターン値]

処理が成功するとTRUEを返し、エラーが発生するとFALSEを返します。エラーの場合、 WkbGetLastErrorファンクションが関連するエラーコードを返します。

### [コメント]

このファンクションは、WkbUnSelect2ファンクションが実行されるまでドライバーを内部的にロックします。

### WkbUnSelect2

選択されたWIBU-BOXエントリを非選択にします。

### [Syntax]

INT WkbUnSelect2 (HWKBENTRY hwkbe)

### [内容]

このファンクションは、指定したWIBU-BOXエントリを「非選択」状態にします。「非選択」後は、そのエントリは、他のオープンされているWIBU-BOXエントリで選択できます。

### hwkbe

オープンされているWIBU-BOXエントリのハンドル。

### [リターン値]

処理が成功するとTRUEを返し、エラーが発生するとFALSEを返します。エラーの場合、 WkbGetLastErrorファンクションが関連するエラーコードを返します。

### [コメント]

WkbUnSelect2ファンクションでエントリを非選択状態にしたあとは、WkbSelect2ファンクションで選択するまで、WkbCrypt2ファンクションはエラーになります。

もし、WKBAREAストラクチャでWKB\_AREA\_SELECTオプションを使ってWkbCrypt2ファンクションを実行した場合、WkbCrypt2ファンクションが自動的に非選択プロセスを行うため、WkbUnSelect2ファンクションを実行する必要がありません。

WkbUnSelect2は、実際に選択されていないエントリに対しても使用することができます。

### WkbWriteMem

メモリアドレスから割り当てられたドライバーメモリブロックにデータを書く。

### [Syntax]

UINT WkbWriteMem (HWKBMEM hwkbmem, VOID \*pvSrc, UINT cbData)

### [内容]

このファンクションは、WkbAllocMemファンクションで割り当てられたメモリブロックへ、指定したソー スアドレスから指定した長さでデータを転送します。

### hwkbmem

WkbAllocMemファンクションで割り当てられたメモリーブロックのハンドル。

### pvSrc

メモリーブロックに書かれるデータのポインタ。少なくてもcbDataかそれ以上のバイト数を指定する必要があります。このパラメータには、別に作成されたメモリーブロックのハンドルも指定することができます。

### cbData

転送されるバイト数。割り当てられたメモリーブロック以上のバイト数を転送することはできません。

### [リターン値]

このファンクションは、実際に転送したバイト数を返します。もし値が0の場合は、エラーが発生したことになります。エラーの場合、WkbGetLastErrorファンクションが関連するエラーコードを返します。

### WkxGetLastError

### [Syntax]

WKEXT\_API int WKAPIENTRY WkxGetLastError ();

### [内容]

拡張APIのエラーコードを返します。エラーコードは、WKX\_ERROR\_XXXで始まります。

### WkxGetRemoteContext

### [Syntax]

WKEXT\_API int WKAPIENTRY WkxGetRemoteContext (const char \*pszPortSpec, unsigned long flCtrl, unsigned int fuEntries, int fOnlyEmpty, int fAppend, const char \*pszRtcFile);

### [内容]

このファンクションは、リモートコンテキストファイル(Remote Context File)を作成する拡張APIファン クションです。pszPortSpecで指定されたWIBU-BOXを調べ、その内容をリモートコンテキストファイル pszRtcFileに書きます。

### pszPortSpec

コンテキストファイルに保存するWIBU-BOXを指定する

### flCtrl

現在使用しません。(将来のための予約パラメータ)

### fuEntries

どのエントリの内容を保存するかを指定する

fOnlyEmpty "空のエントリだけに保存する"フラグ

fAppend "既存のファイルに追加する"フラグ

### pszRtcFile

-RTCのファイル名

### [リターン値]

このファンクションは、処理が成功すると1を返し、失敗すると0を返します。エラーの場合、 WkxGetLastError()ファンクションがその関連するエラーコードを返します。
## WkxGetRemoteContext2

#### [Syntax]

WKEXT\_API int WKAPIENTRY WkxGetRemoteContext2 (WKXRMT\_CONTEXT \*pwkxRtc, WKXSTATUS \*pwkxStatus);

#### [内容]

このファンクションは、指定したパラメータとデスティネーションデータに関連するリモートプログラミングコンテキストデータを返します。

#### pwkxRtc

ファンクションパラメータを含むWKXRMT\_CONTEXTストラクチャへのポインタ。

#### pwkxStatus

最後に行った処理の状態をリポートするWKXSTATUSストラクチャへのポインタ。

#### [リターン値]

ファンクションは、リモートプログラミングコンテキストデータとして返されたバイト数を返します。エラーの場合は0を返します。エラーの場合、WkxGetLastError()ファンクションがその関連するエラーコードを返します。

# WkxSetLastError

## [Syntax]

WKEXT\_API void WKAPIENTRY WkxSetLastError (int idError);

## [内容]

このファンクションは、拡張APIのエラーコードを設定します。エラーコードはWKX\_ERROR\_XXXで始まります。

### idError

設定するエラーコード

## WkxSetRemoteUpdate

### [Syntax]

WKEXT\_API int WKAPIENTRY WkxSetRemoteUpdate (const char \*pszRtuFile, int fDelete);

## [内容]

このファンクションは、リモートアップデートファイルを適用する拡張APIファンクションです。pszRtuFile からリモートアップデートファイルを読み込み、その内容をローカルシステムに存在する指定された WIBU-BOXに書き込みます。

#### pszRtuFile

RTUファイル名

## fDelete

"使用後、ファイルを消去する"フラグ

#### [リターン値]

処理が成功すると1を返し、エラーの場合0を返します。エラーの場合、WkxGetLastError()ファンクションがその関連するエラーコードを返します。

## WkxSetRemoteUpdate2

### [Syntax]

WKEXT\_API int WKAPIENTRY WkxSetRemoteUpdate2 (WKXRMT\_UPDATE \*pwkxRtu, WKXSTATUS \*pwkxStatus);

### [内容]

このファンクションは、リモートプログラミングアップデート処理を実行します。

#### pwkxRtu

ファンクションパラメータを含むWKXRMT\_UPDATEストラクチャへのポインタ。

#### pwkxStatus

最後に行った処理の状態をリポートするWKXSTATUSストラクチャへのポインタ。

#### [リターン値]

処理が成功すると1を返し、エラーの場合0を返します。エラーの場合、WkxGetLastError()ファンクションがその関連するエラーコードを返します。

サンカーラ株式会社 〒103-0013 東京都中央区日本橋人形町3-3-12 人形町103ビル2F TEL: 03-3249-3421 / Fax:03-3249-3444 E-mail: support@suncarla.co.jp www.suncarla.co.jp